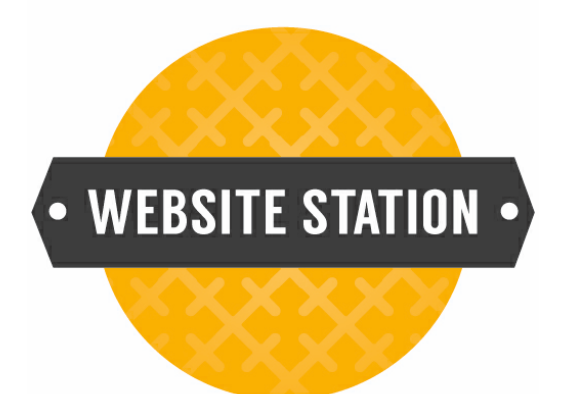

# Content ONE User Manual

© 2014 WorldWeb Management Services Pty Ltd

## **Content ONE general user manual**

### © 2014 WorldWeb Management Services Pty Ltd

All rights reserved. No parts of this work may be reproduced in any form or by any means - graphic, electronic, or mechanical, including photocopying, recording, taping, or information storage and retrieval systems - without the written permission of the publisher.

Products that are referred to in this document may be either trademarks and/or registered trademarks of the respective owners. The publisher and the author make no claim to these trademarks.

While every precaution has been taken in the preparation of this document, the publisher and the author assume no responsibility for errors or omissions, or for damages resulting from the use of information contained in this document or from the use of programs and source code that may accompany it. In no event shall the publisher and the author be liable for any loss of profit or any other commercial damage caused or alleged to have been caused directly or indirectly by this document.

Printed: July 2014 in Adelaide, South Australia

L

# **Table of Contents**

|          | Foreword                            | 0   |
|----------|-------------------------------------|-----|
| Part I   | Introduction                        | 2   |
| 1        | Introducing Content ONE             |     |
| 2        | Site Template                       |     |
| 3        | Administration Interface - Overview |     |
|          | HTML Editor (WYSIWYG)               |     |
| Part II  | Add                                 | 17  |
| 1        | Add Page                            | 17  |
| 2        | Add Contact                         |     |
| 3        | Add Group                           |     |
| 4        | Import Contacts                     |     |
| 5        | Email Campaign                      | 33  |
| Part III | Preview                             | 49  |
| Part IV  | Pages                               | 51  |
| 1        | View Pages                          | 51  |
|          | Add Page                            | 53  |
|          | Edit Page                           |     |
| 2        | View Navigation                     |     |
|          | Add Child                           |     |
|          | Edit Menu Item                      | 69  |
|          | Re-order Menu Item                  |     |
| 3        | Shared Content                      |     |
| ·        | Add Shared Content                  |     |
|          | Edit Shared Content                 |     |
|          | Delete Shared Content               |     |
| Part V   | Forms                               | 82  |
| 1        | View Forms                          |     |
|          | Add Forms                           |     |
|          | Edit Forms<br>Delete Form           | 90  |
|          | Examples of Field Types             |     |
|          | Example of Field Types              | 102 |
| 2        | View Submissions                    | 102 |
| Part VI  | Media                               | 106 |
| 1        | Media Manager                       | 106 |

|   | Add Image                           | 107 |
|---|-------------------------------------|-----|
|   | Edit Image                          | 111 |
|   | Delete Image                        | 112 |
|   | Manage Folders                      | 114 |
|   | Add New Folders                     | 115 |
|   | Delete Folders/Images               | 116 |
| 2 | Gallery Manager                     | 117 |
|   | Add Gallery Category                | 118 |
|   | Edit Gallery Category               | 120 |
|   | Delete Gallery Category             | 122 |
|   | Add Album to Category               | 123 |
|   | Edit Album                          | 125 |
|   | Delete Album                        | 127 |
|   | Add Images to Album                 | 128 |
|   | Delete Images from Album            | 132 |
| 3 | Image Rotator Manager               | 134 |
|   | Add Image Rotator Album             | 135 |
|   | Add Image to Image Rotator Album    | 137 |
|   | Edit Image Rotator Album            | 141 |
|   | Edit Image in Image Rotator Album   | 143 |
|   | Delete Image Rotator Album          | 146 |
|   | Delete Image in Image Rotator Album | 148 |

## Part VII News

Ш

## 152

| 1 | View Articles     |     |
|---|-------------------|-----|
|   | Add an Article    | 153 |
|   | Edit an Article   | 156 |
|   | Delete an Article |     |
| 2 | View Categories   | 159 |
|   | Add Category      |     |
|   | Edit Category     |     |
|   | Delete Category   |     |
|   |                   |     |

## Part VIII Events

## 164

176

| 1 | Event Manager    |     |
|---|------------------|-----|
|   | Add Event        |     |
|   | Delete Event     |     |
| 2 | Category Manager | 171 |
|   | Add Category     |     |
|   | Edit Category    |     |
|   | Delete Category  | 174 |

## Part IX Contacts

| 1 | View Contacts          | 176 |
|---|------------------------|-----|
|   | Add Contact            | 177 |
|   | Edit Contact Details   | 179 |
|   | Delete Contact Details |     |
| 2 | Export Contacts        | 183 |
|   | How to Export Contacts | 184 |

© 2014 WorldWeb Management Services Pty Ltd

| 3         | View Groups                        |     |
|-----------|------------------------------------|-----|
|           | Add Groups                         |     |
|           | Edit Groups                        |     |
|           | Delete Groups                      |     |
|           | View Members                       | 191 |
| Part X    | Marketing                          | 194 |
| 1         | Email Campaigns: Manage Campaigns  | 195 |
|           | Add Campaign                       | 195 |
|           | Edit Campaign                      |     |
|           | Delete Campaign                    |     |
|           | Re-activate Campaign               |     |
| 2         | Social Campaigns: Manage Campaigns |     |
|           | Add Campaign                       |     |
|           | Edit Campaign                      |     |
|           | Delete Campaign                    |     |
| 3         | SMS Campaigns: Manage Campaigns    |     |
| Ŭ         | Add Campaign                       | 236 |
|           | Fdit Campaign                      | 200 |
|           | Delete Campaign                    |     |
|           | Re-activate Campaign               |     |
| Part XI   | Catalogue                          | 251 |
| 1         | View Products                      |     |
|           | Add Products                       |     |
|           | Edit Products                      |     |
|           | Delete Products                    |     |
|           | Search Products                    |     |
|           | Manage Prices                      |     |
| 2         | View Categories                    |     |
|           | Add Category                       |     |
|           | Edit Category                      |     |
| •         | Delete Category                    |     |
| 3         | Export Tools                       | 277 |
| Part XII  | Orders & Payments                  | 281 |
| 1         | Manage Orders                      |     |
| 2         | Manage Payments                    |     |
| 3         | Export Orders                      |     |
|           | How to export orders               |     |
| Part XIII | Glossary                           | 286 |
|           | Le dess                            |     |
|           | Index                              | 287 |

Contents

Ш

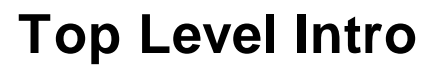

This page is printed before a new top-level chapter starts

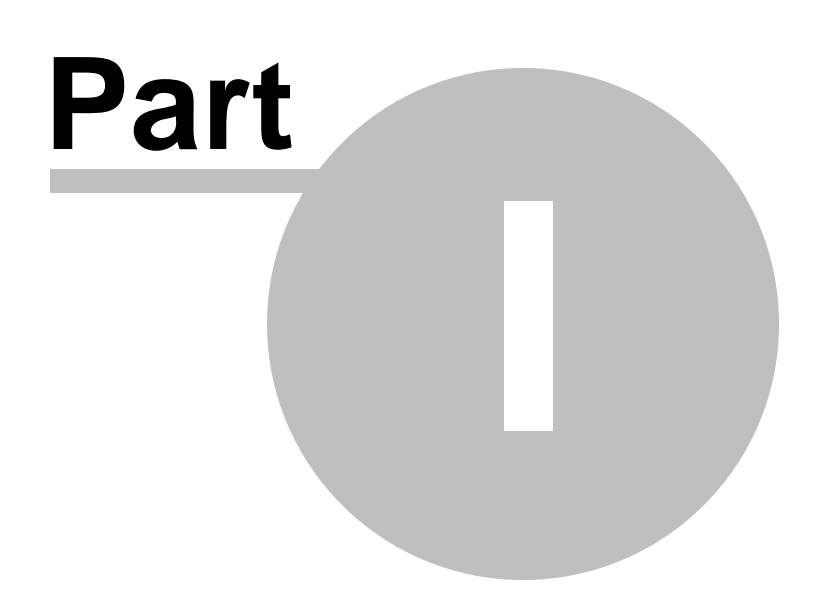

2

## 1 Introduction

## 1.1 Introducing Content ONE

## Content ONE Powerful Content Management

**Content ONE** is a content management system installed by WorldWeb as part of your website package. ContentONE enables you to update and manage most parts of your website. We have constructed this manual to assist you with understanding how ContentONE works and how you can use it to keep your website up to date!

Content Management Systems (CMS) have now developed to a point where a website designer or computer programmer is no longer needed to add or edit website content.

However, the use of a content management system could not be described as non-technical, as some knowledge and appreciation of how the web works and the CMS works is still needed.

We know that creating a webpage is not as straight-forward as pasting in text and images from a word document. With this in mind, this manual has been created to provide MMON students and graduates with the knowledge to add and edit their website content themselves.

We suggest you read this document in full as it will give you a good introduction and many important tips you will need to know to effectively manage your website without too much help from WorldWeb or Media Makeup.

As always though, WorldWeb and Media Makeup are ready to help and assist you when and if you need it. The content management system used by MMON to drive your website so you can build your business is called ContentONE. It has been developed by

WorldWeb as a software package to drive all the online capabilities for the Media Makeup Online Network.

### **Content ONE:**

- · has a simple, easy to use Administration interface
- · makes it easy to add content and images
- is designed with simplicity and flexibility for all users

Site owners do not need to learn any programming languages, such as HTML – **Content ONE** provides an online 'What you see is what you get' (WYSIWYG) editor that makes editing page content as simple as using a word processor.

It empowers you with the ability to publish dynamically formatted pages in your website by clicking a few buttons.

### **Content ONE Glossary**

#### Admin Bar

The admin bar is an area of the screen just above your site that lists useful administration screen links such as add a new post or edit your profile.

#### Avatar

An avatar is a graphic image or picture that represents a user.

#### Blog

A blog, or weblog, is an online journal, diary, or serial published by a person or group of people.

#### Category

Each page or post in ContentONE is filed under a category. Thoughtful categorisation allows posts to be grouped with others of similar content and aids in the navigation of a site. The post category should not be confused with the Link Categories used to classify and manage Links.

#### Comments

Comments are a feature of blogs which allow readers to respond to posts. Typically readers simply provide their own thoughts regarding the content of the post, but users may also provide links to other resources, generate discussion, or simply compliment the author for a well-written post.

#### Content

Content consists of text, images, or other information shared in posts. A Content Management System changes and updates content, rather than the structural or graphic design of a web site.

#### **Content Management System**

ContentONE is Content Management System, or CMS, it is software used for facilitating the maintenance of content, but not design, on a web site.

#### CSS

CSS, or Cascading Style Sheets, is a W3C open standards programming language for specifying how a web page is presented. It allows web site designers to create formatting and layout for a web site independently of its content.

#### Dashboard

In ContentONE a Dashboard is the main administration screen for a site or for a network of pages. It summarizes information about the site or pages, and also external information, in one or more widgets that the Dashboard user can enable, disable, and move around.

#### Database

A database in computing terms is software used to manage information in an organized fashion. ContentONE uses the MySQL relational database management system for storing and retrieving the content of your blog, such as posts, comments, and so on.

#### **Default theme**

Every installation of ContentONE has a default theme. The default theme is sometimes called the fallback theme, because if the active theme is for some reason lost or deleted, ContentONE will fall back to using the default theme. Page | 3

4

### Domain name

A domain name is a name used for identification purposes on the Internet. In ContentONE a domain name usually identifies a server where ContentONE is installed.

#### Feed

A feed is a function of special software that allows "Feed readers" to access a site automatically looking for new content and then posting the information about new content and updates to another site.

#### Footer area

A footer area is a horizontal area provided by a theme for displaying information other than the main content of the web page. Themes may provide one or more footer areas below the content. Footer areas usually contain widgets that an administrator of the site can customize.

### FTP

FTP, or File Transfer Protocol, is rather predictably, a client-server protocol for transferring files. It is one way to download files, and the most common way to upload files to a server. An FTP client is a program which can download files from, or upload files to, an FTP server.

### Gallery

A Gallery is specifically an exposition of images attached to a post. In that same vein, an upload is "attached to a post" when you upload it while editing a post.

### GMT

GMT ("Greenwich Mean Time", the time at the Royal Observatory in Greenwich, England) is the old name of the time zone from which all other time zones were measured. It has been replaced by UTC ("Universal Time, Coordinated"), but for most practical purposes UTC and GMT are the same, so the term GMT is still commonly used.

### Hacking

Hacking is the process of writing code for, or contributing code to, a piece of software. There is some controversy surrounding the meaning of this term. It began as a benign term meaning "to exercise proficiency" or "to alter or improve," but the popular media have since construed it to mean "to break into a computer system, usually with malicious intent."

### HTML

HTML, or Hypertext Markup Language, is the W3C standard language with which all web pages are built. It is the predecessor to XHTML, but HTML is often still used to describe either one. It is often used in conjunction with CSS and/or JavaScript.

### Meta

Meta has several meanings, but generally means information about. In ContentONE, meta usually refers to administrative type information. As described in Meta Tags in ContentONE, meta is the HTML tag used to describe and define a web page to the outside world (search engines). In the article Post Meta Data, meta refers to information associated with each post, such as the author's name and the date posted. Also, many ContentONE based sites offer a Meta section, usually found in the sidebar, with links to login or register at that site.

### MySQL

MySQL is a popular open source SQL (Structured Query Language) database implementation. ContentONE requires a MySQL database to store all blog information, including posts, comments, metadata, and other information.

#### Navigation

Navigation is the term used to describe text on a page that, when selected, redirects you to a corresponding page elsewhere on the website. Navigation may sometimes be referred to as the menu, links and hyperlinks.

#### Page

A Page is often used to present "static" information about yourself or your site. A good example of a Page is information you would place on an About Page. A Page should not be confused with the timeoriented objects called posts that you would use the ContentONE blog module to post. Pages are typically "timeless" in nature and live "outside" your blog.

#### Permalink

A permalink is a URL at which a resource or article will be permanently stored. Many pages driven by Content Management Systems contain excerpts of content which is frequently rotated, making linking to bits of information within them a game of chance. Permalinks allow users to bookmark full articles at a URL they know will never change, and will always present the same content.

#### PHP

PHP is a recursive acronym for PHP: Hypertext Preprocessor. It is a popular server-side scripting language designed specifically for integration with HTML, and is used (often in conjunction with MySQL) in Content Management Systems and other web applications.

#### RSS

"Really Simple Syndication": a format for syndicating many types of content, including blog entries, torrent files, video clips on news-like sites; specifically frequently updated content on a Web site, and is also known as a type of "feed" or "aggregator". An RSS feed can contain a summary of content or the full text, and makes it easier for people to keep up to date with sites they like in an automated manner (much like e-mail). The content of the feed can be read by using software called an RSS or Feed reader. Page | 7

#### Robots.txt

Web Robots are programs which traverse the Web automatically. They are also called Web Wanderers, Web Crawlers, and Spiders. Search Engines are the main Web Robots. Some Web Robots look for a file named robots.txt on your web server to see what and where they should look for content and files on your web server.

#### Shortcode

A Shortcode is a technique for embedding a snippet of PHP code into the body of a page or other content item.

#### Sidebar

A sidebar is a vertical column provided by a theme for displaying information other than the main content of the web page. Themes usually provide at least one sidebar at the left or right of the content. Sidebars usually contain widgets that an administrator of the site can customize.

#### Spam

Spam has become synonymous with what is wrong with the internet. Spam, in general terms, is an email or other forms of unsolicited advertising. Common spam these days comes from online gambling sites and those trying to sell drugs for "male enhancement."

### Tag

A tag is a keyword which describes all or part of a page. Think of it like a Category, but smaller in scope. Many people confuse Tags and Categories, but the difference is easy: Categories generally don't change often, while your Tags usually change with every Page addition.

### Tagline

A tagline is a catchy phrase that describes the character or the attributes of the page in a brief, concise manner. Think of it as the slogan, or catch line for a web page.

### Template

In ContentONE a template is a file that defines an area of the web pages generated by a theme. For example, there is typically a template for the header area at the top of the web pages, a template for the content, a template for the sidebars, and so on. The templates are like building blocks that make up the complete web page.

#### **Text editor**

A text editor is a program which edits files in plain text format, as compared to binary format. Using a non-text based word processing program (e.g. using Microsoft Word to edit PHP scripts) can cause major problems in your code. This is because non-text based word processing programs insert extra formatting into text files, and can corrupt the files when they need to be interpreted by the interpreter. An editor like Notepad does not insert any extra formatting.

#### Theme

A theme is a collection of files that work together to produce a graphical interface with an underlying unifying design for a web page. A theme modifies the way the page is displayed, without modifying the underlying software. Essentially, the ContentONE theme system is a way to skin your web pages.

### Toolbar

The Toolbar is an area of the screen that lists useful administration screen links such as add or edit your profile. It combines the former Admin Bar and admin header. The level of access to the toolbars will be dependent on the user level permissions.

### UTC

UTC ("Universal Time, Coordinated") is the basis of international time standards from which time zones around the world are calculated. For most purposes it is the same as the older GMT standard.

### Web server

A web server is a computer containing software for, and connected to infrastructure for, hosting, or serving, web sites written in HTML.

### Widget

In ContentONE a widget is a self-contained area of a web page that performs a specific function, or the code that generates such a self-contained area. For example, ContentONE has a built-in widget that displays a list of pages that you can browse in the Dashboard. Plugins and themes can provide additional widgets.

## **System Requirements**

Content ONE only requires a web browser and an Internet connection. No special software needs to be installed.

#### Web Browser

Content ONE is compatible with the following web browsers:

Mozilla Firefox Internet Explorer Chrome

#### **Operating System Platform**

Macintosh OSX+, or Windows XP+

## How to log In

The administration system allows you access to Content ONE control panel. In your web browser enter the following URL to login:

http://www.yoursiteaddress.com/administration/

To sign in to ContentONE enter your username and password as provided.

| Please enter your | r username and password below: |
|-------------------|--------------------------------|
| Username:         |                                |
| Password:         |                                |
|                   | Submit                         |
|                   |                                |

- Enter your ContentONE username in the format provided e.g. 'worldweb' and your password.
- If you are unsure of your username and password please contact WorldWeb.
- Click 'Submit'.
- You will enter to the home screen and you are signed in.

#### The first time you log in to ContentONE

The first time you log in to ContentONE a welcome to Website Station lightbox will appear to provide you access to a quick introduction tour. Please go through this tour to familiarise yourself with the toolbar menu and icons.

#### Temporary URL while site is under development:

Note that while your website is being developed, it may be located at a special temporary URL for development and testing. The staging URL will have the following format e.g: *http://staging.yoursite.worldwebms.com/administration/* 

During the development phase of your site special login details will be provided to you by WorldWeb.

## Management Systems Levels Access

The management systems levels access is designed to support the needs of multiple users for your site. It supports the full set of administration, editor and user functions.

Depending on your granted access privileges, you will be provided with some of the following access options:

**User** - can edit/create content, but not publish any content to the live site **Editor** - can publish any content to the live site **Administrator** - access to all functions, publish content

If you have a **User** status, then you can create new pages, add content, manage media and submit pages for publishing.

If you are an **Editor** then you can create new pages, publish them, access pages created by a User, manage media and create system users.

If you are an **Administrator** then you can manage menus, media, system users and customers, create new pages and publish them.

## 1.2 Site Template

## Using ContentONE Admin Area

| 8          | Worldweb Demo Site              | WorldWeb Admin   My Account   Log out Content ONE                                                                                                    |
|------------|---------------------------------|----------------------------------------------------------------------------------------------------|
| 0          | Pages                           | Welcome to ContentONE Refresh Print                                                                                                    |
| +          | Q Add                           | Welcome WorldWeb Admin,                                                                                                    |
|            | B- About Us                     | What would you like to do? Your frequently edited list                                                                                                    |
| <b>■</b>   | Checkout Events                 | Browse web site                                                                                                    |
|            | Experiment (control)     FAQ    | Browse "Desktop" Site                                                                                                    |
|            | Forum     Home                  | Browse "Mobile" Site                                                                                                    |
|            | Login<br>Mobile Home            | Check for system updates                                                                                                    |
| ((g))      | ⊕ News List                     | Nations                                                                                                    |
|            | Product Categories     Products | NULLES                                                                                                    |
| <b>~</b> • | Real View Demo                  | Staging mode enabled: This site is currently running in staging mode and is hidden from search engines. If this site is live please<br>change the setting from the Global Configuration. |
|            | RSS Reader                      |                                                                                                    |
| ≡          | Site Map                        |                                                                                                    |
| 8          | Your Cart                       |                                                                                                    |
| Ö          |                                 |                                                                                                    |
| F          | Products                        |                                                                                                    |
|            | Navigation                      |                                                                                                    |

There is a **Title Bar**, known as a bread crumb, located just under the top menubar as circled above in red. It helps you identify the area you are currently in 'Welcome screen' which is also known as the home screen.

When you have logged in the home screen acts as the general administration area and contains 3 following areas:

### Menubar Workspace Help Wizard

#### Menubar

The menubar contains various controls, depending on your permission level it will allow you to navigate within the administration section to perform content changes, updates and publishing. Each Menu section has a drop down menu.

9

| 🏠 Welcome         |                                                                            |                                                             |
|-------------------|----------------------------------------------------------------------------|-------------------------------------------------------------|
| Q Preview         |                                                                            |                                                             |
| + Add             | dweb Admin,                                                                |                                                             |
| E Pages           | - to do?                                                                   | Your frequently edited list                                 |
|                   |                                                                            | 🚨 worldweb                                                  |
| ·클 Forms          | 014-                                                                       | Testing new mail                                            |
| 底 Media           | Site                                                                       | Broccoli                                                    |
| 📰 News            | ite                                                                        | Carrots                                                     |
| Events            | updates                                                                    | Pear                                                        |
|                   | -                                                                          | e test                                                      |
| 🔊 Contacts        |                                                                            | Pineapple                                                   |
| 🙊 Marketing       |                                                                            |                                                             |
| 및 Catalogue       |                                                                            |                                                             |
| Orders & Payments | This site is currently running in staging mode and is hidden from search e | ngines. If this site is live please change the setting from |
| ∃ More            |                                                                            |                                                             |
|                   |                                                                            |                                                             |

#### Workspace

The Workspace is represented in 2 different forms depending on which menu items are selected:

- the area located immediately to the right of the Menubar
- a lightbox

When the following menu items are selected:

- Add
- Pages
- Contacts
- Marketing
- More

The workspace area will be located immediately to the right of the menubar as per image below when **'Pages'** was selected.

|   | Worldweb Demo Site   |                                |           | WorldWeb Admin   My Account | Log out | Cont   | ent     | ONE      |
|---|----------------------|--------------------------------|-----------|-----------------------------|---------|--------|---------|----------|
| 0 | View Pages           |                                |           |                             |         |        | Refresh | Print    |
|   | List Pages Add Page  |                                |           |                             |         |        |         |          |
| * | Title                | Last Modified                  | Status    | Path                        | Tag     | Secure | Index   |          |
|   | About Us             | Nov 29, 2013 by WorldWeb Admin | Published | /about-us/                  |         | No     | Yes     | [delete] |
|   | 📄 Aviv's Test Page   | Mar 4, 2014 by WorldWeb Admin  | Published | /about-us/avivs-test-page/  |         | No     | Yes     | [delete] |
| - | Checkout             | May 2, 2012 by WorldWeb Admin  | Published | /checkout/                  |         | No     | Yes     | [delete] |
|   | Event Details        | May 12, 2011 by WorldWeb Admin | Published |                             |         | No     | Yes     | [delete] |
| Ē | Events               | May 12, 2011 by WorldWeb Admin | Published |                             |         | No     | Yes     | [delete] |
|   | Experiment (control) | Jun 6, 2012 by WorldWeb Admin  | Published |                             |         | No     | No      | [delete] |

When the following menu items are selected:

- Forms
- Media

The workspace area will be located in a lightbox as per image below when 'Forms' was selected.

| -     |                |                                                |                                      |  |  |  |
|-------|----------------|------------------------------------------------|--------------------------------------|--|--|--|
| 0     | Pages          | Manage Locations                               | Refresh Print                        |  |  |  |
|       | Q Add          | View Location Add Location                     |                                      |  |  |  |
| +     | Site Structure | 1 to 1 of 1 locations                          | Query: Category: All Categories 💌 Go |  |  |  |
|       |                | Name Email                                     | Phone Mobile Fax Address Tag         |  |  |  |
|       |                | Gabrielle info@lusciouslipsmakeupstudio.com.au | 0405 168 751 [delete]                |  |  |  |
| Ê     |                |                                                | page 1                               |  |  |  |
|       |                | Browse Form Library                            | ×                                    |  |  |  |
| ((@)) |                | Form Library                                   |                                      |  |  |  |
|       |                | Contact Form                                   |                                      |  |  |  |
|       |                |                                                |                                      |  |  |  |
|       |                | Add E                                          | dit Delete<br>Cancel OK              |  |  |  |
| -     |                |                                                |                                      |  |  |  |

### **Help Wizard**

The Help Wizard displays any changes made in orange in the second column of the workspace area to provide a quick overview. Depending on what has just been actioned the content of the summary will change accordingly.

| & Welcome                                                                      |     | and the second second sec |                                                                                                    | WorldWeb Admin   My Account   Log out web | sitestation   |
|--------------------------------------------------------------------------------|-----|----------------------------------------------------------------------------------------------------|----------------------------------------------------------------------------------------------------|-------------------------------------------|---------------|
| C. Preview                                                                     |     | Welcome to Website Station                                                                                                    |                                                                                                    |                                           | Refresh Print |
| + Add                                                                          | Add | Welcome WorldWeb Admin,                                                                                                    |                                                                                                    |                                           |               |
| III Pages<br>III Forms<br>遼 Media                                              |     | What would you like to do?<br>Browse web site<br>Check for system updates                                                                                                    | Your frequently edited list   Your frequently edited list  Note: Second Second S |                                           |               |
| <ul> <li>Contacts</li> <li>Marketing</li> </ul>                                |     |                                                                                                    | Bridal Makeup (3 Images) Bridal Makeup (3 Images) Bridal Makeup (3 Images) Home 200-065 1                                                                                                    |                                           |               |
| ≡ More                                                                         |     | Notices Staging mode enabled: This site is currently running in staging mode and i                                                                                                    | <ul> <li>Address 1</li> <li>In Adden from the Global Configuration.</li> </ul>                                                                                                    |                                           |               |
|                                                                                |     | Mossing Browner Tills Format: Pages on the web ob may currently on the<br>Arecommended suggestion is: (Spage_300-1MION Staging Bile     Missing analytics: No analytics providers have been configured. To enable                                                                                                    | we a browser the Prease add one by poing to the Global Configuration.<br>go to the "Analytics" tab in the global configuration.                                                                                                    |                                           |               |
| ♦ Debug Console<br>A Security / Permissions<br>Ø Configuration<br>I Hide Panel |     |                                                                                                    |                                                                                                    |                                           | 0             |

## **1.3** Administration Interface - Overview

## **Site Management Menu Overview**

The **Menubar** area mainly consists of 8 menu items for this Content ONE installation. Each menu section has a drop down menu.

## **System Users**

The System User displays all the users of the administrative system. However, depending on your user status you might not be able to see the whole list of users.

For example, if you logged on as an 'editor' and would like to view the list of users and edit / add a new one, you won't be able to see the users with an 'administrator' status.

You will only be able to add a new user with an 'editor' status or lower - 'user' status, and see userswith an 'editor' or 'user' status only.

Depending on your granted access privileges, you will be provided with some of the following access options:

- User
- Editor
- Administrator

If you have a **User** status, then you can create new pages, add content, manage media and submit pages for publishing.

If your status is an **Editor** - you can create new pages and publish them, upload media items and edit existing content, access pages created by a User.

If you are an Administrator - you can manage menus, media, system users and customers, create new pages and publish them.

#### HTML Editor (WYSIWYG) 1.3.1

### **HTML Editor**

The HTML editor will appear in multiple areas when you are in edit mode of formatted content. In the example on the MMON staging site these areas include:

- Home
- About
- Beauty Services
- Contact
- Makeup & Hair Pricelist
- Password Recovery
- Register

Once you are in edit mode and you have clicked inside the editable region the WYSIWYG editor (What You See Is What You Get) will launch its toolbar. The WYSIWYG toolbar allows you to add images, draw tables, make Hyperlinks, make pop up images etc and use various formatting options for the text.

To find out which each icon or button does just move your mouse over the toolbar icon and it will automatically highlight what it can be used for. For easy reference please see what each icon refers to below.

| 🔏 🖻 🖺 🛅 🗃 🖃        | (° 🔠 📾 💥              | 🖞 💆 📓 🗹 📃     |           | n m <sup>2</sup> ¥   🎟 🖾 👘 |
|--------------------|-----------------------|---------------|-----------|----------------------------|
| Paragraph 🔻 Styles | • B <i>I</i> <u>U</u> | ABC   🗄 📜 🗐 🗐 | " ≣ ≣ ≣ ≣ | X₂ X²   Ω 44 🛷 HTML        |

 $^{\star}$  - Cut the highlighted text to the clipboard. The first time you cut or copy in an article you may be asked to allow access. Click 'Ok'.

- Copy the highlighted text to the clipboard. The first time you copy or cut in an article you may be asked to allow access. Click 'Ok'.

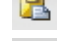

Paste the text you copied. Any formatting will be included.

T - Paste the text you copied as plain text. No formatting will be included. For example, if the text you copied was bold this paste will remove the bold.

- This allows you to select all text on the page.

- Undo and Redo.

**A**A - Find text in the article.

99) 9 - Insert a link and this creates a path to an external, internal or within the current page. The icon saves writing code.

È - Selecting this will remove the HTML link from the selected text.

Ů - A HTML anchor identifies text within a page which can be referenced by a link. To use the Anchor, highlight the word, then click on the Anchor icon. Give the anchor a name. Anywhere on the page,

highlight the word you would like to link to the Anchor. Use the link icon and the pull down menu to find the correct anchor.

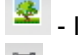

Insert a picture/image.

Insert media audio/video.

Insert a table. Clicking on this icon will bring up a pop-up box that allows you to set the table properties.

- Table row properties - clicking on this icon will bring up a pop-up box that allows you to set up the table row properties.

🕮 - Table cell properties - clicking on this icon will bring up a pop-up box that allows you to set up the table cell properties.

- $\exists$  Insert row before the selected row.
- $\exists_{+-}$  Insert row after the selected row.
- Delete selected row.
- Insert column before the selected column.
- $\mathbf{m}^{\mathbf{p}}$ - Insert column after the selected column.
- - Split the selected merged table cells.
- Merge tables cells.

Ŧ

Paragraph Select one of the standard pre-defined styles.

Styles

- **B** Formats the selected text to **Bold**.
- *I* Formats the selected text to *Italic*.
- Formats the selected text to have an Underline.
- Formats the selected text to have a Strike through.
- E Add bullet points to the highlighted text.
- = Add numbering to the highlighted text.
- Decreases the highlighted text indentation.
- Increases the highlighted text indentation.
- Right alignment of the highlighted text.
- Centre alignment of the highlighted text.
- Left alignment of the highlighted text.
- Full justified alignment of the highlighted text.

\* - This will make the selected text into a subscript, commonly used in chemical formulations. For example H<sub>2</sub>O.

\* - This will make the selected text into a superscript, commonly used in dates. For example May 20<sup>th</sup>. 2014.

 $\Omega$  - Special characters have been given pronunciations similar to letters and numbers in a radio alphabet.

4 - Edit CSS Style. - Access ONLY if you understand HTML code

# **Top Level Intro**

This page is printed before a new top-level chapter starts

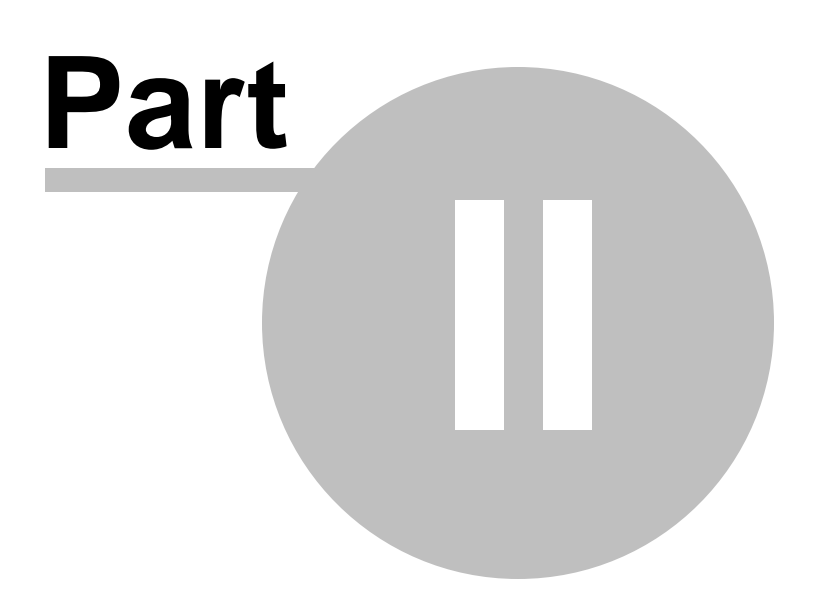

## 2 Add

## Add

The CMS allows you to add content. The **'Add'** function will provide you access to do this. Depending on your level of access you will be able to use the "Add" function in the following manner:

By clicking the '**Add'** button this gives you the option to add a page, a contact, add a group, import contacts and set up an email campaign.

On the left navigation bar click 'Add', a sub menu will open with a list of categories

Add Page: will allow you to add pages Add Contact: will allow you to add contacts Add Group: will allow you to add groups Import Contacts: will allow you to import contacts Email Campaign: will allow you to set up an email campaign

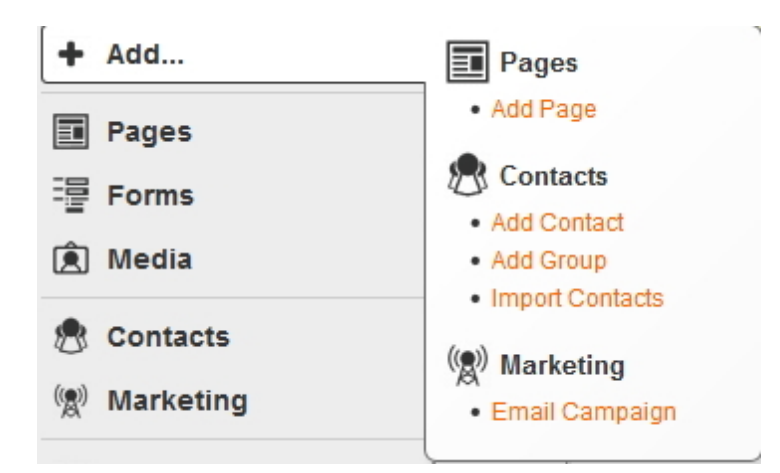

## 2.1 Add Page

## How to Add a Page

Your Website will need to change based on the feedback you receive from your users, industry or peers. From time to time you will need to add pages.

A website consists of webpages connected by hyperlinks. In ContentONE webpages are assigned a parent page, in that they become a child page of the parent, as shown in the diagram below.

## Add diagram

The top level in the menu are the parent pages. Each parent page can have children pages, which in turn can be parents to other children. This section provides you with the instructions to create a page and add it to the website.

On the left navigation bar click **'Pages'**, a sub menu will open with a list of categories. Click **'View Pages'** from the subcategory.

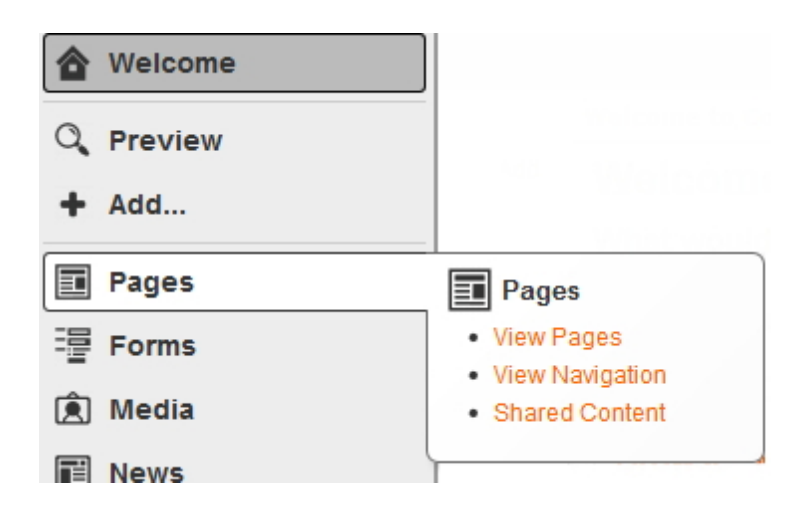

#### Select 'Add Page'

| View Pages       | ge                                |           |                            |     |        | Refresh | Print    |
|------------------|-----------------------------------|-----------|----------------------------|-----|--------|---------|----------|
| Title            | Last Modified                     | Status    | Path                       | Tag | Secure | Index   |          |
| About Us         | Nov 29, 2013 by<br>WorldWeb Admin | Published | /about-us/                 |     | No     | Yes     | [delete] |
| Aviv's Test Page | Mar 4, 2014 by WorldWeb<br>Admin  | Published | /about-us/avivs-test-page/ |     | No     | Yes     | [delete] |
| Checkout         | May 2, 2012 by WorldWeb<br>Admin  | Published | /checkout/                 |     | No     | Yes     | [delete] |

When creating a new page you will need to complete the following 5 steps:

1. Page Details - provides information about the page. The information includes, page title, page tag, parent of that page, description, security information for the page and whether the page is a system page or embedded.

2. Template - when adding a page there are a variety of templates that will be available within the system for you to select from.

3. Navigation - the navigation is an important step for you to create the pathway for users to access the page to be created.

4. SEO - search engines will find this page based on the descriptions made on the page to define the content that you put in.

5. Content - this is all the images, videos and text that you put into the selected template that will become a page on the website.

### 1. Page Details

As shown above, the depth of a web-page in the hierarchy can also be considered. A menu system has been setup on your website, which helps users to navigate between web-pages. This system determines where in the site map a given page appears. When you access the add page screen you can browse

and select within the site structure where the added page will be placed.

You will need to complete all the empty fields to define the details of the page you are about to add. **Page Title:** This title will appear as the header of your page, detailing the name / natural of your page. **Page Tag:** The page tag is automatically filled as the page title is typed. **Parent:** This allows you to choose where the root of this page will be linked. **Description:** This section allows you to write a brief description of the natural of this page. **Secure Page:** Tick this box if this page will handle sensitive information such as credit card details, personal details etc.

Once details are filled in click the **'Next'** button at the bottom of the page or alternatively you can click on the tabs in the navigation.

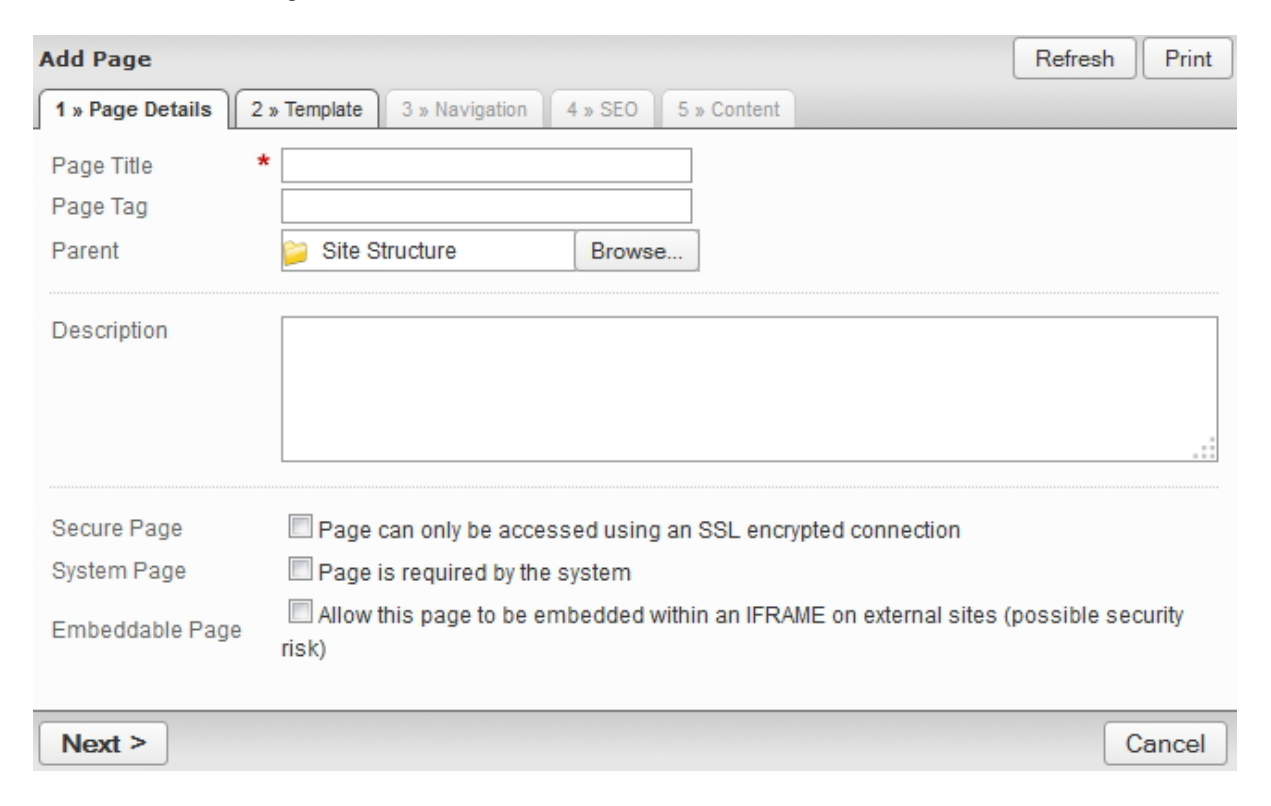

## 2. Template

All pages are assigned a template. The template has been created for you by WorldWeb and determines how the given page displays on the webpage (e.g: the number of columns, the graphics used). In some cases, a number of different templates will have been created for you with different properties. A page template may then be selected for a given page in the 'Add Page' section under the options tab (described later in this document).

Once the desired template has been selected you will then need to click 'Next'.

| Add Page: TEST                        |                                        |                                        | Refresh Print                                                     |
|---------------------------------------|----------------------------------------|----------------------------------------|-------------------------------------------------------------------|
| 1 » Page Details 2 » Template 3       | Navigation 4 » SEO 5 » Content         |                                        |                                                                   |
| Select the template you would like to | use for this page from the list below. | The template you select will define ho | ow the page looks overall, and how your content will fit into it. |
| Context Still, Billion Context Stille |                                        |                                        | Template Parameters                                               |
| 5 2                                   |                                        |                                        | Background                                                        |
| 1 4                                   | No Image                               | No Image                               |                                                                   |
| 3                                     |                                        |                                        |                                                                   |
| tere i tere ingenino de               |                                        |                                        |                                                                   |
| Main                                  | subpage one wide column                | O Home                                 |                                                                   |
|                                       |                                        |                                        |                                                                   |
|                                       |                                        |                                        |                                                                   |
|                                       |                                        |                                        |                                                                   |
| Next >                                |                                        |                                        | < Back Cancel                                                     |

## 3. Navigation

The Navigation provides a pathway for the user to use your page as an access point to the rest of the site.

This is where you will need to make a selection of where or how the page will be found within the site. E.g. Home > About Us > Map

Choose a core page where you want your page to be located from, depending on how many subcategories/pages you may have.

You then decide the path where someone can access that particular page. http:// www.websitename.com/about-us/map <-- This is how it will appear in your URL. To select no path for page, click '**None**'.

The page URL will appear to be blank next to 'Page URL'

| Add Page: TEST                   |                                 |                                                            | Refresh Print       |
|----------------------------------|---------------------------------|------------------------------------------------------------|---------------------|
| 1 » Page Details 2 » Template    | e 3 » Navigation 4 » SEO        | 5 » Content                                                |                     |
| If this page should be in the na | avigation choose the item below | w. If you wish to add a new item click at the point you wa | nt to add the item. |
| Page URL: http://de              | emo.worldwebms.com/ test-for    | rm / test-page /                                           | Select None         |
| Main >>                          | Home                            | TEST PAGE                                                  |                     |
| Mobile                           | Products                        |                                                            |                     |
|                                  | News                            |                                                            |                     |
|                                  | Test Form >>                    |                                                            |                     |
|                                  | About Us                        |                                                            |                     |
|                                  | Forum                           |                                                            |                     |
|                                  | FAQ                             |                                                            |                     |
|                                  | Events                          |                                                            |                     |
|                                  | RealView                        |                                                            |                     |
|                                  | Site Map                        |                                                            |                     |
|                                  | Register                        |                                                            |                     |
|                                  | Experiment                      |                                                            |                     |
|                                  |                                 |                                                            |                     |
| Next >                           |                                 | <[                                                         | Back Cancel         |

### **4. SEO**

The way that a page is displayed within the site coupled with its content will determine how Search Engines like Google read it.

As you create the page you will need to be mindful of how the Search Engine Robots see it. Basically when you create the page, add it and its content you will need to make sure how its named and its associated description is friendly for Search Engines, this is what we call Search Engine Optimisation (SEO).

This data is called Meta Data, it is how the search engines index your page. To optimise your website page you will need to complete Meta Data descriptions for the following areas:

**Browser Title:** This is used to generate the URL for the page (the URL is the file name of the web page that is displayed in the browser address bar). When you create the browser title please make sure you do not add .htm ro .html at the end of the the page as this will be automatically added by ContentONE for you. All you need to do is type the Browser Title in plain english.

Description: This section allows you to write a brief description of the page

\*Please note that the description will be used through search engines , therefore using keywords and phrases that relate to your services, image and story line of the page is highly recommended

**Image:** Upload an image that you want to represent the page - for example in social networking this will be the image icon that represents the page viewers would click on

**Custom URL:** Please do not make changes to this section. It is important that you contact WorldWeb to understand more about Canonical URL's. This tells the search engines about the preferred location of this page's URL. The important thing to remember is that when you create a page, users will go to the page however once you delete that page a user may have bookmarked the page and they may click on their bookmark. In this case they will arrive at an error. This is bad for the search engines. So please be mindful that when you create a page you will need to think about what happens when you delete it, e.g. where will your users be taken to as a replacement page.

**Search Engines:** Tick this box if you would like this page to be found in search engines Sometimes you don't want a page to be found by Search Engines e.g. private pages that you only want members to see. If this is the case then you will need to un-tick the box.

| 1 x Pape Selaits    2 x | Tempiate 3 a Havipation 4 » SEO 1 a Camient                                                                                                    |
|-------------------------|----------------------------------------------------------------------------------------------------|
| Meta Data               |                                                                                                    |
| Browser Title           | Page Title   ContentONE Demo                                                                                                    |
| Description             |                                                                                                    |
| (250 chars max)         |                                                                                                    |
| Image                   | Default     Custom     Browse                                                                                                    |
| URLs                    |                                                                                                    |
| Custom URL              | As this page is linked to via the navigation the url for the page is based on the navigation structure therefore a custom url is not recommended. |
|                         | http://demo.worldwebms.com/                                                                                                    |
| Searching / Index       | ing                                                                                                    |
| Search Engines          | Allow search engines to index this page                                                                                                    |
| Site Search             | Allow this page to appear in search results on this site                                                                                          |

## 5. Content

The format of the content will be displayed in the template that you have selected in Step 2. Where formatted content can be added you will see the buttons "Add block to Region (number#). Select the relevant region that you would like to add content and then click on the "block number #" This will open a box giving options 'content', 'lists' and 'forms'.

From this tool you will be able to manage formatted content, image rotators, embedded galleries, forms, asset listing, events summary,

events list for category, past events, news article category, and recent news summary. To add general content click '**formatted content**'.

The page will open with a html editing available. Once your finished, click the **'Finish'** button in the bottom left corner.

| Page Details | Template Nav | vigation SEO Co | ontent  |        |           |        |           |       |
|--------------|--------------|-----------------|---------|--------|-----------|--------|-----------|-------|
| - 60         |              |                 |         |        |           |        |           | MEM   |
|              | Sec. 14      |                 |         |        |           |        |           |       |
| 1.1          | 1 C 1        | 12              |         |        |           |        |           |       |
|              |              |                 |         |        |           |        |           |       |
| HOME         | ABOUT        | CHAPTERS        | MEMBERS | EVENTS | EDUCATION | AWARDS | RESOURCES | LINKS |
|              |              |                 |         |        |           |        |           |       |
| + Add block  | to Region 3  |                 |         |        |           |        |           |       |

| + Add block to Region 1 |                 | Sea                     | arch |
|-------------------------|-----------------|-------------------------|------|
|                         | SELECT CHAPTER  | + Add block to Region 2 |      |
|                         | SOUTH AUSTRALIA | + Add block to Region 5 |      |

\*\*Please note\*\*

"We've got a problem" will appear if you have not filled in the required fields marked with an asterix.

Add 24

| Add Page:          |                           |                 |            |             |               |            |          |            |      | Refres | h F | Print |
|--------------------|---------------------------|-----------------|------------|-------------|---------------|------------|----------|------------|------|--------|-----|-------|
| 1 » Page Details 2 | • Template 3 » Navigation | 4 » SEO 5 x     | » Content  | t           |               |            |          |            |      |        |     |       |
| We've got a pro    | blem:                     |                 |            |             |               |            |          |            |      |        |     |       |
| Please enter a t   | itle for this page        |                 |            |             |               |            |          |            |      |        |     |       |
|                    |                           |                 | 1          |             |               |            |          |            | <br> |        |     |       |
| Page little *      |                           |                 | ]          |             |               |            |          |            |      |        |     |       |
| Page Tag           |                           |                 |            |             |               |            |          |            |      |        |     |       |
| Parent             | Site Structure            | Browse          |            |             |               |            |          |            |      |        |     |       |
| Secure Page        | Page can only be acce     | esed using an ! |            | crypted cor | nnection      |            |          |            |      |        |     |       |
| Svotom Page        | Dege is required by the   | s aveters       | I OOL OIN  | crypted cor | mecaon        |            |          |            |      |        |     |       |
| System Page        | Page is required by the   | e system        |            |             |               |            |          |            |      |        |     |       |
| Embeddable Page    | Allow this page to be e   | embedded withir | nin an IFR | RAME on ex  | external site | es (possil | ble secu | rity risk) |      |        |     |       |
|                    |                           |                 |            |             |               |            |          |            |      |        |     |       |

## 2.2 Add Contact

## How to Add a Contact

Contacts are the lifeblood of any email marketing campaign. Without them, there is no point to any campaign. It is, therefore, vital that you build your own list of contacts.

In building your list, you should ensure that you are building a "quality" list. In terms of email marketing, the old cliché holds true, "Quality is better than Quantity." It is better to send to a few contacts who are interested in your product/service/message than to send to random individuals who are not.

On the left navigation bar click 'Add', a sub menu will open with a list of categories. Click 'Add Contact' from the subcategory.

| 🕭 Contacts  | Contacts                          |
|-------------|-----------------------------------|
| 🕲 Marketing | View Contacts     Export Contacts |
| ₽ Catalogue | View Groups                       |

Once 'View Contacts' is open, click 'Add Contact' which is located on the navigation bar.

| View Contacts List Contacts Add Contact |                           |        |      |        | Refre        | esh Print |
|-----------------------------------------|---------------------------|--------|------|--------|--------------|-----------|
| 1 to 14 of 14 contacts                  |                           | Query: |      | Group: | NP June 2010 | Go        |
| Name                                    | Email                     |        | Work | Home   | Mobile       |           |
| 🚨 billinger, simone                     | mo-na@liv.com.au          |        |      |        |              | [delete]  |
| 🞴 Cid, Daniel                           | dcid@bgpond.net.au        |        |      |        |              | [delete]  |
| 🞴 Cooke, Jessica                        | jessica.cooke1@homail.com |        |      |        |              | [delete]  |
| 🞴 Diekman, Adam                         | lisadam02@otmail.com      |        |      |        |              | [delete]  |

Once you have selected **'Add Contact'** three steps will appear for you to select. The steps will appear in the following order:

- 1. Basic Details
- 2. Contact Details
- 3. Membership groups

### **1. Basic Details**

Contacts are the lifeblood of any email marketing campaign. Without them, there is no point to any campaign. It is, therefore, vital that you build your own list of contacts.

In building your list, you should ensure that you are building a "quality" list. In terms of email marketing, the old cliché holds true, "Quality is better than Quantity." It is important that you build a contact list based on contacts who are interested in your product/service/message than random individuals who are not.

When you add a new contact, they will become a member of your website. If you would like them to be able to log in to the member area then you will need to set them up with a password as well.

Once you have the contact you will need to populate the basic information or details for that contact.

Email Address: enter the contact email address Title: select a title from the dropdown menu Given Name: enter the first name of contact Surname: enter the surname of contact Phone (Work): enter work phone number Phone (Home): enter home phone number Phone (Mobile): enter mobile number Has Password: New Password: enter new password Confirm Password: confirm new password Can log in? this is pre-ticked to yes, only tick no if you do not wish for the contact to be able to log in

Add 26

| Add Contact                                         |                     |                       | Refresh | Print |
|-----------------------------------------------------|---------------------|-----------------------|---------|-------|
| 1 » Basic Details                                   | 2 » Contact Details | 3 » Membership Groups |         |       |
| Email Address:                                      | *                   |                       |         |       |
| Title:<br>Given Name:<br>Surname:                   | Or o                | ther title            |         |       |
| Phone (Work):<br>Phone (Home):<br>Phone (Mobile):   |                     |                       |         |       |
| Has Password:<br>New Password:<br>Confirm Password: | No                  |                       |         |       |
| Can log in?                                         | ● Yes ◎ No          |                       |         |       |
| Next >                                              |                     |                       | C       | ancel |

## 2. Contact Details

Address 1: enter the 1st line of contact address Address 2: enter the 2nd line of contact address Suburb: enter the suburb Postcode: enter postcode State: enter state Country: enter country

| Add Contact                                                 |                              |               | Refresh | Print |
|-------------------------------------------------------------|------------------------------|---------------|---------|-------|
| 1 » Basic Details                                           | 2 » Contact Details 3 » Memb | ership Groups |         |       |
| Address 1:<br>Address 2:<br>Suburb:<br>Post Code:<br>State: |                              |               |         |       |
| Next >                                                      |                              | <             | Back    | ancel |

### 3. Membership Groups

It is important that you tick the relevant box so that the contact is included in the correct groups for email/sms campaigns.

Once you have selected the relevant box for the member you will need to click 'Finish'.

| Add Contact                                                 | Refresh             |                       |  |  |  |
|-------------------------------------------------------------|---------------------|-----------------------|--|--|--|
| 1 » Basic Details 2 » Contact Details 3 » Membership Groups |                     |                       |  |  |  |
| Member of:                                                  | Name                | Subscribe Description |  |  |  |
|                                                             | Customers           | Auto                  |  |  |  |
|                                                             | Offers and Specials | Manual                |  |  |  |
|                                                             | Restricted          | No                    |  |  |  |
|                                                             |                     |                       |  |  |  |
|                                                             |                     |                       |  |  |  |
|                                                             |                     |                       |  |  |  |
| Finish                                                      |                     | < Back Cancel         |  |  |  |

## 2.3 Add Group

## How to Add Groups

This section is very important for your marketing as it provides you with way to add and assign emails to groups.

On the left navigation bar click **'Contacts'**, a sub menu will open with a list of categories. Click **'View Groups'** from the subcategory.

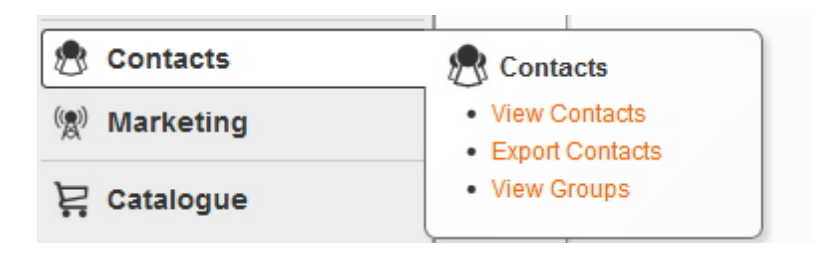

Once 'View Groups' is open, click 'Add Group' which is located on the navigation bar.

| Contact Group Manage | r           |           |             | R            | efresh Print |
|----------------------|-------------|-----------|-------------|--------------|--------------|
| Name                 | Description | Subscribe | Unsubscribe |              |              |
| 🕰 BETA Members       |             | No        | Manual      | view members | [delete]     |
| 🔐 Instituations      |             | No        | Manual      | view members | [delete]     |
| 🔐 Newsletter         |             | Manual    | Manual      | view members | [delete]     |
| 2010 NP June 2010    |             | No        | Manual      | view members | [delete]     |
| Restricted           |             | Auto      | Manual      | view members | [delete]     |

'Add Contact Group' will appear.

| Add Contact Gr                    | oup x                                                                                                    |
|-----------------------------------|----------------------------------------------------------------------------------------------------|
| Name<br>Description               |                                                                                                    |
| Tag                               |                                                                                                    |
| Analytics Custom<br>Variable Name |                                                                                                    |
| Subscriptions                     | <ul> <li>Administrators can only add members to this group.</li> <li>Members can choose to join this group when registering or updating their membership.</li> <li>Members will automatically join this group when registering.</li> </ul> |
| Unsubscriptions                   | Members can manually remove themselves from this group. Members will automatically be removed from this group when they unsubscribe.                                                                                                    |
| Image                             | Browse No file selected.                                                                                                    |
|                                   | Cancel Ok                                                                                                    |

Once you are in the **'Add Group'** section, you will be prompted to add information for the group of members you are about to create. You will need to complete all the requested information areas.

| Name: This will appear as the name of your group                                                                                                    |
|----------------------------------------------------------------------------------------------------|
| Description: This section allows you to write a brief description of the nature of this group                                                          |
| Analytics Custom Variable Name:                                                                                                    |
| Subscriptions:                                                                                                    |
| This section refers to the 'Subscription' permissions for this group. Please select the appropriate permission level to be set for this contact group. |
| Administrators can only add members to this group                                                                                                    |
| Members can choose to join this group when registering or updating their membership                                                                    |
| Members will automatically join this group when registering                                                                                            |
| Unsubscriptions                                                                                                    |
| This section refers to the permissions for this group when it comes to 'Unsubscribing'                                                                 |
| Members call manually remove members from this group                                                                                                   |
| Members will automatically be removed from this group when they unsubscribe                                                                            |
| Image: Click the 'browse' button to upload any additional relevant information                                                                         |

Click 'Ok' once finished.

## 2.4 Import Contacts

## How to Import Contacts

If you have contacts that have been saved in other systems you can have them imported and market to them. The following section outlines how you can do this.

On the left navigation bar click **'Add'**, a sub menu will open with a list of categories. Click **'Import Contacts'** from the subcategory.

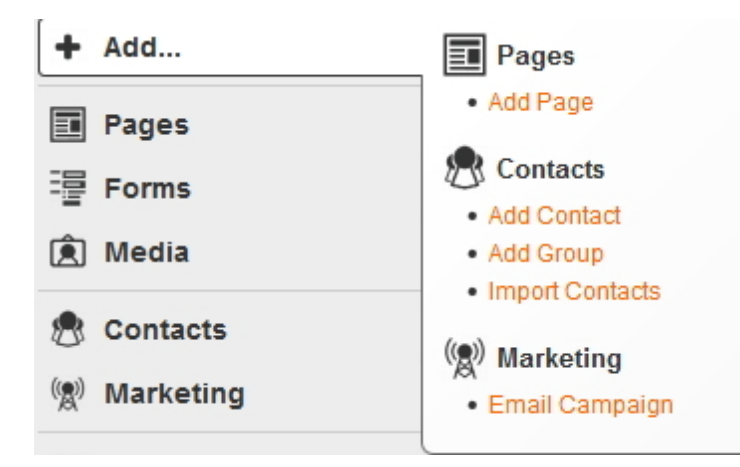

## Step 1 of 3: Upload CSV File

\*Please note the file MUST be CSV\*

A CSV file is a spreadsheet file format that stands for comma-separated values. Most spreadsheet programs allow you to import and export using this file type.

After your contact's data is in a CSV file, you can easily import your data into the marketing automation tool. The time it takes to upload your data will depend on the size of your database.

When you are uploading your "contacts" data set, the tool will ask you to visually map the data points to your new database.

To upload a CSV file you must carry out the following steps:

Click the **'Browse'** button to search for the file on your computer. Click **'Continue'**.

| Import Contacts                                                                                                    | Refresh        | Print |
|----------------------------------------------------------------------------------------------------|----------------|-------|
| Import Contacts                                                                                                    |                |       |
| Step 1 of 3: Upload CSV File                                                                                                    |                |       |
| Please click the "Browse" button and select the CSV file that you wish to import:                                                                                                    |                |       |
| CSV File: Test.csv                                                                                                    |                |       |
| CSV File Format                                                                                                    |                |       |
| <ul> <li>Each contact should be on a separate line.</li> <li>Each value should be separated by a comma (,) and optionally be surrounded with double que e.g. "Mr", "Joe", "Smith", "joe.smith@example.org"</li> <li>Separate multiple values in a column using the pipe (I) character.</li> <li>e.g. "Mr", "Joe", "Smith", "joe.smith@example.org", "Group A Group B"</li> </ul> | uotation marks | (").  |
| Continue                                                                                                    |                |       |

## Step 2 of 3: Configure Import

We need to provide a description of the csv file format. For example what are the titles on the rows and columns and what do they mean. I would explain it in the following manner:

The CSV file is a spreadsheet with a row at the top that has the name of all the content in the columns. Each row will have the details for the contact to be imported.

Check the CSV file to ensure that there are not empty rows or columns with no headings or titles assigned.

Once you have done that you can start the '**Import Contacts**' section in ContentONE to browse and upload the CSV file. ContentONE will automatically convert the file into your address book contacts for email marketing. To do this you will need to follow these steps:

### **Import Options:**

Tick all relevant options

When importing the CSV file or spreadsheet, it is important that you note the following: The csv file is a spreadsheet with a row at the top that has the name of all the content in the columns. Each row will have the details for the contact to be imported.

Do not import first row in in CSV (header row) - this is the name of your columns, you do not need to import Do not update details of existing contacts

Do not import rows with an invalid email address

### Please indicate what columns you want to import:
You will need to assign each column to the relevant dropdown option.

| Column | Sample Data   | Import to           |   |
|--------|---------------|---------------------|---|
| #1     | Title         | Title 💌             | ] |
| #2     | First Name    | -                   | ļ |
| #3     | Surname       | Account Details     |   |
| #4     | Address 1     | Email               | l |
| #5     | Address 2     | Basic Details       | I |
| #6     | Suburb        | First Name          | l |
| #7     | State         | Last Name           | l |
| #8     | Post Code     | Contact Address     | l |
| #9     | Country       | Post Code           | I |
| #10    | Phone Number  | State<br>Address #1 | l |
| #11    | Mobile Number | Address #2          |   |
| #12    | Work Number   | Contact Details     |   |
| #13    | Email Address | Email<br>Fax        |   |
|        |               | Home Phone 👻        | J |

Please indicate what columns you want to import:

Click 'Continue'.

# Step 3 of 3: Confirm Import

Once you click continue, you will arrive at the **'Confirm Import'** screen, where you will be asked to review the details and click **'Start Import'** once you are happy with the details.

If there are skipped rows, it means the CSV has errors. When this occurs you should click the **'upload a revised file'** or **'Back to Step 2'** if you want to repeat the whole process.

To check the contacts that are pending import you can click on **'show'**. If all the new contacts are correct and there are no skipped rows then you can click on **'Start Import'**.

| Import Contacts                                |                                                                                              | Refresh Print                                          |
|------------------------------------------------|----------------------------------------------------------------------------------------------|--------------------------------------------------------|
| Import Contacts                                |                                                                                              |                                                        |
| Step 3 of 3: Co                                | nfirm Import                                                                                 |                                                        |
| Please review the im<br>the import click the " | port details below. To correct errors or notices please upload a re<br>Start Import" button. | v <mark>ised file</mark> . If you wish to proceed with |
| CSV File:                                      | Test.csv                                                                                     |                                                        |
| Total Rows:                                    | 1                                                                                            |                                                        |
| Skipped Rows:                                  | 0                                                                                            |                                                        |
| New Contacts:                                  | 1 [show]                                                                                     |                                                        |
| Existing Contacts:                             | 0                                                                                            |                                                        |
| Membership:                                    | Contacts will be added to the following groups:<br>• Customers                               |                                                        |
| Start Import                                   |                                                                                              | Back to Step 2                                         |

# 2.5 Email Campaign

### How to Add a New Campaign

This section details how you can use email marketing to reinforce your marketing strategy.

Communicating regularly with clients and prospective clients is crucial to a successful hair and beauty business. E-mail, when used advantageously, helps ensure a steady return of repeat and referral business. Because most of your clients will need your services an average of only once every 3 to 6 months, you need a way to maintain consistent contact during a long period of time. E-mail is your answer.

Once you have all the contacts imported, categorised into groups and saved you can create a marketing campaign. The following section details how you can create a new campaign by adding the campaign to the system. Once the campaign has been added in the system, it will remain there for you to reuse in the future.

The following section details how you can create a new campaign by adding the campaign to the system.

Once the campaign has been added in the system, it will remain there for you to reuse in the future.

On the left navigation bar click **'Marketing'**, a sub menu will open with a list of categories. Click **'Manage Campaigns'** from the subcategory.

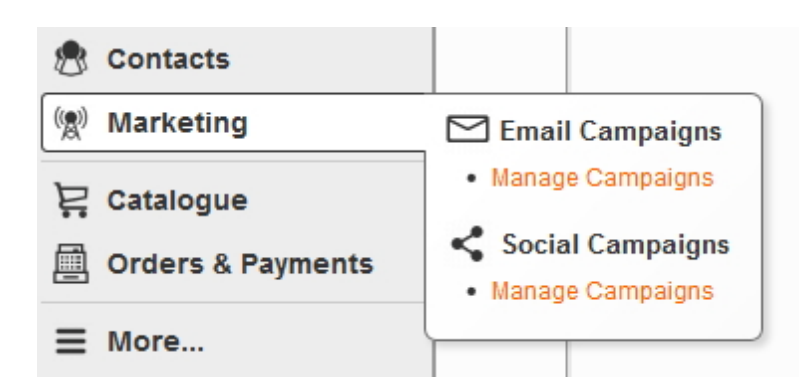

Select 'New Campaign' which is located on the navigation bar.

| Email Campaigns                            |             |               | Refresh                                     | Print    |
|--------------------------------------------|-------------|---------------|---------------------------------------------|----------|
| View Campaigns New Campaign                |             |               |                                             |          |
| 1 to 5 of 5 campaigns                      |             |               | Query:                                      | Go       |
| Name                                       | Created     | Analytics Tag | Status                                      |          |
| Testing new mail                           | 10-Mar-2009 |               | Sent on 17 Mar 2014 at 10:06am [reactivate] | [delete] |
| Test Newletter 2014                        | 15-Jun-2010 |               | Sent on 9 Jan 2014 at 4:51pm [reactivate]   | [delete] |
| Enews july 2014                            | 21-Jul-2010 |               | Draft                                       | [delete] |
| June 2010 NP Newsletter SA                 | 16-Jun-2010 |               | Draft                                       | [delete] |
| Testing Newsletter with advertising banner | 16-Jun-2010 |               | Draft                                       | [delete] |
|                                            |             | page 1        |                                             |          |

You can use e-mail to provide valuable information, to market yourself and your business to clients and prospects. Every e-mail message you send is an opportunity for marketing your business.

Consider sending an e-mail communication to your client database once per month and on special dates e.g. birthdays, anniversaries, mothers day etc. Remember, sending messages or newsletters too frequently without a reason can make clients tune out your message and can damage your business, however emails timed correctly and with the right content will build a relationship with your audience.

When creating a new campaign you will need click on the **'New Campaign'** bab which is located next to 'View Campaign'. You will then need to complete the following 7 steps:

- 1. General Settings
- 2. Change Template
- 3. Personalise
- 4. Edit Content
- 5. Attachments
- 6. Test Email
- 7. Recipients

# **1. General Settings**

The purpose of the General Settings is to assign the campaign with an internal name, a tag to enable the

tracking of the email statistics and the details of the sender and recipient.

Internal Name: This will be the internal name of the email.

**Analytics Tag:** Email campaigns are a cost-effective way of attracting quality return visitors to your site. It's important that you tag your email campaigns with campaign tags so that you can track how well each email performs. You can tag your emails with the name of the email marketing campaign, e.g. Email News, Email Promo 15 May 2014, etc. Campaign tags are also additional information that you apply to links. Once a link is clicked, the tag information is passed to Google Analytics. Tagged links will also allow you to evaluate the performance of individual links within your emails.

From Address: Enter the email address of who sent this email.

From Name: Enter the name of who sent this email

Subject: Enter the title of the email.

| Add Email Campaig    | n                                                                                       | Refresh Print     |
|----------------------|-----------------------------------------------------------------------------------------|-------------------|
| 1 » General Settings | 2 » Change Template 3 » Personalise 4 » Edit Content 5 » Attachments 6 » Test Ema       | il 7 » Recipients |
| Please enter some ca | mpaign details. The internal name is for your own reference, customers will not see it. |                   |
| Internal Name: *     |                                                                                         |                   |
| Analytics Tag:       | (will appear as campaign name in analytics)                                             |                   |
| From Addrose:        | contantono@worldwahme.com                                                               |                   |
| From Name:           | Worldweb Demo Site                                                                      |                   |
| Subject: *           |                                                                                         |                   |
|                      |                                                                                         |                   |
|                      |                                                                                         |                   |
| Next >               |                                                                                         | Cancel            |

# 2. Change Template

There will be various templates for you to select. Select the template you would like to use for your email from the list below.

The template you select will define how the email looks overall, and how your content will fit into the template.

Add 36

| Edit Email Campaign:                                   | Enews july                       | 2014                                                                                                    |                                                               |                                                                                                    | Refresh         | Print  |
|--------------------------------------------------------|----------------------------------|----------------------------------------------------------------------------------------------------|---------------------------------------------------------------|----------------------------------------------------------------------------------------------------|-----------------|--------|
| General Settings Chan                                  | ge Template                      | Personalise Edit Cont                                                                                                    | ent Attachmer                                                 | nts Test Email                                                                                                    | Recipients      |        |
| Select the template you v<br>page looks overall, and t | would like to u<br>how your cont | use for this page from the<br>tent will fit into it.                                                                                     | list below. The                                               | template you selec                                                                                                    | t will define h | ow the |
| worldweb                                               |                                  | 6                                                                                                    |                                                               |                                                                                                    |                 |        |
| 1                                                      | 2                                | 1<br>Newsletter Template<br>[ editable banner ]                                                                                          | 2                                                             | Dear Member,<br>Loren ipsum dolor sit amet, consectetur<br>adipiscing elit. Phasellus convallis<br>venenatis turpis, quis vulputate risus<br>tristique eget. Cum sociis natoque |                 |        |
| Newsletter Template                                    | 3                                |                                                                                                    | 3                                                             |                                                                                                    |                 |        |
| 4                                                      |                                  | 4                                                                                                    |                                                               | penatibus et magnis dis parturient<br>montes, nascetur ridiculus mus.                                                                                                    |                 |        |
| 5                                                      |                                  | 5                                                                                                    |                                                               | Thank you.                                                                                                    |                 |        |
| Same (SECTION ) for our division ( Section 10) and     | 0 1 *40444 (NE 902) 108          | Househour VD-Ny/AU / 4004 11 (10 200 200 1) 224 ( New York, in<br>Teams - Cold TR (1979) - Service 424 ( 2001 1 Teamstere - 68, 2014 40) | interne facel Australia (10)<br>10 / faceleter (10) (122) 628 |                                                                                                    |                 |        |
| Newsletter                                             |                                  | Newsletter advert                                                                                                    |                                                               | Plain Text                                                                                                    |                 |        |
|                                                        |                                  | Click to select                                                                                                    | template                                                      |                                                                                                    |                 |        |

# 3. Personalise

Select the type of personalisation you would like to use from the list below:

| Edit Email Campaign: Enews july 2014                             | Refresh                                       |
|------------------------------------------------------------------|-----------------------------------------------|
| General Settings Change Template Personalise Ed                  | tit Content Attachments Test Email Recipients |
| Select the type of personalisation you would like to use.        |                                               |
| Format                                                           | Example                                       |
| O None                                                           |                                               |
| Dear <first name=""> <last name=""></last></first>               | Dear John Doe                                 |
| Dear <first name=""></first>                                     | Dear John                                     |
| O Dear <title> <last name=""><br/>Click to select</last></title> | Dear Mr Doe                                   |
| Hi <first name=""> <last tvame=""></last></first>                | Hi John Doe                                   |
| Hi <first name=""></first>                                       | Hi John                                       |
| Hello <first name=""> <last name=""></last></first>              | Hello John Doe                                |
| Hello <first name=""></first>                                    | Hello John                                    |
| Hello <title> <last name=""></last></title>                      | Hello Mr Doe                                  |
| First Name> <last name=""></last>                                | John Doe                                      |
| First Name>                                                      | John                                          |
|                                                                  | Mr Doe                                        |
|                                                                  |                                               |

# 4. Edit Content

Depending on which template you select under the 'Change Template' section there will be a number of 'block regions' for you to add formatted content. Some of the templates will have one block region and some may have as many as 6.

In the example below you can edit the content area by clicking into the Region 1 and using the HTML editor (WYSIWYG), just like any other page of your website.

You can insert images, hyperlinks, various text styles and tables to create a unique look for your email.

| Add | 38  |
|-----|-----|
|     | ••• |

| Edit Email Campaign: Enews july 2014                                 | Refresh                                                                                                    |
|----------------------------------------------------------------------|----------------------------------------------------------------------------------------------------|
| General Settings Change Template Personalise                         | Edit Content Attachments Test Email Recipients                                                                                  |
| + Add block to Region 6                                              |                                                                                                    |
| Hi (First Name),                                                     |                                                                                                    |
| Formatted Content                                                    | Add block to Region 2                                                                                                    |
| + Add block to Region 1                                              | + Add block to Region 3                                                                                                    |
| + Add block to Region 4                                              |                                                                                                    |
| + Add block to Region 5                                              |                                                                                                    |
| WorldWeb MS Pty Ltd   ABN 11 10<br>Sales 1300 79 78 79   Service 821 | )5 289 290   2/241 Pirie Street, Adelaide, South Australia 5000<br>5 0020   Telephone (08) 8215 0020   Facsimile (08) 8232 6026 |

Based on the template you selected in point 2 this will reflect the numbers of block regions for you to enter your content.

|                                            |                                                        | Edit Email Campaign: Enews july 2014                                                                                   | Refr  |
|--------------------------------------------|--------------------------------------------------------|----------------------------------------------------------------------------------------------------|-------|
| 6                                          |                                                        | General Settings Change template Personaise Contront Attachments rest cmail Recopients                                 | _     |
| 1                                          | 2                                                      | Hi (First Name),                                                                                                    |       |
| Newsletter Template<br>[ editable banner ] | 3                                                      | conent here     + Add block to Region 1     + Add block to Region 1                                                    | ion 2 |
| 4                                          |                                                        | (+ Add block to Region 4)                                                                                              |       |
| 5                                          | nen tus Latan (11)                                     | + Add block to Region 5                                                                                                |       |
| Newsletter advert                          | ener South Lawlood (10)<br>C i fearaite (10) (12) (12) | + Add block to Region 5<br>WorldWeb MS Pty Ltd   ABN 11 105 289 290   2/241 Prie Street, Adelaide, South Australia 500 | 0     |

How to add content and images to email:

Click the button **' +Add block to Region #'.** In the example below there are 6 block regions which have the following content requirements:

- + Add block to Region 1 = whatever formatted content you would like this to be from images to text
- + Add block to Region 2 = whatever formatted content you would like this to be from images to text
- + Add block to Region 3 = whatever formatted content you would like this to be from images to text
- + Add block to Region 4 = whatever formatted content you would like this to be from images to text

+ Add block to Region 5 = the footer is normally a link back to the website with the contact details of the business

+ Add block to Region 6 = add header, this is the header of the email so it is important that you keep this short

Once you click the '+Add block to Region #' button a pop up window will appear. Click 'Formatted Content'.

| Edit Email Campai   | gn: Enews july 2014<br>hange Template Personalise Edit C                                                                                                    | Content Attachments Test Email                                           | Refr    |
|---------------------|----------------------------------------------------------------------------------------------------|--------------------------------------------------------------------------|---------|
| Add block to Reg    | 1. Add heade                                                                                                    |                                                                          |         |
| Choose block to add | <ul> <li>Click 'Content'</li> <li>Formatted Content<br/>Editable content with rich for<br/>additional features such as<br/>images and embedding me</li> <li>Shared Content<br/>Adds a block containing con<br/>other pages.</li> </ul> | 3. Click 'Formatted Co<br>matting of text and<br>adding linking,<br>dia. | ontent' |
| + Add block to Re   | gion 1                                                                                                    | Cancel                                                                   |         |

You can add, edit, delete content or images etc by using the HTML editor (WYSIWYG).

You then continue to do the same with the other regions.

If you wish to 'Edit' the region you can select the icon as shown below or you can place the mouse within the region.

If you wish to 'Delete' a region you can select the remove button.

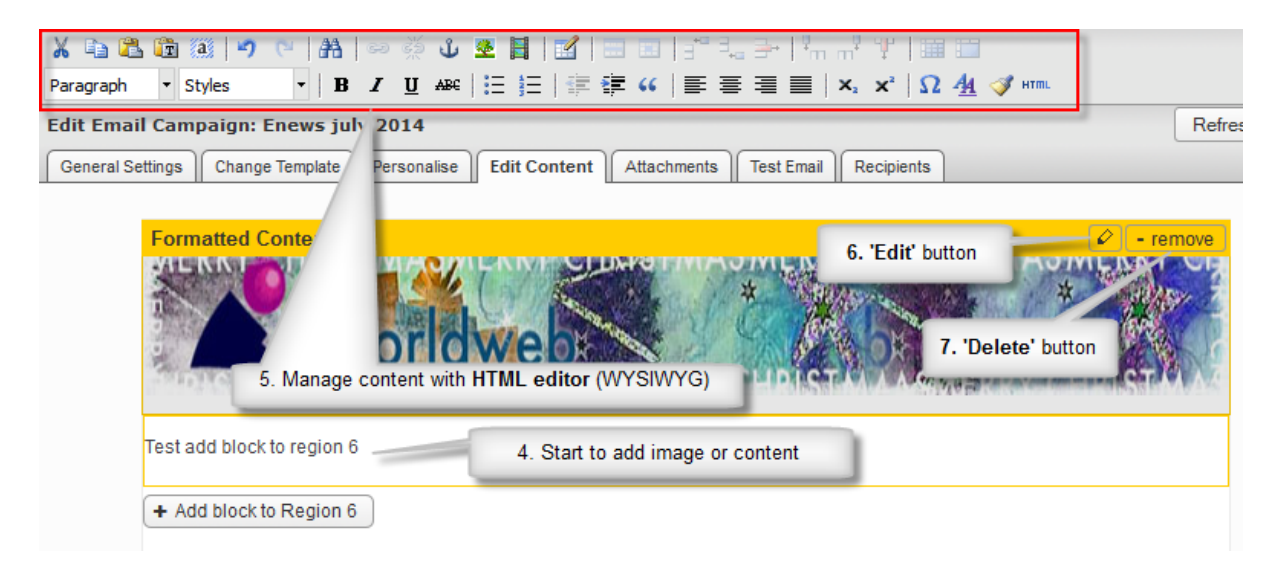

An example after adding image and content to email:

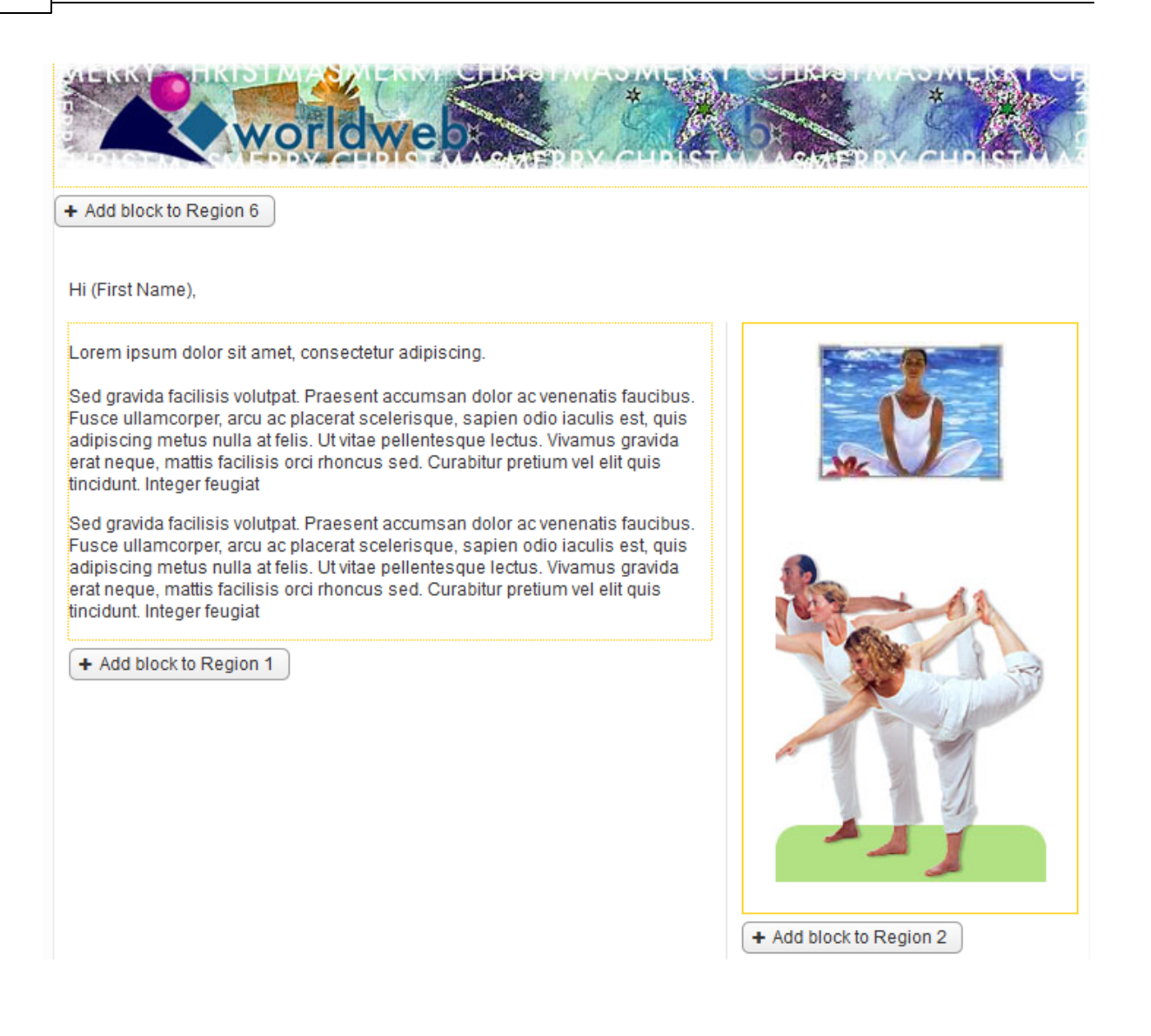

# 5. Attachments

It is important that the emails sent out are small and light weight in size to ensure that it is quick and easy for the intended recipient to download and open the email. To do this we strongly recommend that instead of attaching a file you upload the file to the Document library of your website and add the URL link for the user to access it directly via your email.

Please refer to the 'Media' section of this manual under the 'Media Manager' on how to upload a document.

Whilst its not recommended, if you would like to attach the file to send to a small number of recipients via email please continue with instructions below:

- 1. Click the link to start
- 2. Click the 'Add' button to add the attachments
- 3. Click the 'Browse' button to find the attachments saved on your computer

#### 4. Click the 'Ok' button to finish

|                  | Edit Email Campaign: Enews july 2014                                                                                                    | Refresh Print                 |
|------------------|----------------------------------------------------------------------------------------------------|-------------------------------|
| Add              | General Settings Change Template Personalise Edit Content                                                                                      | Attachments Test Email        |
|                  | Recipients           We strongly recommend that instead of attaching a file you uple           library and add a link to it within your email. | pad the file to the Document  |
| Add Attachmer    | nt x                                                                                                    | plications please click here. |
| Name             | * 3. Click 'Browse' button                                                                                                    | 1.Click the link              |
| File             | * Browse No file selected.                                                                                                    |                               |
| Thumbnail        | Browse No file selected.                                                                                                    |                               |
| Display Options  | Use Page Flip Viewer (public documents only)                                                                                                   | Add Edit Delete               |
| r                |                                                                                                    | 2. Click 'Add' button         |
|                  | 4.<br>Cancel Ok                                                                                                    | Click 'OK' to finish          |
| dministration/?# | J Finish                                                                                                    | < Back Cancel                 |

You can attach numerous files to your email.

To add attachments click the 'Add' button.

To edit attachments click the 'Edit' button.

To delete attachments click the file name and select the 'Delete' button.

To sort the attachments click the file name and select either 'Up' or 'Down' buttons.

| Edit Email Campa                                            | aign: Enews july 2014                                                                     |                                         | Refresh Print                       |
|-------------------------------------------------------------|-------------------------------------------------------------------------------------------|-----------------------------------------|-------------------------------------|
| General Settings                                            | Change Template Personalise                                                               | Edit Content Attachments T              | est Email Recipients                |
| We strongly reco<br>and add a link to<br>If you are confide | ommend that instead of attac<br>it within your email.<br>nt you want to attach a file and | ching a file you upload the file to the | e Document library<br>e click here. |
| Attachments:                                                | Application form                                                                          | img1.jpg<br>Application form.bmp        | 64KB<br>1.6MB                       |
|                                                             | Up Down                                                                                   | Add                                     | Edit Delete                         |

# 6. Test Email

Prior to sending the email to all your recipients we recommend that you test the email first to ensure that it is displayed correctly and that all the links and calls to actions work.

You can test your email to see how it will appear by entering your email address and first name in the areas highlighted below.

Once you have done that press the 'Send Test Email' button. Then check your email to verify the format of what you have just sent.

| Edit Email Campaign: Enews july 2014                                                                                                    | Refresh          | Print |
|----------------------------------------------------------------------------------------------------|------------------|-------|
| General Settings Change Template Personalise Edit Content Attachments Test Email                                                                                                    | Recipients       |       |
| To see how your email will appear, enter your email address below and click the <i>Test</i> button. The message as many times as you like with as many different email addresses as you like. | You can test the | 3     |
| Email Address:   Title:   First Name:   Last Name:     Send Test Email                                                                                                    |                  |       |

# 7. Recipients

The following area provides you with instructions of how you can select the recipients that will receive your email. There are two options for you to choose from:

- 1. Send to existing contacts
- 2. Send to recipients in CSV

| Add Email Campaign: Test                                                                     | Refresh Print                                                                                                    |
|----------------------------------------------------------------------------------------------|----------------------------------------------------------------------------------------------------|
| 1 » General Settings 2 » Change Template 3 » Personalise 4 » Edit Co                         | ontent 5 » Attachments 6 » Test Email 7 » Recipients                                                                       |
| Please specify who should receive this campaign. The list of recipients                      | can be existing contacts, from a CSV file or a mixture of both.                                                            |
| Send to existing contacts                                                                    | Send to recipients in CSV                                                                                                  |
| Send this campaign to contacts who match the following criteria: Criteria Value Add Criteria | Send this campaign to recipients in the following file (first line is ignored):           Browse         No file selected. |
| No recipients found View Matching Contacts                                                   |                                                                                                    |
| Finish                                                                                       | < Back Cancel                                                                                                    |

### 1. Send to existing contacts:

This section provides instructions of how you can send emails to your existing contacts. In the recipients section there is an 'Add Criteria' button.

#### Click 'Add Criteria'.

From the Criteria dropdown menu select 'Contact Group'.

| Add Email Campaign: Tes                                                                                       | st               |                  |                  |                 |                | Refresh   | Print  |
|----------------------------------------------------------------------------------------------------|------------------|------------------|------------------|-----------------|----------------|-----------|--------|
| 1 » General Settings 2 » Ch                                                                                   | ange Template    | 3 » Personalise  | 4 » Edit Content | 5 » Attachments | 6 » Test Email | 7 » Recip | oients |
| Please specify who should r                                                                                   | eceive this carr | npaign.          |                  |                 |                |           |        |
| Send to existing co                                                                                           | ntacts           |                  |                  |                 |                |           |        |
| Send this campaign to cor<br>criteria:                                                                        | ntacts who mate  | ch the following |                  |                 |                |           |        |
| Criteria Val                                                                                                  | ue               |                  |                  |                 |                |           |        |
| is 💌                                                                                                    |                  | [remove]         |                  |                 |                |           |        |
| Contact Address<br>Contact State<br>Contact Postcode<br>Contact Country<br>Delivery Address<br>Delivery State | View Ma          | atching Contacts |                  |                 |                |           |        |
| Delivery Country                                                                                              |                  |                  |                  |                 |                |           |        |
| Groups                                                                                                    |                  |                  |                  |                 |                |           |        |
| Contact Group<br>Personal Details<br>Company<br>Email<br>First Name                                           |                  |                  |                  |                 |                |           |        |
| F Last Name<br>Mobile Number                                                                                  |                  |                  |                  |                 | < E            | Back C    | ancel  |

From the Value dropdown select the group that you wish to send the email to.

Add 46

| Add Email Campai            | gn: Test                                                      |                  |                  |                 |                | Refresh | Print   |
|-----------------------------|---------------------------------------------------------------|------------------|------------------|-----------------|----------------|---------|---------|
| 1 » General Settings        | 2 » Change Template                                           | 3 » Personalise  | 4 » Edit Content | 5 » Attachments | 6 » Test Email | 7 » Rec | ipients |
| Please specify who s        | should receive this car                                       | npaign.          |                  |                 |                |         |         |
| Send to existin             | ng contacts                                                   |                  |                  |                 |                |         |         |
| Send this campaig criteria: | n to contacts who mat                                         | ch the following |                  |                 |                |         |         |
| Criteria                    | Value                                                         |                  |                  |                 |                |         |         |
| Cor 🗸 is                    | •                                                             | remove]          | I                |                 |                |         |         |
| Add Criteria                | Restricted                                                    |                  |                  |                 |                |         |         |
| No recipients foun          | d Newsletter<br>NP June 2010<br>Instituations<br>BETA Members | Contacts         |                  |                 |                |         |         |
|                             |                                                               |                  |                  |                 |                |         |         |
|                             |                                                               |                  |                  |                 |                |         |         |
|                             |                                                               |                  |                  |                 |                |         |         |
|                             |                                                               |                  |                  |                 |                |         |         |
|                             |                                                               |                  |                  |                 |                |         |         |
| Finish                      |                                                               |                  |                  |                 | < B            | ack     | Cancel  |

To send to multiple groups, you will need to repeat this process by clicking 'Add Criteria'.

Once finished adding groups click the 'Finish' button, you will then be presented with 3 options:

- save as draft the campaign will not be sent and will require you to manually come back and select either of the next 2 options
- send now the campaign will be sent now
- send at specific time the campaign will be send at a time that you program it to be activated

# 47 Content ONE general user manual

| Add Email Campaign: Test                                                                                                    |                  |              | Refi                                                                                                    | resh Print                              |
|----------------------------------------------------------------------------------------------------|------------------|--------------|----------------------------------------------------------------------------------------------------|-----------------------------------------|
| When should this campaign<br>be sent?                                                                                                    | Campaign         | Summary      | Recipient Summary                                                                                                    |                                         |
| <ul> <li>Save as draft.<br/>This campaign will not be sent.</li> <li>Send now.<br/>This campaign will be sent as soon as possible.</li> </ul> | Name:<br>Format: | Test<br>HTML | # Existing Contacts:<br># Invalid Addresses:<br># Duplicated Addresses:<br># Unsubscribed Addresse:<br><b># Actual Recipients:</b> | 0 [view<br>list]<br>0<br>0<br>5: 0<br>0 |
| <ul> <li>Send at specific time:</li> <li>This campaign will be sent at the following time:</li> <li>Activation</li> <li>Date:</li> </ul>      |                  |              |                                                                                                    |                                         |
| Finish                                                                                                    |                  |              | < Back                                                                                                    | Cance                                   |

# 2. Send to recipients in CSV:

This section provides instructions of how you can send emails to your new contacts by importing a CSV.

Click the **'Browse'** button and select the CSV file that you have saved on your computer. Click 'Upload'.

| Send to recipients in CSV                                                       |
|---------------------------------------------------------------------------------|
| Send this campaign to recipients in the following file (first line is ignored): |
| Browse Test Contacts.csv Upload                                                 |

# **Top Level Intro**

This page is printed before a new top-level chapter starts

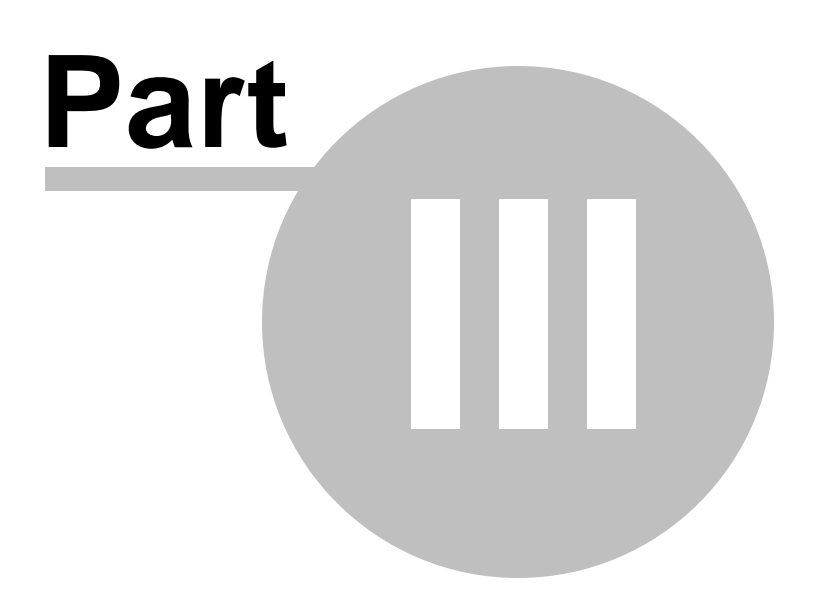

# 3 Preview

# **Preview**

You can preview your website or changes by using the **'Preview'** button in the Navigation Bar. Preview will be used regularly from time to time when you make updates, changes or check the layout of your website.

| 6 | Welcome |
|---|---------|
| Q | Preview |
| + | Add     |

Once you click on preview the system will display your website on new window

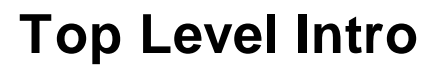

This page is printed before a new top-level chapter starts

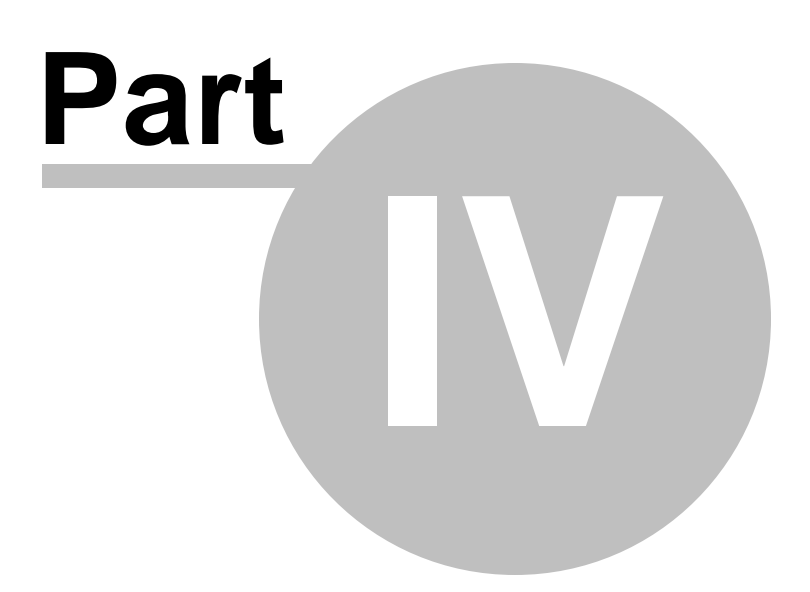

# 4 Pages

# Pages

By clicking the Pages button, this will allow you to view pages On the left navigation bar click **'Pages'**, a sub menu will open with a list of categories.

**View Pages:** will open to a list of all pages, which will allow you to manage and maintain pages. **View Navigation:** will open to a list of pages and sub-pages. This will allow you to rearrange the order of pages.

**Shared Content:** allows you to create content that can be assigned to several places rather then rewriting the

same content several times.

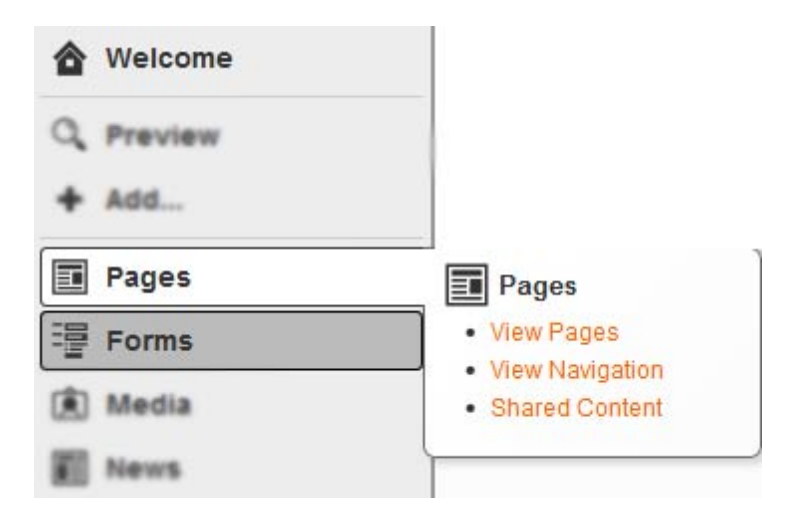

# 4.1 View Pages

#### **View Pages**

On the left navigation bar click **'Pages'**, a sub menu will open with a list of categories. Click **'View Pages'** from the subcategory.

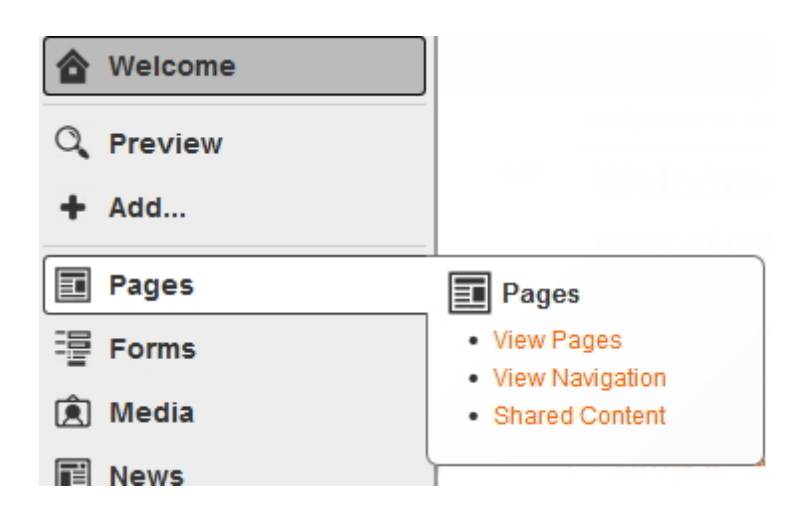

Once 'View Pages' is open you are able to either 'Add', 'Edit' or 'Delete' a page.

To add a page, click 'Add Page' which is located on the top navigation bar. To edit a page click on the orange 'Title' of the page within the list. To delete a page, click on the 'delete' button on the right hand side of the page.

| List Pages Add Page               |                                    |           |                                                               |                 |
|-----------------------------------|------------------------------------|-----------|---------------------------------------------------------------|-----------------|
| Title                             | Last Modified                      | Status    | Path                                                          | Tag             |
| 2004 Series Papers                | Mar 15, 2012 by<br>WorldWeb Admin  | Published | /resources/2004-series-papers/                                |                 |
| 2006 Series Papers                | Apr 24, 2012 by<br>WorldWeb Admin  | Published | /resources/2006-series-papers/                                |                 |
| About                             | Mar 15, 2012 by<br>WorldWeb Admin  | Published | /about/                                                       |                 |
| Advert Payment                    | Nov 16, 2012 by<br>WorldWeb Admin  | Published | /advert-payment/                                              | career-checkout |
| Application - Indoor              | Mar 15, 2012 by<br>WorldWeb Admin  | Published | /resources/technical-information<br>/application-indoor/      |                 |
| Back-Light Victoria /<br>Tasmania | Jul 5, 2012 by<br>WorldWeb Admin   | Published | /chapters/victoria-tasmania/back-<br>light-victoria-tasmania/ |                 |
| Best Practices in<br>Lighting     | Jul 9, 2012 by<br>WorldWeb Admin   | Published | /resources/best-practices-<br>in-lighting/                    |                 |
| Board Member Profiles             | Dec 5, 2012 by<br>Graeme Foweraker | Published | /about/board-member-profiles/                                 |                 |

# 4.1.1 Add Page

### How to Add a Page

On the left navigation bar click **'Pages'**, a sub menu will open with a list of categories. Click **'View Pages'** from the subcategory.

| 🔷 Welcome                                               |                                                                                                |
|---------------------------------------------------------|------------------------------------------------------------------------------------------------|
| Q Preview                                               |                                                                                                |
| + Add                                                   |                                                                                                |
|                                                         |                                                                                                |
| Pages                                                   | Pages                                                                                          |
| Pages<br>Pages                                          | Pages     View Pages     View Navigation                                                       |
| <ul> <li>Pages</li> <li>Forms</li> <li>Media</li> </ul> | <ul> <li>Pages</li> <li>View Pages</li> <li>View Navigation</li> <li>Shared Content</li> </ul> |

#### Select 'Add Page'

| View Pages<br>List Pages Add Pa | ge                                |           |                            |     |        | Refresh | Print    |
|---------------------------------|-----------------------------------|-----------|----------------------------|-----|--------|---------|----------|
| Title                           | Last Modified                     | Status    | Path                       | Tag | Secure | Index   |          |
| About Us                        | Nov 29, 2013 by<br>WorldWeb Admin | Published | /about-us/                 |     | No     | Yes     | [delete] |
| Aviv's Test Page                | Mar 4, 2014 by WorldWeb<br>Admin  | Published | /about-us/avivs-test-page/ |     | No     | Yes     | [delete] |
| Checkout                        | May 2, 2012 by WorldWeb<br>Admin  | Published | /checkout/                 |     | No     | Yes     | [delete] |

When creating a new page you will need to complete the following 5 steps:

1. Page Details - provides information about the page. The information includes, page title, page tag, parent of that page, description, security information for the page and whether the page is a system page or embedded.

2. Template - when adding a page there are a variety of templates that will be available within the system for you to select from.

3. Navigation - the navigation is an important step for you to create the pathway for users to access the page to be created.

4. SEO - search engines will find this page based on the descriptions made on the page to define the content that you put in.

5. Content - this is all the images, videos and text that you put into the selected template that will become a page on the website.

# 1. Page Details

As shown above, the depth of a web-page in the hierarchy can also be considered. A menu system has been setup on your website, which helps users to navigate between web-pages. This system determines where in the site map a given page appears. When you access the add page screen you can browse and select within the site structure where the added page will be placed.

You will need to complete all the empty fields to define the details of the page you are about to add. **Page Title:** This title will appear as the header of your page, detailing the name / natural of your page. **Page Tag:** The page tag is automatically filled as the page title is typed.

Parent: This allows you to choose where the root of this page will be linked.

**Description:** This section allows you to write a brief description of the natural of this page.

Secure Page: Tick this box if this page will handle sensitive information such as credit card details, personal details etc.

Once details are filled in click the **'Next'** button at the bottom of the page or alternatively you can click on the tabs in the navigation.

| Add Page         |                     |                   |            |                       |                  | Refresh      | Print  |
|------------------|---------------------|-------------------|------------|-----------------------|------------------|--------------|--------|
| 1 » Page Details | 2 » Template        | 3 » Navigation    | 4 » SEO    | 5 » Content           |                  |              |        |
| Page Title       | *                   |                   |            |                       |                  |              |        |
| Page Tag         |                     |                   |            |                       |                  |              |        |
| Parent           | 📁 Site St           | ructure           | Browse     | e                     |                  |              |        |
| Description      |                     |                   |            |                       |                  |              |        |
| Secure Page      | 🗖 Page o            | an only be acce   | ssed using | an SSL encrypted co   | nnection         |              |        |
| System Page      | 🗖 Page is           | s required by the | e system   |                       |                  |              |        |
| Embeddable Page  | 🔲 Allow ti<br>risk) | his page to be e  | mbedded v  | vithin an IFRAME on e | xternal sites (j | possible sec | curity |
| Next >           |                     |                   |            |                       |                  | С            | ancel  |

# 2. Template

All pages are assigned a template. The template has been created for you by WorldWeb and determines how the given page displays on the webpage (e.g: the number of columns, the graphics used). In some cases, a number of different templates will have been created for you with different properties. A page template may then be selected for a given page in the 'Add Page' section under the options tab

#### (described later in this document).

Once the desired template has been selected you will then need to click 'Next'.

| Add Page: TEST                        |                                           |                                           | Refresh                                                       |
|---------------------------------------|-------------------------------------------|-------------------------------------------|---------------------------------------------------------------|
| 1 » Page Details 2 » Template 3       | » Navigation 4 » SEO 5 » Content          |                                           |                                                               |
| Select the template you would like to | use for this page from the list below. Th | ne template you select will define how th | ne page looks overall, and how your content will fit into it. |
| Content das BINO                      |                                           |                                           | Template Parameters                                           |
| 5 2                                   |                                           |                                           | Background                                                    |
| 1<br>3<br>                            | No Image                                  | No Image                                  |                                                               |
| Main                                  | subpage one wide column                   | Home                                      |                                                               |
| main.tpl.html                         | subpage_wide_col.tpl.html                 | home.tpl.html                             |                                                               |
|                                       |                                           |                                           |                                                               |
| Next >                                |                                           |                                           | < Back Cancel                                                 |

# 3. Navigation

The Navigation provides a pathway for the user to use your page as an access point to the rest of the site.

This is where you will need to make a selection of where or how the page will be found within the site. E.g. Home > About Us > Map

Choose a core page where you want your page to be located from, depending on how many subcategories/pages you may have.

You then decide the path where someone can access that particular page. http://

www.websitename.com/about-us/map <-- This is how it will appear in your URL.

To select no path for page, click 'None'.

The page URL will appear to be blank next to 'Page URL'

Pages 56

| Add Page: TEST                  |                                | F                                                            | efresh Print     |
|---------------------------------|--------------------------------|--------------------------------------------------------------|------------------|
| 1 » Page Details 2 » Templat    | e 3 » Navigation 4 » SEO       | 5 » Content                                                  |                  |
| If this page should be in the n | avigation choose the item belo | w. If you wish to add a new item click at the point you want | to add the item. |
| Page URL: http://d              | emo.worldwebms.com/ test-fo    | rm / test-page /                                             | Select None      |
| Main >>                         | Home                           | TEST PAGE                                                    |                  |
| Mobile                          | Products                       |                                                              |                  |
|                                 | News                           |                                                              |                  |
|                                 | Test Form >>                   | )                                                            |                  |
|                                 | About Us                       |                                                              |                  |
|                                 | Forum                          | )                                                            |                  |
|                                 | FAQ                            |                                                              |                  |
|                                 | Events                         | )                                                            |                  |
|                                 | RealView                       |                                                              |                  |
|                                 | Site Map                       | )                                                            |                  |
|                                 | Register                       |                                                              |                  |
|                                 | Experiment                     | ]                                                            |                  |
|                                 |                                |                                                              |                  |
| Next >                          |                                | < Ba                                                         | ck Cancel        |

# **4. SEO**

The way that a page is displayed within the site coupled with its content will determine how Search Engines like Google read it.

As you create the page you will need to be mindful of how the Search Engine Robots see it. Basically when you create the page, add it and its content you will need to make sure how its named and its associated description is friendly for Search Engines, this is what we call Search Engine Optimisation (SEO).

This data is called Meta Data, it is how the search engines index your page. To optimise your website page you will need to complete Meta Data descriptions for the following areas:

**Browser Title:** This is used to generate the URL for the page (the URL is the file name of the web page that is displayed in the browser address bar). When you create the browser title please make sure you do not add .htm ro .html at the end of the the page as this will be automatically added by ContentONE for you. All you need to do is type the Browser Title in plain english.

Description: This section allows you to write a brief description of the page

\*Please note that the description will be used through search engines , therefore using keywords and phrases that relate to your services, image and story line of the page is highly recommended

**Image:** Upload an image that you want to represent the page - for example in social networking this will be the image icon that represents the page viewers would click on

**Custom URL:** Please do not make changes to this section. It is important that you contact WorldWeb to understand more about Canonical URL's. This tells the search engines about the preferred location of this page's URL. The important thing to remember is that when you create a page, users will go to the page however once you delete that page a user may have bookmarked the page and they may click on their bookmark. In this case they will arrive at an error. This is bad for the search engines. So please be mindful that when you create a page you will need to think about what happens when you delete it, e.g. where will your users be taken to as a replacement page.

**Search Engines:** Tick this box if you would like this page to be found in search engines Sometimes you don't want a page to be found by Search Engines e.g. private pages that you only want members to see. If this is the case then you will need to un-tick the box.

| 1 x Page Selata    3 x | Impiate 3 a Havipation 4 » SEO 11 a Camimi                                                                                                    |   |  |  |  |  |  |
|------------------------|----------------------------------------------------------------------------------------------------|---|--|--|--|--|--|
| Meta Data              |                                                                                                    |   |  |  |  |  |  |
| Browser Title          | Page Title   ContentONE Demo                                                                                                    |   |  |  |  |  |  |
| Description            |                                                                                                    | _ |  |  |  |  |  |
| (250 chars max)        |                                                                                                    |   |  |  |  |  |  |
| Image                  | Default     O Custom     Browse                                                                                                    |   |  |  |  |  |  |
| URLs                   |                                                                                                    |   |  |  |  |  |  |
| Custom URL             | As this page is linked to via the navigation the url for the page is based on the navigation structure, therefore a custom url is not recommended. |   |  |  |  |  |  |
|                        | http://demo.worldwebms.com/                                                                                                    |   |  |  |  |  |  |
| Searching / Index      | ing                                                                                                    |   |  |  |  |  |  |
| Search Engines         | Allow search engines to index this page                                                                                                    |   |  |  |  |  |  |
| Site Search            | Allow this page to appear in search results on this site                                                                                           |   |  |  |  |  |  |
|                        |                                                                                                    |   |  |  |  |  |  |

#### 5. Content

The format of the content will be displayed in the template that you have selected in Step 2. Where formatted content can be added you will see the buttons "Add block to Region (number#). Select the relevant region that you would like to add content and then click on the "block number #" This will open a box giving options 'content', 'lists' and 'forms'.

From this tool you will be able to manage formatted content, image rotators, embedded galleries, forms, asset listing, events summary,

events list for category, past events, news article category, and recent news summary. To add general content click 'formatted content'.

The page will open with a html editing available. Once your finished, click the **'Finish'** button in the bottom left corner.

| Page Details | Template Nav | vigation SEO Co | ontent   |         |           |                                       |           |       |
|--------------|--------------|-----------------|----------|---------|-----------|---------------------------------------|-----------|-------|
|              |              |                 |          |         |           |                                       |           | MEM   |
| - CC         | Sec. 1.      |                 |          |         |           |                                       |           |       |
| - 76         | -5-11        | 15              |          |         |           |                                       |           |       |
|              |              | aller hours     |          |         |           |                                       |           |       |
|              |              |                 |          |         |           |                                       |           |       |
| HOME         | ABOUT        | CHAPTERS        | MEMBERS  | EVENTS  | EDUCATION | AWARDS                                | RESOURCES | LINKS |
| HOME         |              | official fields | memberto | LVLINIO | LDOOMION  | A A A A A A A A A A A A A A A A A A A | RECOORCE  | Entro |
| + Add block  | to Region 3  |                 |          |         |           |                                       |           |       |

| + Add block to Region 1 |                 |                         | Search |
|-------------------------|-----------------|-------------------------|--------|
|                         |                 |                         |        |
|                         | SELECT CHAPTER  | + Add block to Region 2 |        |
|                         |                 |                         |        |
|                         | SOUTH AUSTRALIA | + Add block to Region 5 |        |
|                         |                 |                         |        |

\*\*Please note\*\*

"We've got a problem" will appear if you have not filled in the required fields marked with an asterix.

| Add Page:          |                                                                                                    |                |            |            |             |           |              |     |      | Refresh | Print |
|--------------------|----------------------------------------------------------------------------------------------------|----------------|------------|------------|-------------|-----------|--------------|-----|------|---------|-------|
| 1 » Page Details 2 | • Template 3 » Navigation                                                                                                    | 4 » SEO 5 :    | » Content  |            |             |           |              |     |      |         |       |
| We've got a pro    | blem:                                                                                                    |                |            |            |             |           |              |     |      |         |       |
| Please enter a t   | itle for this page                                                                                                    |                |            |            |             |           |              |     |      |         |       |
|                    |                                                                                                    |                | 1          |            |             |           |              |     | <br> |         |       |
| Page Title *       |                                                                                                    |                |            |            |             |           |              |     |      |         |       |
| Page Tag           |                                                                                                    |                |            |            |             |           |              |     |      |         |       |
| Parent             | 🍃 Site Structure                                                                                                    | Browse         |            |            |             |           |              |     |      |         |       |
| Secure Page        | Page can only be acc                                                                                                    | essed using an | SSL encry  | ypted conn | nection     |           |              |     |      |         |       |
| System Page        | Page is required by the second second sec | ne system      |            |            |             |           |              |     |      |         |       |
| Embeddable Page    | Allow this page to be                                                                                                    | embedded withi | in an IFRA | ME on exte | ernal sites | (possible | e security r | sk) |      |         |       |

# 4.1.2 Edit Page

# How to Edit a Page

On the left navigation bar click **'Pages'**, a sub menu will open with a list of categories. Click **'View Pages'** from the subcategory.

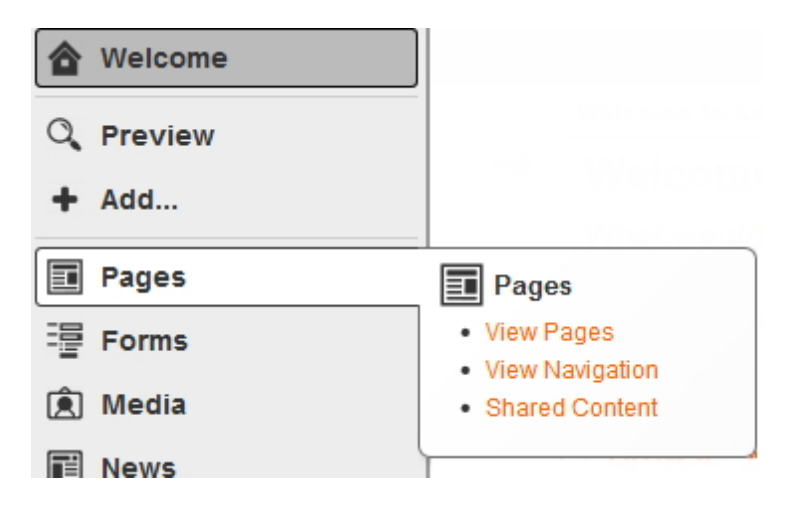

To edit a page click on the 'Title' of the page within the list. You would follow the same process as **'Add Page'** by editing the details you desire.

#### 11. Page Details

As shown above, the depth of a web-page in the hierarchy can also be considered. A menu system has been setup on your website, which helps users to navigate between web-pages. This system determines where in the site map a given page appears. When you access the add page screen you can browse and select within the site structure where the added page will be placed.

You will need to complete all the empty fields to define the details of the page you are about to add. **Page Title:** This title will appear as the header of your page, detailing the name / natural of your page. **Page Tag:** The page tag is automatically filled as the page title is typed. Parent: This allows you to choose where the root of this page will be linked.Description: This section allows you to write a brief description of the natural of this page.Secure Page: Tick this box if this page will handle sensitive information such as credit card details, personal details etc.

Once details are filled in click the 'Next' button at the bottom of the page or alternatively you can click on the tabs in the navigation.

| Add Page           |                                                                                            | Refresh      | Print |
|--------------------|--------------------------------------------------------------------------------------------|--------------|-------|
| 1 » Page Details 2 | » Template 3 » Navigation 4 » SEO 5 » Content                                              |              |       |
| Page Title *       |                                                                                            |              |       |
| Page Tag           |                                                                                            |              |       |
| Parent             | Site Structure Browse                                                                      |              |       |
| Description        |                                                                                            |              |       |
| Secure Page        | Page can only be accessed using an SSL encrypted connection                                |              |       |
| System Page        | Page is required by the system                                                             |              |       |
| Embeddable Page    | $\hfill \square$ Allow this page to be embedded within an IFRAME on external sites ( risk) | possible sec | urity |
|                    |                                                                                            |              |       |
| Next >             |                                                                                            | C            | ancel |

### 2. Template

All pages are assigned a template. The template has been created for you by WorldWeb and determines how the given page displays on the webpage (e.g: the number of columns, the graphics used). In some cases, a number of different templates will have been created for you with different properties. A page template may then be selected for a given page in the 'Add Page' section under the options tab (described later in this document).

Once the desired template has been selected you will then need to click 'Next'.

| Add Page: TEST                                                                                                 |                                                |                                      |                                       | Refresh                      |
|----------------------------------------------------------------------------------------------------|------------------------------------------------|--------------------------------------|---------------------------------------|------------------------------|
| 1 » Page Details 2 » Template                                                                                  | 3 » Navigation 4 » SEO 5 » Content             |                                      |                                       |                              |
| Select the template you would lik                                                                              | ke to use for this page from the list below. T | he template you select will define h | ow the page looks overall, and how yo | ur content will fit into it. |
| Content offic BEND                                                                                             |                                                |                                      | Template Parameter                    | S                            |
| 5 2                                                                                                    |                                                |                                      | Background                            | •                            |
| 1 4                                                                                                    | No Image                                       | No Image                             |                                       |                              |
| 3                                                                                                    |                                                |                                      |                                       |                              |
| and a second second second second second second second second second second second second second second second |                                                |                                      |                                       |                              |
| Main                                                                                                    | subpage one wide column                        | O Home                               |                                       |                              |
| main.tpl.html                                                                                                  | subpage_wide_col.tpl.html                      | home.tpl.html                        |                                       |                              |
|                                                                                                    |                                                |                                      |                                       |                              |
|                                                                                                    |                                                |                                      |                                       |                              |
| Next >                                                                                                    |                                                |                                      |                                       | < Back Cancel                |

### **3. Navigation**

The Navigation provides a pathway for the user to use your page as an access point to the rest of the site.

This is where you will need to make a selection of where or how the page will be found within the site. E.g. Home > About Us > Map

Choose a core page where you want your page to be located from, depending on how many subcategories/pages you may have.

You then decide the path where someone can access that particular page. http:// www.websitename.com/about-us/map <-- This is how it will appear in your URL. To select no path for page, click '**None**'.

The page URL will appear to be blank next to 'Page URL'

Pages 62

| Add Page: TEST                   |                                |                                                             | Refresh       | Print  |
|----------------------------------|--------------------------------|-------------------------------------------------------------|---------------|--------|
| 1 » Page Details 2 » Template    | e 3 » Navigation 4 » SEO       | 5 » Content                                                 |               |        |
| If this page should be in the na | avigation choose the item belo | w. If you wish to add a new item click at the point you war | nt to add the | eitem. |
| Page URL: http://d               | emo.worldwebms.com/ test-fo    | rm / test-page /                                            | Select        | None   |
| Main >>                          | Home                           | TEST PAGE                                                   |               |        |
| Mobile                           | Products                       |                                                             |               |        |
|                                  | News                           |                                                             |               |        |
|                                  | Test Form >>                   | )                                                           |               |        |
|                                  | About Us                       |                                                             |               |        |
|                                  | Forum                          |                                                             |               |        |
|                                  | FAQ                            |                                                             |               |        |
|                                  | Events                         |                                                             |               |        |
|                                  | RealView                       |                                                             |               |        |
|                                  | Site Map                       |                                                             |               |        |
|                                  | Register                       |                                                             |               |        |
|                                  | Experiment                     |                                                             |               |        |
|                                  |                                |                                                             |               |        |
| Next >                           |                                | < E                                                         | Back C        | ancel  |

# **4. SEO**

The way that a page is displayed within the site coupled with its content will determine how Search Engines like Google read it.

As you create the page you will need to be mindful of how the Search Engine Robots see it. Basically when you create the page, add it and its content you will need to make sure how its named and its associated description is friendly for Search Engines, this is what we call Search Engine Optimisation (SEO).

This data is called Meta Data, it is how the search engines index your page. To optimise your website page you will need to complete Meta Data descriptions for the following areas:

**Browser Title:** This is used to generate the URL for the page (the URL is the file name of the web page that is displayed in the browser address bar). When you create the browser title please make sure you do not add .htm ro .html at the end of the the page as this will be automatically added by ContentONE for you. All you need to do is type the Browser Title in plain english.

Description: This section allows you to write a brief description of the page

\*Please note that the description will be used through search engines , therefore using keywords and phrases that relate to your services, image and story line of the page is highly recommended

**Image:** Upload an image that you want to represent the page - for example in social networking this will be the image icon that represents the page viewers would click on

**Custom URL:** Please do not make changes to this section. It is important that you contact WorldWeb to understand more about Canonical URL's. This tells the search engines about the preferred location of this page's URL. The important thing to remember is that when you create a page, users will go to the page however once you delete that page a user may have bookmarked the page and they may click on their bookmark. In this case they will arrive at an error. This is bad for the search engines. So please be mindful that when you create a page you will need to think about what happens when you delete it, e.g. where will your users be taken to as a replacement page.

**Search Engines:** Tick this box if you would like this page to be found in search engines Sometimes you don't want a page to be found by Search Engines e.g. private pages that you only want members to see. If this is the case then you will need to un-tick the box.

| 1 s. Page Details 3 s. Template 3 s. Havigation 4 » SEO II s Camteril                                                                               |                   |
|----------------------------------------------------------------------------------------------------|-------------------|
| Meta Data                                                                                                    |                   |
| Browser Title   ContentONE Demo                                                                                                    |                   |
| Description                                                                                                    |                   |
| (250 chars max)                                                                                                    |                   |
| Image  © Default  © Custom n/a Browse                                                                                                    |                   |
| URLs                                                                                                    |                   |
| Custom URL<br>As this page is linked to via the navigation the url for the page is based on the navig<br>therefore a custom url is not recommended. | gation structure, |
| http://demo.worldwebms.com/                                                                                                    |                   |
| Searching / Indexing                                                                                                    |                   |
| Search Engines I Allow search engines to index this page                                                                                            |                   |
| Site Search I Allow this page to appear in search results on this site                                                                              |                   |

#### 5. Content

The format of the content will be displayed in the template that you have selected in Step 2. Where formatted content can be added you will see the buttons "Add block to Region (number#). Select the relevant region that you would like to add content and then click on the "block number #" This will open a box giving options 'content', 'lists' and 'forms'.

From this tool you will be able to manage formatted content, image rotators, embedded galleries, forms, asset listing, events summary,

events list for category, past events, news article category, and recent news summary. To add general content click 'formatted content'.

The page will open with a html editing available. Once your finished, click the **'Finish'** button in the bottom left corner.

| Page Details | Template Nav | vigation SEO Co | ontent   |         |           |                                       |           |       |
|--------------|--------------|-----------------|----------|---------|-----------|---------------------------------------|-----------|-------|
|              |              |                 |          |         |           |                                       |           | MEM   |
| - CC         | Sec. 1.      |                 |          |         |           |                                       |           |       |
| - 76         | -5-11        | 15              |          |         |           |                                       |           |       |
|              |              | aller hours     |          |         |           |                                       |           |       |
|              |              |                 |          |         |           |                                       |           |       |
| HOME         | ABOUT        | CHAPTERS        | MEMBERS  | EVENTS  | EDUCATION | AWARDS                                | RESOURCES | LINKS |
| HOME         |              | official fields | memberto | LVLINIO | LDOOMION  | A A A A A A A A A A A A A A A A A A A | RECOORCE  | Entro |
| + Add block  | to Region 3  |                 |          |         |           |                                       |           |       |

| + Add block to Region 1 |                   |                         | Search |
|-------------------------|-------------------|-------------------------|--------|
|                         |                   |                         |        |
|                         | SELECT CHAPTER    | + Add block to Region 2 |        |
|                         | SOLITH ALISTRALIA |                         |        |
|                         |                   | + Add block to Region 5 |        |

\*\*Please note\*\*

"We've got a problem" will appear if you have not filled in the required fields marked with an asterix.

| Add Page:          |                           |                |              |              |               |             |           |  | Refresh | Print |
|--------------------|---------------------------|----------------|--------------|--------------|---------------|-------------|-----------|--|---------|-------|
| 1 » Page Details 2 | » Template 3 » Navigation | 4 » SE0 5 :    | » Content    |              |               |             |           |  |         |       |
| We've got a pro    | oblem:                    |                |              |              |               |             |           |  |         |       |
| Please enter a     | title for this page       |                |              |              |               |             |           |  |         |       |
|                    |                           |                |              |              |               |             |           |  |         |       |
| Page Title         |                           |                |              |              |               |             |           |  |         |       |
| Page Tag           |                           |                |              |              |               |             |           |  |         |       |
| Parent             | 📁 Site Structure          | Browse         | ]            |              |               |             |           |  |         |       |
| Secure Page        | Page can only be acce     | essed using an | SSI encrypt  | ted connecti | tion          |             |           |  |         |       |
| System Page        | Page is required by th    | e svetem       |              |              |               |             |           |  |         |       |
| Gysterin age       | r age is required by th   | e system       |              |              |               |             |           |  |         |       |
| Embeddable Page    | Allow this page to be e   | embedded withi | in an IFRAME | E on externa | al sites (pos | sible secur | ity risk) |  |         |       |
|                    |                           |                |              |              |               |             |           |  |         |       |

# 4.1.3 Delete Page

# How to Delete a Page

On the left navigation bar click **'Pages'**, a sub menu will open with a list of categories. Click **'View Pages'** from the subcategory.

| <b>Welcome</b> |                                |
|----------------|--------------------------------|
| Q Preview      | induced and                    |
| + Add          |                                |
| Pages          | Pages                          |
| E Forms        | View Pages     View Navigation |
| 剤 Media        | Shared Content                 |
| News           | \                              |

To delete a page click on the 'Title' of the page within the list and select the 'delete' button on the right hand side.

Pages 66

| v<br>ſ | Tiew Pages       | ge                                |           |                            |     |        | Refresh | Print    |
|--------|------------------|-----------------------------------|-----------|----------------------------|-----|--------|---------|----------|
|        | Title            | Last Modified                     | Status    | Path                       | Tag | Secure | Index   |          |
|        | About Us         | Nov 29, 2013 by<br>WorldWeb Admin | Published | /about-us/                 |     | No     | Yes     | [delete] |
|        | Aviv's Test Page | Mar 4, 2014 by WorldWeb<br>Admin  | Published | /about-us/avivs-test-page/ |     | No     | Yes     | [delete] |
|        | Checkout         | May 2, 2012 by WorldWeb<br>Admin  | Published | /checkout/                 |     | No     | Yes     | [delete] |

# 4.2 View Navigation

# **View Navigation**

On the left navigation bar click **'Pages'**, a sub menu will open with a list of categories. Click **'View Navigation'** from the subcategory.

|    | Welcome |                                |
|----|---------|--------------------------------|
| Q, | Preview |                                |
| +  | Add     | No o Loo market                |
|    | Pages   | Pages                          |
|    | Forms   | View Pages     View Neuroption |
| Â  | Media   | Shared Content                 |
| F  | News    |                                |

Once 'View Navigation' is open you are able to reconfigure the navigation of each link within the structure of the website.

To add child click the 'add child' button on the right hand side of the link you wish to create a sub-link to.

To edit a link click on the title/name of the link.

To delete click the 'delete' button on the right hand side of the link.

To re-order the navigation click **'re-order'**. You will need to select the image on the right to move up and down to set the new destination of the page.

| Menu Manager                                | Refresh          |                               |  |  |
|---------------------------------------------|------------------|-------------------------------|--|--|
| Add Top-Level Menu     Show Menu Items For: |                  |                               |  |  |
| Title                                       | Link To          |                               |  |  |
| 🗋 Main                                      |                  | add child                     |  |  |
| Home                                        | Home             | [re-order] add child [delete] |  |  |
| Products                                    | Products         | [re-order] add child          |  |  |
| Fruit                                       |                  |                               |  |  |
| Vegetables                                  |                  |                               |  |  |
| News                                        | News List        | [re-order] add child [delete] |  |  |
| Test Form                                   | Test Form        | [re-order] add child [delete] |  |  |
| About Us                                    | About Us         | [re-order] add child          |  |  |
| Aviv's Test Page                            | Aviv's Test Page | [re-order] add child [delete] |  |  |
| Forum                                       | Forum            | [re-order] add child [delete] |  |  |
| FAQ                                         | FAQ              | [re-order] add child [delete] |  |  |

# 4.2.1 Add Child

### How to Add a Child

On the left navigation bar click **'Pages'**, a sub menu will open with a list of categories. Click **'View Navigation'** from the subcategory.

| 🟠 Welcome |                                |
|-----------|--------------------------------|
| Q Preview | intelection to C               |
| + Add     |                                |
| Pages     |                                |
| E Forms   | View Pages     View Novigation |
| 剤 Media   | Shared Content                 |
| News      |                                |

Click 'add child' at the right hand side to where you wish to add a sub menu.
| Pages  | 68 |
|--------|----|
| I uges | 00 |

| Menu Manager             |          | Refresh Print                       |
|--------------------------|----------|-------------------------------------|
| Menu Items Configuration |          |                                     |
| Add Top-Level Menu       |          | Show Menu Items For: - Any Site - 💌 |
| Title                    | Link To  |                                     |
| D Main                   |          | add child                           |
| Home                     | Home     | [re-order] add child [delete]       |
| Products                 | Products | [re-order] add child                |

Location: Site > Main > New Item

Name: This will be the name of the page you intend to add

**Parent:** This allows you to choose where the root of this menu item will be linked to by clicking the 'Browse' button

Tag: Please contact your Content One Support if you wish to change

Link to: This allows you to choose where you want this menu item to be linked to. Options appear in a pop up for you to select:

| Menu Manager                                    |                                                                                                    | Refresh | Print |
|-------------------------------------------------|----------------------------------------------------------------------------------------------------|---------|-------|
| Menu Items Configur                             | ation Edit Menu Item                                                                                                    |         |       |
| Location<br>Name *<br>Parent *<br>Tag *         | Site > Main > Home<br>Home<br>Main Browse<br>home                                                                                                    |         |       |
| Link To<br>Options:                             | Home Browse Clear Do not generate SEO friendly urls for this item and any children Open link in new window Open link in lightbox                                                           |         |       |
| Item Class<br>Item Custom CSS<br>Sub-Menu Class | Normal State     Active State                                                                                                    |         |       |
| Dynamic Mounting                                | <ul> <li>About Us: Locations</li> <li>Catalogue: Category &amp; Product Tree</li> <li>Catalogue: Category Tree</li> <li>Core System: Assets</li> <li>FAQ Management: Categories</li> </ul> |         |       |
| Appear on:                                      | ☑ All Sites<br>□ Desktop<br>□ Mobile                                                                                                    |         |       |
| Save Item                                       |                                                                                                    |         |       |

## 4.2.2 Edit Menu Item

### How to Edit a Menu Item

On the left navigation bar click **'Pages'**, a sub menu will open with a list of categories. Click **'View Navigation'** from the subcategory.

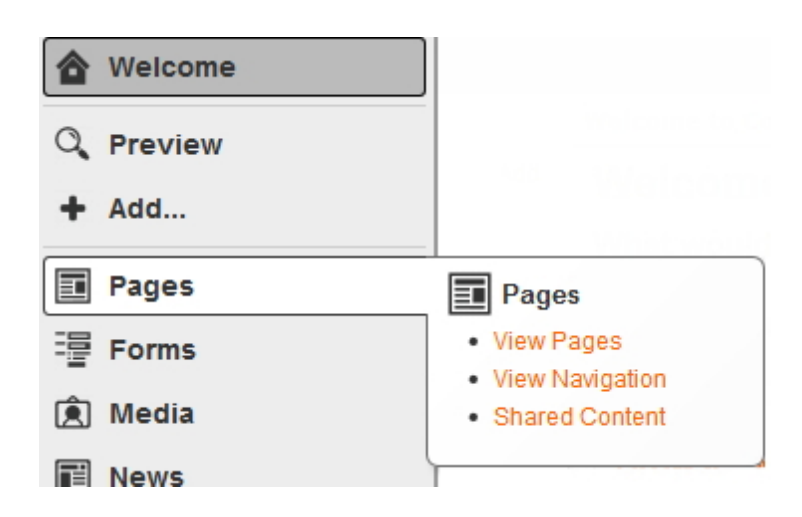

Click on the title of the menu you wish to edit.

Location: Site > Main > Home

Name: This will be the name of the page you intend to edit

**Parent:** This allows you to choose where the root of this menu item will be linked to by clicking the 'Browse' button

Tag: Please contact your Content One Support if you wish to change

Link to: This allows you to choose where you want this menu item to be linked to. Options appear on in a pop up for you to select:

| Menu Manager                                    |                                                                                                    | Refresh | Print |
|-------------------------------------------------|----------------------------------------------------------------------------------------------------|---------|-------|
| Menu Items Configur                             | ation Edit Menu Item                                                                                                    |         |       |
| Location<br>Name *<br>Parent *<br>Tag *         | Site > Main > Home<br>Home<br>Main Browse<br>home                                                                                                    |         |       |
| Link To<br>Options:                             | Home Browse Clear Do not generate SEO friendly urls for this item and any children Open link in new window Open link in lightbox                                                           |         |       |
| Item Class<br>Item Custom CSS<br>Sub-Menu Class | Normal State     Active State                                                                                                    |         |       |
| Dynamic Mounting                                | <ul> <li>About Us: Locations</li> <li>Catalogue: Category &amp; Product Tree</li> <li>Catalogue: Category Tree</li> <li>Core System: Assets</li> <li>FAQ Management: Categories</li> </ul> |         |       |
| Appear on:                                      | ☑ All Sites<br>□ Desktop<br>□ Mobile                                                                                                    |         |       |
| Save Item                                       |                                                                                                    |         |       |

### 4.2.3 Re-order Menu Item

### How to Re-order a Menu Item

On the left navigation bar click **'Pages'**, a sub menu will open with a list of categories. Click **'View Navigation'** from the subcategory.

| 🏠 Welcome         |                                                                                                |
|-------------------|------------------------------------------------------------------------------------------------|
| Q Preview         |                                                                                                |
| + Add             |                                                                                                |
|                   |                                                                                                |
| Pages             | Pages                                                                                          |
| Pages<br>== Forms | Pages     View Pages     View Navigation                                                       |
| Pages<br>E Forms  | <ul> <li>Pages</li> <li>View Pages</li> <li>View Navigation</li> <li>Shared Content</li> </ul> |

Click 're-order' at the right hand side to re-order menu items.

| Menu Manager             |          | Refresh Print                       |
|--------------------------|----------|-------------------------------------|
| Menu Items Configuration |          |                                     |
| Add Top-Level Menu       |          | Show Menu Items For: - Any Site - 💌 |
| Title                    | Link To  |                                     |
| Main                     |          | add child                           |
| Home                     | Home     | [re-order] add child [delete]       |
| Products                 | Products | [re-order] add child                |

Select the image on the right as shown below to move up and down to set the new destination of the page.

| Menu Manager             |           | Refresh Print                       |
|--------------------------|-----------|-------------------------------------|
| Menu Items Configuration |           |                                     |
| Add Top-Level Menu       |           | Show Menu Items For: - Any Site - 💌 |
| Title                    | Link To   |                                     |
| 🗋 Main                   |           |                                     |
| Home                     | Home      | 63<br>62                            |
| Products                 | Products  | 63<br>62                            |
| News                     | News List | 63<br>62                            |
| Test Form                | Test Form | 63<br>62                            |
| About Us                 | About Us  | 22<br>22                            |

## 4.2.4 Delete Menu Item

### How to Delete a Menu Item

On the left navigation bar click **'Pages'**, a sub menu will open with a list of categories. Click **'View Navigation'** from the subcategory.

| <b>Welcome</b> |                                                          |
|----------------|----------------------------------------------------------|
| Q Preview      |                                                          |
| + Add          |                                                          |
| Pages          | Pages                                                    |
| 這 Forms        | <ul> <li>View Pages</li> </ul>                           |
| -              | View Novigation                                          |
| –<br>í Media   | <ul><li>View Navigation</li><li>Shared Content</li></ul> |

To delete a menu item click 'delete' at the right hand side.

Pages 74

| Menu Manager Menu Items Configuration |          | Refresh Print                       |
|---------------------------------------|----------|-------------------------------------|
| Add Top-Level Menu                    |          | Show Menu Items For: - Any Site - 💌 |
| Title                                 | Link To  |                                     |
| 🗋 Main                                |          | add child                           |
| Home                                  | Home     | [re-order] add child [delete]       |
| Products                              | Products | [re-order] add child                |

## 4.3 Shared Content

#### Shared Content

On the left navigation bar click **'Pages'**, a sub menu will open with a list of categories. Click **'Shared Content'** from the subcategory.

|    | Welcome |                                       |
|----|---------|---------------------------------------|
| Q, | Preview | infolcome to C                        |
| +  | Add     | 19/01.000                             |
|    | Pages   | Pages                                 |
|    | Forms   | View Pages                            |
| Ê  | Media   | Shared Content                        |
| Fi | News    | · · · · · · · · · · · · · · · · · · · |

Once 'Shared Content' is open you are able to 'Add', 'Edit' or 'Delete'.

Shared Content is creating content that can be assigned to several places rather then re-writing the same content several times.

To add a new shared content click 'Add' on the bottom right of the box.

To edit a shared content click on the name of the shared content and on the bottom right of the box click 'Edit'.

To delete a shared content click on the name of the shared content you wish to delete and on the bottom right of the box click **'Delete'** 

| Choose content to add    | ×               |
|--------------------------|-----------------|
| Add: Shared Content      | T               |
| 📁 Shared Content Library |                 |
|                          |                 |
|                          |                 |
|                          |                 |
|                          |                 |
|                          |                 |
|                          |                 |
|                          |                 |
|                          |                 |
|                          |                 |
|                          |                 |
|                          |                 |
|                          | Add Edit Delete |
|                          | Cancel Ok       |

## 4.3.1 Add Shared Content

#### How to Add Shared Content

On the left navigation bar click **'Pages'**, a sub menu will open with a list of categories. Click **'Shared Content'** from the subcategory.

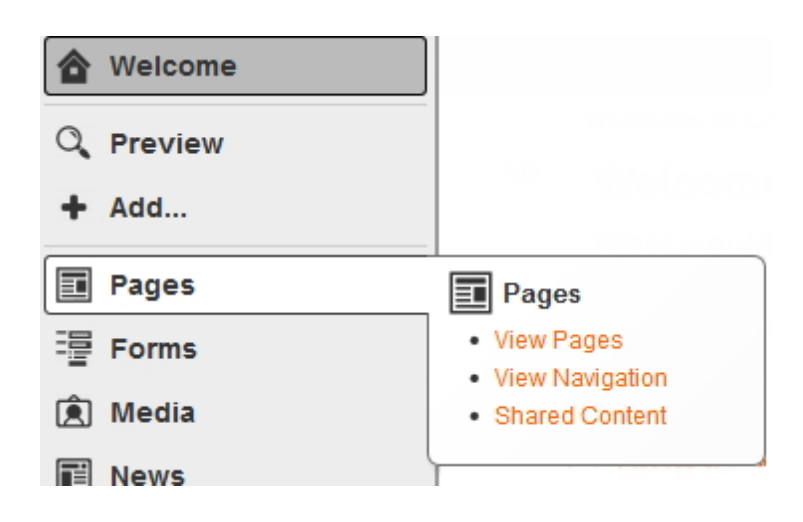

Choose content to add... window will appear. Select the **'Add'** button at the bottom right hand side.

| Choose content to add    | ×               |
|--------------------------|-----------------|
| Add: Shared Content      | •               |
| 📁 Shared Content Library |                 |
|                          |                 |
|                          |                 |
|                          | Add Edit Delete |
|                          | Cancel Ok       |

Name: This title will appear as the header of your page, detailing the name / natural of your page.
Parent: This allows you to choose where the root of this page will be linked.
Tag: Please contact your Content One Support if you wish to change.
Description: This section allows you to write a brief description of the natural of this page.
Shared Content: Add the content/information you would like to be shared on different pages.

| Add Shared Co      | ntent                                                                                                    |    |
|--------------------|----------------------------------------------------------------------------------------------------|----|
| Name *             | Shared Content Library                                                                                               | De |
| Parent             |                                                                                                    | Br |
| Tag<br>Description |                                                                                                    |    |
| Description        |                                                                                                    |    |
| Sharad Contant     |                                                                                                    |    |
| Shared Content     |                                                                                                    |    |
|                    | Paragraph $\checkmark$ Styles $\checkmark$ <b>B</b> $I$ $\underline{U}$ ARE $  = =   =   =   =   =   =   =   =   = $ | Ω  |
|                    |                                                                                                    |    |
|                    |                                                                                                    |    |
|                    |                                                                                                    |    |
|                    |                                                                                                    |    |
|                    |                                                                                                    |    |
|                    |                                                                                                    |    |
|                    |                                                                                                    |    |
|                    |                                                                                                    |    |
|                    |                                                                                                    |    |
|                    |                                                                                                    | Ca |
|                    |                                                                                                    |    |

### 4.3.2 Edit Shared Content

## How to Edit Shared Content

On the left navigation bar click **'Pages'**, a sub menu will open with a list of categories. Click **'Shared Content'** from the subcategory.

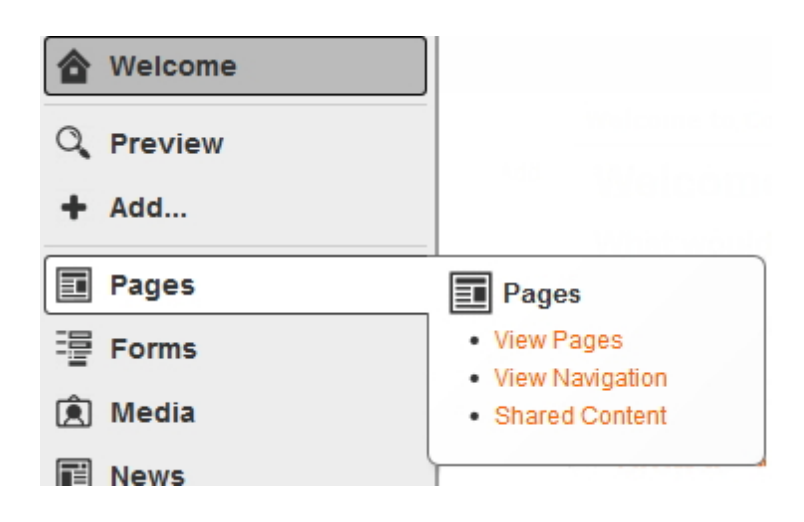

Choose content to add... window will appear. Select the **'Edit'** button at the bottom right hand side.

| Choose content to add    | ×               |
|--------------------------|-----------------|
| Add: Shared Content      | •               |
| 📁 Shared Content Library |                 |
|                          |                 |
|                          |                 |
|                          | Add Edit Delete |
|                          | Cancel Ok       |

You would follow the same process as 'Add Shared Content' by editing the details you desire.

Name: This title will appear as the header of your page, detailing the name / natural of your page.
Parent: This allows you to choose where the root of this page will be linked.
Tag: Please contact your Content One Support if you wish to change.
Description: This section allows you to write a brief description of the natural of this page.

**Shared Content:** Add the content/information you would like to be shared on different pages.

| Add Shared Co  | ntent                                                                                                    |     |
|----------------|----------------------------------------------------------------------------------------------------|-----|
| Name *         |                                                                                                    |     |
| Parent *       | 🍃 Shared Content Library                                                                                                    | Bro |
| Тао            |                                                                                                    |     |
| Description    |                                                                                                    |     |
|                |                                                                                                    |     |
|                |                                                                                                    |     |
| Shared Content | 🗶 🗈 🕮 🚳 💷 🔸 🖌 🗠 🍏 🗳 🕹 📱 🔤 🖬 🕬 🖉                                                                                                    |     |
|                | Paragraph       Image: Styles       Image: B       Image: Image: Image: Styles       Image: Image: Image: Styles       Image: Image: Image: Styles       Image: Image: Styles       Image: Image: Styles       Image: Styles       Image: Styles | Ω   |
|                |                                                                                                    |     |
|                |                                                                                                    |     |
|                |                                                                                                    |     |
|                |                                                                                                    |     |
|                |                                                                                                    |     |
|                |                                                                                                    |     |
|                |                                                                                                    |     |
|                |                                                                                                    |     |
|                |                                                                                                    |     |
|                |                                                                                                    |     |
|                |                                                                                                    | Can |
|                |                                                                                                    |     |

## 4.3.3 Delete Shared Content

### How to Delete Shared Content

On the left navigation bar click **'Pages'**, a sub menu will open with a list of categories. Click **'Shared Content'** from the subcategory.

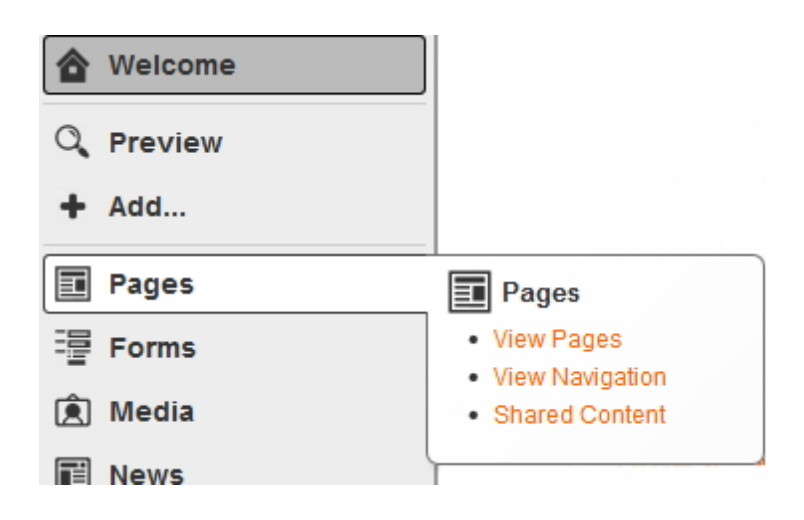

**'Choose content to add...'** window will appear. Select the **'Delete'** button at the bottom right hand side.

| Choose content to add    | ×               |
|--------------------------|-----------------|
| Add: Shared Content      | •               |
| 📁 Shared Content Library |                 |
|                          |                 |
|                          |                 |
|                          | Add Edit Delete |
|                          | Cancel          |
|                          |                 |

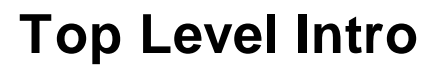

This page is printed before a new top-level chapter starts

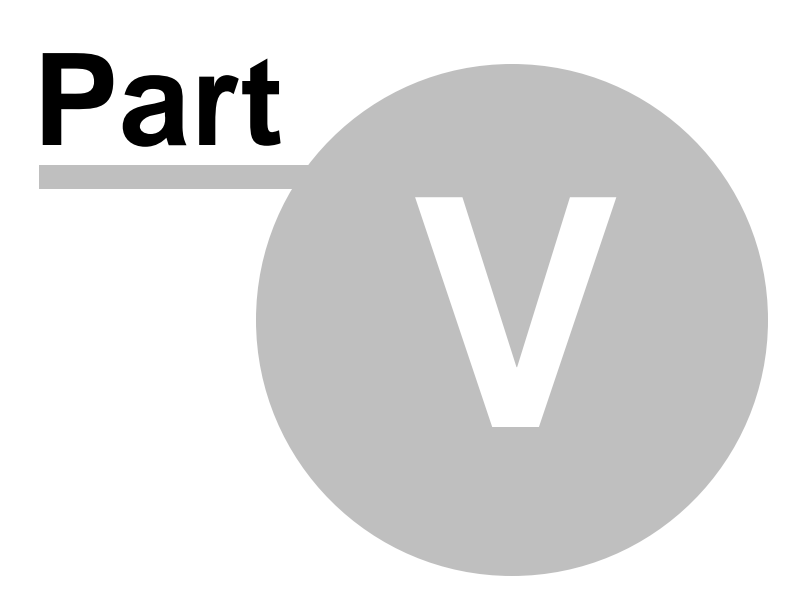

# 5 Forms

### Forms

On the left navigation bar click **'Forms'**, a sub menu will open with a list of categories. **View Forms:** will open to a list of forms, which will allow you to add, edit or delete. **View Submissions:** you can view all submitted entries to the site from clients from the forms used on the website.

|   | Forms | Forms                           |
|---|-------|---------------------------------|
| Ê | Media | View Forms     View Submissions |
| Ē | News  | • view Submissions              |

## 5.1 View Forms

### **View Forms**

On the left navigation bar click **'Forms'**, a sub menu will open with a list of categories. Click **'View Forms'**.

| Forms   | Forms                           |
|---------|---------------------------------|
| 剤 Media | View Forms     View Submissions |
| News    | • view Submissions              |

Once 'View Forms' is open you are able to 'Add', 'Edit' or 'Delete'.

To add a new form click the '**Add**' bottom on right hand side of the box. To edit a form click the '**Edit'** button in the middle of the box. To delete a form click the '**Delete'** button on the left hand side of the box.

| Browse Form Library                      | ×   |
|------------------------------------------|-----|
| Form Library<br>Aviv Qustionaire<br>Test |     |
| Add Edit De                              | ete |
| Cancel                                   | Ok  |

#### 5.1.1 Add Forms

## How to Add a Form

On the left navigation bar click **'Forms'**, a sub menu will open with a list of categories. Click **'View Forms'**.

| Forms   | Forms                           |
|---------|---------------------------------|
| 剤 Media | View Forms     View Submissions |
| News    | • New Submissions               |

'Browse Form Library...' will appear.

To add a form click the 'Add' button at the left hand side of the box.

| Browse Form Library                                                   |                 |
|-----------------------------------------------------------------------|-----------------|
| Form Library<br>Aviv Qustionaire<br>Test<br>test2<br>Wilson Test Form |                 |
|                                                                       | Add Edit Delete |

The page 'Add Form' will have 4 steps detailing in this order.

- 1. Form Details
- 2. Fields
- 3. Action
- 4. Result

#### 1. Form Details

Name: This will be the title of your form for e.g 'Contact Us'.

Parent: This allows you to choose where the root of this form will be linked.

Tag: Please contact your Content One Support if you wish to change.

Form Type: You will need to select from the list (Single Step or Multiple Steps).

**Form Structure:** You will need to select from the list (Inline, List and Table). The layout you select will define how the form looks overall and how your content will fit into it.

Description: This section allows you to write a brief description of the natural of this form

Click 'Next>' at the bottom of the box or alternatively you can click on the tabs in the navigation to move to the next step.

| Form Details   Ac | ld Form                        | ×  |
|-------------------|--------------------------------|----|
| 1 » Form Details  | * Fields 3 » Action 4 » Result |    |
| Name: *           |                                |    |
| Parent:           | Form Library Browse            |    |
| Tag:              |                                |    |
| Form Type:        | Single step                    |    |
| Form Structure:   | List                           |    |
|                   |                                |    |
| Description:      |                                |    |
|                   |                                | .: |
|                   |                                |    |
|                   |                                |    |
|                   |                                | _  |
|                   | Cancel Next                    | >  |

### 2. Fields

Form Title: This title will be defaulted from step 1.

Introduction Text: If you require an introduction to the form please fill in here (Optional). Submit Button Text: The default is 'Send' but you can change here by entering your preferred text. What fields should be in the form": This is the information required to be present on the form. Add field

How to add a field

Click 'Add field'

Label: This will be the question/detail you require from the individual filling out this form. Field Type: Select the type of question this is from the dropdown menu (see image below) (e.g. if you placed 'Name' in the 'Label', you will need to select text from the dropdown menu as the customer filling out the form need to add toxt)

needs to add text)

(e.g. What is your favourite colour, you will need to select radio buttons from the dropdown menu. You will need to supply the list of colours that you intent your client to choose from. **Relevance:** Choose whether the answer to this guestion is optional or required

| Forms    | 86 |
|----------|----|
| 1 011113 | 00 |

| m: Test                                                              |                                                                                                    |                                                                                                    |                                                                                                    |                                                                                                    |
|----------------------------------------------------------------------|----------------------------------------------------------------------------------------------------|----------------------------------------------------------------------------------------------------|----------------------------------------------------------------------------------------------------|----------------------------------------------------------------------------------------------------|
| Action Result                                                        |                                                                                                    |                                                                                                    |                                                                                                    |                                                                                                    |
| look like?                                                           |                                                                                                    |                                                                                                    |                                                                                                    |                                                                                                    |
| Test                                                                 |                                                                                                    |                                                                                                    |                                                                                                    |                                                                                                    |
| Please fill in all information                                       |                                                                                                    |                                                                                                    |                                                                                                    |                                                                                                    |
|                                                                      |                                                                                                    |                                                                                                    |                                                                                                    |                                                                                                    |
| (default:                                                            | Send)                                                                                                    |                                                                                                    |                                                                                                    |                                                                                                    |
| in the form?                                                         |                                                                                                    |                                                                                                    |                                                                                                    |                                                                                                    |
|                                                                      |                                                                                                    |                                                                                                    |                                                                                                    |                                                                                                    |
| ired)                                                                |                                                                                                    | [hide]                                                                                                    | 82<br>82                                                                                                    | [remove]                                                                                                    |
| * Name                                                               |                                                                                                    |                                                                                                    |                                                                                                    |                                                                                                    |
| Text                                                                 | Required 🖵                                                                                                    |                                                                                                    |                                                                                                    |                                                                                                    |
| * Heading<br>* Static Text                                           | Optional<br>Required                                                                                                    |                                                                                                    |                                                                                                    |                                                                                                    |
| Date                                                                 | Integaneu                                                                                                    |                                                                                                    |                                                                                                    |                                                                                                    |
| Email Address                                                        |                                                                                                    |                                                                                                    |                                                                                                    |                                                                                                    |
| Drop Down                                                            |                                                                                                    |                                                                                                    |                                                                                                    |                                                                                                    |
| File Upload                                                          |                                                                                                    |                                                                                                    |                                                                                                    |                                                                                                    |
| Hidden                                                               |                                                                                                    |                                                                                                    |                                                                                                    |                                                                                                    |
| Likert Coole                                                         |                                                                                                    |                                                                                                    |                                                                                                    |                                                                                                    |
| Liken Scale                                                          |                                                                                                    |                                                                                                    |                                                                                                    |                                                                                                    |
| Number                                                               |                                                                                                    |                                                                                                    |                                                                                                    |                                                                                                    |
| Number<br>Radio Buttons                                              |                                                                                                    |                                                                                                    |                                                                                                    |                                                                                                    |
| Number<br>Radio Buttons<br>Reply-To Email Address                    |                                                                                                    |                                                                                                    |                                                                                                    |                                                                                                    |
| Number<br>Radio Buttons<br>Reply-To Email Address<br>Text<br>Textbox |                                                                                                    |                                                                                                    |                                                                                                    |                                                                                                    |
|                                                                      | m: Test Action Result look like? Test Please fill in all information (default: in the form? ired) * Name Text * Heading * Static Text Date Email Address Checkboxes Drop Down File Upload Hidden Hidden Hidden Hidden | m: Test          Action       Result         look like?         Test         Please fill in all information         (default: Send)         in the form?         ired)         * Name         Text         * Heading         * Static Text         Date         Email Address         Checkboxes         Drop Down         File Upload         Hidden         Hidden | m: Test  Action Result  look like?  Test  Please fill in all information  (default: Send)  in the form?  ired)  (hide]  * Name  Text Required Please  Required Please Please Plea | m: Test          a Action Result         look like?         Test         Please fill in all information <ul> <li>(default: Send)</li> <li>in the form?</li> <li>(default: Send)</li> <li>in the form?</li> </ul> ired)       [hide]       000         * Name       Please fill in all information       000         in the form?       [hide]       000         ired)       [hide]       000         * Name       Please fill in all information       000         in the form?       [hide]       000         in the form?       [hide]       000         in the form?       Please fill in all information       000         in the form?       [hide]       000         in the form?       [hide]       000         if the diage       Please fill in all information       000         in the form?       [hide]       000       000         * Heading       * Static Text       Please fill in all information       000         Date       Email Address       Please fill in all information       000         File Upload       Hidden       1000       1000       1000         Hidden       Interest fill in all informatin       10000 |

## 3. Action

**Notify someone via email:** Tick this box if you would like someone to be notified when a person has filled in the form.

Send to: Select from the dropdown options 'Send to same recipients' if you want to send the data to the same email address OR select option 'Send to different email addresses based on form values' if you want a certain piece of data sent to a different address.

**Recipients:** Nominate the email address(es) that will receive the data.

**Recipients.** Normale the email address(es) that will receive the **Cubic starts** This will be the title of the sensel

Subject: This will be the title of the email.

Message: Enter the text here that you wish to be seen on the email.

| Action   Add F                       | Action   Add Form                                                                     |  |  |
|--------------------------------------|---------------------------------------------------------------------------------------|--|--|
| 1 » Form Details                     | 1 » Form Details 2 » Fields 3 » Action 4 » Result                                     |  |  |
| What would you lik                   | e to happen when the form is submitted?                                               |  |  |
| Notify som                           | neone via email                                                                       |  |  |
| Form values are<br>encrypted (option | sent in a single email to one or more email addresses. Email contents can be<br>nal). |  |  |
| Send to:                             | * Send to the same recipients                                                         |  |  |
| Recipients:                          | *                                                                                     |  |  |
| Subject:                             |                                                                                       |  |  |
| Message:                             |                                                                                       |  |  |
| Encryption:                          | Encrypt the contents of the email using S/MIME                                        |  |  |
| Options:                             | Include campaign recipient details if available                                       |  |  |
|                                      | Include logged in contact details if available                                        |  |  |
|                                      | Use logged in contact as reply-to address if available                                |  |  |

Save to the database: This box will be pre-filled, only un-tick this box if you do not wish all data from forms to be saved to your database.

| Action   Add Form                                                                                                    |
|----------------------------------------------------------------------------------------------------|
| 1 » Form Details 2 » Fields 3 » Action 4 » Result                                                                                    |
| Save to the database<br>Form values are saved to the database. Submissions can be downloaded in a tab-separated file at<br>any time. |

**Create Contact:** Tick this box if you would like to create a contact in the system and fill in the relevant information.

| Action   Add Form  |                                                   |  |  |
|--------------------|---------------------------------------------------|--|--|
| 1 » Form Details 2 | 1 » Form Details 2 » Fields 3 » Action 4 » Result |  |  |
| Create Cont        | tact                                              |  |  |
| Creates a new Cor  | ntact based on the specified field mapping.       |  |  |
| Title              |                                                   |  |  |
| First Name         |                                                   |  |  |
| Last Name          |                                                   |  |  |
| Company            |                                                   |  |  |
| Work Phone         |                                                   |  |  |
| Home Phone         |                                                   |  |  |
| Mobile Phone       |                                                   |  |  |
| Fax                |                                                   |  |  |
| Email              |                                                   |  |  |
| Address #1         |                                                   |  |  |
| Address #2         |                                                   |  |  |
| Suburb             |                                                   |  |  |
| Post Code          |                                                   |  |  |
| State              |                                                   |  |  |
| Country            |                                                   |  |  |
|                    |                                                   |  |  |

Send an automatic response via email: Tick this box if you would like a automatic email to be sent to the person who filled out the form.

From Name: Enter the name of who sent this email.

From Email: Enter the email address of who sent this email.

Subject: Enter the title of the email.

Message: Enter the text here that you wish to be seen on the email.

Options: Tick this box if you would like to send the form with the email.

| Send an automatic response via email<br>When the form is submitted an automatic email is sent to the person who submitted the form. |                                   |
|----------------------------------------------------------------------------------------------------|-----------------------------------|
| From Name:                                                                                                    |                                   |
| From Email:                                                                                                    |                                   |
| Subject: *                                                                                                    |                                   |
| Message:                                                                                                    |                                   |
|                                                                                                    |                                   |
|                                                                                                    |                                   |
|                                                                                                    |                                   |
| Options:                                                                                                    | Send submitted form with response |

### 4. Result

**Display a message**: By default the 'Display a message' is selected. Enter the message in the field shown below that the client will receive once the form has been submitted.

Redirect to another page: Select this option if you want the client to be redirected to another page.

Once the form is complete click the 'Finish' button at the bottom of the screen to save.

| Result   Edit Form: Test *                                                 |
|----------------------------------------------------------------------------|
| Form Details Fields Action Result                                          |
| Nhat would you like to happen after the form is submitted?                 |
| Oisplay a message                                                          |
| Shows a designated message where the form was.                             |
| ᄊᅆᅆᅆᅆ๛๛๛๛๛๛๛๛๛๛๛๛๛๛๛๛๛๛๛๛๛๛๛๛๛๛๛๛๛๛๛๛๛                                     |
| Paragraph - Styles - B I U ABC 1 = 1 = 1 = 1 = 1 = 1 → 1 → 1 → 1 → 1 →     |
|                                                                            |
| Redirect to another page     Redirects the submitter to a designated page. |
| < Back Cancel Finish                                                       |

## 5.1.2 Edit Forms

## How to Edit a Form

On the left navigation bar click **'Forms'**, a sub menu will open with a list of categories. Click **'View Forms'**.

| 📴 Forms | Forms                           |
|---------|---------------------------------|
| 剤 Media | View Forms     View Submissions |
| News    | • view Submissions              |

'Browse Form Library' will appear.

Click the 'Edit' button.

You would follow the same process as 'Add Forms' by editing the details you desire.

#### **1. Form Details**

**Name:** This will be the title of your form for e.g 'Contact Us'. **Parent:** This allows you to choose where the root of this form will be linked.

Tag: Please contact your Content One Support if you wish to change.

Form Type: You will need to select from the list (Single Step or Multiple Steps).

Form Structure: You will need to select from the list (Inline, List and Table). The layout you select will define how the form looks overall and how your content will fit into it.

Description: This section allows you to write a brief description of the natural of this form

Click 'Next>' at the bottom of the box or alternatively you can click on the tabs in the navigation to move to the next step.

| Form Details   Ad  | d Form                         | × |
|--------------------|--------------------------------|---|
| 1 » Form Details 2 | » Fields 3 » Action 4 » Result |   |
| Name: *            |                                |   |
| Parent:            | Form Library Browse            |   |
| Tag:               |                                |   |
| Form Type:         | Single step                    |   |
| Form Structure:    | List 👻                         |   |
|                    |                                |   |
| Description:       |                                |   |
|                    |                                |   |
|                    |                                |   |
|                    |                                |   |
|                    |                                |   |
|                    | Cancel Next                    | > |

#### 2. Fields

Form Title: This title will be defaulted from step 1.

Introduction Text: If you require an introduction to the form please fill in here (Optional). Submit Button Text: The default is 'Send' but you can change here by entering your preferred text. What fields should be in the form": This is the information required to be present on the form. Add field

#### How to add a field Click 'Add field'

Label: This will be the guestion/detail you require from the individual filling out this form.

**Field Type:** Select the type of question this is from the dropdown menu (see image below) (e.g. if you placed 'Name' in the 'Label', you will need to select text from the dropdown menu as the customer filling out the form needs to add text)

(e.g. What is your favourite colour, you will need to select radio buttons from the dropdown menu. You will need to supply the list of colours that you intent your client to choose from.

Relevance: Choose whether the answer to this question is optional or required

| Fields   Edit Form     | n: Test                        |            |           |       |          |
|------------------------|--------------------------------|------------|-----------|-------|----------|
|                        |                                |            |           |       |          |
| Form Details Fields    | Action Result                  |            |           |       |          |
| What should the form I | look like?                     |            |           |       |          |
| Form Title:            | Test                           |            |           |       |          |
| Introduction Text:     | Please fill in all information |            |           |       |          |
|                        |                                |            |           |       |          |
|                        |                                |            |           |       |          |
| Submit Button Text:    | (default:                      | Send)      |           |       |          |
| What fields abould be  | in the formO                   |            |           |       |          |
| what lields should be  | in the form?                   |            |           |       |          |
| Text: Name (requi      | red)                           |            | [hide]    | 12.21 | [remove] |
|                        |                                |            |           | 60    |          |
| Label:                 | * Name                         |            |           |       |          |
| Field Type:            | Text                           | Required 🖵 |           |       |          |
| Default Value:         | * Heading                      | Optional   |           |       |          |
|                        | * Static Text                  | Required   |           |       |          |
|                        | Email Address                  |            |           |       |          |
| Add field              | Checkboxes                     |            |           |       |          |
|                        | Drop Down                      |            |           |       |          |
|                        | Hidden                         |            |           |       |          |
|                        | Likert Scale                   |            |           |       |          |
|                        | Number                         |            |           |       |          |
|                        | Radio Buttons                  |            |           |       |          |
|                        | Reply-To Email Address         |            |           |       |          |
|                        | Text                           |            |           |       |          |
|                        | Textbox                        |            |           |       |          |
|                        |                                |            | < Back Ca | incel | Finis    |
|                        |                                |            |           |       |          |

### 3. Action

**Notify someone via email:** Tick this box if you would like someone to be notified when a person has filled in the form.

Send to: Select from the dropdown options 'Send to same recipients' if you want to send the data to

the same email address OR select option 'Send to different email addresses based on form values' if you want a certain piece of data sent to a different address.

Recipients: Nominate the email address(es) that will receive the data.

Subject: This will be the title of the email.

Message: Enter the text here that you wish to be seen on the email.

| Action   Add Form                               |                                                                        |  |  |
|-------------------------------------------------|------------------------------------------------------------------------|--|--|
| 1 » Form Details 2 » Fi                         | 1 » Form Details 2 » Fields 3 » Action 4 » Result                      |  |  |
| What would you like to h                        | appen when the form is submitted?                                      |  |  |
| Notify someon                                   | e via email                                                            |  |  |
| Form values are sent i<br>encrypted (optional). | n a single email to one or more email addresses. Email contents can be |  |  |
| Send to: *                                      | Send to the same recipients                                            |  |  |
| Recipients: *                                   |                                                                        |  |  |
| Subject:                                        |                                                                        |  |  |
| Message:                                        |                                                                        |  |  |
| Encryption:                                     | Encrypt the contents of the email using S/MIME                         |  |  |
| Options:                                        | Include campaign recipient details if available                        |  |  |
|                                                 | Include logged in contact details if available                         |  |  |
|                                                 | Use logged in contact as reply-to address if available                 |  |  |

Save to the database: This box will be pre-filled, only un-tick this box if you do not wish all data from forms to be saved to your database.

| Action   Add Form                                                                                                    |
|----------------------------------------------------------------------------------------------------|
| 1 » Form Details 2 » Fields 3 » Action 4 » Result                                                                                    |
| Save to the database<br>Form values are saved to the database. Submissions can be downloaded in a tab-separated file at<br>any time. |

Create Contact: Tick this box if you would like to create a contact in the system and fill in the relevant information.

| Action   Add Form  |                                                   |  |  |
|--------------------|---------------------------------------------------|--|--|
| 1 » Form Details 2 | 1 » Form Details 2 » Fields 3 » Action 4 » Result |  |  |
| Create Cont        | act                                               |  |  |
| Creates a new Con  | itact based on the specified field mapping.       |  |  |
| Title              |                                                   |  |  |
| First Name         |                                                   |  |  |
| Last Name          |                                                   |  |  |
| Company            |                                                   |  |  |
| Work Phone         |                                                   |  |  |
| Home Phone         |                                                   |  |  |
| Mobile Phone       | V                                                 |  |  |
| Fax                | ×                                                 |  |  |
| Email              | ×                                                 |  |  |
| Address #1         | v                                                 |  |  |
| Address #2         | v                                                 |  |  |
| Suburb             |                                                   |  |  |
| Post Code          |                                                   |  |  |
| State              |                                                   |  |  |
| Country            |                                                   |  |  |

Send an automatic response via email: Tick this box if you would like a automatic email to be sent to the person who filled out the form.

From Name: Enter the name of who sent this email.

From Email: Enter the email address of who sent this email.

Subject: Enter the title of the email.

Message: Enter the text here that you wish to be seen on the email.

Options: Tick this box if you would like to send the form with the email.

| Send an automatic response via email<br>When the form is submitted an automatic email is sent to the person who submitted the form. |                                   |
|----------------------------------------------------------------------------------------------------|-----------------------------------|
| From Name:                                                                                                    |                                   |
| From Email:                                                                                                    |                                   |
| Subject: *                                                                                                    |                                   |
| Message:                                                                                                    |                                   |
|                                                                                                    |                                   |
|                                                                                                    |                                   |
|                                                                                                    |                                   |
| Options:                                                                                                    | Send submitted form with response |

### 4. Result

**Display a message**: By default the 'Display a message' is selected. Enter the message in the field shown below that the client will receive once the form has been submitted.

Redirect to another page: Select this option if you want the client to be redirected to another page.

Once the form is complete click the 'Finish' button at the bottom of the screen to save.

| Result   Edit Form: Test *                                                                                                    |
|----------------------------------------------------------------------------------------------------|
| Form Details Fields Action Result                                                                                                    |
| What would you like to happen after the form is submitted?                                                                                                    |
| Display a message     Shows a designated message where the form was.                                                                                                    |
| ᅟᅟᅟ<br>X 🗈 🕰 🏛 🎉   " (*   AA   ∞ 炎 🗸 🗷 📕   🗹   🖂 🗷   3 <sup>+</sup> = =   <sup>*</sup> =   <sup>*</sup> = |
| Paragraph ▼ Styles ▼ B I U ABC 1 = 1 = 1 = 1 = 1 = 1 = 1 = 1 = 1 = 1                                                                                                    |
|                                                                                                    |
| © Redirect to another page<br>Redirects the submitter to a designated page.                                                                                                    |
|                                                                                                    |
| < Back Cancel Finish                                                                                                    |

## 5.1.3 Delete Form

### How to Delete a Form

On the left navigation bar click **'Forms'**, a sub menu will open with a list of categories. Click **'View Forms'**.

| 📴 Forms | Forms              |
|---------|--------------------|
| 剤 Media | View Forms         |
| News    | • view Submissions |

#### 'Browse Form Library' will appear.

Select the form you wish to delete and click the 'Delete' button.

| Browse Form Library                                                   | ×               |
|-----------------------------------------------------------------------|-----------------|
| Form Library<br>Aviv Qustionaire<br>Test<br>test2<br>Wilson Test Form |                 |
|                                                                       | Add Edit Delete |
|                                                                       | Cancel Ok       |

## 5.1.4 Examples of Field Types

## **Examples of Field Types**

Here are some examples of field types to consider when you are creating a form.

## \*Heading

This option is the heading on each section of the form.

#### Date

| Date: Birthdate (required) |              |     | [hide] | ធរ<br>៥១ | [remove] |
|----------------------------|--------------|-----|--------|----------|----------|
| Label: *                   | Birthdate    |     |        |          |          |
| Field Type:                | Date Require | i 💌 |        |          |          |
| Default Value:             |              |     |        |          |          |

| Birthdate ★ |    |     |     |      |    |     |    |
|-------------|----|-----|-----|------|----|-----|----|
|             | 0  | м   | lay | 2013 | •  |     | 0  |
|             | Su | Мо  | Tu  | We   | Th | Fr  | Sa |
|             |    |     |     | 1    | 2  | 3   | 4  |
|             | 5  | 6   | 7   | 8    | 9  | 10  | 11 |
|             | 12 | 13  | 14  | 15   | 16 | 17  | 18 |
|             | 19 | 20  | 21  | 22   | 23 | 24  | 25 |
|             | 26 | 27  | 28  | 29   | 30 | 31  |    |
|             | Тс | day | ]   |      |    | Dor | ne |

## **Email Address**

| Email Address: | What is your Email Address? (required) | [hide] | 69<br>82 | [remove] |
|----------------|----------------------------------------|--------|----------|----------|
| Label:         | * What is your Email Address?          |        |          |          |
| Field Type:    | Email Address 🗸 Required 🗸             |        |          |          |
| Default Value: |                                        |        |          |          |

## **Check boxes**

| Checkboxes: Wha | t is your favourite Drink? (required) | [hide] | 69<br>82 | [remove] |
|-----------------|---------------------------------------|--------|----------|----------|
| Label:          | * What is your favourite Drink?       |        |          |          |
| Field Type:     | Checkboxes   Required                 |        |          |          |
| Field Options:  | Soft Drinks                           |        |          |          |
| (one per line)  | Coffee                                |        |          |          |
|                 | Tea                                   |        |          |          |
|                 | Water                                 |        |          |          |
|                 | Spirits                               |        |          |          |
|                 | Wine                                  |        |          |          |
|                 | Juice                                 |        |          |          |
|                 |                                       |        |          | :        |
| Default Value:  |                                       |        |          |          |

| What is your favourite Drink? ★ | Soft Drinks |
|---------------------------------|-------------|
|                                 | Coffee      |
|                                 | 🗖 Tea       |
|                                 | Water       |
|                                 | Beer        |
|                                 | Spirits     |
|                                 | Wine        |
|                                 | Juice       |

#### Example: Check boxes

# Drop Down

| Drop Down: Title (re                                        | quired)                                   | [hide] 🔛 [remove] |
|-------------------------------------------------------------|-------------------------------------------|-------------------|
| Label: *<br>Field Type:<br>Field Options:<br>(one per line) | Title Drop Down Required Mr. Miss Ms. Dr. |                   |
| Default Value:                                              |                                           | ***               |
| Title * Ms.<br>Mr.<br>Miss<br>Ms.<br>Dr.                    |                                           |                   |

# File Upload

| File Upload: Upload | Profile Photo             | [hide] | 65<br>62 | [remove] |
|---------------------|---------------------------|--------|----------|----------|
| Label:              | Upload Profile Photo      |        |          |          |
| Field Type:         | File Upload               |        |          |          |
| Validation Options: | Only allow Excel Document |        |          |          |
|                     | Only allow JPEG image     |        |          |          |
|                     | Only allow PNG image      |        |          |          |
|                     | Only allow PDF document   |        |          |          |
|                     | Only allow TIFF image     |        |          |          |
|                     | Only allow Word document  |        |          |          |

## Likert Scale

| Likert Scale: Hov | w is the customer service you have received today? (required) | [hide] | ធរា<br>៥១ | [remove] |
|-------------------|---------------------------------------------------------------|--------|-----------|----------|
| Label:            | * How is the customer service you have received today?        |        |           |          |
| Field Type:       | Likert Scale Required -                                       |        |           |          |
| Field Options:    |                                                               |        |           |          |
| (one per line)    |                                                               |        |           |          |
| Scale Options:    | Strongly Agree to Strongly Disagree (5-1)                     |        |           |          |

## Number

| Number: Phone Numb | per (required) | [hide] | 69<br>62 | [remove] |
|--------------------|----------------|--------|----------|----------|
| Label: *           | Phone Number   |        |          |          |
| Field Type:        |                |        |          |          |
| Default Value:     |                |        |          |          |

## **Radio Buttons**

| Radio Buttons: Best              | time to Deliver (required)                                                              |              | [hide] | 69<br>62 | [remove] |
|----------------------------------|-----------------------------------------------------------------------------------------|--------------|--------|----------|----------|
| Label: *                         | Best time to Deliver                                                                    |              |        |          |          |
| Field Type:                      | Radio Buttons                                                                           | ▼ Required ▼ |        |          |          |
| Field Options:<br>(one per line) | 8:00am - 12:00pm<br>12:00pm - 3:00pm<br>3:00pm - 5:00pm<br>5:00pm - 7:00pm              |              |        |          |          |
| Default Value:                   |                                                                                         |              |        |          |          |
| Best time to Deliver ★           | <ul> <li>8:00am - 12:00pm</li> <li>12:00pm - 3:00pm</li> <li>3:00pm - 5:00pm</li> </ul> |              |        |          |          |

## **Reply-To Email Address**

Example: Radio Buttons

© 5:00pm - 7:00pm

| Reply-To Email Address: For Enquiries     |                                                      |  | 65<br>121 | [remove] |
|-------------------------------------------|------------------------------------------------------|--|-----------|----------|
| Label: *<br>Field Type:<br>Default Value: | For Enquiries<br>Reply-To Email Address 💌 Optional 💌 |  |           |          |

### Text

| Text: Name (require                       | 1)                       | [hide] | 65<br>82 | [remove] |
|-------------------------------------------|--------------------------|--------|----------|----------|
| Label: *<br>Field Type:<br>Default Value: | First Name Text Required |        |          |          |

## Textbox

| Textbox: (requi | red) |          |   |            |   | [hide] | 22<br>22 | [remove] |
|-----------------|------|----------|---|------------|---|--------|----------|----------|
| Label:          | *    | About me |   |            |   |        |          |          |
| Field Type:     |      | Textbox  | • | Required - |   |        |          |          |
| Default Value:  |      |          |   |            | ] |        |          |          |

## 5.1.5 Example of Field Types

| Home > Test Form                                                                                                    |                                                                                                    |                                                                       |
|----------------------------------------------------------------------------------------------------|----------------------------------------------------------------------------------------------------|-----------------------------------------------------------------------|
| Test Form                                                                                                    |                                                                                                    |                                                                       |
| Please fill in all information                                                                                                    |                                                                                                    |                                                                       |
| ★ = required                                                                                                    |                                                                                                    |                                                                       |
| Personal Details                                                                                                    | Field Type: Date                                                                                                    | ]                                                                     |
| Birthdate ★                                                                                                    |                                                                                                    | Field Type: Email Address                                             |
| What is your Email Address? ★                                                                                                    |                                                                                                    |                                                                       |
| What is your favourite Drink? ★                                                                                                    | Soft Drinks                                                                                                    |                                                                       |
|                                                                                                    | Coffee                                                                                                    |                                                                       |
| Field Type: Checkboxes                                                                                                    | 🔲 Tea                                                                                                    |                                                                       |
|                                                                                                    | Water                                                                                                    |                                                                       |
|                                                                                                    | Spirits Field Type: Drop Down                                                                                                    |                                                                       |
|                                                                                                    | Wine View                                                                                                    |                                                                       |
|                                                                                                    | Juice Field Type                                                                                                    | : File Upload                                                         |
| Title ★                                                                                                    | -                                                                                                    |                                                                       |
|                                                                                                    |                                                                                                    |                                                                       |
| Upload Profile Photo                                                                                                    | Browse No file selected.                                                                                                    | Field Type: Likert Scale                                              |
| Upload Profile Photo<br>How is the customer service you have received today?                                                                                            | Browse_ No file selected.  * Strongly agree Agree Neutral Disagree Strongly                                                                                                    | Field Type: Likert Scale                                              |
| Upload Profile Photo<br>How is the customer service you have received today?<br>Phone Number <b>*</b> Field Type: Number                                                | Browse_ No file selected.                                                                                                    | Field Type: Likert Scale                                              |
| Upload Profile Photo<br>How is the customer service you have received today?<br>Phone Number ★<br>Best time to Deliver ★                                                | Browse_ No file selected.                                                                                                    | disagree Field Type: Likert Scale                                     |
| Upload Profile Photo<br>How is the customer service you have received today?<br>Phone Number ★<br>Best time to Deliver ★                                                | Browse No file selected.                                                                                                    | disagree Field Type: Likert Scale                                     |
| Upload Profile Photo<br>How is the customer service you have received today?<br>Phone Number <b>*</b><br>Best time to Deliver <b>*</b>                                  | Browse_ No file selected.<br>* Strongly agree Agree Neutral Disagree Strongly<br>8:00am - 12:00pm<br>12:00pm - 3:00pm<br>3:00pm - 5:00pm                                                       | disagree Field Type: Likert Scale                                     |
| Upload Profile Photo<br>How is the customer service you have received today?<br>Phone Number ★<br>Best time to Deliver ★<br>For Enquiries                               | Browse_ No file selected.<br>* Strongly agree Agree Neutral Disagree Strongly<br>8:00am - 12:00pm<br>12:00pm - 3:00pm<br>3:00pm - 5:00pm<br>5:00pm - 7:00pm                                    | Field Type: Likert Scale                                              |
| Upload Profile Photo<br>How is the customer service you have received today?<br>Phone Number ★<br>Best time to Deliver ★<br>For Enquiries<br>First Name ★               | Browse No file selected.<br>* Strongly agree Agree Neutral Disagree Strongly<br>8:00am - 12:00pm<br>12:00pm - 3:00pm<br>3:00pm - 5:00pm<br>5:00pm - 7:00pm<br>Field Type: Radio                | Field Type: Likert Scale<br>disagree<br>Buttons<br>e: Text            |
| Upload Profile Photo<br>How is the customer service you have received today?<br>Phone Number ★<br>Best time to Deliver ★<br>For Enquiries<br>First Name ★<br>About me ★ | Browse_ No file selected.<br>* Strongly agree Agree Neutral Disagree Strongly<br>8:00am - 12:00pm<br>12:00pm - 3:00pm<br>3:00pm - 5:00pm<br>5:00pm - 7:00pm<br>Field Type: Radio               | Field Type: Likert Scale<br>Buttons<br>e: Text                        |
| Upload Profile Photo<br>How is the customer service you have received today?<br>Phone Number ★<br>Best time to Deliver ★<br>For Enquiries<br>First Name ★<br>About me ★ | Browse_ No file selected.<br>* Strongly agree Agree Neutral Disagree Strongly<br>8:00am - 12:00pm<br>12:00pm - 3:00pm<br>5:00pm - 5:00pm<br>Field Type: Radio<br>Field Type                    | Field Type: Likert Scale disagree Buttons e: Text Field Type: Textbox |
| Upload Profile Photo<br>How is the customer service you have received today?<br>Phone Number *<br>Best time to Deliver *<br>For Enquiries<br>First Name *<br>About me * | Browse_ No file selected.<br>* Strongly agree Agree Neutral Disagree Strongly<br>8:00am - 12:00pm<br>12:00pm - 3:00pm<br>3:00pm - 5:00pm<br>Field Type: Radio<br>5:00pm - 7:00pm<br>Field Type | Field Type: Likert Scale Buttons e: Text Field Type: Textbox          |
| Upload Profile Photo<br>How is the customer service you have received today?<br>Phone Number ★<br>Best time to Deliver ★<br>For Enquiries<br>First Name ★<br>About me ★ | Browse_ No file selected.<br>* Strongly agree Agree Neutral Disagree Strongly<br>8:00am - 12:00pm<br>12:00pm - 3:00pm<br>5:00pm - 5:00pm<br>Field Type: Radio<br>Field Type                    | Field Type: Likert Scale Buttons e: Text Field Type: Textbox          |
| Upload Profile Photo<br>How is the customer service you have received today?<br>Phone Number ★<br>Best time to Deliver ★<br>For Enquiries<br>First Name ★<br>About me ★ | Browse No file selected.                                                                                                    | Buttons e: Text Field Type: Likert Scale Field Type: Textbox          |

# 5.2 View Submissions

## **View Submissions**

On the left navigation bar click 'Forms', a sub menu will open with a list of categories.

Click 'View Submissions'.

| E Forms | E Forms          |
|---------|------------------|
| ê Media | View Forms       |
| News    | View Submissions |

Once 'View Submissions' is open you are able to view all existing forms submitted by your client/ customers.

You will need to select the 'Browse' button as highlighted below in red to view the list of forms on your website.

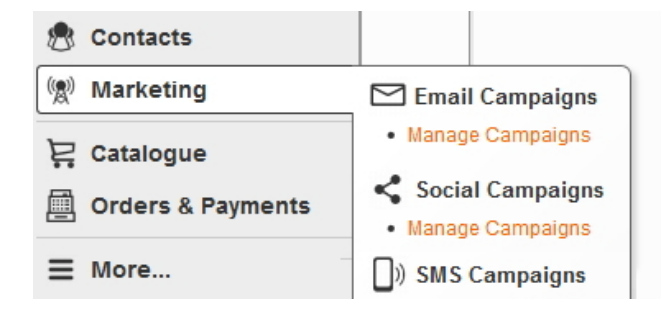

'Browse Form Library' will appear.

Highlight the form you wish to view and click 'Ok'.
| Forms | 104 |
|-------|-----|
|-------|-----|

| Browse Form Library                      | ×               |
|------------------------------------------|-----------------|
| Form Library<br>Bookings<br>Contact Form |                 |
|                                          |                 |
|                                          |                 |
|                                          | Add Edit Delete |
|                                          | Cancel Ok       |

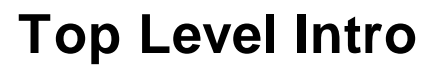

This page is printed before a new top-level chapter starts

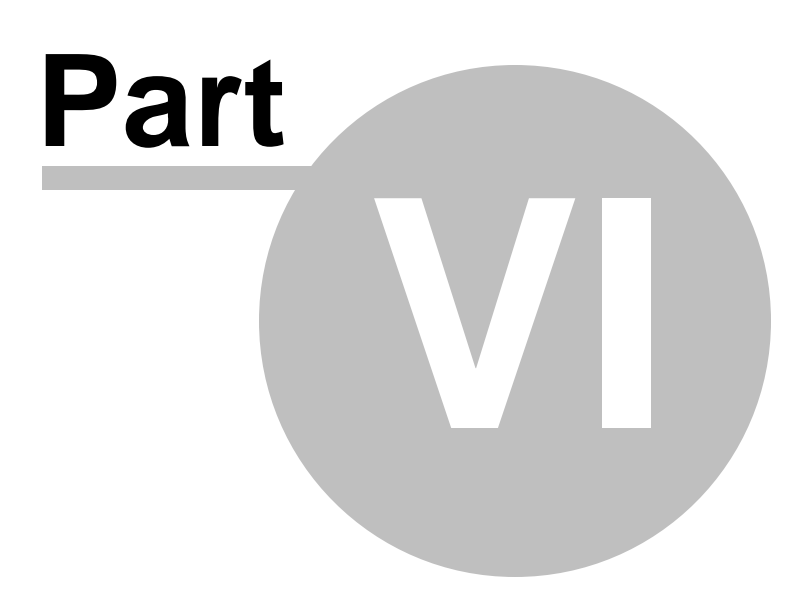

# 6 Media

# Media

On the left navigation bar click 'Media', a sub menu will open with a list of categories. **Media Manager:** This stores all your documents and videos that are used for your website. **Gallery Manager:** This stores all your images that you have on your website. **Image Rotator Manager:** This stores all your images that you use for the rotator on your site.

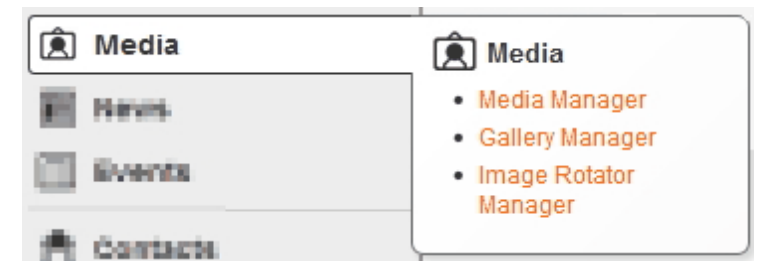

# 6.1 Media Manager

# **Media Manager**

On the left navigation bar click '**Media**', a sub menu will open with a list of categories. Click '**Media Manager'** from the subcategory.

| Media      | 혽 Media                           |
|------------|-----------------------------------|
| E Nevis    | Media Manager     Callery Manager |
| Events 🗌   | Image Rotator     Manager         |
| A Contacts | Manager                           |

Once 'Media Manager' is open you are able to 'Add', 'Edit' or 'Delete'.

To add a new file click on the **'Add'** bottom on right of the box. To edit a file click on the **'Edit'** button in the middle of the box. To delete a file click on the **'Delete'** button on the left of the box.

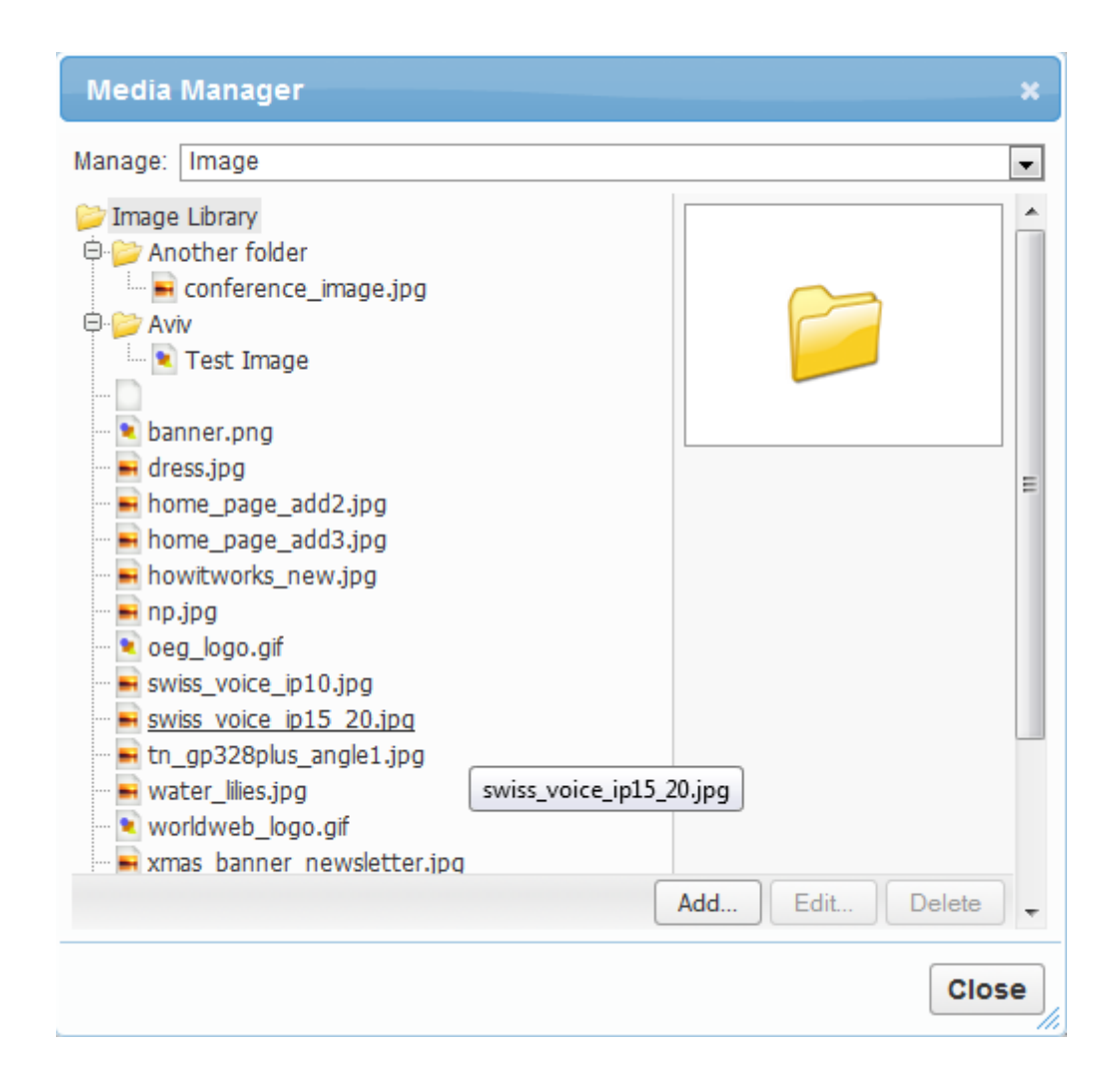

### 6.1.1 Add Image

### How to Add an Image

On the left navigation bar click '**Media**', a sub menu will open with a list of categories. Click '**Media Manager'** from the subcategory.

| Media      | 혽 Media                                       |
|------------|-----------------------------------------------|
| E Nevis    | Media Manager                                 |
| Events .   | Gallery Manager     Image Rotator     Manager |
| A Contacts | Manayer                                       |

'Media Manager' will appear

| Media Manager                                                                                                    |                    |        |      |        | ×    |
|----------------------------------------------------------------------------------------------------|--------------------|--------|------|--------|------|
| Manage: Image                                                                                                    |                    |        |      |        | •    |
| Image Library Another folder Conference_image.jpg Aviv Test Image Test Image Test Jage Aviv Test Jage Aviv Test Jage Test Jage Aviv Test Jage Aviv Test Jage Test Jage Test Ja |                    |        |      |        |      |
| water_lilies.jpg                                                                                                    | swiss_voice_ip15_2 | 20.jpg |      |        |      |
| worldweb_logo.gif                                                                                                    |                    |        |      |        |      |
|                                                                                                    |                    | Add    | Edit | Delete | -    |
|                                                                                                    |                    |        |      | Clos   | e // |

The following is a list of items you can add to your site by selecting the dropdown highlighted below:

- Audio File
- Document
- External Page
- Image
- Movie

| Media I | Manager                                 | ×                              |
|---------|-----------------------------------------|--------------------------------|
| Manage: | Image                                   |                                |
| 岁 Image | Audio File<br>Document<br>External Page | Click to select media category |
| - 📄 Ap  | Image<br>Movie                          |                                |

Manage: Select 'Image' from the dropdown menu. Click the 'Add' button.

'Add Image' will appear.

**Name:** You do not need to type anything here. The system will automatically fill in the details for you after you select the file you wish to upload.

Parent: This allows you to choose where the root of this image will be linked.

File: Click the 'Browse' button to find the image you wish to upload.

Description: This section allows you to write a brief description of the natural of this form

Click the '**OK**' button To finish click the '**Close**' button

| Media Manag                                                                                                    | er                       | 1. Select media category        | ×                            |
|----------------------------------------------------------------------------------------------------|--------------------------|---------------------------------|------------------------------|
| Manage: Image<br>image Library<br>image Another fol                                                                                                    | der                      |                                 |                              |
| Add Image                                                                                                    |                          |                                 | ×                            |
| Name                                                                                                    | *                        |                                 |                              |
| Parent                                                                                                    | * 📁 test                 | Browse                          |                              |
| File                                                                                                    | * Browse No me selected. | 3.1 Click 'Browse' butt         | ton                          |
| Description                                                                                                    |                          |                                 | 4. Click 'OK' button         |
|                                                                                                    |                          | Cancel                          | Ok                           |
| Event ima<br>events<br>home_pa                                                                                                    | 🥑 File Upload            | •                               |                              |
| - Find the second second secon | Organize 🔻 New folder    |                                 | ≣ - □ 0                      |
| np.jpg                                                                                                    |                          | A                               | Name Date                    |
| voic                                                                                                    | Desktop                  |                                 | <b>01</b> 8/01/2014 :        |
| ···· 📄 swiss_void                                                                                                    | 🐌 Downloads              | 3.2 Select image                | <b>aaaaa</b> 8/01/2014 1     |
| tn_gp328                                                                                                    | 🔄 Recent Places          | E                               | AddEmailCampaign 8/01/2014 : |
| worldweb                                                                                                    |                          |                                 | Ps clip0001 8/01/2014 :      |
| - 📄 xmas_ban                                                                                                    | 🕞 Libraries              |                                 | marketing 8/01/2014 1        |
| xten_flats                                                                                                    | Documents                |                                 | NewProject 9/01/2014 1       |
| yoga1.jpg                                                                                                    | Pictures                 |                                 | View-campaign 8/01/2014      |
| ──                                                                                                    | Videos                   |                                 |                              |
|                                                                                                    | 💶 Computer               | -                               | ۰                            |
|                                                                                                    | File name:               |                                 | ▼ All Files ▼                |
|                                                                                                    |                          | 3.3. Click 'Open' button        | Open 🔻 Cancel                |
| C                                                                                                    | _                        |                                 |                              |
|                                                                                                    | 2. Click 'A              | dd' button Add                  | Edit Delete                  |
|                                                                                                    |                          | 5. Click 'Close' button to fini | Close                        |

# 6.1.2 Edit Image

# How to Edit an Image

On the left navigation bar click '**Media**', a sub menu will open with a list of categories. Click '**Media Manager'** from the subcategory.

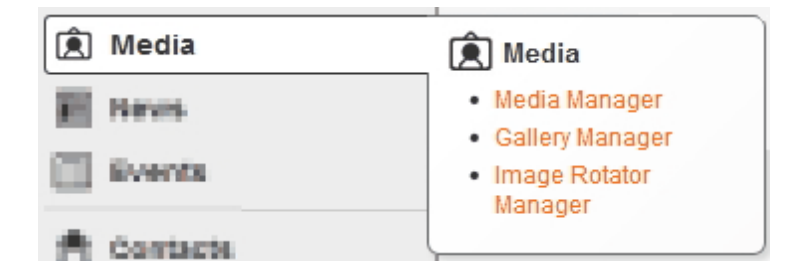

'Media Manager' will appear.

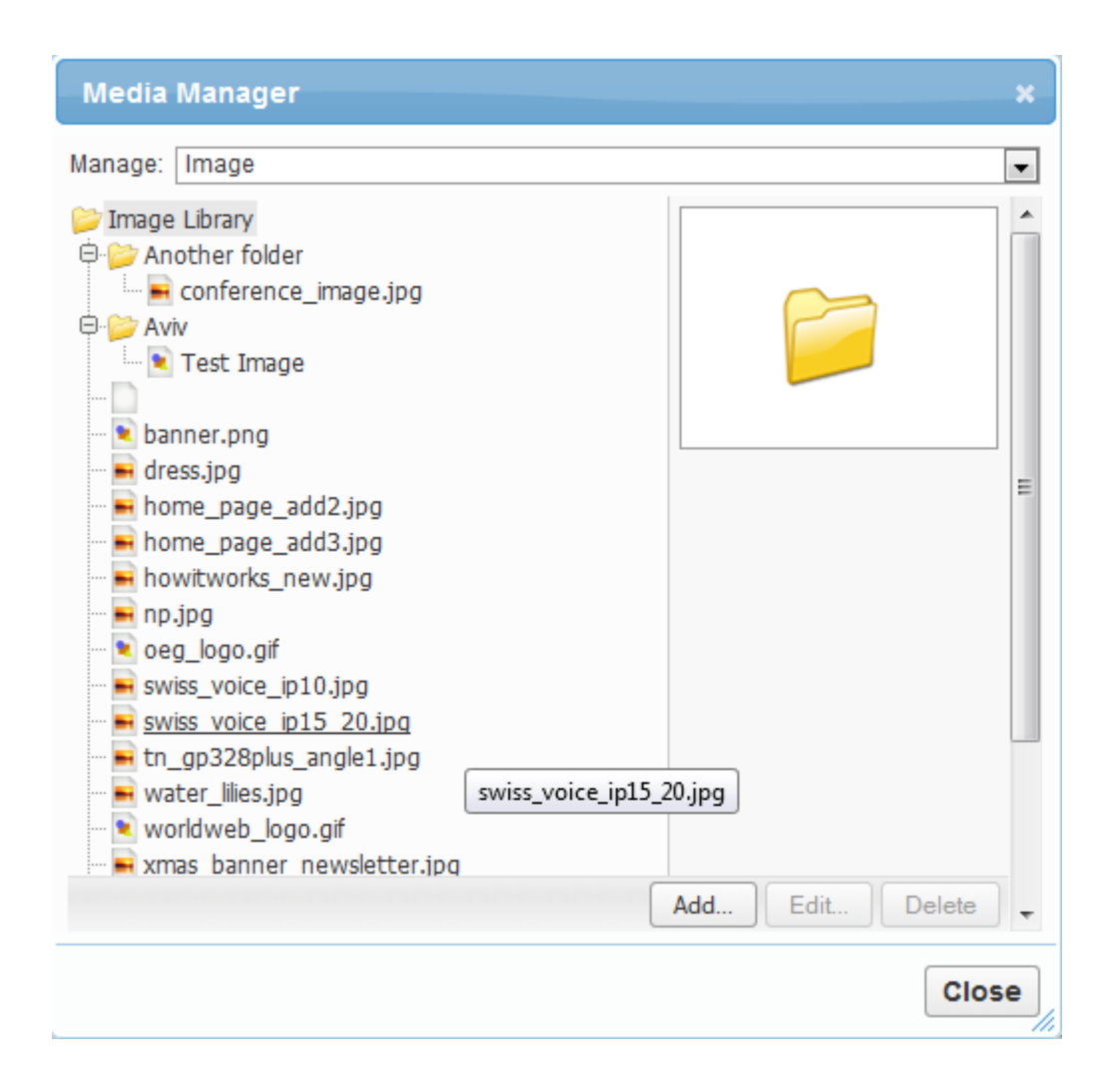

To edit an image click on the 'Title' of the image within the list. You would follow the same process as **'Add Image'** by editing the details you desire.

# 6.1.3 Delete Image

### How to Delete an Image

On the left navigation bar click '**Media**', a sub menu will open with a list of categories. Click '**Media Manager'** from the subcategory.

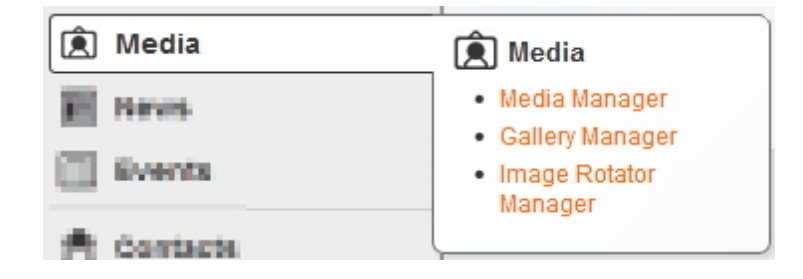

#### 'Media Manager' will appear.

| Media Manager                                                                                                    | ×                                |
|----------------------------------------------------------------------------------------------------|----------------------------------|
| Manage: Image                                                                                                    | •                                |
| Image Library Another folder Conference_image.jpg Aviv Test Image Test Image Test image Test image < | bice_ip15_20.jpg Add Edit Delete |
|                                                                                                    | Close                            |

Manage: Select 'Image' from the dropdown menu Image Library folder: Select the image you wish to delete Click the 'Delete' Button Click the 'Ok' button in the pop up window to confirm you wish to delete the image selected Continue to delete images by following the same process. Please note this function cal only delete one by one

Once finished deleting images click the 'Close' button

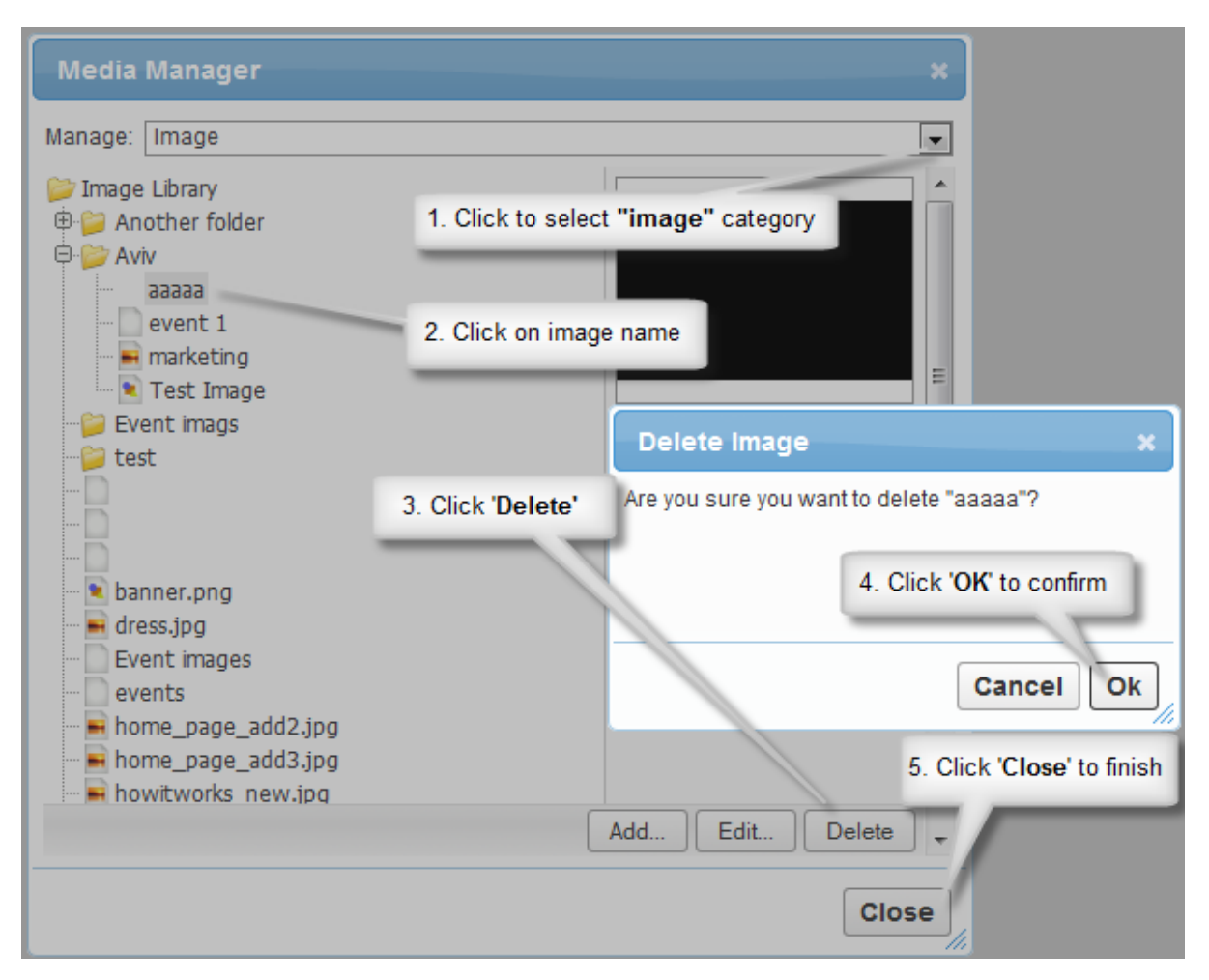

#### 6.1.4 **Manage Folders**

# **How to Manage Folders**

The best way to manage your images, documents, videos etc. is to create a directory.

### **Image Library** 1. Event images (category) Event 1 (Album) - image 1 - image 2

- image 3
- Event 2 (Album) - image 1
  - image 2
  - image 2

# 2. News images (category)

All folders can have a directory and a sub directory that can help you manage all of media files.

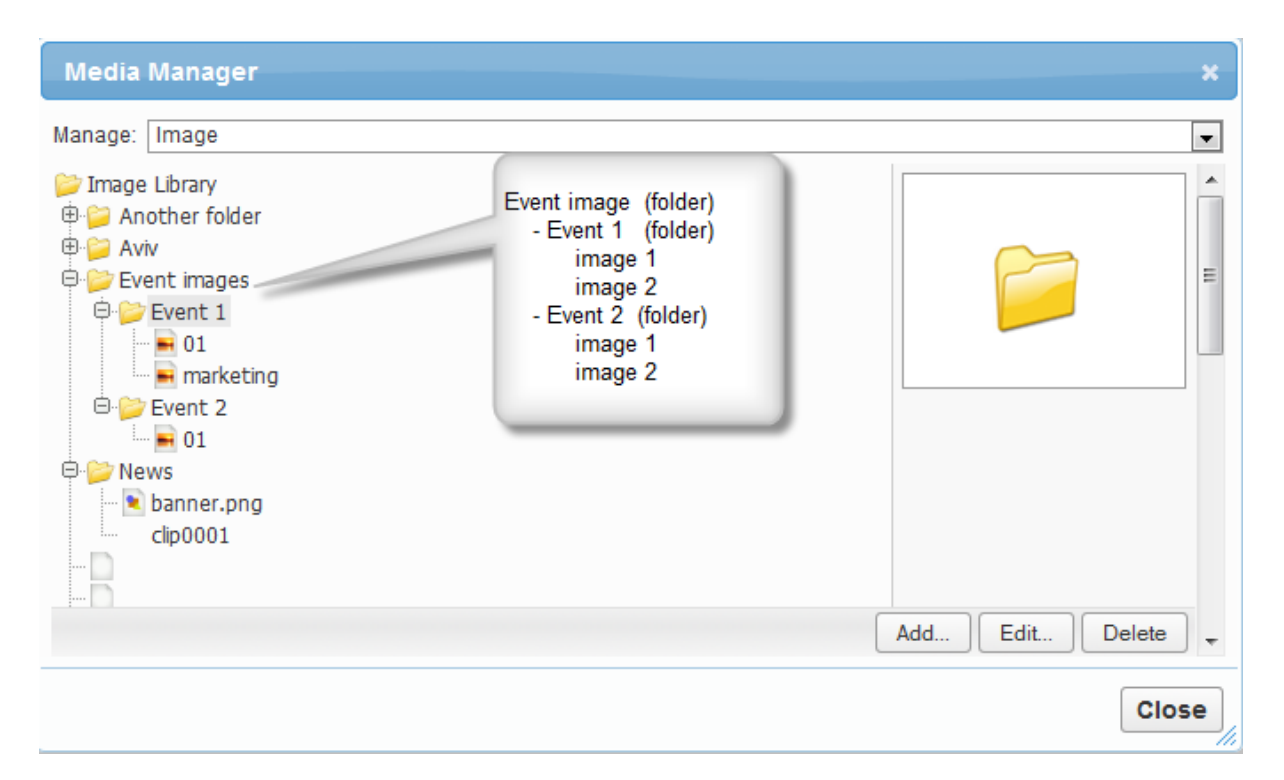

### 6.1.4.1 Add New Folders

### How to Add a New Folder

On the left navigation bar click **'Media'**, a sub menu will open with a list of categories. Select **'Media Manager'** from the subcategory.

| Media      | 혽 Media                           |
|------------|-----------------------------------|
| E Neves    | Media Manager     Callery Manager |
| 📋 Events   | Image Rotator     Manager         |
| A Contacts |                                   |

Click the '**Add**' Button. Click the '**Browse**' button as shown below.

| • | Manage Campaigns |
|---|------------------|
| • | Open Inbox       |
|   |                  |

'Browse Folders' will appear.

- Select 'Image Library'
- Click the 'Add' button

'Add Folder' will appear.

Name: Enter folder name Click the '**Ok**' button.

| Browse Folders                                                                                                    | Click Image Library |                                                                                                    |
|----------------------------------------------------------------------------------------------------|---------------------|----------------------------------------------------------------------------------------------------|
| <ul> <li>Image Library</li> <li>Image Another folder</li> <li>Image Aviv</li> <li>Image Library</li> <li>Image Aviv</li> <li>Image Library</li> <li>Image Library</li> <li>Image</li></ul> | Circk image Library | Drary Browse Nominate Folder Name                                                                                                    |
|                                                                                                    | Click 'Add' button  | Add Folder     ×       Name     Parent       Parent     Image Library       Image Library     Image Library       Image Library     Image Library       < |
|                                                                                                    | Add Edit Delete     | Click 'OK' button                                                                                                    |
|                                                                                                    | Cancel Ok           | Cancel Ok                                                                                                    |

### 6.1.4.2 Delete Folders/Images

### How to Delete Folders / Images

On the left navigation bar click **'Media'**, a sub menu will open with a list of categories. Select **'Media Manager'** from the subcategory.

| 🚊 Media       | 🔎 Media                           |
|---------------|-----------------------------------|
| E Nevis       | Media Manager     Gallery Manager |
| Events Events | Image Rotator     Manager         |
| A Contacts    |                                   |

Manage: Select from the dropdown menu for e.g select 'Image'. Image Library folder: Select the folder/image you wish to delete. Click the 'Delete' Button. Click the 'Ok' button in the pop up window to confirm you wish to delete the image selected.

Continue to delete folders/images by following the same process. Please note this function can only delete one by one. Once finished deleting images click the 'Close' button.

| i i innine ra                            | IIIN                                                         |
|------------------------------------------|--------------------------------------------------------------|
| Media Manager                            | 1 Select media category                                      |
| Manage: Image                            |                                                              |
| jimage Library<br>⊕ jii Another folder   | Delete Folder X                                              |
| ⊕-≌ Aviv<br>⊕-≌ Event images<br>⊕-≌ News | Are you sure you want to delete "News" and all its children? |
| 2. Select folder you w                   | 4. Click 'OK' to confirm                                     |
| dress.jpg                                | Cancel Ok                                                    |
| 3. Click 'Delete'                        | button                                                       |
| bowitworks, pow ing                      | Add Edit Delete                                              |
|                                          | 5. Click 'Close' to finish                                   |

# 6.2 Gallery Manager

### **Gallery Manager**

On the left navigation bar click **'Media'**, a sub menu will open with a list of categories. Click **'Gallery Manager'** from the subcategory.

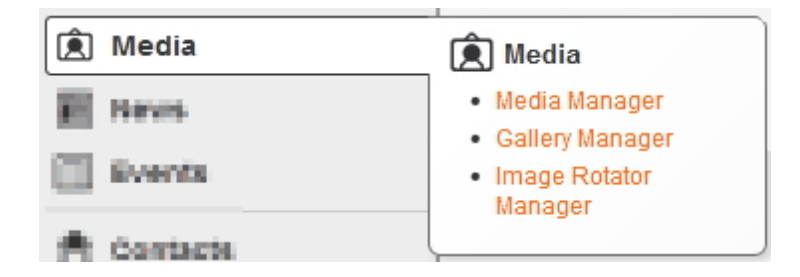

Once 'Gallery Manager' is open you are able to 'Add', 'Edit' or 'Delete'.

To add a category/image click on the 'Add' bottom on right of the box.

To edit a category/image click on the 'Edit' button in the middle of the box.

To delete a category/image click on the 'Delete' button on the left of the box.

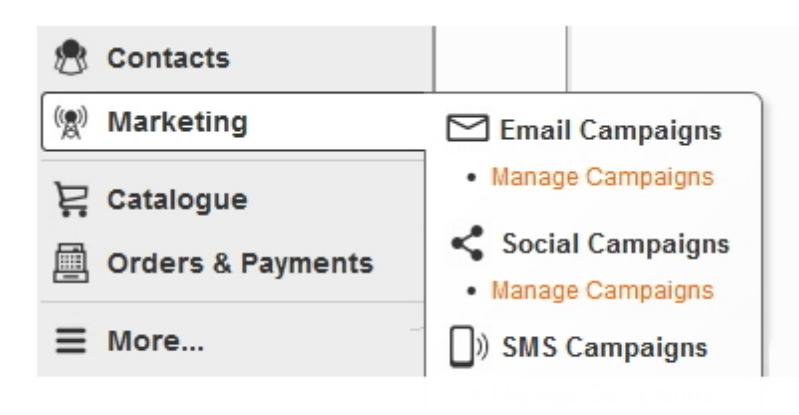

# 6.2.1 Add Gallery Category

# How to Add a Gallery Category

On the left navigation bar click '**Media**', a sub menu will open with a list of categories. Click '**Gallery Manager'** from the subcategory.

| Media      | 혽 Media                                       |
|------------|-----------------------------------------------|
| E Bevis    | Media Manager                                 |
| Events .   | Gallery Manager     Image Rotator     Manager |
| A Contacts |                                               |

'Browse Gallery Library' will appear. Click the **'Ok'** button.

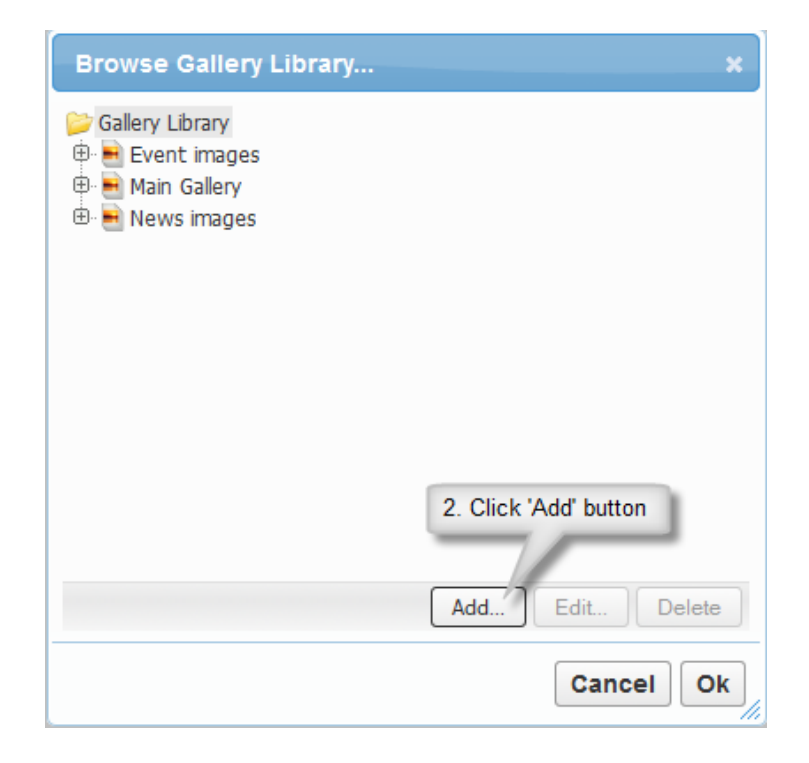

Name: Select the name for the Gallery Category.

Parent: This allows you to choose where the root of the image will be linked.

Tag: Please contact your Content One Support if you wish to change.

**Behaviours:** Allow search engines to index images is pre-ticked for you. Only change this is you require your images to be downloaded in a lightbox (the desired image will display as an overlay on the current page).

Once finished click the 'Ok' button.

| Add Gallery                                                                                                    |                                                                                    | ×           |
|----------------------------------------------------------------------------------------------------|------------------------------------------------------------------------------------|-------------|
| Name * Parent * Gallery Library Browse                                                                                                    | <ol> <li>Nominate the name for Gallery</li> <li>Select parent directory</li> </ol> | 1           |
| Behaviours Allow images to be downloaded in lightbox Allow search engines to index images Add Images to Gallery Browse No files selected. Upload |                                                                                    |             |
| Main Gallery Image<br>Browse No file selected.<br>[show more details]                                                                            |                                                                                    | 5. Click OK |
|                                                                                                    |                                                                                    | Cancel Ok   |

# 6.2.2 Edit Gallery Category

# How to Edit a Gallery Category

On the left navigation bar click '**Media**', a sub menu will open with a list of categories. Click '**Gallery Manager'** from the subcategory.

| 혼 Media    | 혽 Media                          |
|------------|----------------------------------|
| E Brus     | Media Manager     Caller Manager |
| Events 🗌   | Image Rotator     Manager        |
| A Contacts | Manager                          |

To edit a category click on the name of the category you wish to edit and select the '**Edit'** button. You would follow the same process as '**Add Gallery Category'** by editing the details you desire.

| Browse Gallery Library | ×               |
|------------------------|-----------------|
| Gallery Library        |                 |
|                        | Edit button     |
|                        | Add Edit Delete |
|                        | Cancel Ok       |

Name: Select the name for the Gallery Category.

Parent: This allows you to choose where the root of the image will be linked.

Tag: Please contact your Content One Support if you wish to change.

**Behaviours:** Allow search engines to index images is pre-ticked for you. Only change this is you require your images to be downloaded in a lightbox (the desired image will display as an overlay on the current page).

Once finished click the 'Ok' button.

| Add Gallery                                                                                                    |                                                                | ×           |
|----------------------------------------------------------------------------------------------------|----------------------------------------------------------------|-------------|
| Name *<br>Parent * Gallery Library Browse<br>Tag<br>Behaviours<br>Allow images to be downloaded in lightbox<br>Allow search engines to index images<br>Add Images to Gallery<br>Browse No files selected.<br>Upload<br>Main Gallery Image<br>Browse No file selected.<br>(show more details) | 3. Nominate the name for Gallery<br>4. Select parent directory | 5. Click OK |
|                                                                                                    |                                                                | Cancel      |

# 6.2.3 Delete Gallery Category

# How to Delete a Gallery Category

On the left navigation bar click **'Media'**, a sub menu will open with a list of categories. Click **'Gallery Manager'** from the subcategory.

| Media      | 혽 Media                           |
|------------|-----------------------------------|
| E Nevis    | Media Manager     College Manager |
| Events 🗌   | Image Rotator     Manager         |
| A Contacts | Manager                           |

To delete a category click on the name of the category and select the 'Delete' button.

| Browse Gallery Library | ×                             |
|------------------------|-------------------------------|
| Gallery Library        |                               |
|                        | Delete button Add Edit Delete |
|                        | Cancel Ok                     |

Click the '**Ok**' button in the pop up window to confirm you wish to delete the image selected. Continue to delete folders/images by following the same process. Please note this function can only delete one by one. Once finished deleting images click the '**Close**' button.

| And the Base of                                 |                         |
|-------------------------------------------------|-------------------------|
| Delete Gallery                                  | ×                       |
| Are you sure you want to d<br>all its children? | elete "News images" and |
|                                                 | Click 'OK' to fonfirm   |
|                                                 | Cancel Ok               |

# 6.2.4 Add Album to Category

# How to Add an Album to Category

On the left navigation bar click **'Media'**, a sub menu will open with a list of categories. Click **'Gallery Manager'** from the subcategory.

| 🖻 Media    | 혽 Media                           |
|------------|-----------------------------------|
| E Nevis    | Media Manager     Callery Manager |
| Events .   | Image Rotator     Manager         |
| A Contacts | Manayer                           |

Click on the name of the Gallery Category that you wish to add an album to. Click the **'Add'** button.

| Browse Gallery Library                                                                                      | ×               |
|----------------------------------------------------------------------------------------------------|-----------------|
| <ul> <li>Gallery Library</li> <li>⊕ Event images</li> <li>⊕ Main Gallery</li> <li>⊕ Main Gallery</li> </ul> |                 |
|                                                                                                    |                 |
|                                                                                                    |                 |
|                                                                                                    | Add Edit Delete |
|                                                                                                    | Cancel Ok       |

Name: Select the name for the Album.

Parent: This allows you to choose where the root of the album will be linked.

Tag: Please contact your Content One Support if you wish to change.

**Behaviours:** Allow search engines to index images is pre-ticked for you. Only change this is you require your images to be downloaded in a lightbox (the desired image will display as an overlay on the current page).

Once finished click the **'Ok'** button.

| Add Gallery                                                                               |        |
|-------------------------------------------------------------------------------------------|--------|
| Name * Parent * Event images Browse Tag                                                   |        |
| Behaviours Allow images to be downloaded in lightbox Allow search engines to index images |        |
| Add Images to Gallery Browse No files selected. Upload                                    |        |
| Main Gallery Image Browse No file selected.                                               |        |
| [show more details]                                                                       |        |
|                                                                                           | Cancel |

# 6.2.5 Edit Album

# How to Edit an Album

On the left navigation bar click **'Media'**, a sub menu will open with a list of categories. Click **'Gallery Manager'** from the subcategory.

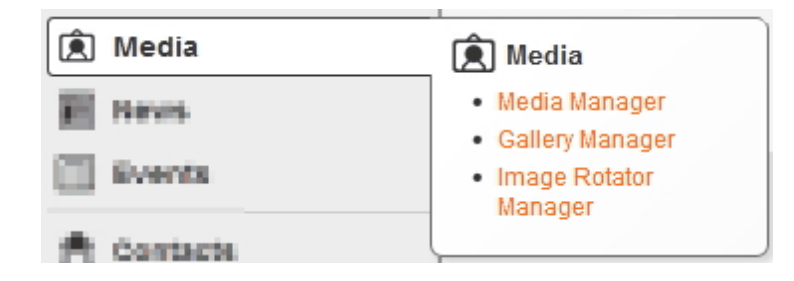

To **Edit** an album click on the name of image/album/category name you wish to edit and click **'Edit**' button.

| Browse Gallery Library | ×               |
|------------------------|-----------------|
| Gallery Library        |                 |
|                        | Edit button     |
|                        | Add Edit Delete |
|                        | Cancel Ok       |

You would follow the same process as 'Add Album to Category. by editing the details you desire.

Name: Select the name for the Album.

Parent: This allows you to choose where the root of the album will be linked.

**Tag:** Please contact your Content One Support if you wish to change.

**Behaviours:** Allow search engines to index images is pre-ticked for you. Only change this is you require your images to be downloaded in a lightbox (the desired image will display as an overlay on the current page).

Once finished click the 'Ok' button.

| Name * Parent * Event images Browse Tag                                                     |  |
|---------------------------------------------------------------------------------------------|--|
| Behaviours  Allow images to be downloaded in lightbox  Allow search engines to index images |  |
| Add Images to Gallery Browse No files selected.                                             |  |
| Upload Main Gallery Image Browse No file selected.                                          |  |
| [show more details]                                                                         |  |

### 6.2.6 Delete Album

# How to Delete an Album

On the left navigation bar click **'Media'**, a sub menu will open with a list of categories. Click **'Gallery Manager'** from the subcategory.

| 혽 Media    | 🔶 Media                                       |
|------------|-----------------------------------------------|
| 2 Nevis    | Media Manager     Colleg: Manager             |
| Events .   | Gallely Manager     Image Rotator     Manager |
| A Contacts | Mallager                                      |

To delete an album click on the name of the album and click the 'Delete' button.

| Browse Gallery Library | ×             |
|------------------------|---------------|
| Gallery Library        |               |
|                        | Delete button |
|                        | Cancel Ok     |

Click the '**Ok**' button in the pop up window to confirm you wish to delete the album selected. Continue to delete albums by following the same process. Please note this function can only delete one by one. Once finished deleting albums click the '**Close**' button.

| Delete Gallery 🗙 🗙                                                   |
|----------------------------------------------------------------------|
| Are you sure you want to delete "Event images" and all its children? |
| Cancel Ok                                                            |

# 6.2.7 Add Images to Album

# How to Add Images to Album

On the left navigation bar click **'Media'**, a sub menu will open with a list of categories. Click **'Gallery Manager'** from the subcategory.

| 底 Media    | 剤 Media                           |
|------------|-----------------------------------|
| E Nevis    | Media Manager     Callery Manager |
| Events .   | Image Rotator     Manager         |
| A Contacts | Manager                           |

Click on the name of the Album that you wish to add images. Click the 'Add' button.

| Browse Gallery Library | ×               |
|------------------------|-----------------|
| Gallery Library        |                 |
|                        | Add Edit Delete |
|                        | Cancel Ok       |

**'Add Gallery'** will appear. Click the **'Browse'** button as shown below.

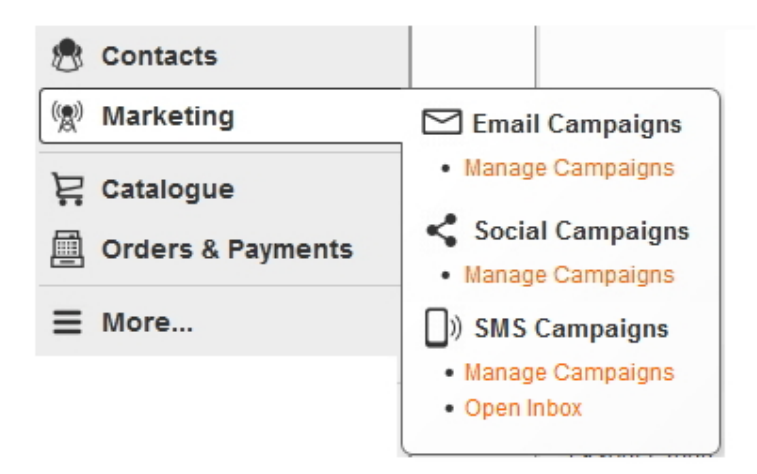

You will need to select the images you wish to upload from your computer. Please note you can select multiple images at once by holding the 'Ctrl' and selecting the images.

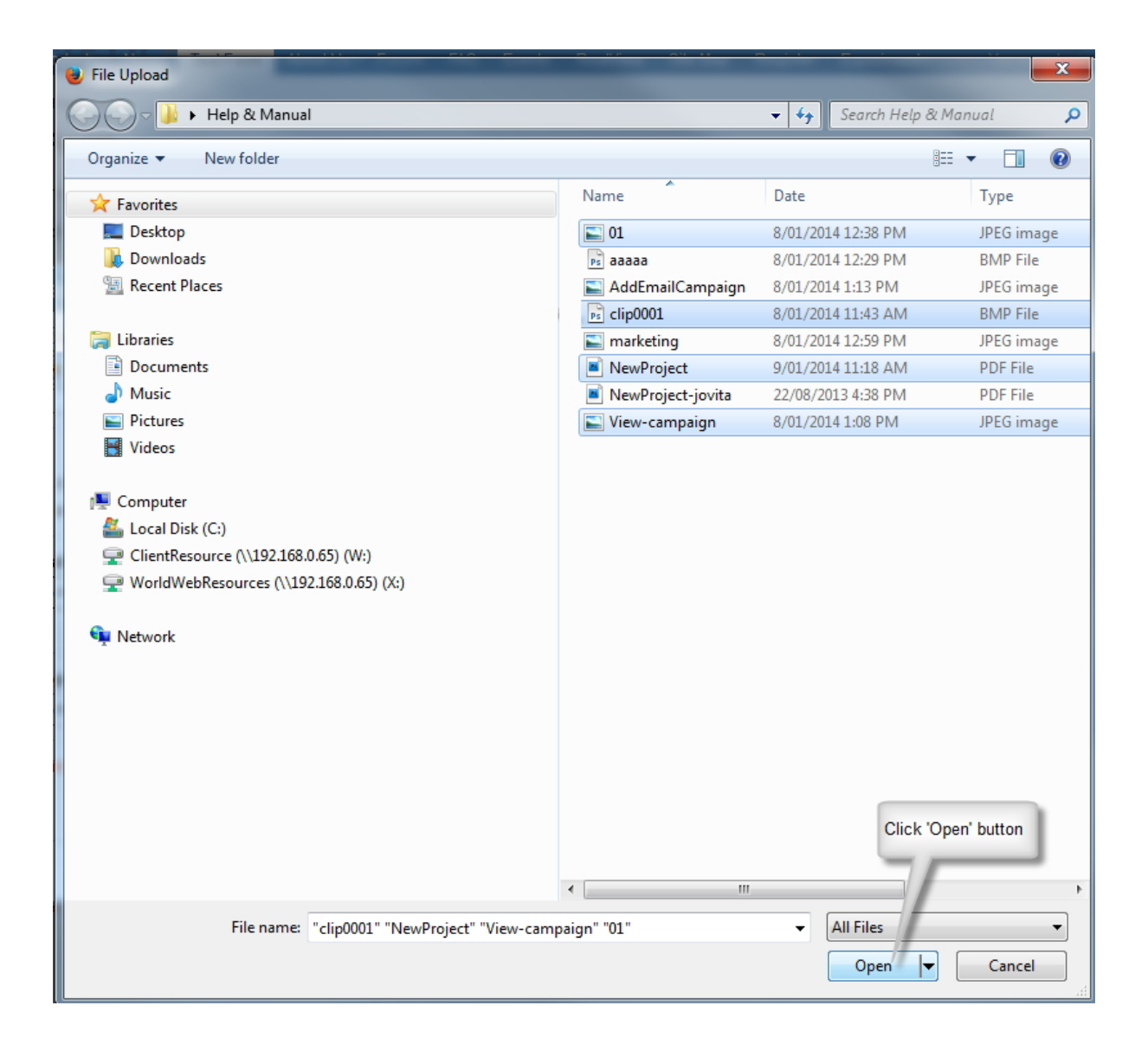

Click the **'Upload'** button. Click the **'Ok'** button.

| Edit Gallery: Event 1                                                                                                    |                                                             | ×  |
|----------------------------------------------------------------------------------------------------|-------------------------------------------------------------|----|
| Behaviours Allow images to be downloaded in lightbox Allow search engines to index images Add Images to Gallery Browse 3 files selected. Upload 01.jpg (16KB) Clip0001.bmp (542KB) View-campaign.jpg (28KB) 01.jpg (16KB) Clip0001.bmp (542KB) View-campaign.jpg (28KB) | 3. Click<br>'Upload' button<br>E<br>4. Click 'OK'<br>button |    |
|                                                                                                    | Cancel                                                      | )k |

The images will appear on the right hand side of the box. You can also **Delete / Move or Replace images** here before you click the **'Ok'** button.

# 6.2.8 Delete Images from Album

# How to Delete Images from Album

On the left navigation bar click **'Media'**, a sub menu will open with a list of categories. Click **'Gallery Manager'** from the subcategory.

| Media      | 혽 Media                           |
|------------|-----------------------------------|
| E Brus     | Media Manager     Callery Manager |
| Events 🗌   | Image Rotator     Manager         |
| A Contacts |                                   |

Click on the name of the Album that you wish to delete images. Select the image you wish to delete and click the **'Delete'** button.

| Browse Gallery Library | ×                                             |
|------------------------|-----------------------------------------------|
| Gallery Library        |                                               |
|                        | Delete button       Add     Edit       Delete |
|                        | Cancel Ok                                     |

If you have just added an image to an album you can also delete, move and replace images in the album:

Delete image: Click the 'Delete' button.

**Replace image:** Click the '**Browse**' button as shown below. You will need to select the image you wish to upload from your computer.

Move image: You can move the images up and down by selecting the icon shown below.

| Edit Gallery: Event 1                                                                                                    |                                                                                                    | Delete image                                                                                                    |
|----------------------------------------------------------------------------------------------------|----------------------------------------------------------------------------------------------------|----------------------------------------------------------------------------------------------------|
| Name * Event 1<br>Parent * Event images Browse<br>Tag                                                                                        | Caption:<br>Image: 01.jpg (16KB)<br>Image: 01.jpg (16KB)<br>Image: 01.jpg (16KB)<br>Image: 01.jpg (16KB)<br>Image: 01.jpg (16KB) | [delete]<br>명립<br>No file selected.                                                                                                    |
| Behaviours  Allow images to be downloaded in lightbox  Allow search engines to index images  Add Images to Gallery  Browse No files selected | Caption:<br>Image: View-campaigr<br>Replace With: Browse M<br>Replace image                                                      | Idelete)<br>(delete)<br>(de |
| Upload Main Gallery Image Browse No file selected.                                                                                           |                                                                                                    |                                                                                                    |
| [show more details]                                                                                                    |                                                                                                    | Click 'OK' when finished                                                                                                    |

Once finished click 'Ok'.

# 6.3 Image Rotator Manager

# Image Rotator Manager

On the left navigation bar click **'Media'**, a sub menu will open with a list of categories. Click **'Image Rotator Manager'** from the subcategory.

| Media      | 혽 Media                          |
|------------|----------------------------------|
| E Nevis    | Media Manager     Caller Manager |
| Events 🗌   | Image Rotator     Manager        |
| A Contacts |                                  |

Once 'Image Rotator Manager' is open you are able to 'Add', 'Edit' or 'Delete'.

To add an image rotator click on the 'Add' bottom on right of the box.

To edit an image rotator image click on the 'Edit' button in the middle of the box.

To delete a image rotator image click on the 'Delete' button on the left of the box.

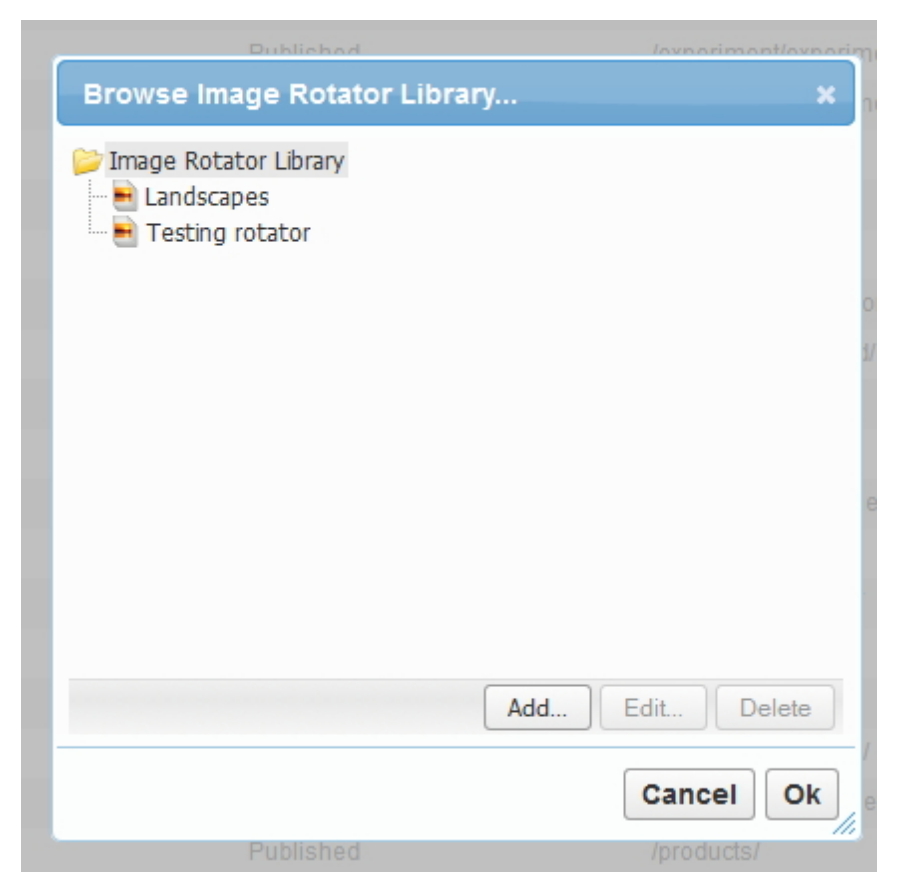

# 6.3.1 Add Image Rotator Album

# How to Add a Image Rotator Album

On the left navigation bar click **'Media'**, a sub menu will open with a list of categories. Click **'Image Rotator Manager'** from the subcategory.

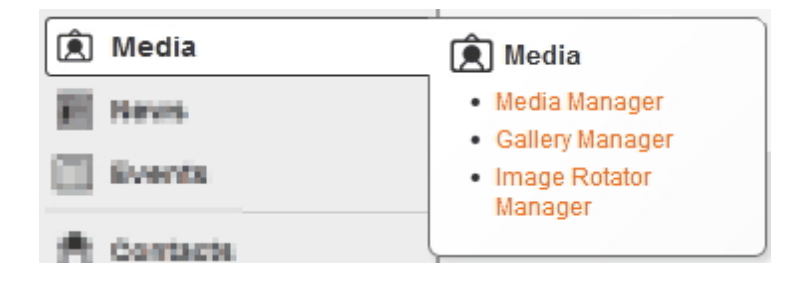

**'Browse Image Rotator Library'** will appear. Click the **'Add**' button.

| Dublished                                              | /overiment/overig |
|--------------------------------------------------------|-------------------|
| Browse Image Rotator Libr                              | rary ×            |
| Image Rotator Library<br>Landscapes<br>Testing rotator |                   |
|                                                        | o                 |
|                                                        | μ                 |
|                                                        |                   |
|                                                        | e                 |
|                                                        |                   |
|                                                        | Add Edit Delete   |
|                                                        | Cancel Ok         |
| Published                                              | /products/        |

Name: Select the name for the Image Rotator Album.Parent: This allows you to choose where the root of the album will be linked.Tag: Please contact your Content One Support if you wish to change.

#### **Behaviours:**

Rotate Speed: X seconds - Enter how fast/slow you would like your rotator to be (for e.g. rotate images every 5 seconds)

#### **Options:**

- Show large image when mouse moves over small image
- Fade out previous image as new image is fading in
- Fade between thumbnail images
- Randomise the order of images

Click 'Ok'.

| Add Image Rotator                                                                                                    | ×         |
|----------------------------------------------------------------------------------------------------|-----------|
| Name * Parent * Image Rotator Browse Tag                                                                                                    | Add Image |
| Dimensions         Large Image       0       x       0       pixels         Thumb Image       0       x       0       pixels         Caption       pixels high       pixels high         Behaviours       Rotate Speed:       4       seconds         Show large image when mouse moves over small image       Fade out previous image as new image is fading in         Fade between thumbnail images       Randomise the order of images |           |
|                                                                                                    | Cancel    |

# 6.3.2 Add Image to Image Rotator Album

# How to Add an Image to Image Rotator Album

On the left navigation bar click **'Media'**, a sub menu will open with a list of categories. Click **'Image Rotator Manager'** from the subcategory.

| Media         | 혽 Media                           |
|---------------|-----------------------------------|
| E Nevis       | Media Manager     Gallery Manager |
| Events Events | Image Rotator     Manager         |
| A Contacts    |                                   |

**'Browse Image Rotator Library'** will appear. Select the folder that you wish to add images.

| Browse Image Rotator Library                           | ×              |
|--------------------------------------------------------|----------------|
| Image Rotator Library<br>Landscapes<br>Testing rotator |                |
|                                                        |                |
|                                                        |                |
|                                                        |                |
| Ac                                                     | dd Edit Delete |
|                                                        |                |

Select 'Add Image' as shown below.

| Add Image Rotator                                                                                                    | ×         |
|----------------------------------------------------------------------------------------------------|-----------|
| Name * Parent * Image Rotator Browse Tag Dimensions Large Image 0 x 0 pixels Thursh Image 0 x 0 pixels                                                                                                    | Add Image |
| Caption pixels high Behaviours Rotate Speed: 4 seconds                                                                                                    |           |
| <ul> <li>Show large image when mouse moves<br/>over small image</li> <li>Fade out previous image as new image is<br/>fading in</li> <li>Fade between thumbnail images</li> <li>Randomise the order of images</li> </ul> |           |
|                                                                                                    | Cancel    |

#### 'Add Rotator Image' will appear.

Title: Select the title for the Image Rotator.

**Caption:** If you wish for text to be visible under the image please enter here.

**Description:** Enter the full description for the image.

Link To: If a user clicks on the image they can be linked to another page.

Link Target: You can select from the following options of how your image will appear after a user clicks on the image. The image

can appear in 'Same window', 'New window' or 'Lightbox'.

Large Image: Add the main image to use for the rotator.

Thumbnail Image: Add an icon here to represent when the image is not being displayed in the rotator. Active Thumbnail image: Add an icon here to represent the position of the image in the rotator.

Once finished click the 'Ok' button.
| phile" Site                                                                                      | Add Rotator Image 🛛 🗙 🗙                                     |                                                                            |  |
|--------------------------------------------------------------------------------------------------|-------------------------------------------------------------|----------------------------------------------------------------------------|--|
| Edit Image Rotator: Landscapes                                                                   | Title<br>Caption<br>Description                             |                                                                            |  |
| Parent * Pinag Browse Tag 2. A Dimensions                                                        | dd rotator image<br>& detail                                | .::                                                                        |  |
| Large 730 x 300 ≡<br>Image pixels<br>Thumb 150 x 150 1. Click 'Add image' button<br>Image pixels | Link To<br>Link Target                                      | Browse Clear                                                               |  |
| Caption pixels high<br>Behaviours<br>Rotate<br>Speed: 4 seconds                                  | Large Image<br>Thumbnail Image<br>Active Thumbnail<br>Image | Browse No file selected. Browse No file selected. Browse No file selected. |  |
| Show large image when<br>mouse moves over small image                                            |                                                             | 3. Click 'OK' button to finish                                             |  |
|                                                                                                  |                                                             | Cancel Ok                                                                  |  |

# Example of Rotator Image:

| Edit Rotator In           | nage                                                                         | ×                                                     |  |
|---------------------------|------------------------------------------------------------------------------|-------------------------------------------------------|--|
| Title                     | * Rocks                                                                      |                                                       |  |
| Caption                   | Colorful Landscapes                                                          | Home & Home                                           |  |
| Description               | Full description for the image                                               | Home                                                  |  |
| Link To<br>Link Target    | Fruit Browse Clear<br>Same window                                            |                                                       |  |
| Large Image               |                                                                              | Colorful Landscapes<br>Full description for the image |  |
| Thumbnail Image           | Colorful-Landscapes-Screensaverjpg (101KB) (ren<br>Browse. No file selected. | nove]                                                 |  |
|                           | thumb_off.png (0KB) [remove]<br>Browse No file selected.                     |                                                       |  |
| Active Thumbnail<br>Image | thumb_on.png (0KB) [remove]<br>Browse No file selected.                      |                                                       |  |
|                           |                                                                              | Cancel Ok                                             |  |

.

## 6.3.3 Edit Image Rotator Album

141

#### How to Edit Image Rotator Album

On the left navigation bar click **'Media'**, a sub menu will open with a list of categories. Click **'Image Rotator Manager'** from the subcategory.

| 底 Media    | 혽 Media                                       |
|------------|-----------------------------------------------|
| E Nevis    | Media Manager                                 |
| Events 🗌   | Gallery Manager     Image Rotator     Manager |
| A Contacts |                                               |

#### 'Browse Image Rotator Library' will appear.

To edit a folder click on the name of the folder and select the 'Edit' button.

| • |
|---|
|   |
|   |
|   |
| ] |
|   |
|   |

You would follow the same process as 'Add Image Rotator Album' by editing the details you desire.

**Name:** Select the name for the Image Rotator Album. **Parent:** This allows you to choose where the root of the album will be linked. Tag: Please contact your Content One Support if you wish to change.

#### **Behaviours:**

Rotate Speed: X seconds - Enter how fast/slow you would like your rotator to be (for e.g. rotate images every 5 seconds)

**Options:** 

- Show large image when mouse moves over small image
- Fade out previous image as new image is fading in
- Fade between thumbnail images
- Randomise the order of images

#### Click 'Ok'.

| Add Image Rotator                                                                                                    | ×         |
|----------------------------------------------------------------------------------------------------|-----------|
| Name * Parent * Image Rotator Browse Tag                                                                                                    | Add Image |
| Dimensions       Large Image     0     x       Thumb Image     0     x       Caption     pixels high                                                                                                    |           |
| Behaviours<br>Rotate Speed: 4 seconds<br>Show large image when mouse moves<br>over small image<br>Fade out previous image as new image is<br>fading in<br>Fade between thumbnail images<br>Randomise the order of images |           |
|                                                                                                    | Cancel    |

## 6.3.4 Edit Image in Image Rotator Album

## How to Edit Image in Image Rotator Album

On the left navigation bar click **'Media'**, a sub menu will open with a list of categories. Click **'Image Rotator Manager'** from the subcategory.

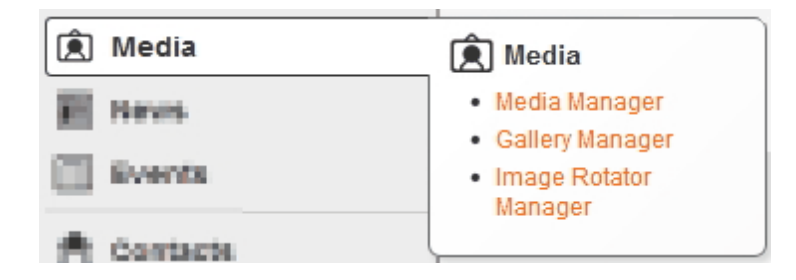

'Browse Image Rotator Library' will appear.

To edit a image click on the name of the folder and select the 'Edit' button.

Click the 'Edit' button on the right as shown below.

| Edit Image Rotator: test                                                                                                    |           |                     |                             | ×                  |
|----------------------------------------------------------------------------------------------------|-----------|---------------------|-----------------------------|--------------------|
| Name * test<br>Parent * Folder Browse<br>Tag                                                                                                    | A         | Title:<br>Links to: | Test<br>(no link specified) | [edit]<br>[delete] |
| Dimensions         Large Image       0       x       0       pixels         Thumb Image       0       x       0       pixels         Caption       pixels high       pixels high       pixels high         Behaviours       Rotate Speed:       4       seconds         Show large image when mouse moves over small image       Fade out previous image as new image is fading in         Fade between thumbnail images       Randomise the order of images | Add Image |                     |                             |                    |
|                                                                                                    |           |                     |                             | Cancel             |

Edit the details that you desire.

**Title:** Select the title for the Image Rotator. **Caption:** If you wish for text to be visible under the image please enter here.

**Description:** Enter the full description for the image.

Link To: If a user clicks on the image they can be linked to another page.

Link Target: You can select from the following options of how your image will appear after a user clicks on the image.

The image can appear 'Same window', 'New window' or 'Lightbox'.

Large Image: before add image to this part must be adjust the image site to the same banner site if not the layout of

picture will not show up exactly you need.

**Thumbnail Image:** Add an icon here to represent when the image is not being displayed in the rotator. **Active Thumbnail image:** Add an icon here to represent the position of the image in the rotator. form normal thumbnail image that you can see from the sample in below.

Once finished click the 'Ok' button.

|   | Edit Rotator Ima                  | ge x                                                                                                   |                                                                   |
|---|-----------------------------------|----------------------------------------------------------------------------------------------------|-------------------------------------------------------------------|
|   | Title *<br>Caption<br>Description | Rocks Colorful Landscapes Full description for the image                                               |                                                                   |
| ٢ | Link To<br>Link Target            | Fruit Browse Clear<br>Same window                                                                      | ×                                                                 |
|   | Large Image                       | Colorful-Landscapes-Screensaver.jpg (101KB) [remove]                                                   | dit]<br>lete]<br>E3<br>dit]<br>lete]<br>E3<br>dit]<br>lete]<br>E3 |
|   | Thumbnail Image                   | thumb_off.png (0KB) [remove]                                                                           |                                                                   |
|   | Active Thumbnail<br>Image         | 4. Click 'OK' to<br>thumb_on.png (0KB) [remove]<br>Browse No file selected.<br>3. Click 'OK' to finish | finish                                                            |
|   |                                   | Cancel Ok<br>Cancel                                                                                    | Ok                                                                |

## 6.3.5 Delete Image Rotator Album

## How to Delete Image Rotator Album

On the left navigation bar click **'Media'**, a sub menu will open with a list of categories. Click **'Image Rotator Manager'** from the subcategory.

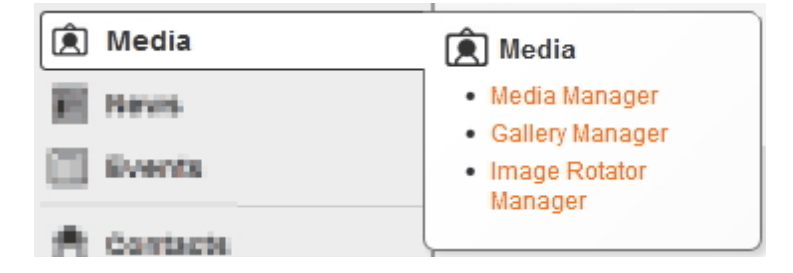

#### 'Browse Image Rotator Library' will appear.

To delete an album click on the name of the folder and select the '**Delete'** button. Confirm by clicking '**Ok'**.

| Browse Image Rotator Library                           | ×  |
|--------------------------------------------------------|----|
| Image Rotator Library<br>Landscapes<br>Testing rotator |    |
|                                                        |    |
|                                                        |    |
| Add Edit Dele                                          | te |
| Cancel                                                 | )k |

## 6.3.6 Delete Image in Image Rotator Album

## How to Delete an Image in Image Rotator Album

On the left navigation bar click **'Media'**, a sub menu will open with a list of categories. Click **'Image Rotator Manager'** from the subcategory.

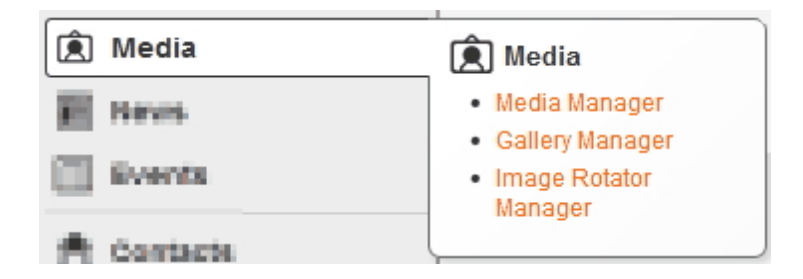

'Browse Image Rotator Library' will appear.

To delete an image within an album click on the name of the image and select the 'Edit' button.

| Browse Image Rotator Library                           | × |
|--------------------------------------------------------|---|
| Image Rotator Library<br>Landscapes<br>Testing rotator |   |
|                                                        |   |
|                                                        |   |
| Add Edit Delete                                        | k |

'Edit Image Rotator': (Name of Album) will appear.

Click the 'Delete' button.

Click the '**Ok**' button in the pop up window to confirm you wish to delete the image selected. Continue to delete images by following the same process.

| Edit Image Rotator: Landscape:                                                                                                    | 5         |                     |                          | ×                        |
|----------------------------------------------------------------------------------------------------|-----------|---------------------|--------------------------|--------------------------|
| Name * Landscapes<br>Parent * Dimage Browse<br>Tag                                                                                                    | 1         | Title:<br>Links to: | Rocks<br>🎾 Fruit         | [edit]<br>[delete]<br>답답 |
| Dimensions<br>Large Image 730 x 300<br>pixels                                                                                                    |           | Title:<br>Links to: | Beach                    | [edit]<br>[delete]<br>뜒월 |
| Thumb Image 150 x 150<br>pixels<br>Caption pixels high                                                                                                    |           | Title:<br>Links to: | Planet                   | [edit]<br>[delete]<br>문화 |
| Behaviours<br>Rotate Speed: 4 seconds<br>♥ Show large image when mouse<br>moves over small image<br>■ Fade out previous image as new<br>image is fading in<br>♥ Fade between thumbnail images<br>■ Randomise the order of images | Add Image |                     | 1. Click 'Delete' button | )                        |
|                                                                                                    |           |                     | Cance                    | el Ok                    |

# **Top Level Intro**

This page is printed before a new top-level chapter starts

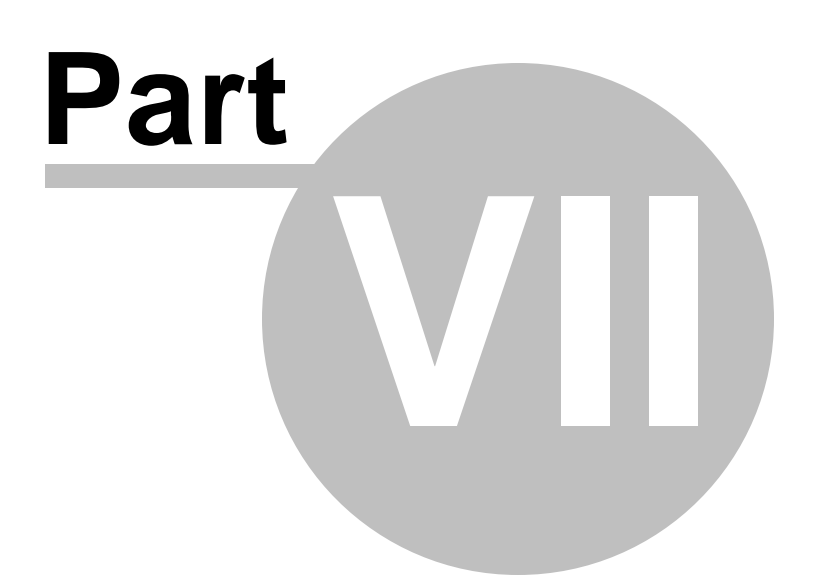

# 7 News

#### News

On the left navigation bar click 'News', a sub menu will open with a list of categories. **View Articles** - will open to a list of all pages, which will allow you to manage and maintain articles. **View Categories** - will open to a list of categories and sub-categories. This will allow you to rearrange the order of pages.

| News   | 5     | News                                                       |
|--------|-------|------------------------------------------------------------|
| 🔲 Ever | 85    | <ul> <li>View Articles</li> <li>View Categories</li> </ul> |
| e cont | acts. | L                                                          |

# 7.1 View Articles

#### **View Articles**

On the left navigation bar click **'News'**, a sub menu will open with a list of categories. Click **'View Articles'** from the subcategory.

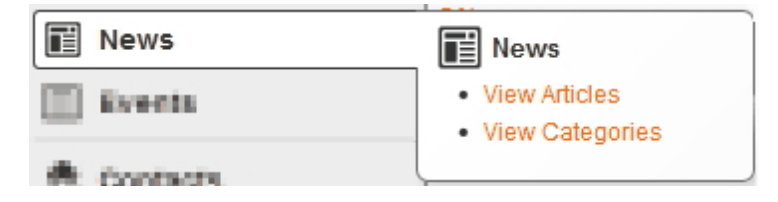

Once 'View Articles' is open you are able to 'Add', 'Edit' or 'Delete'.

To add a new article, click 'Add Article' which is located in the navigation bar.

To edit an article click on the 'Title' within the list.

To delete an article click the 'delete' button on the right hand side of the news article.

Query: Type in a keyword or phrase that you want to search for within the list of articles.

List Categories: This will open a list of categories that the articles can be assigned/linked to.

| 0  | News Articles           List Articles         Add Article |                                                           | Refresh Print                                   |
|----|-----------------------------------------------------------|-----------------------------------------------------------|-------------------------------------------------|
| +  | 1 to 9 of 9 articles                                      | Query:                                                    | - All Categories - 🗨 Go                         |
|    | Title                                                     | Teaser                                                    | Date - All Categories -                         |
| 12 | DTP Year 11                                               | here is the teaser re the small summary for this resource | Jul 2 Corporate News delete]                    |
|    | DTP Year 11                                               | here is the teaser re the small summary for this resource | Jul 2 Customers News<br>DTP & Computing delete] |
|    | WQRA Article 1                                            | this is the teaser                                        | Jun News delete]                                |
|    | 📄 We have a new phone system                              | now we can talk                                           | Dec 23, 2009 [delete]                           |
|    | Communications Bulletin                                   | Can you afford communications downtime???                 | Nov 20, 2009 [delete]                           |
| -  | Communications Bulletin                                   | Can you afford communications downtime???                 | Nov 20, 2009 [delete]                           |

#### 7.1.1 Add an Article

153

#### How to Add an Article

On the left navigation bar click **'News'**, a sub menu will open with a list of categories. Click **'View Articles'** from the subcategory.

| News       | News                              |
|------------|-----------------------------------|
| Events .   | View Articles     View Categories |
| A Contacts |                                   |

#### Select 'Add Article'

|    | Worldweb Demo Site                        | WorldWeb Admin   My Account   Lo                          | g out Con    | itent <mark>ON</mark> E |
|----|-------------------------------------------|-----------------------------------------------------------|--------------|-------------------------|
| 0  | News Articles                             |                                                           |              | Refresh Print           |
| ~  | List Articles List Categories Add Article |                                                           |              |                         |
| +  | 1 to 9 of 9 articles                      | Query:                                                    | - All Cate   | gories - 💌 Go           |
|    | Title                                     | Teaser                                                    | Date         | Featured                |
| 18 | DTP Year 11                               | here is the teaser re the small summary for this resource | Jul 21, 2010 | [delete]                |
|    | DTP Year 11                               | here is the teaser re the small summary for this resource | Jul 21, 2010 | [delete]                |
|    | WQRA Article 1                            | this is the teaser                                        | Jun 15, 2010 | [delete]                |

The page 'Add Article' will have 5 steps detailing in this order:

- 1. Article Content
- 2. Attachments
- 3. Assign to Category
- 4. SEO
- 5. Preview

#### **1. Article Content**

Title: This title will appear as the name of your article.

**Date:** Select the date of the article or by default the date is according to the date when you publish the article.

Featured: Choose Yes/No to have this featured in the news/article page.

 $\label{eq:temperature} \textbf{Teaser:} \ \textbf{Brief description of the article OR key focus points of the article.}$ 

**Content:** The full description of the article.

| Article Content            | Adaptements Assign in Calegory 830 Province                                                                                                    |
|----------------------------|----------------------------------------------------------------------------------------------------|
| Title<br>Date<br>Featured: | <ul> <li>* Behind the Scenes at Enlighten</li> <li>* 25-Apr-2013</li></ul>                                                                                                    |
| Teaser                     | In Canberra's centenary year the annual Enlighten Festival was particularly spectacular. This is the third year that Electric Canvas has been involved with the Festival, projecting colourful images onto the facades of a number of Canberra's landmark buildings. These buildings included: the National Library of Australia, the Questacon Building, the National Callery, the National Gallery and the Museum of Australian Democracy. As part of the event, the                                                                                                    |
| Content                    | Led by Brian from Electric Canvas, we started from the perfect viewing location on the mound at Reconciliation Place.<br>From here all but the National Gallery installation were visible.<br>The first location we looked at in detail was the National Portrait Gallery. This location has the added difficulty of being<br>situated on a downward slope. Brian emphasised the importance at this location of detailed surveys and accurate<br>scaffolding builds to allow for perfect image projection and overlap without the risk of equipment rolling down the slope.<br>The exterior locations of these projectors added additional stresses on the equipment. Each projector has a plastic cover |

## 2. Attachments

Image: Upload an image to represent the article.

Attachments: Upload any additional relevant information.

**Image Gallery:** This will allow you to add a gallery of images that have been added previously through Media Manager.

| Artice Content: | ttachments Assign to Category 2000 Preview                  |
|-----------------|-------------------------------------------------------------|
| Image           |                                                             |
|                 | The National Portrait Gallery 1.jpg (2.2MB) [remove] Browse |
| Attachments     | Up Down Add Edit Delete                                     |
| Image Gallery   | Behind the Scenes at Enlighten (1 Browse Clear              |

## **3**. Assign to Category

**Categories:** Assign the event to the corresponding category. \*Please note the categories will vary according to what you have specified

| Add News Article: test |                                               |  |
|------------------------|-----------------------------------------------|--|
| Article Content        | Attachments Assign to Category SEO Preview    |  |
| Categories             | Corporate News Customers News DTP & Computing |  |
|                        | L News                                        |  |

## **4.SEO**

Browser Title: The title is already defaulted from the name of the page - this will appear on the tab of your browser.

**Description:** This section allows you to write a brief description of the page.

\*Please note that the description will be used through search engines, therefore using keywords andphrases is highly recommended

**Image:** Upload an image that you want to represent the page - for example in social networking this will be the image icon that represents the page viewers would click on.

Search Engines: Tick this box if you would like this page to be found in search engines

\*Please note that the box is ticked as a default - only un-tick this box if you do not want this page found in your internal search results.

**Site Search:** Tick this box if you would like this page to be found in an internal search of your website. \*Please note that the box is ticked as a default - only un-tick this box if you do not want this page found in your internal search results.

| Adus Control Adus              | Second Assign to Category SEO Fraview                                                                                                    |  |
|--------------------------------|----------------------------------------------------------------------------------------------------|--|
| Meta Data                      |                                                                                                    |  |
| Browser Title                  | Behind the Scenes at Enlighten   The Illuminating Engineering Society of Aus                                                                                                    |  |
| Description<br>(250 chars max) | In Canberra's centenary year the annual Enlighten Festival was particularly spectacular. This is the third year that Electric Canvas has been involved with the Festival projecting colourful images onto the |  |
| Image                          | O Custom     Browse                                                                                                    |  |
| URLS                           |                                                                                                    |  |
| Searching / Indexing           |                                                                                                    |  |
| Site Search                    | Allow this article to appear in search results on this site                                                                                                    |  |

#### 5. Preview

\*This page will show a preview of what the article will look like on the website page.

Click the 'Finish' button.

#### 7.1.2 Edit an Article

#### How to Add an Article

On the left navigation bar click **'News'**, a sub menu will open with a list of categories. Click **'View Articles'** from the subcategory

| News       | News                              |
|------------|-----------------------------------|
| Events     | View Articles     View Categories |
| A contacts |                                   |

To edit an article click on the 'Title' of the article within the list. You would follow the same process as **'Adding an Article'** by editing the details you desire.

#### 1. Article Content

Title: This title will appear as the name of your article.

**Date:** Select the date of the article or by default the date is according to the date when you publish the article.

Featured: Choose Yes/No to have this featured in the news/article page.

**Teaser:** Brief description of the article OR key focus points of the article. **Content:** The full description of the article.

| Article Content | Adaptements Assign in Category ERO Preview                                                                                                    |
|-----------------|----------------------------------------------------------------------------------------------------|
| Title<br>Date   | <ul> <li>* Behind the Scenes at Enlighten</li> <li>* 25-Apr-2013</li> </ul>                                                                                                    |
| Featured:       | No 💌                                                                                                    |
| Teaser          | In Canberra's centenary year the annual Enlighten Festival was particularly spectacular. This is the third year that Electric Canvas has been involved with the Festival, projecting colourful images onto the facades of a number of Canberra's landmark buildings. These buildings included: the National Library of Australia, the Questacon Building, the National Portrait Gallery, the National Gallery and the Museum of Australian Democracy. As part of the event, the                                                                                                    |
| Content         | Led by Brian from Electric Canvas, we started from the perfect viewing location on the mound at Reconciliation Place.<br>From here all but the National Gallery installation were visible.<br>The first location we looked at in detail was the National Portrait Gallery. This location has the added difficulty of being<br>situated on a downward slope. Brian emphasised the importance at this location of detailed surveys and accurate<br>scaffolding builds to allow for perfect image projection and overlap without the risk of equipment rolling down the slope.<br>The exterior locations of these projectors added additional stresses on the equipment. Each projector has a plastic cover |

## 2. Attachments

Image: Upload an image to represent the article.

Attachments: Upload any additional relevant information.

**Image Gallery:** This will allow you to add a gallery of images that have been added previously through Media Manager.

| Anton Contest | Attachments Assegn to Category 2000 Provision               |
|---------------|-------------------------------------------------------------|
| Image         |                                                             |
|               | The National Portrait Gallery 1.jpg (2.2MB) [remove] Browse |
| Attachments   | Up Down Add Edit Delete                                     |
| Image Gallery | Behind the Scenes at Enlighten (1 Browse Clear              |

## **3**. Assign to Category

**Categories:** Assign the event to the corresponding category. \*Please note the categories will vary according to what you have specified

| Add News Article: test |                                                             |  |
|------------------------|-------------------------------------------------------------|--|
| Article Content        | Attachments Assign to Category SEO Preview                  |  |
| Categories             | Corporate News<br>Customers News<br>DTP & Computing<br>News |  |

## 4.SEO

**Browser Title:** The title is already defaulted from the name of the page - this will appear on the tab of your browser.

**Description:** This section allows you to write a brief description of the page.

\*Please note that the description will be used through search engines, therefore using keywords andphrases is highly recommended

**Image:** Upload an image that you want to represent the page - for example in social networking this will be the image icon that represents the page viewers would click on.

Search Engines: Tick this box if you would like this page to be found in search engines

\*Please note that the box is ticked as a default - only un-tick this box if you do not want this page found in your internal search results.

**Site Search:** Tick this box if you would like this page to be found in an internal search of your website. \*Please note that the box is ticked as a default - only un-tick this box if you do not want this page found in your internal search results.

| ARE COMMING ARE                                                                                                    | demente Assegn to Callegory SEO Preview                                                                                                    |
|----------------------------------------------------------------------------------------------------|----------------------------------------------------------------------------------------------------|
| Meta Data                                                                                                    |                                                                                                    |
| Browser Title                                                                                                    | Behind the Scenes at Enlighten   The Illuminating Engineering Society of Aus                                                                                                    |
| Description<br>(250 chars max)                                                                                                    | In Canberra's centenary year the annual Enlighten Festival was particularly spectacular. This is the third year that Electric Canvas has been involved with the Festival projecting colourful images onto the |
| Image                                                                                                    | Default     Custom     Browse                                                                                                    |
| UKLS                                                                                                    |                                                                                                    |
| Searching / Indexing         Search Engines       Image: Allow search engines to index this article         Site Search       Image: Allow this article to appear in search results on this site |                                                                                                    |

#### 5. Preview

\*This page will show a preview of what the article will look like on the website page.

Click the 'Finish' button.

## 7.1.3 Delete an Article

#### How to Delete an Article

On the left navigation bar click **'News'**, a sub menu will open with a list of categories. Click **'View Articles'** from the subcategory.

| News       | News                              |
|------------|-----------------------------------|
| Events     | View Articles     View Categories |
| A contacts |                                   |

To find the article you can enter the name or keywords in the 'Query' box. To delete an article click select the 'delete' button on the right hand side.

| News Articles                             |                                                           |              | Refresh Print |
|-------------------------------------------|-----------------------------------------------------------|--------------|---------------|
| List Articles List Categories Add Article |                                                           |              |               |
| 1 to 9 of 9 articles                      | Query:                                                    | - All Cate   | gories - 💌 Go |
| Title                                     | Teaser                                                    | Date         | Featured      |
| DTP Year 11                               | here is the teaser re the small summary for this resource | Jul 21, 2010 | [delete]      |
| DTP Year 11                               | here is the teaser re the small summary for this resource | Jul 21, 2010 | [delete]      |
| WQRA Article 1                            | this is the teaser                                        | Jun 15, 2010 | [delete]      |

# 7.2 View Categories

#### **View Categories**

On the left navigation bar click '**News**', a sub menu will open with a list of categories. Click '**View Categories'** from the subcategory.

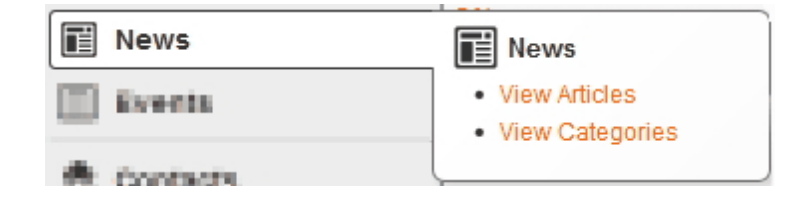

Once **'View Categories'** is open you are able to 'Add', 'Edit' or 'Delete'. To add a new category, click **'Add New Article**' which is located in the navigation bar. To edit an article click the 'Title' within the list. To delete click the delete button on the right hand side of the news article.

#### 7.2.1 Add Category

## How to Add a Category

On the left navigation bar click **'News'**, a sub menu will open with a list of categories. Click **'View Categories'** from the subcategory.

| News       | News                              |
|------------|-----------------------------------|
| Events     | View Articles     View Categories |
| A contexts |                                   |

#### Select 'Add Category'.

| News Article Categories                    |                                                 | Refresh      | Print    |
|--------------------------------------------|-------------------------------------------------|--------------|----------|
| List Articles List Categories Add Category |                                                 |              |          |
| Category                                   | Description                                     |              |          |
| Corporate News                             | This are news about our company and our profile | 2 article(s) | [delete] |
| Customers News                             | News and Articles for Customers                 | 1 article(s) | [delete] |
| DTP & Computing                            | 1                                               | 2 article(s) | [delete] |
| News                                       |                                                 | 8 article(s) | [delete] |

Name: This will appear as the name of your category.

Tag: Please contact your Content One Support if you wish to change.

**Description:** This section allows you to write a brief description of the natural of this category.

| News Article  | Categories                   |  |
|---------------|------------------------------|--|
| List Articles | List Categories Add Category |  |
| Name          |                              |  |
| Tag           |                              |  |
| Description   |                              |  |
|               |                              |  |
|               |                              |  |
|               |                              |  |
|               |                              |  |
|               |                              |  |
|               |                              |  |
|               |                              |  |

Click 'Save Category'.

## 7.2.2 Edit Category

#### How to Edit a Category

On the left navigation bar click **'News'**, a sub menu will open with a list of categories. Click **'View Categories'** from the subcategory.

| News       | News                              |
|------------|-----------------------------------|
| Events     | View Articles     View Categories |
| A contacts |                                   |

To edit a category click on the 'Title' of the category within the list. You would follow the same process as 'Adding a Category'.

Name: This will appear as the name of your category.Tag: Please contact your Content One Support if you wish to change.Description: This section allows you to write a brief description of the natural of this category.

| News Article Categ    | ories                |
|-----------------------|----------------------|
| List Articles List Ca | egories Add Category |
| Name                  |                      |
| Tag                   |                      |
| Description           |                      |
|                       |                      |
|                       |                      |
|                       |                      |
|                       |                      |
|                       |                      |
|                       |                      |
|                       |                      |

Click 'Save Category'.

## 7.2.3 Delete Category

## How to Delete a Category

On the left navigation bar click **'News'**, a sub menu will open with a list of categories. Click **'View Categories'** from the subcategory.

| News       | News                              |
|------------|-----------------------------------|
| Events     | View Articles     View Categories |
| A contacts |                                   |

To delete a category select the 'delete' button on the right hand side.

| News Articles                             |                                                           |              | Refresh Print |
|-------------------------------------------|-----------------------------------------------------------|--------------|---------------|
| List Articles List Categories Add Article |                                                           |              |               |
| 1 to 9 of 9 articles                      | Query:                                                    | - All Categ  | gories - 💌 Go |
| Title                                     | Teaser                                                    | Date         | Featured      |
| DTP Year 11                               | here is the teaser re the small summary for this resource | Jul 21, 2010 | [delete]      |
| DTP Year 11                               | here is the teaser re the small summary for this resource | Jul 21, 2010 | [delete]      |
| WQRA Article 1                            | this is the teaser                                        | Jun 15, 2010 | [delete]      |

# **Top Level Intro**

This page is printed before a new top-level chapter starts

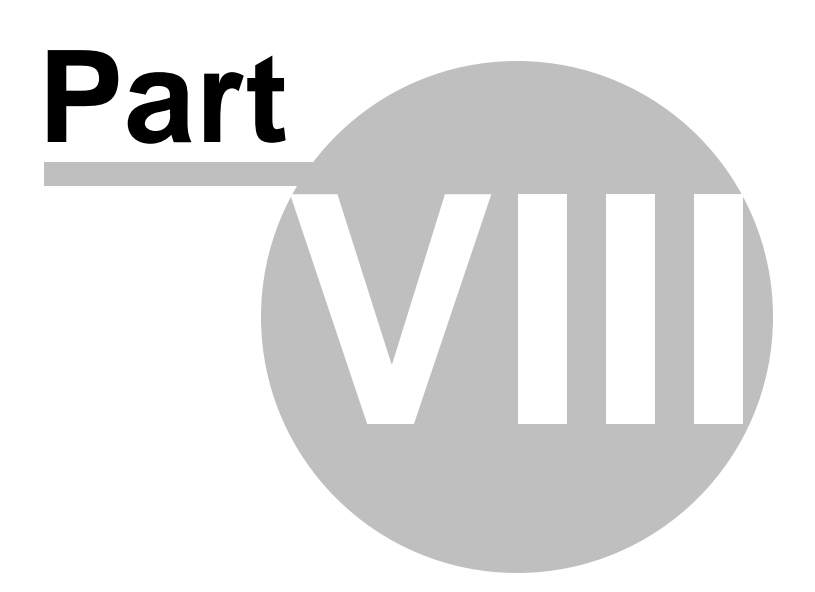

# 8 Events

## **Events**

On the left navigation bar click '**Events'**, a sub menu will open with a list of categories. **Events Manager** - will open to a list of all events which will allow you to manage and maintain events **Category Manager** - will open to a list of all categories within the site, this will allow you to manage and maintain all categories

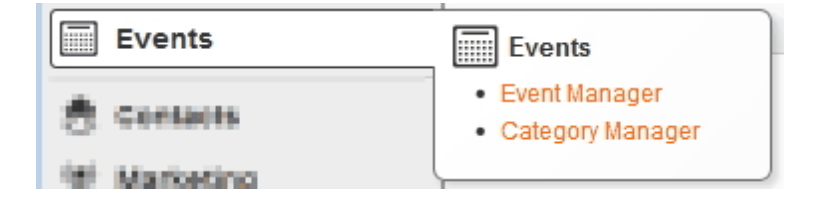

# 8.1 Event Manager

#### **Events Manager**

On the left navigation bar click '**Events'**, a sub menu will open with a list of categories. Click '**Event Manager'** from the subcategory.

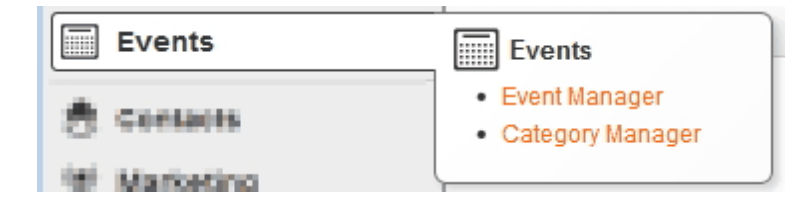

Once 'Event Manager' is open you are able to 'Add', 'Edit', 'Delete' or 'List Categories'.

To add, click on '**Add Event**' which is located on the navigation bar. To edit an event click on the 'Title' of the page within the list. To delete click the **'delete'** button on the right hand side of the page. **List Categories:** This will open a list of categories that the events can be assigned/linked to.

| Events             |                              |                                         | Refresh                           |
|--------------------|------------------------------|-----------------------------------------|-----------------------------------|
| List Events List   | t Categories Add Event       |                                         |                                   |
| 1 to 3 of 3 events |                              |                                         | Category: - All categories - 💌 Go |
| Date               | Name                         | Teaser                                  | Featured Bookings                 |
| 01-Sep-2014        | First day of work experience | First day of work experience.           | [delete]                          |
| 18-Jun-2014        | Event 1                      | Lorem ipsum dolor sit amet, consectetur | [delete]                          |
| 31-Oct-2013        | Event 2                      | Lorem ipsum dolor sit amet, consectetur | [delete]                          |
|                    |                              | page 1                                  |                                   |

#### 8.1.1 Add Event

165

#### How to Add an Event

On the left navigation bar click **'Events'**, a sub menu will open with a list of categories. Click **'Event Manager'** from the subcategory.

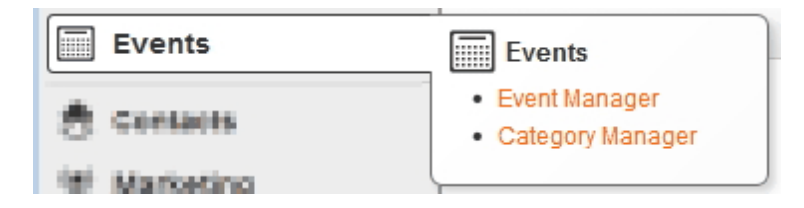

Once 'Events Manager' is open, click 'Add Event' which is located on the navigation bar.

| Events<br>List Events List | Categories Add Event         |                                            | Refresh                           |
|----------------------------|------------------------------|--------------------------------------------|-----------------------------------|
| 1 to 3 of 3 events         |                              |                                            | Category: - All categories - 💌 Go |
| Date                       | Name                         | Teaser                                     | Featured Bookings                 |
| 01-Sep-2014                | First day of work experience | First day of work experience.              | [delete]                          |
| 18-Jun-2014                | Event 1                      | Lorem ipsum dolor sit amet,<br>consectetur | [delete]                          |
| 31-Oct-2013                | Event 2                      | Lorem ipsum dolor sit amet,<br>consectetur | [delete]                          |
|                            |                              | page 1                                     |                                   |

The page 'Add Event' will have 5 steps detailing in this order:

- 1. Event Details
- 2. Attachments
- 3. Assign to Category
- 4. SEO
- 5. Preview

#### **1. Event Details**

Name: This will appear as the name of your event.

Date: Select the dates of the event.

Featured: Choose Yes/No to have this event featured on the events page.

**Teaser:** Enter a brief description of the event OR key focus points of the event (e.g. guest speakers). **Content:** Enter the full description of the event.

| Add Event: Sportsclub Charity Night                                                      | Refresh Print |
|------------------------------------------------------------------------------------------|---------------|
| Event Details         Attachments         Assign to Category         SEO         Preview |               |
| Name: * Sportsclub Charity Night                                                         |               |
| Date: 27-Feb-2014 to .                                                                   |               |
| Featured: No 💌                                                                           |               |
|                                                                                          |               |
| leaser:                                                                                  |               |
|                                                                                          |               |
| Content:                                                                                 |               |
|                                                                                          |               |

#### 2. Attachments

**Image:** Upload an image to represent the event.

Attachments: Upload any additional relevant information.

**Gallery:** This will allow you to add a gallery of images that have been added previously through Media Manager.

| The Providence | 2 » Attachments [ 3 : Instanta Category ] -1 : Busing J. Pump |                 |
|----------------|---------------------------------------------------------------|-----------------|
| Image:         | Browse_                                                       |                 |
| PDF:           | Browse                                                        |                 |
| Attachments:   | Up Down                                                       | Add Edit Delete |
| Gallery:       | Browse Clear                                                  |                 |

## 3. Assign to Category

**Categories:** Assign the event to the corresponding category. \*Please note the categories will vary according to what you have specified.

| Add Event: Sportsclub Charity Night                      | Refresh Print |
|----------------------------------------------------------|---------------|
| Event Details Attachments Assign to Category SEO Preview |               |
| Categories: I Juniors club                               |               |

#### **4. SEO**

#### Meta Data

Browser Title: The title is already defaulted from the name of the page - this will appear on the tab of your browser.

Description: This section allows you to write a brief description of the page.

\*Please note that the description will be used through search engines, therefore using keywords and phrases is highly recommended.

**Image:** Upload an image that you want to represent the page - for example in social networking this will be the image icon that

represents the page viewers would click on.

#### Searching/Indexing

Search Engines: Tick this box if you would like this page to be found in search engines.

\*Please note that the box is ticked as a default - only un-tick this box if you do not want this page found in your internal search results.

**Site Search:** Tick this box if you would like this page to be found in an internal search of your website. \*Please note that the box is ticked as a default - only un-tick this box if you do not want this page found in your internal search results.

| Add Event                                              |                                                           | Refresh | Print |
|--------------------------------------------------------|-----------------------------------------------------------|---------|-------|
| Event Details Attachr                                  | ments Assign to Category SEO Preview                      |         |       |
| Meta Data                                              |                                                           |         |       |
| Browser Title                                          | ContentONE Demo                                           |         |       |
| Description                                            |                                                           |         |       |
| (250 chars max)                                        |                                                           |         | .:    |
| Image O Default Custom<br>n/a Browse No file selected. |                                                           |         |       |
| Searching / Index                                      | ing                                                       |         |       |
| Search Engines                                         | Allow search engines to index this event                  |         |       |
| Site Search                                            | Allow this event to appear in search results on this site |         |       |

#### **5. Preview**

\*This page will show a preview of what the event will look like on the website page.

Click the 'Finish' button

## 8.1.2 Edit Event

#### How to Edit an Event

On the left navigation bar click **'Events'**, a sub menu will open with a list of categories. Click **'Event Manager'** from the subcategory.

| Events       | Events                             |
|--------------|------------------------------------|
| 🕭 Contacts   | Event Manager     Category Manager |
| 18 Marketing | L                                  |

To edit an event click on the 'Title' of the event within the list. You would follow the same process as **'Add Event'** by editing the details you desire.

| Events           | vents Refresh Print          |                                            |                                 |  |
|------------------|------------------------------|--------------------------------------------|---------------------------------|--|
| List Events List | Categories Add Event         |                                            |                                 |  |
| Date             | Name                         | Teaser                                     | Category: - All categories - Go |  |
| 01-Sep-2014      | First day of work experience | First day of work experience.              | [delete]                        |  |
| 18-Jun-2014      | Event 1                      | Lorem ipsum dolor sit amet,<br>consectetur | [delete]                        |  |
| 31-Oct-2013      | Event 2                      | Lorem ipsum dolor sit amet,<br>consectetur | [delete]                        |  |
|                  |                              | page 1                                     |                                 |  |

#### **1. Event Details**

Name: This will appear as the name of your event.

Date: Select the dates of the event.

Featured: Choose Yes/No to have this event featured on the events page.

**Teaser:** Enter a brief description of the event OR key focus points of the event (e.g. guest speakers). **Content:** Enter the full description of the event.

| Add Event: Sportsclub Charity Night |                                | Refresh |
|-------------------------------------|--------------------------------|---------|
| Event Details Attachments           | Assign to Category SEO Preview |         |
| Name: * Sportscl                    | ub Charity Night               |         |
| Featured: No                        |                                |         |
| Teaser:                             |                                |         |
| Content:                            |                                |         |

#### 2. Attachments

**Image:** Upload an image to represent the event.

Attachments: Upload any additional relevant information.

**Gallery:** This will allow you to add a gallery of images that have been added previously through Media Manager.

| To Parel Column | 2 » Attachments 2 is in minimum and minimum a Proving a Proving |                 |
|-----------------|-----------------------------------------------------------------|-----------------|
| Image:          | Browse                                                          |                 |
| PDF:            | Browse                                                          |                 |
| Attachments:    | Up Down                                                         | Add Edit Delete |
| Gallery:        | Browse Clear                                                    |                 |

#### 3. Assign to Category

**Categories:** Assign the event to the corresponding category. \*Please note the categories will vary according to what you have specified.

| Add Event:    | Sportsclub Charity Night       |             | Refresh Print |
|---------------|--------------------------------|-------------|---------------|
| Event Details | Attachments Assign to Category | SEO Preview |               |
| Categories:   | Juniors club                   |             |               |

#### **4. SEO**

#### Meta Data

Browser Title: The title is already defaulted from the name of the page - this will appear on the tab of your browser.

Description: This section allows you to write a brief description of the page.

\*Please note that the description will be used through search engines, therefore using keywords and phrases is highly

recommended.

**Image:** Upload an image that you want to represent the page - for example in social networking this will be the image icon that

represents the page viewers would click on.

#### Searching/Indexing

**Search Engines:** Tick this box if you would like this page to be found in search engines. \*Please note that the box is ticked as a default - only un-tick this box if you do not want this page found in your internal search results.

**Site Search:** Tick this box if you would like this page to be found in an internal search of your website. \*Please note that the box is ticked as a default - only un-tick this box if you do not want this page found in your internal search results.

| Add Event                      | abmanta Apping to Cotopony SEO Braviour                   | Refresh | Print |
|--------------------------------|-----------------------------------------------------------|---------|-------|
| Meta Data<br>Browser Title     |                                                           |         |       |
| Description<br>(250 chars max) |                                                           |         |       |
| Image                          | Default     Custom     Browse     No file selected.       |         |       |
| Searching / Inde               | exing                                                     |         |       |
| Search Engines                 | Allow search engines to index this event                  |         |       |
| Site Search                    | Allow this event to appear in search results on this site |         |       |

#### 5. Preview

\*This page will show a preview of what the event will look like on the website page.

Click the 'Finish' button.

#### 8.1.3 Delete Event

#### How to Delete an Event

On the left navigation bar click 'Events', a sub menu will open with a list of categories. Click 'Event Manager' from the subcategory.

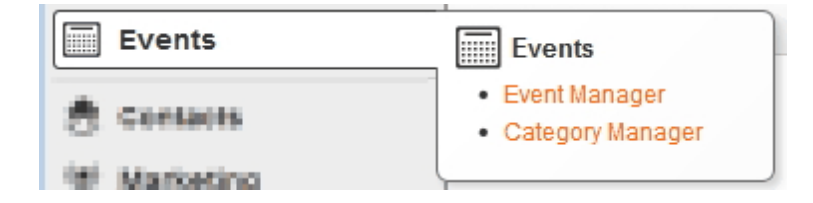

To delete an event select the 'delete' button on the right hand side. Click 'Ok' to confirm.

| Events             |                                       |                                            | Refresh                           |  |
|--------------------|---------------------------------------|--------------------------------------------|-----------------------------------|--|
| List Events        | List Events List Categories Add Event |                                            |                                   |  |
| 1 to 3 of 3 events |                                       |                                            | Category: - All categories - 💌 Go |  |
| Date               | Name                                  | Teaser                                     | Featured Bookings                 |  |
| 01-Sep-2014        | First day of work experience          | First day of work experience.              | [delete]                          |  |
| 18-Jun-2014        | Event 1                               | Lorem ipsum dolor sit amet,<br>consectetur | [delete]                          |  |
| 31-Oct-2013        | Event 2                               | Lorem ipsum dolor sit amet,<br>consectetur | [delete]                          |  |
|                    |                                       | page 1                                     |                                   |  |

#### 8.2 **Category Manager**

#### **Category Manager**

On the left navigation bar click 'Events', a sub menu will open with a list of categories. Click 'Category Manager' from the subcategory.

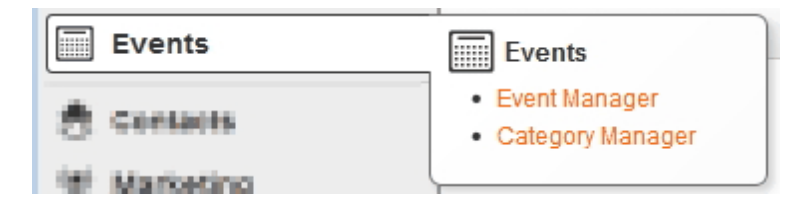

Once 'Category Manager' is open you are able to 'Add', 'Edit' or 'Delete'.

To add a category click 'Add Category' which is located on the navigation bar. To edit a category click on the 'Title' of the category within the list.

To delete a category click the 'delete' button on the right hand side of the page.

| Events | 172 |
|--------|-----|
|        |     |

| Event Categories           |              | Refresh  |
|----------------------------|--------------|----------|
| List Events List Categorie | Add Category |          |
| Name                       | Description  |          |
| Juniors club               |              | [delete] |
| Seniors Club               |              | [delete] |
|                            |              |          |

## 8.2.1 Add Category

## How to Add a Category

On the left navigation bar click **'Events'**, a sub menu will open with a list of categories. Click **'Category Manager'** from the subcategory.

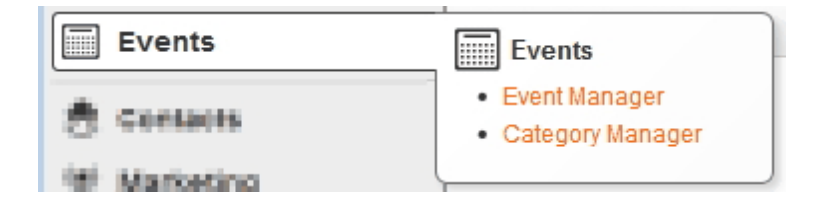

#### Once 'Category Manager' is open, click 'Add Category' which is located on the navigation bar.

| Event Categories       List Events     List Categories |             | Refresh  |
|--------------------------------------------------------|-------------|----------|
| Name                                                   | Description |          |
| Juniors club                                           |             | [delete] |
| Seniors Club                                           |             | [delete] |
|                                                        |             |          |

Name: This will appear as the name of your category.

**Description:** This section allows you to write a brief description of the natural of this category. **Tag:** Please contact your Content One Support if you wish to change.

| Event Categories                         | Refresh Print |
|------------------------------------------|---------------|
| List Events List Categories Add Category |               |
| Name: *                                  |               |
| Description:                             |               |
|                                          |               |
|                                          |               |
|                                          |               |
| Tag:                                     |               |
| Tag:                                     |               |

Once finished click 'Save changes'.

#### 8.2.2 Edit Category

#### How to Edit a Category

On the left navigation bar click **'Events'**, a sub menu will open with a list of categories. Click **'Category Manager'** from the subcategory.

| Events       | Events                             |
|--------------|------------------------------------|
| 🕭 Consults   | Event Manager     Category Manager |
| 19 Marketing | L                                  |

To edit a category click on the 'Title' of the category within the list. You would follow the same process as **'Add Category'** by editing the details you desire.

**Name:** This will appear as the name of your category. **Description:** This section allows you to write a brief description of the natural of this category. **Tag:** Please contact your Content One Support if you wish to change.

| Events | 174 |
|--------|-----|
|--------|-----|

| Event Categories                         | Refresh    | Print |
|------------------------------------------|------------|-------|
| List Events List Categories Add Category |            |       |
| Name: *                                  |            |       |
| Description:                             |            |       |
|                                          |            |       |
|                                          |            |       |
|                                          | <br>0<br>0 |       |
| Tag:                                     |            |       |

Once finished click 'Save changes'.

## 8.2.3 Delete Category

## How to Delete a Category

On the left navigation bar click **'Events'**, a sub menu will open with a list of categories. Click **'Category Manager'** from the subcategory.

| Events        | Events                             |
|---------------|------------------------------------|
| 🕭 Contacts    | Event Manager     Category Manager |
| (#) Marketing | ()                                 |

To delete a category select the 'delete' button on the right hand side.

| Event Categories            |              | Refresh  |
|-----------------------------|--------------|----------|
| List Events List Categories | Add Category |          |
| Name                        | Description  |          |
| Juniors club                |              | [delete] |
| Seniors Club                |              | [delete] |
|                             |              |          |

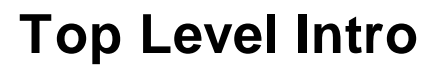

This page is printed before a new top-level chapter starts

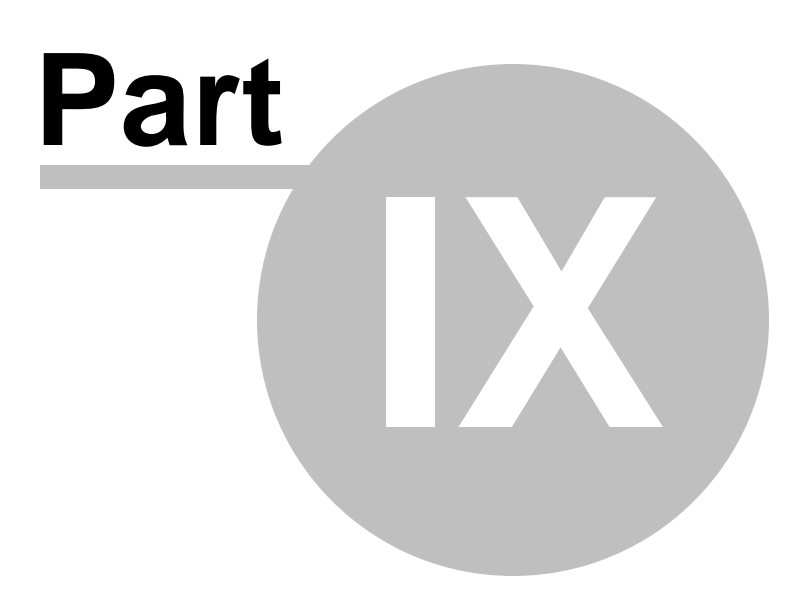
# 9 Contacts

## Contacts

On the left navigation bar click **'Contacts'**, a sub menu will open with a list of categories. **View Contacts -** will open to a list of all contacts, which will allow you to manage and maintain contacts.

**Export Contacts -** will allow you to extract the contacts information and place on a spreadsheet. **View Groups -** will open to a list of all groups, which will allow you to manage and view members.

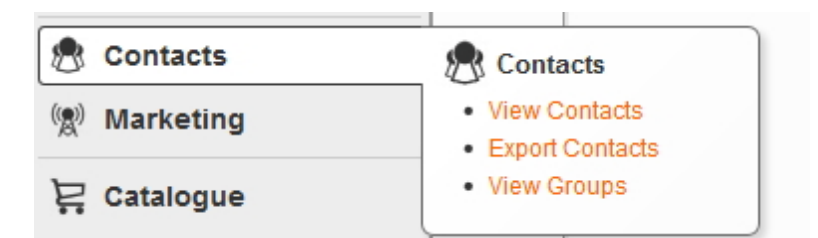

# 9.1 View Contacts

### **View Contacts**

On the left navigation bar click **'Contacts'**, a sub menu will open with a list of categories. Click **'View Contacts'** from the subcategory.

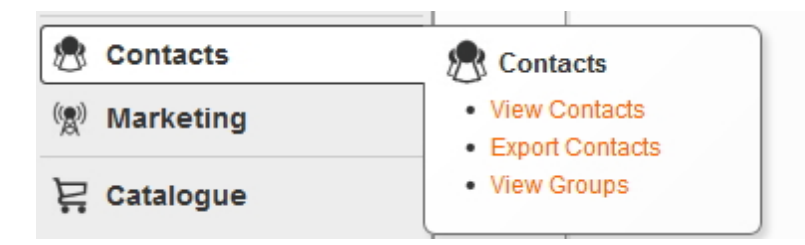

Once 'View Contacts' is open you are able to 'Add', 'Edit', 'Delete' or Search.

To add a contact click 'Add Contact' which is located on the navigation bar. To edit a contact click on the 'Title' of the contact within the list. To delete a contact click the 'delete' button on the right hand side of the page. To search a contact, enter the name or email address in the query box.

| View Contacts             |                           |        |      |        | Refre        | esh Print |
|---------------------------|---------------------------|--------|------|--------|--------------|-----------|
| List Contacts Add Contact |                           |        |      |        |              |           |
| 1 to 14 of 14 contacts    |                           | Query: |      | Group: | NP June 2010 | Go        |
| Name                      | Email                     |        | Work | Home   | Mobile       |           |
| 🞴 billinger, simone       | mo-na@liv.com.au          |        |      |        |              | [delete]  |
| 🞴 Cid, Daniel             | dcid@bgpond.net.au        |        |      |        |              | [delete]  |
| 🚨 Cooke, Jessica          | jessica.cooke1@homail.com |        |      |        |              | [delete]  |
| 🞴 Diekman, Adam           | lisadam02@otmail.com      |        |      |        |              | [delete]  |

## 9.1.1 Add Contact

177

#### How to Add a Contact

On the left navigation bar click 'Add', a sub menu will open with a list of categories. Click 'Add Contact' from the subcategory.

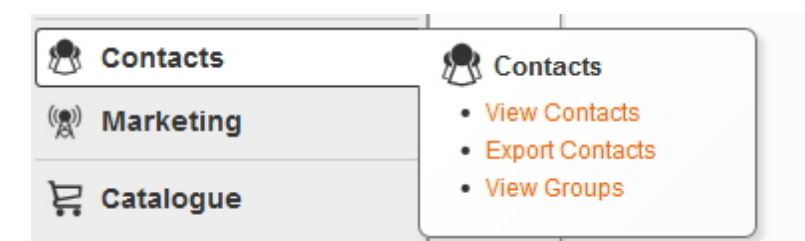

Once 'View Contacts' is open, click 'Add Contact' which is located on the navigation bar.

| View Contacts List Contacts Add Contact |                           |        |      |        | Refre        | esh Print |
|-----------------------------------------|---------------------------|--------|------|--------|--------------|-----------|
| 1 to 14 of 14 contacts                  |                           | Query: |      | Group: | NP June 2010 | Go        |
| Name                                    | Email                     |        | Work | Home   | Mobile       |           |
| 🞴 billinger, simone                     | mo-na@liv.com.au          |        |      |        |              | [delete]  |
| 🞴 Cid, Daniel                           | dcid@bgpond.net.au        |        |      |        |              | [delete]  |
| 🞴 Cooke, Jessica                        | jessica.cooke1@homail.com |        |      |        |              | [delete]  |
| 🞴 Diekman, Adam                         | lisadam02@otmail.com      |        |      |        |              | [delete]  |

Once you have selected **'Add Contact'** three steps will appear for you to select. The steps will appear in the following order:

- 1. Basic Details
- 2. Contact Details
- 3. Membership groups

#### **1. Basic Details**

Contacts are the lifeblood of any email marketing campaign. Without them, there is no point to any campaign. It is, therefore, vital that you build your own list of contacts.

In building your list, you should ensure that you are building a "quality" list. In terms of email marketing, the old cliché holds true, "Quality is better than Quantity." It is important that you build a contact list based on contacts who are interested in your product/service/message than random individuals who are not.

When you add a new contact, they will become a member of your website. If you would like them to be able to log in to the member area then you will need to set them up with a password as well.

Once you have the contact you will need to populate the basic information or details for that contact.

Email Address: enter the contact email address Title: select a title from the dropdown menu Given Name: enter the first name of contact Surname: enter the surname of contact Phone (Work): enter work phone number Phone (Home): enter home phone number Phone (Mobile): enter mobile number Has Password: New Password: enter new password

Confirm Password: confirm new password

Can log in? this is pre-ticked to yes, only tick no if you do not wish for the contact to be able to log in

| Add Contact                                         |                                         | Refresh | Print |
|-----------------------------------------------------|-----------------------------------------|---------|-------|
| 1 » Basic Details 2                                 | » Contact Details 3 » Membership Groups |         |       |
| Email Address:                                      | •                                       |         |       |
| Title:<br>Given Name:<br>Surname:                   | Or other title                          |         |       |
| Phone (Work):<br>Phone (Home):<br>Phone (Mobile):   |                                         |         |       |
| Has Password:<br>New Password:<br>Confirm Password: | No                                      |         |       |
| Can log in?                                         | ම Yes ◎ No                              |         |       |
| Next >                                              |                                         | С       | ancel |

### 2. Contact Details

Address 1: enter the 1st line of contact address Address 2: enter the 2nd line of contact address Suburb: enter the suburb **Postcode:** enter postcode **State:** enter state **Country:** enter country

| Add Contact                                                                            | Refresh  | Print  |
|----------------------------------------------------------------------------------------|----------|--------|
| 1 » Basic Details 2 » Contact Details 3 » Membership Groups                            |          |        |
| Address 1:       Address 2:       Suburb:       Post Code:       State:       Country: |          |        |
|                                                                                        |          |        |
| Next >                                                                                 | < Back ( | Cancel |

### 3. Membership Groups

It is important that you tick the relevant box so that the contact is included in the correct groups for email/sms campaigns.

Once you have selected the relevant box for the member you will need to click 'Finish'.

| Add Contact           |                                      | Refresh               |
|-----------------------|--------------------------------------|-----------------------|
| 1 » Basic Details 2 : | » Contact Details 3 » Membership Gro | oups                  |
| Member of:            | Name                                 | Subscribe Description |
|                       | Customers                            | Auto                  |
|                       | Offers and Specials                  | Manual                |
|                       | Restricted                           | No                    |
|                       |                                      |                       |
|                       |                                      |                       |
| Finish                |                                      | < Back Cancel         |

# 9.1.2 Edit Contact Details

### How to Edit a Contact Details

On the left navigation bar click 'Contacts', a sub menu will open with a list of categories.

Click 'View Contacts' from the subcategory.

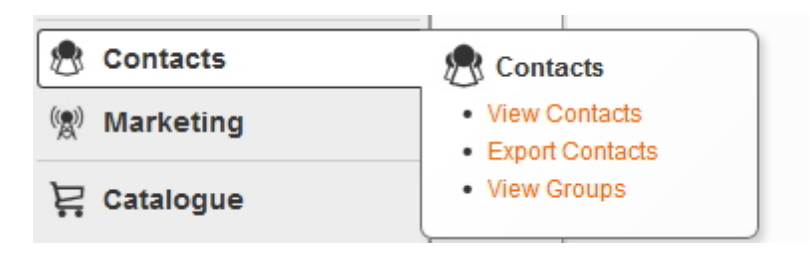

To find the contact details you can enter the name or email address in the 'Query' box and click 'Go'.

| View Contacts             |                           | Refr             | esh Print |
|---------------------------|---------------------------|------------------|-----------|
| List Contacts Add Contact |                           |                  |           |
| 1 to 19 of 19 contacts    | Query: simone             | Group: - Any -   | Go        |
| Name                      | Email                     | Work Home Mobile |           |
| 🚨 billinger, simone       | mo-na@liv.com.au          |                  | [delete]  |
| 🚨 Cid, Daniel             | dcid@bgpond.net.au        |                  | [delete]  |
| 🚨 Cooke, Jessica          | jessica.cooke1@homail.com |                  | [delete]  |

To edit a contact's details click on the 'name' of the contact within the list.

| View Contacts             |                  |        |        | (       | Refresh Print |
|---------------------------|------------------|--------|--------|---------|---------------|
| List Contacts Add Contact |                  |        |        |         |               |
| 1 to 1 of 1 contacts      | Query:           | simone | Group: | - Any - | Go            |
| Name                      | Email            | Work   | Home   | Mobile  |               |
| billinger, simone         | mo-na@liv.com.au |        |        |         | [delete]      |

You would follow the same process as 'Add Contact' by editing the details you desire.

#### **1. Basic Details**

Email Address: enter the contact email address Title: select a title from the dropdown menu Given Name: enter the first name of contact Surname: enter the surname of contact Phone (Work): enter work phone number Phone (Home): enter home phone number Phone (Mobile): enter mobile number Has Password:

#### New Password: enter new password

#### Confirm Password: confirm new password

Can log in? this is pre-ticked to yes, only tick no if you do not wish for the contact to be able to log in

| Add Contact                                         |                   |                       | Refresh | rint |
|-----------------------------------------------------|-------------------|-----------------------|---------|------|
| 1 » Basic Details 2                                 | » Contact Details | 3 » Membership Groups |         |      |
| Email Address: 📍                                    | *                 |                       |         |      |
| Title:<br>Given Name:<br>Surname:                   | Or of             | ther title            |         |      |
| Phone (Work):<br>Phone (Home):<br>Phone (Mobile):   |                   |                       |         |      |
| Has Password:<br>New Password:<br>Confirm Password: | No                |                       |         |      |
| Can log in?                                         | ◉ Yes © No        |                       |         |      |
| Next >                                              |                   |                       | Cano    | cel  |

# 2. Contact Details

Address 1: enter the 1st line of contact address Address 2: enter the 2nd line of contact address Suburb: enter the suburb Postcode: enter postcode State: enter state Country: enter country

| Add Contact       |                                    | Refresh  | Print |
|-------------------|------------------------------------|----------|-------|
| 1 » Basic Details | 2 » Contact Details 3 » Membership | Groups   |       |
| Address 1:        |                                    |          |       |
| Suburb:           |                                    |          |       |
| Post Code:        |                                    |          |       |
| Country:          |                                    |          |       |
|                   |                                    |          |       |
| Next >            |                                    | < Back C | ancel |

# 3. Membership Groups

Tick the relevant boxes that you would like this contact to be included in for email/sms campaigns

Click 'Finish'.

| Add Contact | » Contact Details 3 » Membership Gr | Refresh Print         |
|-------------|-------------------------------------|-----------------------|
| Member of:  | Name                                | Subscribe Description |
|             | Customers                           | Auto                  |
|             | Offers and Specials                 | Manual                |
|             | Restricted                          | No                    |
|             |                                     |                       |
|             |                                     |                       |
| Finish      |                                     | < Back Cancel         |

### 9.1.3 Delete Contact Details

## How to Delete a Contact Details

On the left navigation bar click **'Contacts'**, a sub menu will open with a list of categories. Click **'View Contacts'** from the subcategory.

#### 183 Content ONE general user manual

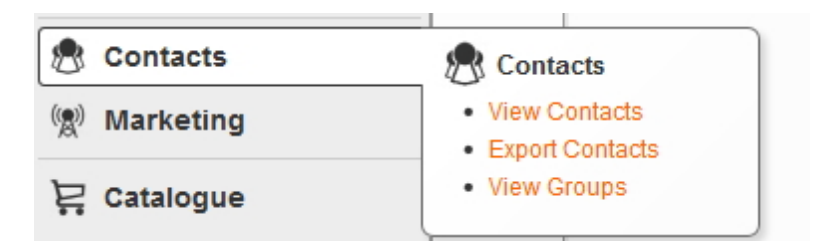

To find the contacts details you can enter the name or email address in the 'Query' box and click 'Go'.

| View Contacts             |                           | Refresh           | nt           |
|---------------------------|---------------------------|-------------------|--------------|
| List Contacts Add Contact |                           |                   |              |
| 1 to 19 of 19 contacts    | Query: simone             | Group: - Any - Go | $\mathbf{>}$ |
| Name                      | Email                     | Work Home Mobile  |              |
| 🞴 billinger, simone       | mo-na@liv.com.au          | [delete           | ]            |
| 🚨 Cid, Daniel             | dcid@bgpond.net.au        | [delete           | ]            |
| 🚨 Cooke, Jessica          | jessica.cooke1@homail.com | [delete           | ]            |

To delete a contact select the 'delete' button on the right hand side.

| View Contacts             |                  |        |        |      |        |         | Refresh Print |
|---------------------------|------------------|--------|--------|------|--------|---------|---------------|
| List Contacts Add Contact |                  |        |        |      |        |         |               |
| 1 to 1 of 1 contacts      |                  | Query: | simone |      | Group: | - Any - | Go            |
| Name                      | Email            |        | Work   | Home | M      | obile   |               |
| 🚨 billinger, simone       | mo-na@liv.com.au |        |        |      |        |         | [delete]      |
|                           |                  | page 1 |        |      |        |         |               |

# 9.2 Export Contacts

#### **Export Contacts**

On the left navigation bar click **'Contacts'**, a sub menu will open with a list of categories. Click **'View Contacts'** from the subcategory.

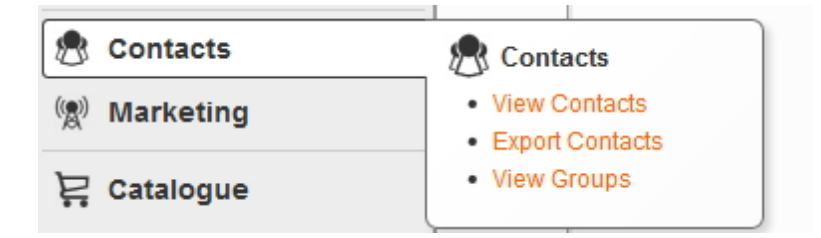

Once 'Export Contacts' is open you can export the selected information to a spreadsheet.

# 9.2.1 How to Export Contacts

### **How to Export Contacts**

On the left navigation bar click **'Contacts'**, a sub menu will open with a list of categories. Click **'View Contacts'** from the subcategory.

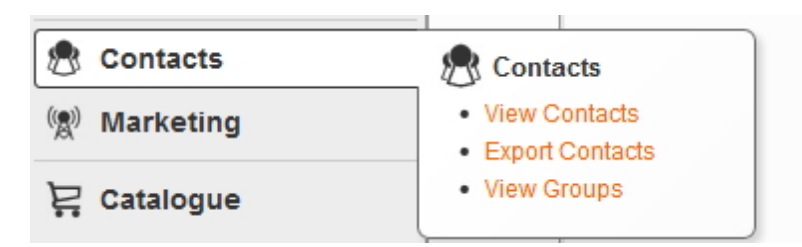

The page 'Export Contacts' will have 3 steps detailing in this order.

- 1. Export Criteria
- 2. Export Fields
- 3. Confirm Export

# Step 1 of 3: Export Criteria

Unsubscribed: Select from the dropdown list In Group(s): Tick the relevant groups you wish to export Click 'Next>'.

| Export Contacts V    | Vizard                       | Refresh Print |
|----------------------|------------------------------|---------------|
| 1 » Export Criteria  | 2 » Export Fields 3 » Co     | n firm Export |
| Export contacts that | match the following criteria | :             |
| Unsubscribed:        | - Any - 💌                    |               |
| In Group(s):         | BETA Members                 | 0 members     |
|                      | Instituations                | 0 members     |
|                      | Newsletter                   | 1 members     |
|                      | NP June 2010                 | 14 members    |
|                      | Restricted                   | 1 members     |
|                      |                              |               |
|                      |                              |               |
| Next >               |                              | Cancel        |

# Step 2 of 3: Export Fields

By default all the boxes will be pre-ticked.

Only un-tick the boxes that you do not want on the spreadsheet. Click **'Next>'**.

| Export Contacts W      | /izard                               | Refresh  | Print |
|------------------------|--------------------------------------|----------|-------|
| 1 » Export Criteria    | 2 » Export Fields 3 » Confirm Export |          |       |
| Export the following f | fields:                              |          |       |
| Basic Details          | Contact Details                      |          |       |
| 🔽 Title                | Street Address 1                     |          |       |
| Given Name             | Street Address 2                     |          |       |
| Surname                | Suburb                               |          |       |
| 🗹 Email                | ✓ State                              |          |       |
| 🗹 Phone (Home)         | Post Code                            |          |       |
| 🗹 Phone (Mobile)       | Country                              |          |       |
|                        |                                      |          |       |
| Next >                 |                                      | < Back C | ancel |

# Step 3 of 3: Export Criteria

Choose the file format you would like the details to export. Click **'Finish'.** 

| Export Contacts Wizard                                           |   | Refresh | Print |
|------------------------------------------------------------------|---|---------|-------|
| 1 » Export Criteria 2 » Export Fields 3 » Confirm Export         |   |         |       |
| The summary of your export is shown below:                       |   |         |       |
| # Rows: 19                                                       |   |         |       |
| Please choose from the following export options:<br>File Format: |   |         |       |
| Finish                                                           | < | Back    | ancel |

# 9.3 View Groups

### **View Groups**

On the left navigation bar click **'Contacts'**, a sub menu will open with a list of categories. Click **'View Groups'** from the subcategory.

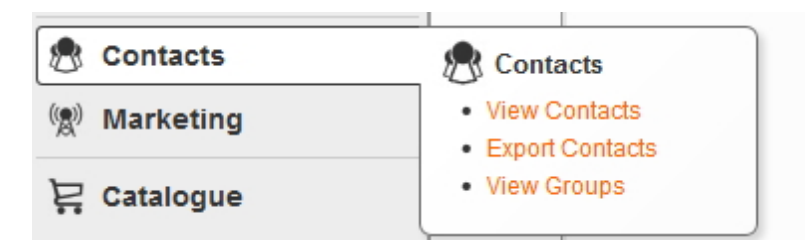

Once 'View Groups' is open you are able to 'Add', 'Edit', 'Delete' and 'View Members' within a group.

To add a group click 'Add Group' which is located on the navigation bar.

To edit a group click on the 'Title' of the group within the list.

To delete a group click the 'delete' button on the right hand side of the page.

To view members click 'view members' on the right hand side of the page.

| Contact Group Manag   | Refresh Print |           |             |              |          |  |
|-----------------------|---------------|-----------|-------------|--------------|----------|--|
| List Groups Add Group |               |           |             |              |          |  |
| Name                  | Description   | Subscribe | Unsubscribe |              |          |  |
| 🔐 BETA Members        |               | No        | Manual      | view members | [delete] |  |
| 🔐 Instituations       |               | No        | Manual      | view members | [delete] |  |
| 🕰 Newsletter          |               | Manual    | Manual      | view members | [delete] |  |
| 🔐 NP June 2010        |               | No        | Manual      | view members | [delete] |  |
| Restricted            |               | Auto      | Manual      | view members | [delete] |  |

# 9.3.1 Add Groups

### How to Add Groups

This section is very important for your marketing as it provides you with way to add and assign emails to groups.

On the left navigation bar click **'Contacts'**, a sub menu will open with a list of categories. Click **'View Groups'** from the subcategory.

#### 187 Content ONE general user manual

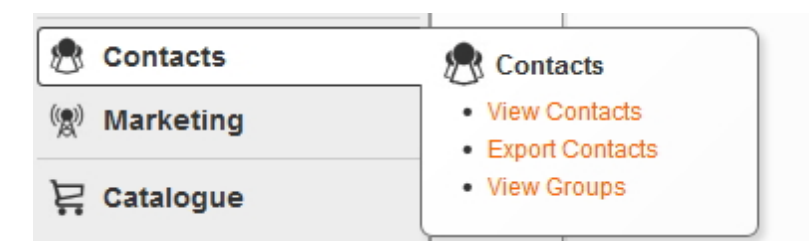

Once 'View Groups' is open, click 'Add Group' which is located on the navigation bar.

| Contact Group Manage | r           |           |             | R            | efresh Print |
|----------------------|-------------|-----------|-------------|--------------|--------------|
| Name                 | Description | Subscribe | Unsubscribe |              |              |
| 🕰 BETA Members       |             | No        | Manual      | view members | [delete]     |
| 🔐 Instituations      |             | No        | Manual      | view members | [delete]     |
| 🔐 Newsletter         |             | Manual    | Manual      | view members | [delete]     |
| 🔐 NP June 2010       |             | No        | Manual      | view members | [delete]     |
| Restricted           |             | Auto      | Manual      | view members | [delete]     |

'Add Contact Group' will appear.

| Add Contact Gr                    | oup x                                                                                                    |
|-----------------------------------|----------------------------------------------------------------------------------------------------|
| Name<br>Description               |                                                                                                    |
|                                   |                                                                                                    |
|                                   |                                                                                                    |
| Tag                               |                                                                                                    |
| Analytics Custom<br>Variable Name |                                                                                                    |
| Subscriptions                     | <ul> <li>Administrators can only add members to this group.</li> <li>Members can choose to join this group when registering or updating their membership.</li> </ul> |
|                                   | Members will automatically join this group when registering.                                                                                                    |
| Unsubscriptions                   | Members can manually remove themselves from this group.                                                                                                    |
|                                   | Members will automatically be removed from this group when they unsubscribe.                                                                                         |
| Image                             | Browse No file selected.                                                                                                    |
|                                   | Cancel Ok                                                                                                    |

Once you are in the **'Add Group'** section, you will be prompted to add information for the group of members you are about to create. You will need to complete all the requested information areas.

| Name: This will appear as the name of your group                                                    |
|----------------------------------------------------------------------------------------------------|
| Description: This section allows you to write a brief description of the nature of this group       |
| Analytics Custom Variable Name:                                                                     |
| Subscriptions:                                                                                      |
| This section refers to the 'Subscription' permissions for this group. Please select the appropriate |
| permission level to be set for this contact group.                                                  |
| Administrators can only add members to this group                                                   |
| Members can choose to join this group when registering or updating their membership                 |
| Members will automatically join this group when registering                                         |
| Unsubscriptions                                                                                     |
| This section refers to the permissions for this group when it comes to 'Unsubscribing'              |
| Members can manually remove themselves from this group                                              |
| Members will automatically be removed from this group when they unsubscribe                         |
| Image: Click the 'browse' button to upload any additional relevant information                      |
|                                                                                                    |
|                                                                                                    |

Click 'Ok' once finished.

# 9.3.2 Edit Groups

189

# How to Edit Groups

On the left navigation bar click **'Contacts'**, a sub menu will open with a list of categories. Click **'View Groups'** from the subcategory.

| 🕭 Contacts  | Contacts                          |
|-------------|-----------------------------------|
| 🕲 Marketing | View Contacts     Export Contacts |
| ₽ Catalogue | View Groups                       |

To edit a group click on the name of the group within the list. You would follow the same process as **'Add Group'** by editing the details you desire.

| Description | Subscribe   | Unsubscribe                                               |                                                                                   |                                                                                                    |
|-------------|-------------|-----------------------------------------------------------|-----------------------------------------------------------------------------------|----------------------------------------------------------------------------------------------------|
|             | No          |                                                           | view members                                                                      | [delete]                                                                                                    |
|             | No          | Manual                                                    | view members                                                                      | [delete]                                                                                                    |
|             | Manual      | Manual                                                    | view members                                                                      | [delete]                                                                                                    |
|             | No          | Manual                                                    | view members                                                                      | [delete]                                                                                                    |
|             | Auto        | Manual                                                    | view members                                                                      | [delete]                                                                                                    |
|             | Description | Description Subscribe<br>No<br>No<br>Manual<br>No<br>Auto | DescriptionSubscribeUnsubscribeNoManualNoManualManualManualManualManualAutoManual | Description         Subscribe         Unsubscribe           No         Manual         view members           No         Manual         view members           Manual         Manual         view members           No         Manual         view members           No         Manual         view members           Auto         Manual         view members |

'Add Contact Group' will appear.

| Add Contact Gr                    | oup x                                                                                                    |
|-----------------------------------|----------------------------------------------------------------------------------------------------|
| Name                              |                                                                                                    |
| Description                       |                                                                                                    |
|                                   |                                                                                                    |
| Tag                               |                                                                                                    |
| Analytics Custom<br>Variable Name |                                                                                                    |
| Subscriptions                     | Administrators can only add members to this group. Members can choose to join this group when registering or updating their membership. |
|                                   | Members will automatically join this group when registering.                                                                            |
| Unsubscriptions                   | Members can manually remove themselves from this group.                                                                                 |
|                                   | Members will automatically be removed from this group when they unsubscribe.                                                            |
| Image                             | Browse No file selected.                                                                                                    |
|                                   | Cancel Ok                                                                                                    |

**Name:** This will appear as the name of your group

**Description:** This section allows you to write a brief description of the natural of this group **Tag:** 

### Analytics Custom Variable Name:

### Subscriptions:

Administrators can only add members to this group -

Members can choose to join this group when registering or updating their membership

Members will automatically join this group when registering

#### Unsubscriptions

Members can manually remove themselves from this group Members will automatically be removed from this group when they unsubscribe Image: Click the 'browse' button to upload any additional relevant information

Click 'Ok' once finished.

## 9.3.3 Delete Groups

# How to Delete Groups

On the left navigation bar click 'Contacts', a sub menu will open with a list of categories.

Click 'View Groups' from the subcategory.

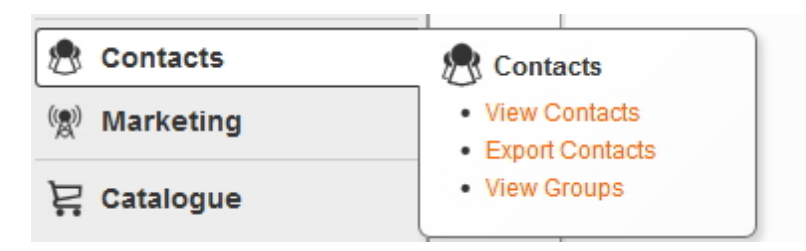

To delete a contact select the 'delete' button on the right hand side.

| Contact Group Manage | p           |            |                  |                              | Refresh Print |
|----------------------|-------------|------------|------------------|------------------------------|---------------|
| Name                 | Description | Subscribe  | Unsubscribe      |                              |               |
| 🔐 BETA Members       |             | No         | Manual           | view members                 | [delete]      |
| 🔐 Instituations      |             | No         | Manual           | view members                 | [delete]      |
| 🔐 Newsletter         |             | Manual     | Manual           | view members                 | [delete]      |
| 🔐 NP June 2010       |             | No         | Manual           | view members                 | [delete]      |
| Restricted           |             | Auto       | Manual           | view members                 | [delete]      |
| NP June 2010         |             | No<br>Auto | Manual<br>Manual | view members<br>view members | [del          |

## 9.3.4 View Members

#### How to View Members

On the left navigation bar click **'Contacts'**, a sub menu will open with a list of categories. Click **'View Groups'** from the subcategory.

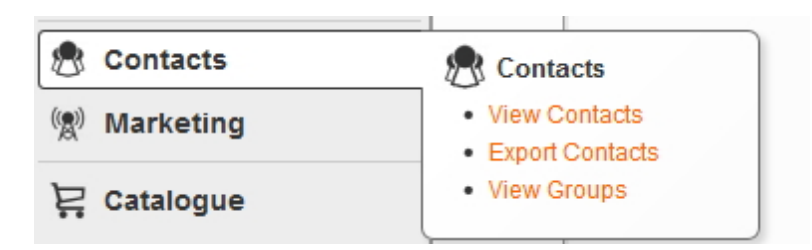

Once the list of all members is visible, you can select 'view members' to give you a list of members in that specific group.

| Contact Group Manager<br>List Groups Add Group |             |           |             | Ref          | resh Prin |
|------------------------------------------------|-------------|-----------|-------------|--------------|-----------|
| Name                                           | Description | Subscribe | Unsubscribe |              |           |
| 🕰 BETA Members                                 |             | No        | Manual      | view members | [delete   |
| Instituations                                  |             | No        | Manual      | view members | [delete   |
| 🕰 Newsletter                                   |             | Manual    | Manual      | view members | [delete   |
| 🎱 NP June 2010                                 |             | No        | Manual      | view members | [delete   |
| Restricted                                     |             | Auto      | Manual      | view members | [delete   |

Contacts

192

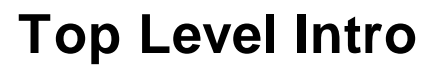

This page is printed before a new top-level chapter starts

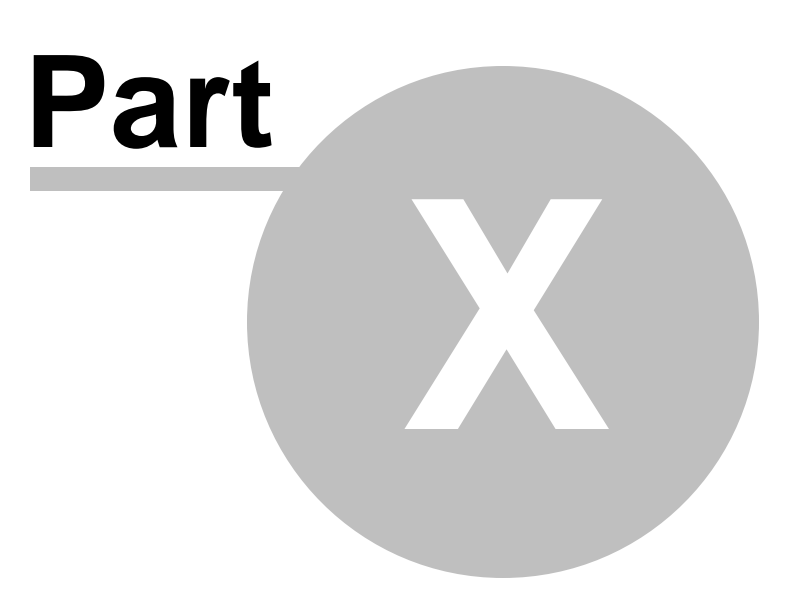

# 10 Marketing

# Marketing

On the left navigation bar click 'Marketing', a sub menu will open with a list of categories.

#### E-mail Campaigns:

• Manage Campaigns: will open to a list of all email campaigns, which will allow you to manage, maintain and add new email campaigns.

#### **Social Campaigns:**

• **Manage Campaigns:** will open to a list of all social campaigns, which will allow you to manage, maintain and add new social campaigns.

SMS Campaigns:

- Manage Campaigns: will open to a list of all SMS campaigns, which will allow you to manage, maintain and add new SMS campaigns.
- **Open Inbox:** will open to a list of received SMS', which will allow you to manage, maintain, search and export to CSV.

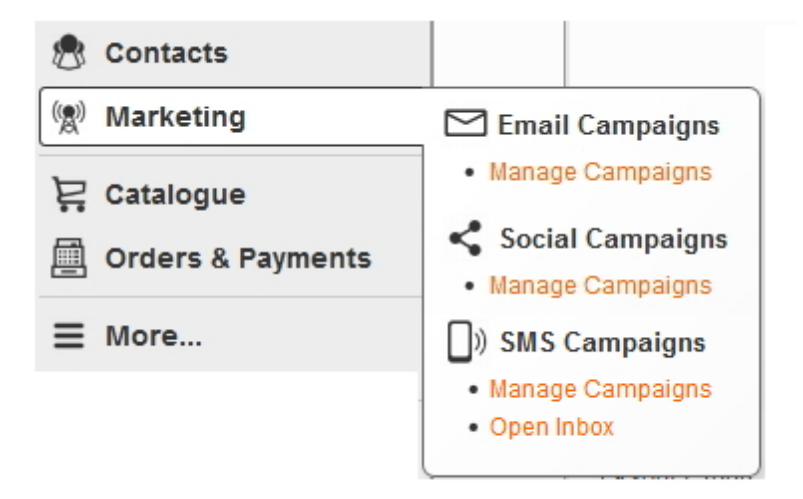

195

# 10.1 Email Campaigns: Manage Campaigns

# Email Campaigns: Manage Campaigns

On the left navigation bar click **'Marketing'**, a sub menu will open with a list of categories. Click **'Manage Campaigns'** from the subcategory.

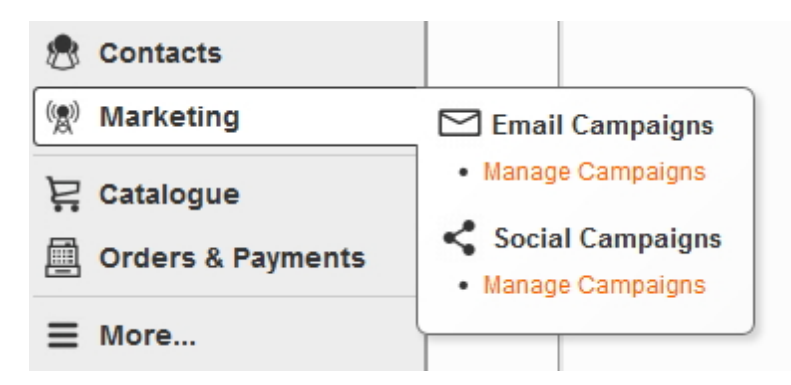

Once "Manage Campaigns" is open you are able to 'Add', 'Edit', 'Re-activate' or 'Delete'.

To add a campaign, click on 'New Campaign' which is located on the navigation bar.

To edit a campaign, click on the title of the campaign (draft only).

To delete click the 'delete' button on the right hand side of the page.

To reactivate click on the 're-activate' button on the right hand side.

| Email Campaigns                            |             |               | Refresh                                     | Print    |
|--------------------------------------------|-------------|---------------|---------------------------------------------|----------|
| View Campaigns New Campaign                |             |               |                                             |          |
| 1 to 5 of 5 campaigns                      |             |               | Query:                                      | Go       |
| Name                                       | Created     | Analytics Tag | Status                                      |          |
| Testing new mail                           | 10-Mar-2009 |               | Sent on 17 Mar 2014 at 10:06am [reactivate] | [delete] |
| Test Newletter 2014                        | 15-Jun-2010 |               | Sent on 9 Jan 2014 at 4:51pm [reactivate]   | [delete] |
| Enews july 2014                            | 21-Jul-2010 |               | Draft                                       | [delete] |
| June 2010 NP Newsletter SA                 | 16-Jun-2010 |               | Draft                                       | [delete] |
| Testing Newsletter with advertising banner | 16-Jun-2010 |               | Draft                                       | [delete] |
|                                            |             | page 1        |                                             |          |

# 10.1.1 Add Campaign

# How to Add a New Campaign

On the left navigation bar click **'Marketing'**, a sub menu will open with a list of categories. Click **'Manage Campaigns'** from the subcategory.

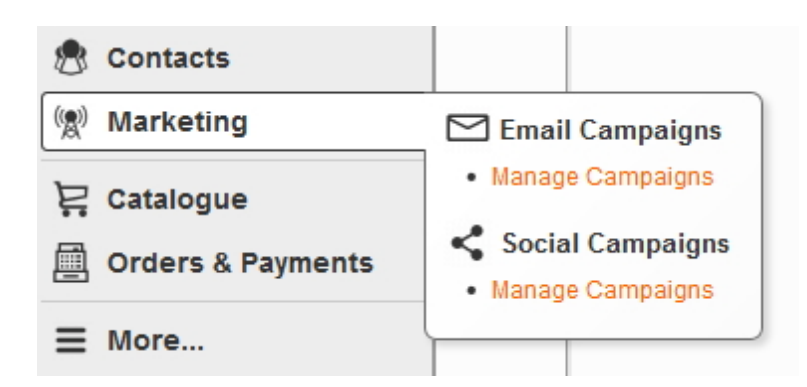

Select 'New Campaign' which is located on the navigation bar.

| Email Campaigns                            |             |               | Refresh                                     | Print    |
|--------------------------------------------|-------------|---------------|---------------------------------------------|----------|
| View Campaigns New Campaign                |             |               |                                             |          |
| 1 to 5 of 5 campaigns                      |             |               | Query:                                      | Go       |
| Name                                       | Created     | Analytics Tag | Status                                      |          |
| Testing new mail                           | 10-Mar-2009 |               | Sent on 17 Mar 2014 at 10:06am [reactivate] | [delete] |
| Test Newletter 2014                        | 15-Jun-2010 |               | Sent on 9 Jan 2014 at 4:51pm [reactivate]   | [delete] |
| Enews july 2014                            | 21-Jul-2010 |               | Draft                                       | [delete] |
| June 2010 NP Newsletter SA                 | 16-Jun-2010 |               | Draft                                       | [delete] |
| Testing Newsletter with advertising banner | 16-Jun-2010 |               | Draft                                       | [delete] |
|                                            |             | page 1        |                                             |          |

You can use e-mail to provide valuable information, to market yourself and your business to clients and prospects. Every e-mail message you send is an opportunity for marketing your business.

Consider sending an e-mail communication to your client database once per month and on special dates e.g. birthdays, anniversaries, mothers day etc. Remember, sending messages or newsletters too frequently without a reason can make clients tune out your message and can damage your business, however emails timed correctly and with the right content will build a relationship with your audience.

When creating a new campaign you will need click on the **'New Campaign'** bab which is located next to 'View Campaign'. You will then need to complete the following 7 steps:

- 1. General Settings
- 2. Change Template
- 3. Personalise
- 4. Edit Content
- 5. Attachments
- 6. Test Email
- 7. Recipients

### **1. General Settings**

The purpose of the General Settings is to assign the campaign with an internal name, a tag to enable the

tracking of the email statistics and the details of the sender and recipient.

Internal Name: This will be the internal name of the email.

**Analytics Tag:** Email campaigns are a cost-effective way of attracting quality return visitors to your site. It's important that you tag your email campaigns with campaign tags so that you can track how well each email performs. You can tag your emails with the name of the email marketing campaign, e.g. Email News, Email Promo 15 May 2014, etc. Campaign tags are also additional information that you apply to links. Once a link is clicked, the tag information is passed to Google Analytics. Tagged links will also allow you to evaluate the performance of individual links within your emails.

From Address: Enter the email address of who sent this email.

From Name: Enter the name of who sent this email

Subject: Enter the title of the email.

| Add Email Campaig    | n                                                                                     | Refresh Print          |
|----------------------|---------------------------------------------------------------------------------------|------------------------|
| 1 » General Settings | 2 » Change Template 3 » Personalise 4 » Edit Content 5 » Attachments 6 » Tes          | t Email 7 » Recipients |
| Please enter some ca | mpaign details. The internal name is for your own reference, customers will not see i | t.                     |
| Internal Name: *     |                                                                                       |                        |
| Analytics Tag:       | (will appear as campaign name in analytics)                                           |                        |
| From Address:        | contentone@worldwebms.com                                                             |                        |
| From Name:           | Worldweb Demo Site                                                                    |                        |
| Subject: *           |                                                                                       |                        |
|                      |                                                                                       |                        |
| Next >               |                                                                                       | Cancel                 |

### 2. Change Template

There will be various templates for you to select. Select the template you would like to use for your email from the list below.

The template you select will define how the email looks overall, and how your content will fit into the template.

| dit Email Campaign: Enews july 2014 Refresh Prin                                                                                                    |                                                                             |                                                                       |                                                       |                                             |                                                                        |                                                          |
|----------------------------------------------------------------------------------------------------|-----------------------------------------------------------------------------|-----------------------------------------------------------------------|-------------------------------------------------------|---------------------------------------------|------------------------------------------------------------------------|----------------------------------------------------------|
| General Settings Ch                                                                                                    | ange Template                                                               | Personalise                                                           | Edit Conten                                           | t Attachment                                | ts Test Email                                                          | Recipients                                               |
| Select the template yo<br>age looks overall, an                                                                                                    | u would like to u<br>d how your cont                                        | use for this page<br>ent will fit into it.                            | from the li                                           | st below. The t                             | emplate you sele                                                       | ct will define how the                                   |
| e worldweb                                                                                                    |                                                                             | 6                                                                     |                                                       |                                             |                                                                        |                                                          |
| 1                                                                                                    | 2                                                                           | 1<br>Newsletter Template<br>[ editable banner ]                       |                                                       | 2                                           | Dear Member,                                                           | amet, consectetur                                        |
| Newsletter Template                                                                                                    | 3                                                                           |                                                                       |                                                       | 3                                           | adipiscing elit. Pha<br>venenatis turpis, qui<br>tristique eget. Cun : | sellus convallis<br>is vulputate risus<br>sociis natoque |
| 4                                                                                                    |                                                                             | 4                                                                     |                                                       |                                             | penatibus et magnis dis parturient<br>montes, nascetur ridiculus mus.  |                                                          |
| 5 Thank you.                                                                                                    |                                                                             |                                                                       |                                                       |                                             |                                                                        |                                                          |
| management of the part of a state or a new part of a part of the part of the p | Term research, Sauth Australia (Sell)<br>(2011) PER - Nacional (SE-SEE) NEB | riseattine (EUN) (AL) - ADA (<br>Series - Cold TV (R) TV - Service 40 | 10.20.20 ( 224 No. 204 American<br>Column ( 200 ) 700 | teat - Lanivas (101<br>ante: 20) (102) 4030 |                                                                        |                                                          |
| Newsletter                                                                                                    |                                                                             | Newsletter                                                            | r advert                                              | 0                                           | Plain Text                                                             |                                                          |
|                                                                                                    |                                                                             | Click to                                                              | o select te                                           | mplate                                      |                                                                        |                                                          |

# 3. Personalise

Select the type of personalisation you would like to use from the list below:

| Edit Email Campaign: Enews july 2014                                                                                                    | Refresh                                       |
|----------------------------------------------------------------------------------------------------|-----------------------------------------------|
| General Settings Change Template Personalise Ed                                                                                                    | tit Content Attachments Test Email Recipients |
| Select the type of personalisation you would like to use.                                                                                                    |                                               |
| Format                                                                                                    | Example                                       |
| None                                                                                                    |                                               |
| Dear <first name=""> <last name=""></last></first>                                                                                                    | Dear John Doe                                 |
| Dear <first name=""></first>                                                                                                    | Dear John                                     |
| Dear <title> <last name="">     Click to select</last></title>                                                                                                    | Dear Mr Doe                                   |
| Hi <first name=""> <last wame=""></last></first>                                                                                                    | Hi John Doe                                   |
| Hi <first name=""></first>                                                                                                    | Hi John                                       |
| Hello <first name=""> <last name=""></last></first>                                                                                                    | Hello John Doe                                |
| Hello <first name=""></first>                                                                                                    | Hello John                                    |
| Hello <title> <last name=""></last></title>                                                                                                    | Hello Mr Doe                                  |
| Second Second | John Doe                                      |
| Series Name>                                                                                                    | John                                          |
| Caracteristic state                                                                                                    | Mr Doe                                        |
|                                                                                                    |                                               |

## 4. Edit Content

Depending on which template you select under the 'Change Template' section there will be a number of 'block regions' for you to add formatted content. Some of the templates will have one block region and some may have as many as 6.

In the example below you can edit the content area by clicking into the Region 1 and using the HTML editor (WYSIWYG), just like any other page of your website.

You can insert images, hyperlinks, various text styles and tables to create a unique look for your email.

|                                                                                                    | Marketing                                                      | 200   |
|----------------------------------------------------------------------------------------------------|----------------------------------------------------------------|-------|
| Edit Email Campaign: Enews july 2014         General Settings       Change Template         Personalise       Edit Content         Attachments         + Add block to Region 6                                                                                                    | Test Email Recipients                                          | Print |
| Hi (First Name),          Formatted Content       Image: Content image: Content image: Content | + Add block to Region                                          | n 2   |
| + Add block to Region 4<br>+ Add block to Region 5                                                                                                    |                                                                |       |
| WorldWeb MS Pty Ltd   ABN 11 105 289 290   2/241 Pirie Street, Ad<br>Sales 1300 79 78 79   Service 8215 0020   Telephone (08) 8215 002                                                                                                    | lelaide, South Australia 5000<br>20   Facsimile (08) 8232 6026 | i     |

Based on the template you selected in point 2 this will reflect the numbers of block regions for you to enter your content.

|                                                                                                    |                         | Edit Email Campaign: Enews july 2014                                                                                                    | Refres |
|----------------------------------------------------------------------------------------------------|-------------------------|----------------------------------------------------------------------------------------------------|--------|
|                                                                                                    |                         | General Settings Change Template Personalise Edit Content Attachments Test Email Recipients                                                                                                  |        |
| 6                                                                                                    |                         | + Add block to Region 6                                                                                                    |        |
| 1                                                                                                    | 2                       | Hi (First Name),                                                                                                    |        |
| [ editable banner ]                                                                                                    | 3                       | conent here     + Add block to Region     + Add block to Region     + Add block to Region                                                                                                    | 2      |
| 4                                                                                                    |                         | + Add block to Region 4                                                                                                    |        |
| 5                                                                                                    |                         | Add block to Region 5                                                                                                    |        |
| The second state of the second state of the se | 1 / familie 20 2010 Mai |                                                                                                    |        |
| Newsletter advert                                                                                                    |                         | Wondwieb MS POLILa   ABH 11 105 209 209   20241 Pine Street, Adelaide, Souri Australia Suuu<br>Sales 1300 79 78 79   Service 8215 0020   Telephone (08) 8215 0020   Facsimile (08) 8232 6026 |        |

How to add content and images to email:

Click the button **' +Add block to Region #'.** In the example below there are 6 block regions which have the following content requirements:

- + Add block to Region 1 = whatever formatted content you would like this to be from images to text
- + Add block to Region 2 = whatever formatted content you would like this to be from images to text
- + Add block to Region 3 = whatever formatted content you would like this to be from images to text
- + Add block to Region 4 = whatever formatted content you would like this to be from images to text

+ Add block to Region 5 = the footer is normally a link back to the website with the contact details of the business

+ Add block to Region 6 = add header, this is the header of the email so it is important that you keep this short

Once you click the '+Add block to Region #' button a pop up window will appear. Click 'Formatted Content'.

| Edit Email Campaig<br>General Settings Cl | <b>jn: Enews july 2014</b><br>nange Template Personalise Edit                                                                                                    | Content Attachments Test Email                      | Refre  |
|-------------------------------------------|----------------------------------------------------------------------------------------------------|-----------------------------------------------------|--------|
|                                           | worldweb                                                                                                    |                                                     |        |
| •                                         | 1. Add head                                                                                                    | er                                                  |        |
| + Add block to Regi                       | on 6                                                                                                    | _                                                   |        |
| Chasse block to ad 2                      | . Click 'Content'                                                                                                    | 3. Click 'Formatted Cor                             | ntent' |
| E Lists     Hy Module                     | <ul> <li>Formatted Content</li> <li>Editable content with rich for<br/>additional features such as<br/>images and embedding m</li> <li>Shared Content</li> <li>Adds a block containing co<br/>other pages.</li> </ul> | ormatting of text and<br>s adding linking,<br>edia. |        |
| + Add block to Re                         | gion 1                                                                                                    | Cancel                                              |        |

You can add, edit, delete content or images etc by using the HTML editor (WYSIWYG).

You then continue to do the same with the other regions.

If you wish to '**Edit**' the region you can select the icon as shown below or you can place the mouse within the region.

If you wish to 'Delete' a region you can select the remove button.

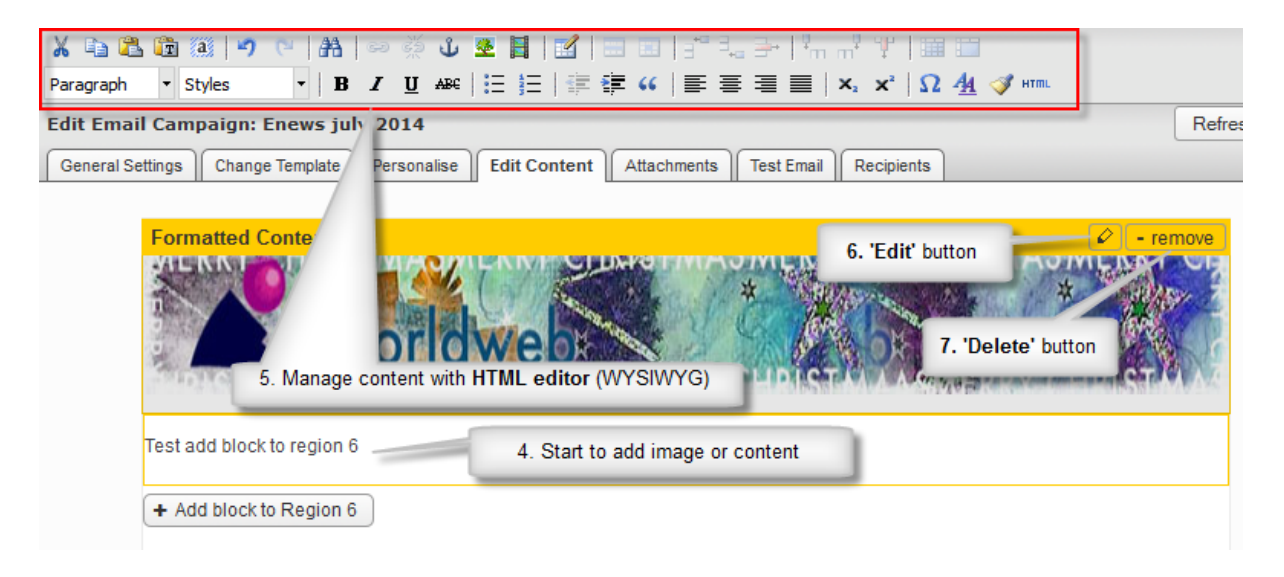

An example after adding image and content to email:

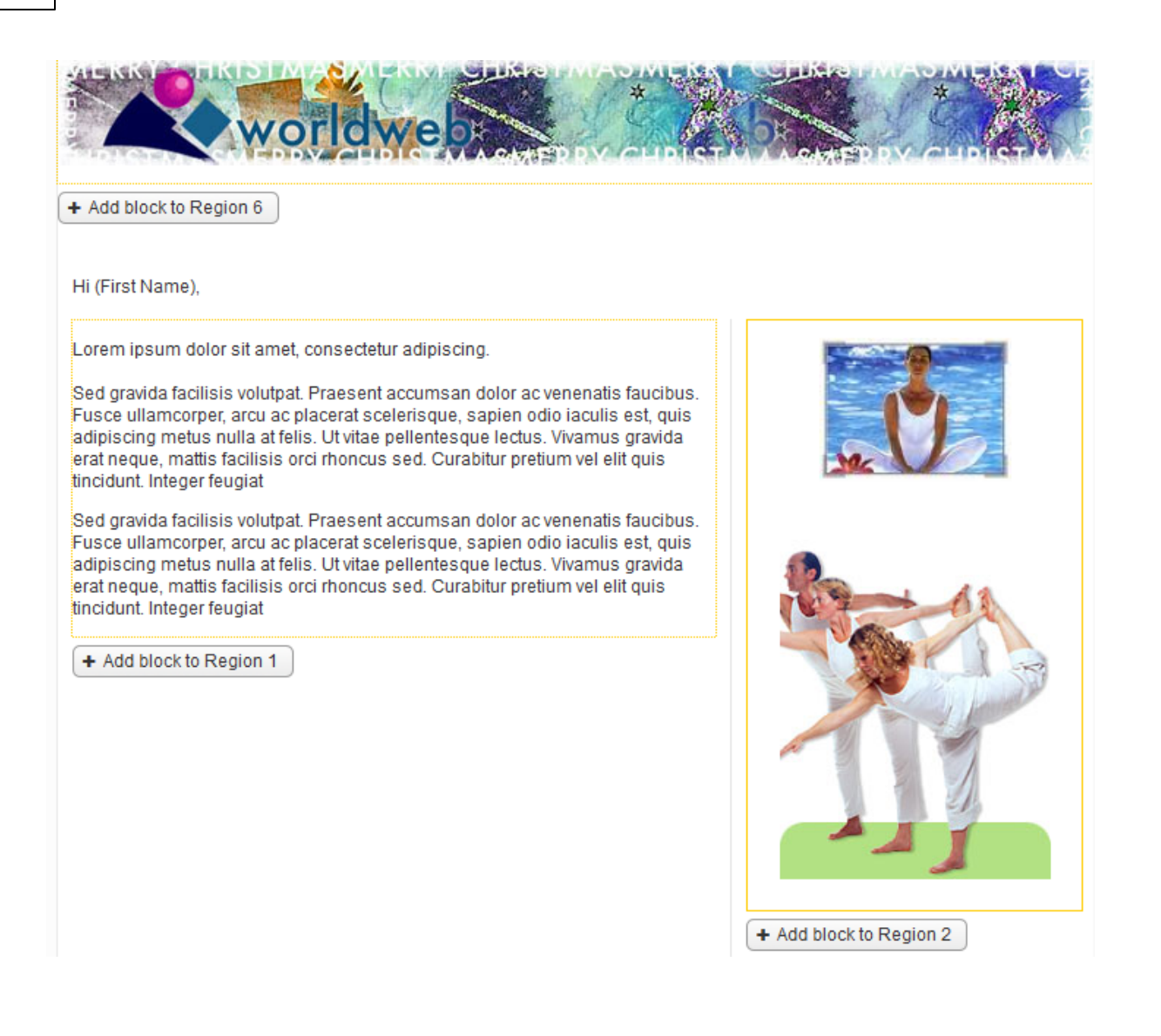

### 5. Attachments

It is important that the emails sent out are small and light weight in size to ensure that it is quick and easy for the intended recipient to download and open the email. To do this we strongly recommend that instead of attaching a file you upload the file to the Document library of your website and add the URL link for the user to access it directly via your email.

Please refer to the 'Media' section of this manual under the 'Media Manager' on how to upload a document.

Whilst its not recommended, if you would like to attach the file to send to a small number of recipients via email please continue with instructions below:

- 1. Click the link to start
- 2. Click the 'Add' button to add the attachments
- 3. Click the 'Browse' button to find the attachments saved on your computer

#### 4. Click the 'Ok' button to finish

|                  | Edit Email Campaign: Enews july 2014                                                                                                    | Refresh Print          |
|------------------|----------------------------------------------------------------------------------------------------|------------------------|
| Add              | General Settings Change Template Personalise Edit Content Attachm                                                                          | nents Test Email       |
|                  | Recipients           We strongly recommend that instead of attaching a file you upload the library and add a link to it within your email. | file to the Document   |
| Add Attachmen    | it x ilicatio                                                                                                    | ons please click here. |
| Name             | * 3. Click 'Browse' button                                                                                                    | 1.Click the link       |
| File             | * Browse No file selected.                                                                                                    |                        |
| Thumbnail        | Browse No file selected.                                                                                                    |                        |
| Display Options  | Use Page Flip Viewer (public documents only)                                                                                               | d Edit Delete          |
| r                |                                                                                                    | 2. Click 'Add' button  |
|                  | 4. Click 'C<br>Cancel Ok                                                                                                    | OK" to finish          |
| dministration/?# | Finish                                                                                                    | < Back Cancel          |

You can attach numerous files to your email.

To add attachments click the 'Add' button.

To edit attachments click the 'Edit' button.

To delete attachments click the file name and select the 'Delete' button.

To sort the attachments click the file name and select either 'Up' or 'Down' buttons.

| Edit Email Campa                                             | aign: Enews july 2014                                                                     |                                                                          | Refresh Print                              |
|--------------------------------------------------------------|-------------------------------------------------------------------------------------------|--------------------------------------------------------------------------|--------------------------------------------|
| General Settings                                             | Change Template Personalise                                                               | Edit Content Attachments                                                 | Test Email Recipients                      |
| We strongly reco<br>and add a link to<br>If you are confider | ommend that instead of attac<br>it within your email.<br>nt you want to attach a file and | ching a file you upload the file to<br>I understand the implications pla | o the Document library<br>ease click here. |
| Attachments:                                                 | Application form                                                                          | img1.jpg<br>Application form.bmp                                         | 64KB<br>1.6MB                              |
|                                                              | Up Down                                                                                   | Ac                                                                       | Id Edit Delete                             |

### 6. Test Email

Prior to sending the email to all your recipients we recommend that you test the email first to ensure that it is displayed correctly and that all the links and calls to actions work.

You can test your email to see how it will appear by entering your email address and first name in the areas highlighted below.

Once you have done that press the 'Send Test Email' button. Then check your email to verify the format of what you have just sent.

| Edit Email Campaign: Enews july 2014 Refresh                                                                                                    | Print |
|----------------------------------------------------------------------------------------------------|-------|
| General Settings Change Template Personalise Edit Content Attachments Test Email Recipients                                                                                                    |       |
| To see how your email will appear, enter your email address below and click the <i>Test</i> button. You can test message as many times as you like with as many different email addresses as you like. | the   |
| Email Address:   Title:   First Name:   Last Name:     Send Test Email                                                                                                    |       |

# 7. Recipients

The following area provides you with instructions of how you can select the recipients that will receive your email. There are two options for you to choose from:

- 1. Send to existing contacts
- 2. Send to recipients in CSV

| Add Email Campaign: Test                                                                     | Refresh Print                                                                                                    |
|----------------------------------------------------------------------------------------------|----------------------------------------------------------------------------------------------------|
| 1 » General Settings 2 » Change Template 3 » Personalise 4 » Edit Co                         | ontent 5 » Attachments 6 » Test Email 7 » Recipients                                                                       |
| Please specify who should receive this campaign. The list of recipients                      | can be existing contacts, from a CSV file or a mixture of both.                                                            |
| Send to existing contacts                                                                    | Send to recipients in CSV                                                                                                  |
| Send this campaign to contacts who match the following criteria: Criteria Value Add Criteria | Send this campaign to recipients in the following file (first line is ignored):           Browse         No file selected. |
| No recipients found View Matching Contacts                                                   |                                                                                                    |
| Finish                                                                                       | <pre>Sack Cancel</pre>                                                                                                    |

### 1. Send to existing contacts:

This section provides instructions of how you can send emails to your existing contacts. In the recipients section there is an 'Add Criteria' button.

#### Click 'Add Criteria'.

From the Criteria dropdown menu select 'Contact Group'.

| Add Email Campaign: Tes                                                                                       | st                         |                        |                 |                | Refresh   | Print |
|----------------------------------------------------------------------------------------------------|----------------------------|------------------------|-----------------|----------------|-----------|-------|
| 1 » General Settings 2 » Cha                                                                                  | ange Template 3 » Person   | alise 4 » Edit Content | 5 » Attachments | 6 » Test Email | 7 » Recip | ients |
| Please specify who should re                                                                                  | eceive this campaign.      |                        |                 |                |           |       |
| Send to existing con                                                                                          | ntacts                     |                        |                 |                |           |       |
| Send this campaign to con criteria:                                                                           | tacts who match the follov | ving                   |                 |                |           |       |
| Criteria Val                                                                                                  | ие                         |                        |                 |                |           |       |
| ▼ is ▼                                                                                                    | [re                        | move]                  |                 |                |           |       |
| Contact Address<br>Contact State<br>Contact Postcode<br>Contact Country<br>Delivery Address<br>Delivery State | View Matching Con          | tacts                  |                 |                |           |       |
| Delivery Postcode                                                                                             |                            |                        |                 |                |           |       |
| Delivery Country<br>Groups                                                                                    |                            |                        |                 |                |           |       |
| Contact Group<br>Personal Details<br>Company<br>Email<br>First Name                                           |                            |                        |                 |                |           |       |
| F Last Name<br>Mobile Number                                                                                  |                            |                        |                 | < B            | ack C     | ancel |

From the Value dropdown select the group that you wish to send the email to.

| Add Email Campai               | gn: Test                        |                  |                  |                 |                | Refresh   | Print |
|--------------------------------|---------------------------------|------------------|------------------|-----------------|----------------|-----------|-------|
| 1 » General Settings           | 2 » Change Template             | 3 » Personalise  | 4 » Edit Content | 5 » Attachments | 6 » Test Email | 7 » Recip | ients |
| Please specify who s           | should receive this can         | npaign.          |                  |                 |                |           |       |
| Send to existin                | ng contacts                     |                  |                  |                 |                |           |       |
| Send this campaig<br>criteria: | in to contacts who mat          | ch the following |                  |                 |                |           |       |
| Criteria                       | Value                           |                  |                  |                 |                |           |       |
| Cor v is                       | •                               | [remove]         |                  |                 |                |           |       |
| Add Criteria                   | Restricted                      |                  |                  |                 |                |           |       |
| No recipients foun             | M NP June 2010<br>Instituations | Contacts         | ]                |                 |                |           |       |
|                                | BETA Members                    |                  |                  |                 |                |           |       |
|                                |                                 |                  |                  |                 |                |           |       |
|                                |                                 |                  |                  |                 |                |           |       |
|                                |                                 |                  |                  |                 |                |           |       |
|                                |                                 |                  |                  |                 |                |           |       |
| Finish                         |                                 |                  |                  |                 | < E            | Back C    | ancel |

To send to multiple groups, you will need to repeat this process by clicking 'Add Criteria'.

Once finished adding groups click the 'Finish' button, you will then be presented with 3 options:

- save as draft the campaign will not be sent and will require you to manually come back and select either of the next 2 options
- send now the campaign will be sent now
- send at specific time the campaign will be send at a time that you program it to be activated

#### 209 Content ONE general user manual

| dd Email Campaign: Test                                                        |                  |              | Refr                                         | esh P                 |  |  |
|--------------------------------------------------------------------------------|------------------|--------------|----------------------------------------------|-----------------------|--|--|
| When should this campaign                                                      | Campaign Summary |              | Recipient Summary                            | Recipient Summary     |  |  |
| Save as draft.<br>This campaign will not be sent                               | Name:<br>Format: | Test<br>HTML | # Existing Contacts:<br># Invalid Addresses: | 0 [view<br>list]<br>0 |  |  |
| mis campaign winnor be senr.                                                   |                  |              | # Duplicated Addresses:                      | 0                     |  |  |
| Send now.<br>This campaign will be sent as soon<br>as possible.                |                  |              | # Actual Recipients:                         | 0                     |  |  |
| Send at specific time:<br>This campaign will be sent at the<br>following time: |                  |              |                                              |                       |  |  |
| Activation Date:                                                               |                  |              |                                              |                       |  |  |
|                                                                                |                  |              |                                              |                       |  |  |
| Finish                                                                         |                  |              | < Back                                       | Cano                  |  |  |

## 2. Send to recipients in CSV:

This section provides instructions of how you can send emails to your new contacts by importing a CSV.

Click the **'Browse'** button and select the CSV file that you have saved on your computer. Click 'Upload'.

| Send to recipients in CSV                                                       |  |  |  |  |  |
|---------------------------------------------------------------------------------|--|--|--|--|--|
| Send this campaign to recipients in the following file (first line is ignored): |  |  |  |  |  |
| Browse Test Contacts.csv Upload                                                 |  |  |  |  |  |

# 10.1.2 Edit Campaign

## How to Edit a Campaign

On the left navigation bar click **'Marketing'**, a sub menu will open with a list of categories. Click **'Manage Campaigns'** from the subcategory.

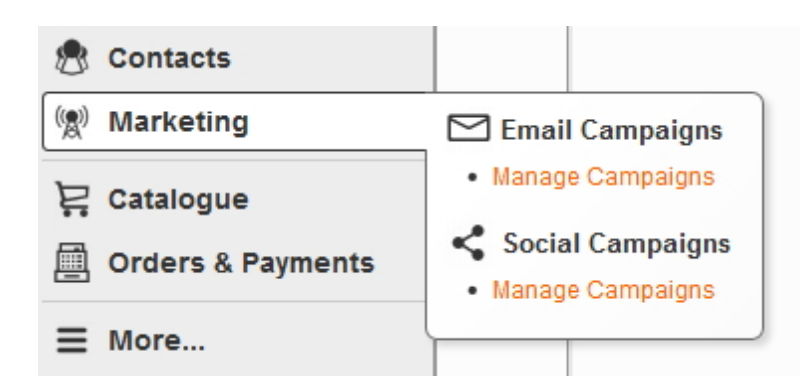

You can only edit campaigns that are saved as drafts. To edit click on the 'Title' of the campaign. You would follow the same process as 'Add Campaign'.

| Email Campaigns                            |             |               | Refre                                       | sh Print |
|--------------------------------------------|-------------|---------------|---------------------------------------------|----------|
| View Campaigns New Campaign                |             |               |                                             |          |
| 1 to 5 of 5 campaigns                      |             |               | Query:                                      | Go       |
| Name                                       | Created     | Analytics Tag | Status                                      |          |
| Testing new mail                           | 10-Mar-2009 |               | Sent on 17 Mar 2014 at 10:06am [reactivate] | [delete] |
| Test Newletter 2014                        | 15-Jun-2010 |               | Sent on 9 Jan 2014 at 4:51pm [reactivate]   | [delete] |
| Enews july 2014                            | 21-Jul-2010 |               | Draft                                       | [delete] |
| June 2010 NP Newsletter SA                 | 16-Jun-2010 |               | Draft                                       | [delete] |
| Testing Newsletter with advertising banner | 16-Jun-2010 |               | Draft                                       | [delete] |
|                                            |             | page 1        |                                             |          |

#### **1. General Settings**

The purpose of the General Settings is to assign the campaign with an internal name, a tag to enable the tracking of the email statistics and the details of the sender and recipient.

Internal Name: This will be the internal name of the email.

**Analytics Tag:** Email campaigns are a cost-effective way of attracting quality return visitors to your site. It's important that you tag your email campaigns with campaign tags so that you can track how well each email performs. You can tag your emails with the name of the email marketing campaign, e.g. Email News, Email Promo 15 May 2014, etc. Campaign tags are also additional information that you apply to links. Once a link is clicked, the tag information is passed to Google Analytics. Tagged links will also allow you to evaluate the performance of individual links within your emails.

From Address: Enter the email address of who sent this email.

From Name: Enter the name of who sent this email

Subject: Enter the title of the email.

| Add Email Campaig    | gn                                                                                       | Refresh Print        |
|----------------------|------------------------------------------------------------------------------------------|----------------------|
| 1 » General Settings | 2 » Change Template 3 » Personalise 4 » Edit Content 5 » Attachments 6 » Test            | Email 7 » Recipients |
| Please enter some ca | ampaign details. The internal name is for your own reference, customers will not see it. |                      |
| Internal Name:       | *                                                                                        |                      |
| Analytics Tag:       | (will appear as campaign name in analytics)                                              |                      |
| From Address:        | contentone@worldwebms.com                                                                |                      |
| From Name:           | Worldweb Demo Site                                                                       |                      |
| Subject:             | *                                                                                        |                      |
|                      |                                                                                          |                      |
| Next >               |                                                                                          | Cancel               |

# 2. Change Template

There will be various templates for you to select. Select the template you would like to use for your email from the list below.

The template you select will define how the email looks overall, and how your content will fit into the template.

| Edit Email Campaign: Enews july 2014                                                        |                                  |                                                                                                    |                |                                                                            |                 |        |  |
|---------------------------------------------------------------------------------------------|----------------------------------|----------------------------------------------------------------------------------------------------|----------------|----------------------------------------------------------------------------|-----------------|--------|--|
| General Settings Change Template Personalise Edit Content Attachments Test Email Recipients |                                  |                                                                                                    |                |                                                                            |                 |        |  |
| Select the template you v<br>page looks overall, and t                                      | would like to u<br>how your cont | use for this page from the tent will fit into it.                                                                                                    | list below. Th | e template you selec                                                       | t will define h | ow the |  |
| worldweb                                                                                    |                                  |                                                                                                    |                |                                                                            |                 |        |  |
| 1                                                                                           | 2                                | 1                                                                                                    | 2              | Dear Member,<br>Loren ipsun dolor sit                                      |                 |        |  |
| Newsletter Template                                                                         | 3                                | [ editable banner ]                                                                                                    | 3              | adipiscing elit. Phase<br>venenatis turpis, quis<br>tristique eget. Cun sc |                 |        |  |
| 4                                                                                           |                                  | 4                                                                                                    |                | penatibus et magnis dis parturient<br>montes, nascetur ridiculus mus.      |                 |        |  |
| 5                                                                                           |                                  | 5     (assessed 101%) (27 / 491 1 101 2010) (251 % 101%), skelana, 5x46 Austray (201     )asse (2012) (2011) (2011) (2011) (2011) (2011) (2011) (2011) (2011)     )asses (2012) (2011) (2011) (2011) (2011) (2011) (2011) (2011) (2011) |                | Thank you.                                                                 |                 |        |  |
| Newsletter                                                                                  |                                  | Newsletter advert                                                                                                    |                | Plain Text                                                                 |                 |        |  |
|                                                                                             |                                  | Click to select                                                                                                    | template       |                                                                            |                 |        |  |

### 3. Personalise

Select the type of personalisation you would like to use from the list below:
| Edit Email Cam                                                                                                    | paign: Enews jul                                                                                            | y 2014            |              |             | Refre      | sh  | Print   |
|----------------------------------------------------------------------------------------------------|----------------------------------------------------------------------------------------------------|-------------------|--------------|-------------|------------|-----|---------|
| General Settings                                                                                                    | Change Template                                                                                             | Personalise       | Edit Content | Attachments | Test Email | Rec | ipients |
| Select the type of                                                                                                    | personalisation you                                                                                         | u would like to u | se.          |             |            |     |         |
| Format                                                                                                    |                                                                                                    |                   | Example      | )           |            |     |         |
| None                                                                                                    |                                                                                                    |                   |              |             |            |     |         |
| O Dear < First                                                                                                    | Name> <last name<="" td=""><td>e&gt;</td><td>Dear Joh</td><td>nn Doe</td><td></td><td></td><td></td></last> | e>                | Dear Joh     | nn Doe      |            |     |         |
| Dear <first< p=""></first<>                                                                                                    | Name>                                                                                                    |                   | Dear Joh     | n           |            |     |         |
| Dear <title></title>                                                                                                    | <last name=""></last>                                                                                       | Click to colo     | Dear Mr      | Doe         |            |     |         |
| ◎ Hi <first na<="" td=""><td>me&gt; <vame></vame></td><td>Click to sele</td><td>Hi John I</td><td>Doe</td><td></td><td></td><td></td></first>                                                                                                    | me> <vame></vame>                                                                                           | Click to sele     | Hi John I    | Doe         |            |     |         |
| ● Hi <first na<="" td=""><td>me&gt;</td><td></td><td>Hi John</td><td></td><td></td><td></td><td></td></first>                                                                                                    | me>                                                                                                    |                   | Hi John      |             |            |     |         |
| ◎ Hello <first< td=""><td>Name&gt; <last nam<="" td=""><td>e&gt;</td><td>Hello Jol</td><td>hn Doe</td><td></td><td></td><td></td></last></td></first<>                                                                                                    | Name> <last nam<="" td=""><td>e&gt;</td><td>Hello Jol</td><td>hn Doe</td><td></td><td></td><td></td></last> | e>                | Hello Jol    | hn Doe      |            |     |         |
| ◎ Hello <first< td=""><td>Name&gt;</td><td></td><td>Hello Jol</td><td>hn</td><td></td><td></td><td></td></first<>                                                                                                    | Name>                                                                                                    |                   | Hello Jol    | hn          |            |     |         |
| ◎ Hello <title:< p=""></title:<>                                                                                                    | > <last name=""></last>                                                                                     |                   | Hello Mr     | Doe         |            |     |         |
| Second Second | e> <last name=""></last>                                                                                    |                   | John Do      | e           |            |     |         |
| First Name                                                                                                    | <u>}&gt;</u>                                                                                                |                   | John         |             |            |     |         |
| ◎ <title> <las< td=""><td>st Name&gt;</td><td></td><td>Mr Doe</td><td></td><td></td><td></td><td></td></las<></title>                                                                                                    | st Name>                                                                                                    |                   | Mr Doe       |             |            |     |         |
|                                                                                                    |                                                                                                    |                   |              |             |            |     |         |

# 4. Edit Content

Depending on which template you select under the 'Change Template' section there will be a number of 'block regions' for you to add formatted content. Some of the templates will have one block region and some may have as many as 6.

In the example below you can edit the content area by clicking into the Region 1 and using the HTML editor (WYSIWYG), just like any other page of your website.

You can insert images, hyperlinks, various text styles and tables to create a unique look for your email.

| Edit Email Camp  | oaign: Enews jul | y 2014          |                   |                     |                 | Refresh        | Print |
|------------------|------------------|-----------------|-------------------|---------------------|-----------------|----------------|-------|
| General Settings | Change Template  | Personalise     | Edit Content      | Attachments         | Test Email      | Recipients     |       |
|                  |                  |                 |                   |                     |                 |                |       |
| + Add block to R | Region 6         |                 |                   |                     |                 |                |       |
|                  |                  |                 |                   |                     |                 |                |       |
| Hi (First Name)  |                  |                 |                   |                     |                 |                |       |
| n (notreanc),    |                  |                 |                   |                     |                 |                |       |
| Formatted Co     | ontent           |                 | Į                 | I - remove          | + Add b         | lock to Regio  | on 2  |
|                  |                  |                 |                   |                     |                 |                |       |
| + Add block to   | Region 1         |                 |                   |                     | + Add b         | lock to Regio  | on 3  |
|                  |                  |                 |                   |                     |                 |                |       |
| + Add block to   | Region 4         |                 |                   |                     |                 |                |       |
|                  |                  |                 |                   |                     |                 |                |       |
| + Add block to   | Region 5         |                 |                   |                     |                 |                |       |
|                  |                  |                 |                   |                     |                 |                |       |
|                  | WorldWeb MS Pt   | ty Ltd   ABN 11 | 105 289 290   2/  | 241 Pirie Street, A | delaide, South  | Australia 5000 |       |
|                  | Sales 1300 79 78 | 79   Service 82 | 215 0020   Telepi | hone (08) 8215 00   | 020   Facsimile | (08) 8232 602  | 6     |

Based on the template you selected in point 2 this will reflect the numbers of block regions for you to enter your content.

|                     |                            | Edit Email Campaign: Enews july 2014 [General Settings   Change Template   Personalise ] Edit Content   Attachments   Test Email   Recipients                                                  | Refres |
|---------------------|----------------------------|----------------------------------------------------------------------------------------------------|--------|
| 6                   |                            | + Add block to Region 6                                                                                                    |        |
| 1                   | 2                          | Hi (First Name),                                                                                                    | 1      |
| [ editable banner ] | 3                          | Conent here     + Add block to Region 2     + Add block to Region 3                                                                                                    |        |
| 4                   |                            | + Add block to Region 4                                                                                                    |        |
| 5                   | ness faul Laries (m)       | + Add block to Region 5                                                                                                    |        |
| Newsletter advert   | 1 - Construction and state | WorldWeb MS Pty Ltd   ABN 11 105 289 290   2/241 Pirie Street, Adelaide, South Australia 5000<br>Sales 1300 73 73 79   Service 8215 0020   Telephone (08) 8215 0020   Facsimile (08) 8232 6026 |        |

How to add content and images to email:

Click the button **' +Add block to Region #'.** In the example below there are 6 block regions which have the following content requirements:

- + Add block to Region 1 = whatever formatted content you would like this to be from images to text
- + Add block to Region 2 = whatever formatted content you would like this to be from images to text
- + Add block to Region 3 = whatever formatted content you would like this to be from images to text
- + Add block to Region 4 = whatever formatted content you would like this to be from images to text

+ Add block to Region 5 = the footer is normally a link back to the website with the contact details of the business

+ Add block to Region 6 = add header, this is the header of the email so it is important that you keep this short

Once you click the '+Add block to Region #' button a pop up window will appear. Click 'Formatted Content'.

| Edit Email Campaig                                                  | ın: Enews july 2014                                                                                                    |                                                        |                       | Refree         |
|---------------------------------------------------------------------|----------------------------------------------------------------------------------------------------|--------------------------------------------------------|-----------------------|----------------|
| General Settings Ch                                                 | ange Template Personalise Edi                                                                                                    | t Content Attachments                                  | Test Email Recipients |                |
|                                                                     | worldweb                                                                                                    |                                                        |                       | омск<br>*<br>С |
| •                                                                   | 1. Add head                                                                                                    | der 📃                                                  |                       |                |
| + Add block to Regi                                                 | on 6                                                                                                    | _                                                      |                       |                |
| Choose block to ad                                                  | Click 'Content'                                                                                                    | 3. Click 'Fo                                           | rmatted Content'      |                |
| <ul> <li>☑ Content</li> <li>☑ Lists</li> <li>+ By Module</li> </ul> | <ul> <li>Formatted Content</li> <li>Editable content with rich additional features such a images and embedding r</li> <li>Shared Content</li> <li>Adds a block containing c other pages.</li> </ul> | formatting of text and<br>as adding linking,<br>media. |                       |                |
| + Add block to Re                                                   | pion 1                                                                                                    |                                                        |                       |                |

You can add, edit, delete content or images etc by using the HTML editor (WYSIWYG).

You then continue to do the same with the other regions.

If you wish to 'Edit' the region you can select the icon as shown below or you can place the mouse within the region.

If you wish to 'Delete' a region you can select the remove button.

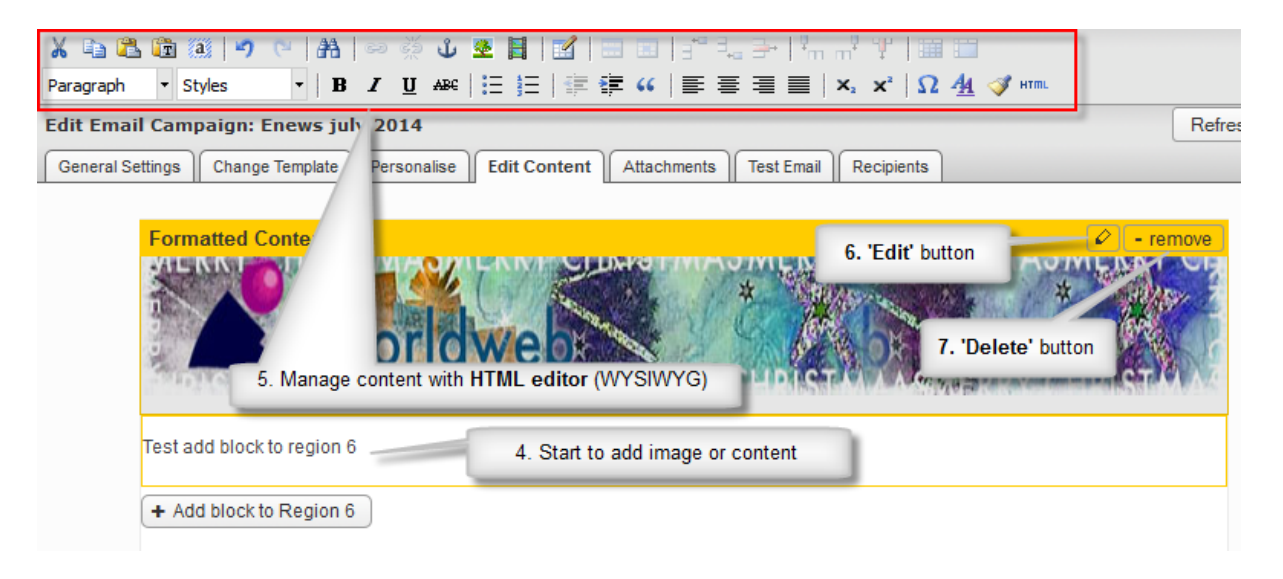

An example after adding image and content to email:

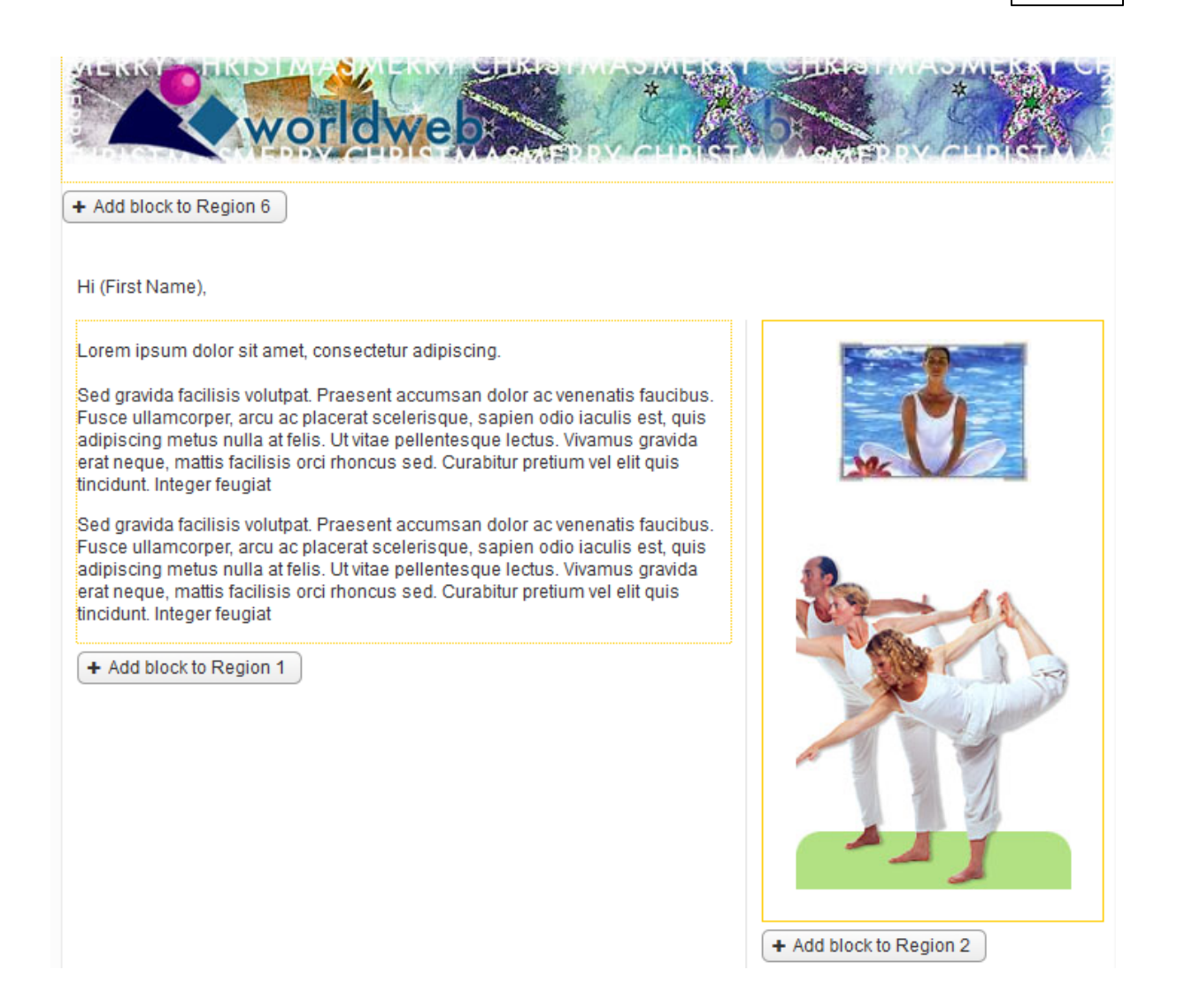

#### 5. Attachments

It is important that the emails sent out are small and light weight in size to ensure that it is quick and easy for the intended recipient to download and open the email. To do this we strongly recommend that instead of attaching a file you upload the file to the Document library of your website and add the URL link for the user to access it directly via your email.

Please refer to the 'Media' section of this manual under the 'Media Manager' on how to upload a document.

Whilst its not recommended, if you would like to attach the file to send to a small number of recipients via email please continue with instructions below:

- 1. Click the link to start
- 2. Click the 'Add' button to add the attachments
- 3. Click the 'Browse' button to find the attachments saved on your computer

#### 4. Click the 'Ok' button to finish

| Edit Email Campaign: Enews july 2014                                                                                                    | Refresh Print               |
|----------------------------------------------------------------------------------------------------|-----------------------------|
| Add General Settings Change Template Personalise Edit Content Atta                                                                               | achments Test Email         |
| Recipients           We strongly recommend that instead of attaching a file you upload           library and add a link to it within your email. | d the file to the Document  |
| ر Add Attachment 🗙 ال                                                                                                    | ications please click here. |
| Name * 3. Click 'Browse' button                                                                                                    | 1.Click the link            |
| File * Browse No file selected.                                                                                                    |                             |
| Thumbnail Browse No file selected.                                                                                                    |                             |
| Display Options Use Page Flip Viewer (public documents only)                                                                                     | Add Edit Delete             |
|                                                                                                    | 2. Click 'Add' button       |
| 4. Clie<br>Cancel Ok                                                                                                    | ick 'OK' to finish          |
| dministration/?# Finish                                                                                                    | < Back Cancel               |

You can attach numerous files to your email.

To add attachments click the 'Add' button.

To edit attachments click the 'Edit' button.

To delete attachments click the file name and select the 'Delete' button.

To sort the attachments click the file name and select either 'Up' or 'Down' buttons.

| Edit Email Camp                                            | aign: Enews july 2014<br>Change Template Personalise                                          | Edit Content Attachments Tes              | Refresh Print   |
|------------------------------------------------------------|-----------------------------------------------------------------------------------------------|-------------------------------------------|-----------------|
| We strongly rec<br>and add a link to<br>If you are confide | commend that instead of attac<br>) it within your email.<br>ent you want to attach a file and | ching a file you upload the file to the D | ocument library |
| Attachments:                                               | Application form                                                                              | img1.jpg<br>Application form.bmp          | 64KB<br>1.6MB   |
|                                                            | Up Down                                                                                       | Add                                       | Edit Delete     |

### 6. Test Email

Prior to sending the email to all your recipients we recommend that you test the email first to ensure that it is displayed correctly and that all the links and calls to actions work.

You can test your email to see how it will appear by entering your email address and first name in the areas highlighted below.

Once you have done that press the 'Send Test Email' button. Then check your email to verify the format of what you have just sent.

| Edit Email Campaign: Enews july 2014                                                                                                    | Refresh         | Print |
|----------------------------------------------------------------------------------------------------|-----------------|-------|
| General Settings Change Template Personalise Edit Content Attachments Test Email                                                                                                    | Recipients      |       |
| To see how your email will appear, enter your email address below and click the <i>Test</i> button. Yo message as many times as you like with as many different email addresses as you like. | ou can test the | )     |
|                                                                                                    |                 |       |
| Email Address:                                                                                                    |                 |       |
| First Name:                                                                                                    |                 |       |
| Last Name:                                                                                                    |                 |       |
|                                                                                                    |                 |       |

# 7. Recipients

The following area provides you with instructions of how you can select the recipients that will receive your email. There are two options for you to choose from:

- 1. Send to existing contacts
- 2. Send to recipients in CSV

| Add Email Campaign: Test                                                                     | Refresh                                                                                                    |
|----------------------------------------------------------------------------------------------|----------------------------------------------------------------------------------------------------|
| 1 » General Settings 2 » Change Template 3 » Personalise 4 » Edit C                          | ontent 5 » Attachments 6 » Test Email 7 » Recipients                                                                       |
| Please specify who should receive this campaign. The list of recipients                      | can be existing contacts, from a CSV file or a mixture of both.                                                            |
| Send to existing contacts                                                                    | Send to recipients in CSV                                                                                                  |
| Send this campaign to contacts who match the following criteria: Criteria Value Add Criteria | Send this campaign to recipients in the following file (first line is ignored):           Browse         No file selected. |
| No recipients found View Matching Contacts                                                   |                                                                                                    |
| Finish                                                                                       | < Back Cancel                                                                                                    |

#### 1. Send to existing contacts:

This section provides instructions of how you can send emails to your existing contacts. In the recipients section there is an 'Add Criteria' button.

#### Click 'Add Criteria'.

From the Criteria dropdown menu select 'Contact Group'.

| Marketing | 220 |
|-----------|-----|
|-----------|-----|

| Add Email Campai                                                                                                    | ign: Test               |                  |                  |                 | [              | Refresh  | Print  |
|----------------------------------------------------------------------------------------------------|-------------------------|------------------|------------------|-----------------|----------------|----------|--------|
| 1 » General Settings                                                                                                    | 2 » Change Template     | 3 » Personalise  | 4 » Edit Content | 5 » Attachments | 6 » Test Email | 7 » Reci | pients |
| Please specify who                                                                                                    | should receive this car | mpaign.          |                  |                 |                |          |        |
| Send to existi                                                                                                    | ng contacts             |                  |                  |                 |                |          |        |
| Send this campai <u>c</u><br>criteria:                                                                                   | gn to contacts who mat  | ch the following |                  |                 |                |          |        |
| Criteria                                                                                                    | Value                   |                  |                  |                 |                |          |        |
| 🔽 is                                                                                                    | -                       | [remove]         | I                |                 |                |          |        |
| Contact Address<br>Contact State<br>Contact Posto<br>Contact Coun<br>Delivery Addres<br>Delivery State<br>Delivery Posto | ss View M               | atching Contacts |                  |                 |                |          |        |
| Delivery Coun<br>Groups                                                                                                  | itry                    |                  |                  |                 |                |          |        |
| Contact Group<br>Personal Detai<br>Company<br>Email<br>First Name                                                        | p<br>ils                |                  |                  |                 |                |          |        |
| F Last Name<br>Mobile Numb                                                                                               | ber                     |                  |                  |                 | <              | Back     | ancel  |

From the Value dropdown select the group that you wish to send the email to.

| Add Email Campaign: Test                                                                                                    | Refresh       | Print |
|----------------------------------------------------------------------------------------------------|---------------|-------|
| 1 » General Settings 2 » Change Template 3 » Personalise 4 » Edit Content 5 » Attachments 6 » Test Ema                                                                                        | iil 7 » Recip | ients |
| Please specify who should receive this campaign.                                                                                                    |               |       |
| Send to existing contacts                                                                                                    |               |       |
| Send this campaign to contacts who match the following criteria:                                                                                                    |               |       |
| Criteria Value                                                                                                    |               |       |
| Col       is       [remove]         Add Criteria       Restricted         No recipients found       NP June 2010         Instituations       Contacts         BETA Members       BETA Members |               |       |
| Finish                                                                                                    | Back          | ancel |

To send to multiple groups, you will need to repeat this process by clicking 'Add Criteria'.

Once finished adding groups click the 'Finish' button, you will then be presented with 3 options:

- save as draft the campaign will not be sent and will require you to manually come back and select either of the next 2 options
- send now the campaign will be sent now
- send at specific time the campaign will be send at a time that you program it to be activated

|                            |                              |                                          | Refresh                                                                                                    | Prin                                                                                                    |
|----------------------------|------------------------------|------------------------------------------|----------------------------------------------------------------------------------------------------|----------------------------------------------------------------------------------------------------|
| Campaign Summary Recipient |                              | Recipient Sumn                           | nary                                                                                                    |                                                                                                    |
| Name: Test<br>Format: HTML |                              | # Existing Contacts:                     | 0 [v<br>list]                                                                                                    | iew                                                                                                    |
|                            |                              | # Invalid Addresses:                     | 0                                                                                                    |                                                                                                    |
|                            |                              | # Duplicated Address                     | es: 0                                                                                                    |                                                                                                    |
|                            |                              | # Unsubscribed Addr                      | esses: O                                                                                                    |                                                                                                    |
|                            |                              |                                          |                                                                                                    |                                                                                                    |
|                            |                              |                                          |                                                                                                    |                                                                                                    |
|                            |                              |                                          |                                                                                                    |                                                                                                    |
|                            |                              |                                          |                                                                                                    |                                                                                                    |
|                            | Campaign<br>Name:<br>Format: | Campaign Summary Name: Test Format: HTML | Campaign Summary       Recipient Summary         Name:       Test       # Existing Contacts:         Format:       HTML       # Invalid Addresses:         # Duplicated Address       # Unsubscribed Addr         # Actual Recipients:       # Actual Recipients: | Campaign Summary       Recipient Summary         Name:       Test       # Existing Contacts:       0 [v         Format:       HTML       # Invalid Addresses:       0         # Duplicated Addresses:       0       # Unsubscribed Addresses:       0         # Actual Recipients:       0 |

Marketing

222

### 2. Send to recipients in CSV:

This section provides instructions of how you can send emails to your new contacts by importing a CSV.

Click the **'Browse'** button and select the CSV file that you have saved on your computer. Click 'Upload'.

| Send to recipients in CSV                                                       |
|---------------------------------------------------------------------------------|
| Send this campaign to recipients in the following file (first line is ignored): |
| Browse Test Contacts.csv Upload                                                 |

# 10.1.3 Delete Campaign

# How to Delete a Campaign

On the left navigation bar click **'Marketing'**, a sub menu will open with a list of categories. Click **'Manage Campaigns'** from the subcategory.

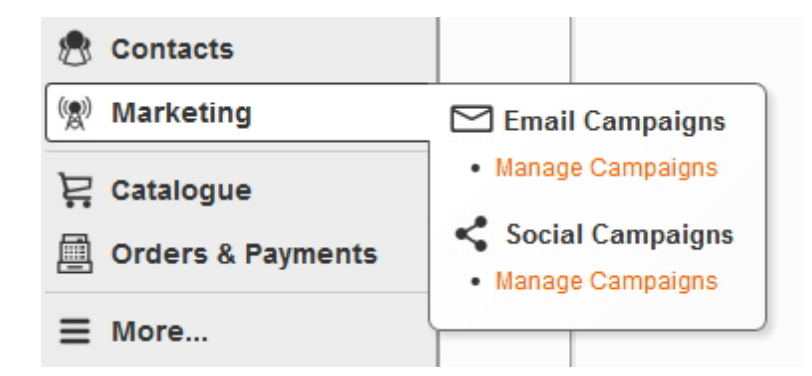

To find the email campaign you can enter the name or email address in the 'Query' box and click 'Go'.

| Email Campaigns                            |             |               | Refre                                     | sh Print |
|--------------------------------------------|-------------|---------------|-------------------------------------------|----------|
| View Campaigns New Campaign                |             |               |                                           |          |
| 1 to 5 of 5 campaigns                      |             |               | Query                                     | Go       |
| Name                                       | Created     | Analytics Tag | Status                                    |          |
| Testing new mail                           | 10-Mar-2009 |               | Draft                                     | [delete] |
| Test Newletter 2014                        | 15-Jun-2010 |               | Sent on 9 Jan 2014 at 4:51pm [reactivate] | [delete] |
| Enews july 2014                            | 21-Jul-2010 |               | Draft                                     | [delete] |
| June 2010 NP Newsletter SA                 | 16-Jun-2010 |               | Draft                                     | [delete] |
| Testing Newsletter with advertising banner | 16-Jun-2010 |               | Draft                                     | [delete] |

Once you found the email campaign click the 'delete' button on the right hand side.

| Email Campaigns             |             |               |        |              | Refresh Print |
|-----------------------------|-------------|---------------|--------|--------------|---------------|
| View Campaigns New Campaign |             |               |        |              |               |
| 1 to 1 of 1 campaigns       |             |               |        | Query: Enews | Go            |
| Name                        | Created     | Analytics Tag | Status |              |               |
| Enews july 2014             | 21-Jul-2010 |               | Draft  |              | [delete]      |

### 10.1.4 Re-activate Campaign

#### How to Re-activate a Campaign

On the left navigation bar click **'Marketing'**, a sub menu will open with a list of categories. Click **'Manage Campaigns'** from the subcategory.

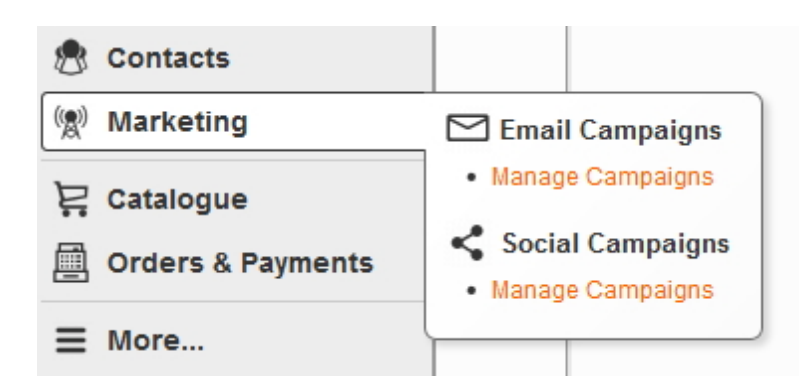

To re-activate an email campaign click the **'re-activate'** button on the right hand side. You can set up and send as is or you can edit the details by referring back to **'Add Campaign'.** 

| Email Campaigns                            |             |               | Refresh                                     | Print    |
|--------------------------------------------|-------------|---------------|---------------------------------------------|----------|
| View Campaigns New Campaign                |             |               |                                             |          |
| 1 to 5 of 5 campaigns                      |             |               | Query:                                      | Go       |
| Name                                       | Created     | Analytics Tag | Status                                      |          |
| Testing new mail                           | 10-Mar-2009 |               | Sent on 17 Mar 2014 at 10:06an [reactivate] | [delete] |
| Test Newletter 2014                        | 15-Jun-2010 |               | Sent on 9 Jan 2014 at 4:51pm [reactivate]   | [delete] |
| Enews july 2014                            | 21-Jul-2010 |               | Draft                                       | [delete] |
| June 2010 NP Newsletter SA                 | 16-Jun-2010 |               | Draft                                       | [delete] |
| Testing Newsletter with advertising banner | 16-Jun-2010 |               | Draft                                       | [delete] |
|                                            |             | page 1        |                                             |          |

# 10.2 Social Campaigns: Manage Campaigns

# Social Campaigns: Manage Campaigns

On the left navigation bar click **'Marketing'**, a sub menu will open with a list of categories. Click **'Manage Campaigns'** from the subcategory.

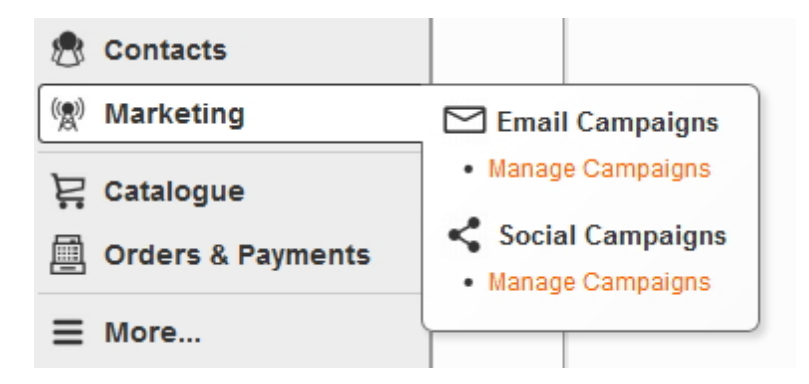

Once 'Manage Campaigns' is open you are able to 'Add', 'Edit' 'Re-activate' or 'Delete'.

To add a campaign, click on 'New Campaign' which is located on the navigation bar.

To edit a campaign, click on the title of the campaign (draft only).

To delete click the 'delete' button on the right hand side of the page.

To reactivate click on the 're-activate' button on the right hand side.

| Social Campaigns            |                                                                                                    |                                    |             |                                               | Refresh | Print   |
|-----------------------------|----------------------------------------------------------------------------------------------------|------------------------------------|-------------|-----------------------------------------------|---------|---------|
| View Campaigns New Campaign |                                                                                                    |                                    |             |                                               |         |         |
| 1 to 1 of 1 campaigns       |                                                                                                    |                                    |             | Query:                                        |         | Go      |
| Name                        | Message                                                                                                    | Links To                           | Created     | Status                                        |         |         |
| Testing Twitter             | Testing social campaign<br>demo.worldwebms.com/events/2014-09-01<br>/first-day-of-work-experience/. Click link to<br>find out more. | First day<br>of work<br>experience | 18-Feb-2013 | Sent on 18 Feb 2013 at<br>4:48pm [reactivate] | t [ſ    | delete] |
|                             | page 1                                                                                                    |                                    |             |                                               |         |         |

# 10.2.1 Add Campaign

# How to Add a New Campaign

On the left navigation bar click **'Marketing'**, a sub menu will open with a list of categories. Click **'Manage Campaigns'** from the subcategory.

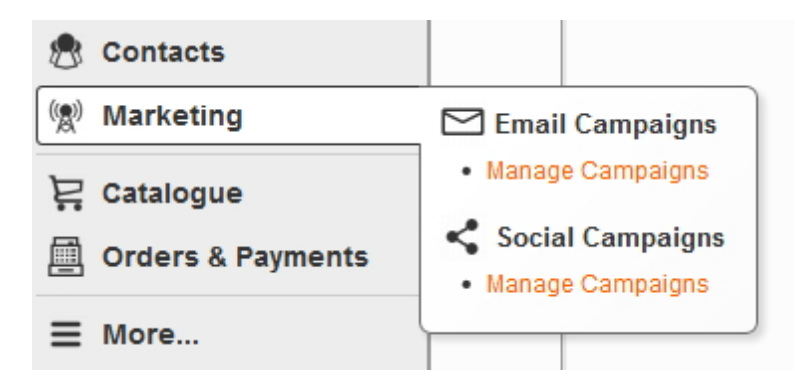

Select 'New Campaign' which is located on the navigation bar.

| Social Campaigns       |                                                                                                    |                                    |             |                                              | Refresh | Print    |
|------------------------|----------------------------------------------------------------------------------------------------|------------------------------------|-------------|----------------------------------------------|---------|----------|
| View Campaigns New Cam | paign                                                                                                    |                                    |             |                                              |         |          |
| 1 to 1 of 1 campaigns  |                                                                                                    |                                    |             | Query:                                       |         | Go       |
| Name                   | Message                                                                                                    | Links To                           | Created     | Status                                       |         |          |
| Testing Twitter        | Testing social campaign<br>demo.worldwebms.com/events/2014-09-01<br>/first-day-of-work-experience/. Click link to<br>find out more. | First day<br>of work<br>experience | 18-Feb-2013 | Sent on 18 Feb 2013 a<br>4:48pm [reactivate] | t       | [delete] |
|                        | page 1                                                                                                    |                                    |             |                                              |         |          |

The page 'New Campaign' will have 4 steps detailing in this order:

1. General Settings

- 2. Destinations
- 3. Edit Content
- 4. Preview

# **1. General Settings**

Internal Name: This will be the name of the social campaign.

| General Settings   Add Social Campaign                                                                       | × |
|----------------------------------------------------------------------------------------------------|---|
| 1 » General Settings     2 » Destinations     3 » Edit Content     4 » Preview                               |   |
| Please enter some campaign details. The internal name is for your own reference, recipients will not see it. |   |
| Internal Name: * Test Social Campaign                                                                        |   |
|                                                                                                    |   |
| Cancel                                                                                                    | > |

# 2. Destinations

Select '+ Add a service' at the right hand side.

| Destinations   Add Social Campaign: Test Social Campaign                        | ×                    |
|---------------------------------------------------------------------------------|----------------------|
| 1 » General Settings     2 » Destinations     3 » Edit Content     4 » Preview  |                      |
| Please log in to the services you would like to use to send this campaign with: | + Add a service      |
|                                                                                 | < Back Cancel Next > |

#### 'Choose service to add...' will appear.

Log in to the following Facebook, Twitter, LinkedIn etc to where you wish to post.

| Choose service to add         | ×                        |
|-------------------------------|--------------------------|
| Please choose the service you | would like to log in to: |
| F Facebook                    | Twitter                  |
| Log in                        | Log in                   |
| in LinkedIn                   |                          |
| Log in                        |                          |
|                               |                          |
|                               | Cancel                   |

Tick the box as highlighted below. Click **'Next>'.** 

| (t > |
|------|
|      |

# 3. Edit Content

Enter the content for the social campaign in the field below. \*Please note you can only use 140 characters of which 23 characters will be reserved for the link.

Link to: Click the 'Browse' button and choose where you would like the user to go.

| Edit Content   Add Social Campaign: Test Social Campaign                                                                                                    | ×              |
|----------------------------------------------------------------------------------------------------|----------------|
| 1 » General Settings 2 » Destinations 3 » Edit Content 4 » Preview                                                                                           |                |
| Please enter the content of the message that should be sent:                                                                                                 |                |
| Test Social Campaign. Click here to find out more.                                                                                                    |                |
|                                                                                                    |                |
|                                                                                                    | .::            |
| 67 of 117 characters remaining (23 reserved for link)                                                                                                    |                |
| If you wish to record click statistics for the campaign choose a destination to link to:                                                                     |                |
| By default this link will be added to the end of the message. If you wish to change the location of the link add "[lin placeholder text within your message. | ik]"           |
| Link to: Browse Clear                                                                                                    |                |
|                                                                                                    |                |
| < Back Cancel Nex                                                                                                    | <b>xt &gt;</b> |
|                                                                                                    | 111            |

### 4. Preview

\*This page will show a preview of what the social campaign will look like on your Facebook, Twitter, LinkedIn etc account.

Click the 'Finish' button.

| Preview   Add Social Campaign: Test Social Campaign 🛛 🗙                                                                                    |
|----------------------------------------------------------------------------------------------------|
| 1 » General Settings     2 » Destinations     3 » Edit Content     4 » Preview                                                             |
| Please review your campaign by checking the previews below:                                                                                |
| Note: these previews are a guide only. The link address is an example of a shortened address that allows click-<br>throughs to be tracked. |
| ┌ ♥ 🖸 WorldWeb dev                                                                                                    |
| WorldWeb dev @WorldWebD 27 Mar<br>Test Social Campaign. Click here to find out more. demo.worldwebms.com/_qharod.                          |
| < Back Cancel Finish                                                                                                    |

You can save the email as a draft, send now or send at a specific time.

| Activation   Add Social Campaign: Test Soc                                                      | ial Campaign                                                                                         | ×  |
|-------------------------------------------------------------------------------------------------|----------------------------------------------------------------------------------------------------|----|
| When should this campaign be sent?                                                              | Content Summary                                                                                      |    |
| Save as draft.<br>This campaign will not be sent.                                               | Message: Test Social Campaign. Click here to<br>find out more.<br>Link to: Register<br>Location: n/a |    |
| Send now.<br>This campaign will be sent as soon as possible.                                    | Destination Summary<br>WorldWeb dev                                                                  |    |
| Send at specific time:<br>This campaign will be sent at the following time:<br>Activation Date: |                                                                                                    | -  |
|                                                                                                 | < Back Cancel Finis                                                                                  | sh |

# 10.2.2 Edit Campaign

## How to Edit a Campaign

On the left navigation bar click **'Marketing'**, a sub menu will open with a list of categories. Click **'Manage Campaigns'** from the subcategory.

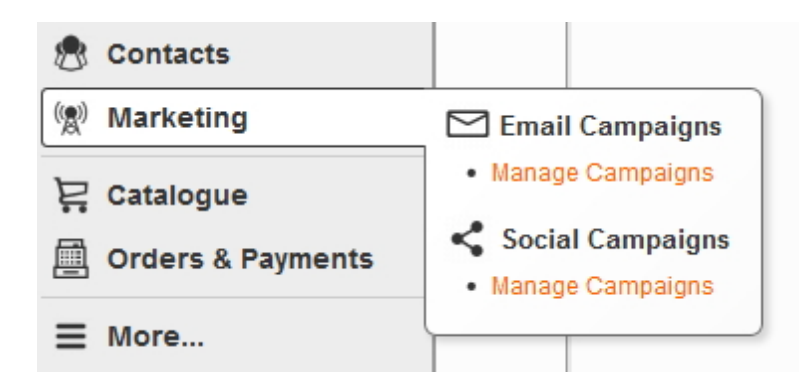

You can only edit social campaigns that are saved as drafts. To edit click on the **'Title'** of the campaign. You would follow the same process as **'Add Campaign'**.

#### **1. General Settings**

Internal Name: This will be the name of the social campaign.

| General Settings   Add      | Social Campaign                                                                   | : |
|-----------------------------|-----------------------------------------------------------------------------------|---|
| 1 » General Settings 2 » De | stinations 3 » Edit Content 4 » Preview                                           |   |
| Please enter some campaign  | details. The internal name is for your own reference, recipients will not see it. |   |
| Internal Name: * Test So    | cial Campaign                                                                     |   |
|                             |                                                                                   |   |
|                             | Cancel Next >                                                                     |   |

#### 2. Destinations

Select '+ Add a service' at the right hand side.

| Destinations   Add Social Campaign: Test Social Campaign                                                                                                    | ×                    |
|----------------------------------------------------------------------------------------------------|----------------------|
| 1 » General Settings       2 » Destinations       3 » Edit Content       4 » Preview         Please log in to the services you would like to use to send this campaign with: | + Add a service      |
| with.                                                                                                    | < Back Cancel Next > |

# 'Choose service to add...' will appear.

Log in to the following Facebook, Twitter, LinkedIn etc to where you wish to post.

| Choose service to add.        | ×                        |
|-------------------------------|--------------------------|
| Please choose the service you | would like to log in to: |
| F Facebook                    | Twitter                  |
| Log in                        | Log in                   |
| LinkedIn<br>Log in            |                          |
|                               | Cancel                   |

Tick the box as highlighted below. Click **'Next>'.** 

| Destinations   Add Social (                                                       | Campaign: Test Social Campaign          | x                    |
|-----------------------------------------------------------------------------------|-----------------------------------------|----------------------|
| 1 » General Settings 2 » Destina                                                  | tions 3 » Edit Content 4 » Preview      |                      |
| Please log in to the services you w<br>with:                                      | vould like to use to send this campaign | + Add a service      |
| Twitter      Log out Logged in as: WorldWebD  Please select the destinations this | x<br>b<br>s campaign should be sent to: |                      |
| Name                                                                              | Popularity                              |                      |
| 🔽 🔰 🚺 WorldWeb dev                                                                | 0 followers                             | [view]               |
|                                                                                   |                                         |                      |
|                                                                                   |                                         | < Back Cancel Next > |

# 3. Edit Content

Enter the content for the social campaign in the field below. \*Please note you can only use 140 characters of which 23 characters will be reserved for the link.

Link to: Click the 'Browse' button and choose where you would like the user to go.

| Edit Content   Add Social Campaign: Test Social Campaign 🛛 🗙                                                                                                    |
|----------------------------------------------------------------------------------------------------|
| 1 » General Settings 2 » Destinations 3 » Edit Content 4 » Preview                                                                                              |
| Please enter the content of the message that should be sent:                                                                                                    |
| Test Social Campaign. Click here to find out more.                                                                                                    |
|                                                                                                    |
| 67 of 117 characters remaining (23 reserved for link)                                                                                                    |
| If you wish to record click statistics for the campaign choose a destination to link to:                                                                        |
| By default this link will be added to the end of the message. If you wish to change the location of the link add "[link]" placeholder text within your message. |
| Link to: Browse Clear                                                                                                    |
| < Back Cancel Next >                                                                                                    |

### 4. Preview

\*This page will show a preview of what the social campaign will look like on your Facebook, Twitter, LinkedIn etc account.

Click the 'Finish' button.

| Preview   Add Social Campaign: Test Social Campaign 🛛 🗙 🗙                                                                                  |
|----------------------------------------------------------------------------------------------------|
| 1 » General Settings     2 » Destinations     3 » Edit Content     4 » Preview                                                             |
| Please review your campaign by checking the previews below:                                                                                |
| Note: these previews are a guide only. The link address is an example of a shortened address that allows click-<br>throughs to be tracked. |
| 🗸 🎽 🚺 WorldWeb dev                                                                                                    |
| WorldWeb dev @WorldWebD 27 Mar<br>Test Social Campaign. Click here to find out more. demo.worldwebms.com/_qharod.                          |
| < Back Cancel Finish                                                                                                    |

You can save the email as a draft, send now or send at a specific time.

| Activation   Add Social Campaign: Test Soc                                                      | cial Campaign                                                                                        | ×   |
|-------------------------------------------------------------------------------------------------|----------------------------------------------------------------------------------------------------|-----|
| When should this campaign be sent?                                                              | Content Summary                                                                                      | ٦.  |
| Save as draft.<br>This campaign will not be sent.                                               | Message: Test Social Campaign. Click here to<br>find out more.<br>Link to: Register<br>Location: n/a |     |
| Send now. This campaign will be sent as soon as possible.                                       | Destination Summary<br>WorldWeb dev                                                                  |     |
| Send at specific time:<br>This campaign will be sent at the following time:<br>Activation Date: |                                                                                                    |     |
|                                                                                                 | < Back Cancel Fini                                                                                   | ish |

# 10.2.3 Delete Campaign

# How to Delete a Campaign

On the left navigation bar click **'Marketing'**, a sub menu will open with a list of categories. Click **'Manage Campaigns'** from the subcategory.

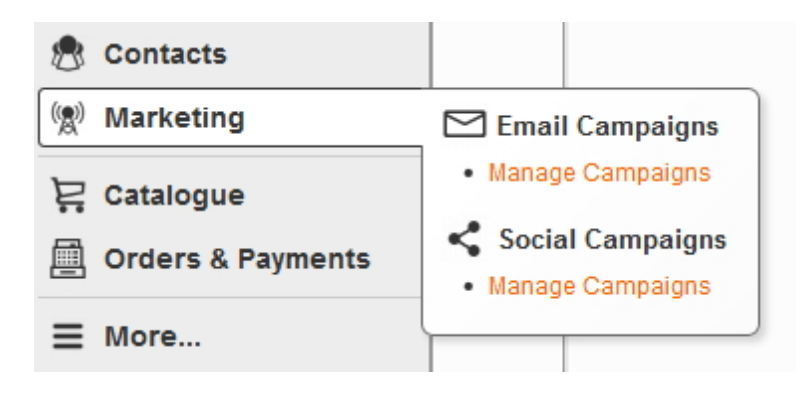

To delete the social campaign click the 'delete' button on the right hand side.

| Social Campaigns         |                                                                                                    |                                    |             |                                               | Refresh Print |
|--------------------------|----------------------------------------------------------------------------------------------------|------------------------------------|-------------|-----------------------------------------------|---------------|
| View Campaigns New Campa | ign                                                                                                    |                                    |             |                                               |               |
| 1 to 2 of 2 campaigns    |                                                                                                    |                                    |             | Query:                                        | Go            |
| Name                     | Message                                                                                                    | Links To                           | Created     | Status                                        |               |
| Test Social Campaign     | Test Social Campaign. Click here to find out more.                                                                               | Register                           | 27-Mar-2014 | Draft                                         | [delete]      |
| Testing Twitter          | Testing social campaign<br>demo.worldwebms.com/events/2014-09-01/first-<br>day-of-work-experience/. Click link to find out more. | First day of<br>work<br>experience | 18-Feb-2013 | Sent on 18 Feb 2013 at<br>4:48pm [reactivate] | [delete]      |
|                          | page 1                                                                                                    |                                    |             |                                               |               |

## 10.2.4 Re-activate Campaign

### How to Re-activate a Campaign

On the left navigation bar click **'Marketing'**, a sub menu will open with a list of categories. Click **'Manage Campaigns'** from the subcategory.

| 🔊 Contacts                         |                                                            |
|------------------------------------|------------------------------------------------------------|
| 🙊 Marketing                        | 🖂 Email Campaigns                                          |
| 몇 Catalogue<br>圃 Orders & Payments | Manage Campaigns     Social Campaigns     Manage Campaigns |
| ∃ More                             |                                                            |

To re-activate a social campaign click the **'re-activate'** button on the right hand side. You can set up and send as is or you can edit the details by referring back to **'Add Campaign'**.

| Social Campaigns      |                                                                                                    |                              |             | [                                             | Refresh Print |
|-----------------------|----------------------------------------------------------------------------------------------------|------------------------------|-------------|-----------------------------------------------|---------------|
| 1 to 2 of 2 campaigns | Messana                                                                                                    | Links To                     | Created     | Query:                                        | Go            |
| Test Social Campaign  | Test Social Campaign. Click here to find out more.                                                                               | Register                     | 27-Mar-2014 | Draft                                         | [delete]      |
| Testing Twitter       | Testing social campaign<br>demo.worldwebms.com/events/2014-09-01/first-<br>day-of-work-experience/. Click link to find out more. | First day of work experience | 18-Feb-2013 | Sent on 18 Feb 2013 at<br>4:48pm [reactivate] | [delete]      |
|                       | page 1                                                                                                    |                              |             |                                               |               |

# 10.3 SMS Campaigns: Manage Campaigns

### SMS Campaigns: Manage Campaigns

On the left navigation bar click **'Marketing'**, a sub menu will open with a list of categories. Click **'Manage Campaigns'** from the subcategory.

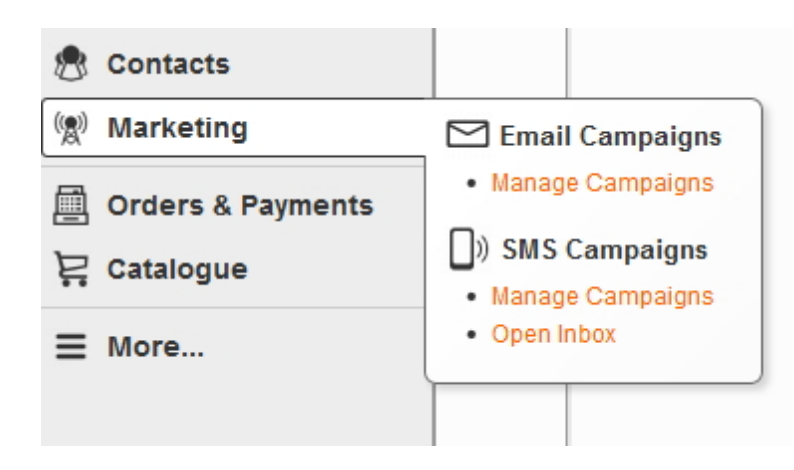

Once 'Manage Campaigns' is open you are able to 'Add', 'Edit' 'Re-activate' or 'Delete'.

To add a campaign, click on '**New Campaign'** which is located on the navigation bar. To edit a campaign, click on the '**Title'** of the campaign (draft only). To delete click the '**delete'** button on the right hand side of the page. To reactivate click on the '**re-activate'** button on the right hand side.

| SMS Campaigns               |                                                                                                    |             |                                                       |        | Refresh | Print    |
|-----------------------------|----------------------------------------------------------------------------------------------------|-------------|-------------------------------------------------------|--------|---------|----------|
| View Campaigns New Campaign |                                                                                                    |             |                                                       |        |         |          |
| 1 to 20 of 20 campaigns     |                                                                                                    |             | Query:                                                |        |         | Go       |
| Name                        | Example Message                                                                                                    | Created     | Status                                                | Sent   | Failed  |          |
| SMS- June 2013- Group A     | Tynte offer \$110 Exotic Luxe, NOW<br>\$69 plus del, save \$41, 1 wk only<br>Reply Y for a return call to order.<br>View http://m.tynte.com. Reply X to<br>stop SMS offers? | 22-May-2013 | Draft                                                 | 12,565 | 0       | [delete] |
| SMS- June 2013- Group B     | Tynte offer \$110 Exotic Luxe, NOW<br>\$69 plus del, save \$41, 1 wk only<br>Reply Y for a return call to order.<br>View http://m.tynte.com. Reply X to<br>stop SMS offers? | 12-Jun-2013 | Sent on 13 Jun 2013 at<br>11:06am <b>[reactivate]</b> | 4,156  | 0       | [delete] |

# 10.3.1 Add Campaign

# How to Add a New Campaign

On the left navigation bar click **'Marketing'**, a sub menu will open with a list of categories. Click **'Manage Campaigns'** from the subcategory.

#### 237 Content ONE general user manual

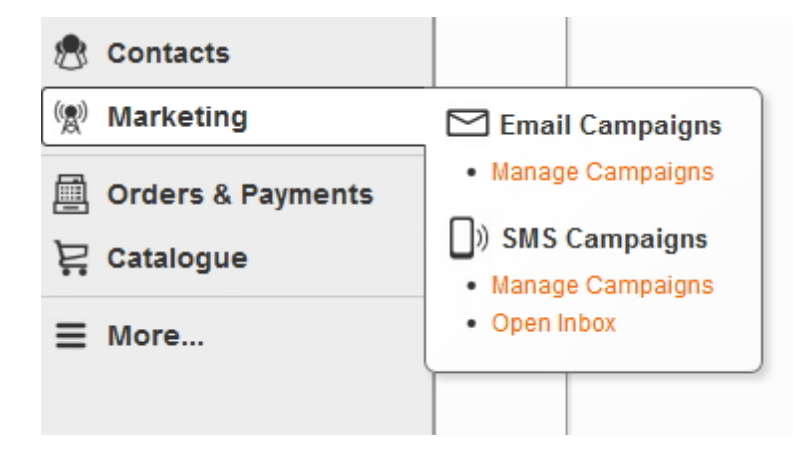

Select 'New Campaign' which is located on the navigation bar.

| SMS Campaigns                  |                                                                                                    |             |                                                       |        | Refresh | Print    |
|--------------------------------|----------------------------------------------------------------------------------------------------|-------------|-------------------------------------------------------|--------|---------|----------|
| View Campaigns New Campaign    | $\supset$                                                                                                    |             |                                                       |        |         |          |
| 1 to 20 of 20 campaigns Query: |                                                                                                    |             |                                                       |        | Go      |          |
| Name                           | Example Message                                                                                                    | Created     | Status                                                | Sent   | Failed  |          |
| SMS- June 2013- Group A        | Tynte offer \$110 Exotic Luxe, NOW<br>\$69 plus del, save \$41, 1 wk only<br>Reply Y for a return call to order.<br>View http://m.tynte.com. Reply X to<br>stop SMS offers? | 22-May-2013 | Draft                                                 | 12,565 | 0       | [delete] |
| SMS- June 2013- Group B        | Tynte offer \$110 Exotic Luxe, NOW<br>\$69 plus del, save \$41, 1 wk only<br>Reply Y for a return call to order.<br>View http://m.tynte.com. Reply X to<br>stop SMS offers? | 12-Jun-2013 | Sent on 13 Jun 2013 at<br>11:06am <b>[reactivate]</b> | 4,156  | 0       | [delete] |

The page 'New Campaign' will have 5 steps detailing in this order:

- 1. General Settings
- 2. Personalise
- 3. Recipients
- 4. Edit Content
- 5. Test SMS

#### **1. General Settings**

Internal Name: This will be the name of the social campaign.

|                                                                                   | Marketing 238                                       |
|-----------------------------------------------------------------------------------|-----------------------------------------------------|
|                                                                                   |                                                     |
| Add SMS Campaign                                                                  | Refresh                                             |
| 1 » General Settings 2 » Personalise 3 » Recipients 4                             | » Edit Content 5 » Test SMS                         |
| Please enter some campaign details. The internal name is                          | for your own reference, recipients will not see it. |
| Internal Name: * Test SMS Campaign                                                |                                                     |
| Campaign Type: Two-way - recipients can reply to your Reply To: Tynte 61429557990 | r campaign.                                         |
| Next >                                                                            | Cancel                                              |

# 2. Personalise

Select the type of personalisation you would like to use from the list below:

| Add SMS Campaign: Test SMS Campaign Refre                 |                               |  |
|-----------------------------------------------------------|-------------------------------|--|
| 1 » General Settings 2 » Personalise 3 » Recipients       | 4 » Edit Content 5 » Test SMS |  |
| Select the type of personalisation you would like to use. |                               |  |
| Format                                                    | Example                       |  |
| None                                                      |                               |  |
| Dear <first name=""> <last name=""></last></first>        | Dear John Doe                 |  |
| Dear <first name=""></first>                              | Dear John                     |  |
| O Dear <title> <last name=""></last></title>              | Dear Mr Doe                   |  |
| Hi <first name=""> <last name=""></last></first>          | Hi John Doe                   |  |
| Hi <first name=""></first>                                | Hi John                       |  |
| Hello <first name=""> <last name=""></last></first>       | Hello John Doe                |  |
| Hello <first name=""></first>                             | Hello John                    |  |
| Hello <title> <last name=""></last></title>               | Hello Mr Doe                  |  |
| Sirst Name> <last name=""></last>                         | John Doe                      |  |
| ◎ <first name=""></first>                                 | John                          |  |
| C <title> <last name=""></last></title>                   | Mr Doe                        |  |
|                                                           |                               |  |
| NewA                                                      | C Bask Consel                 |  |

### 3. Recipients

Select the Recipients that will receive your SMS campaign. There is two options for you to choose:

- 1. Send to existing contacts
- 2. Send to recipients in CSV

| Marketing | 240 |
|-----------|-----|
|-----------|-----|

| dd SMS Campaign: Test SMS Campaign                                   | Refresh                                                                         |
|----------------------------------------------------------------------|---------------------------------------------------------------------------------|
| 1 » General Settings 2 » Personalise 3 » Recipients 4 » Edit Conte   | ent 5 » Test SMS                                                                |
| lease specify who should receive this campaign. The list of recipien | is can be existing contacts, from a CSV file or a mixture of both.              |
| Send to existing contacts                                            | Send to recipients in CSV                                                       |
| Send this campaign to contacts who match the following criteria:     | Send this campaign to recipients in the following file (first line is ignored): |
| Criteria Value                                                       |                                                                                 |
| is (remove)                                                          | Browse No file selected. Upload                                                 |
| Add Criteria                                                         |                                                                                 |
| No recipients found View Matching Contacts                           |                                                                                 |
| Next >                                                               | < Back Cance                                                                    |

# 1. Send to existing contacts:

#### Click 'Add Criteria'.

From the Criteria dropdown menu select 'Contact Group'.

| Add SMS Campaign: Test SMS Campaign                                                                                                    | Refresh Print                                                                                                  |
|----------------------------------------------------------------------------------------------------|----------------------------------------------------------------------------------------------------|
| 1 » General Settings 2 » Personalise 3 » Recipients 4 » Edit Conten                                                                                                    | t 5 » Test SMS                                                                                                 |
| Please specify who should receive this campaign. The list of recipients                                                                                                    | can be existing contacts, from a CSV file or a mixture of both.                                                |
| Send to existing contacts                                                                                                    | Send to recipients in CSV                                                                                      |
| Send this campaign to contacts who match the following criteria:<br>Criteria Value<br>Contact is (remove)<br>Contact Address<br>Contact State<br>Contact Postcode<br>Contact Country<br>Delivery Address<br>Delivery State<br>Delivery State<br>Delivery Country<br>Groups<br>Contact Group<br>Personal Details<br>Company<br>Email<br>First Name<br>Last Name<br>Mobile Number | Send this campaign to recipients in the following file (first line is ignored): BrowseNo file selected. Upload |
| Novi >                                                                                                    | < Book Concol                                                                                                  |
| INGAL ~                                                                                                    |                                                                                                    |

From the Value dropdown select the group.

| Add SMS Campaign: Test SMS Campaign                                                                                                    |                                                                                                    |  |
|----------------------------------------------------------------------------------------------------|----------------------------------------------------------------------------------------------------|--|
| 1 » General Settings 2 » Personalise 3 » Recipients 4 » Edit Cont                                                                                                    | ent 5 » Test SMS                                                                                                |  |
| Please specify who should receive this campaign. The list of recipien                                                                                                    | ts can be existing contacts, from a CSV file or a mixture of both.                                              |  |
| Send to existing contacts                                                                                                    | Send to recipients in CSV                                                                                       |  |
| Send this campaign to contacts who match the following criteria:<br>Criteria Value<br>Conta is SMS - Group A (remove)<br>Add Criteria<br>Found 1 recipient(s) View Matching Contacts | Send this campaign to recipients in the following file (first line is ignored): Browse No file selected. Upload |  |
| Next >                                                                                                    | < Back Cancel                                                                                                   |  |

To send to multiple groups, you will need to repeat this process.

# 4. Edit Contents

**Message Content:** Enter the content for the SMS campaign in the field below. \*Please note you can only use 160 characters of which 11 characters will be reserved for personalisation.

| Add SMS Ca          | mpaign: Test SMS Campaign                                                                     |                  |           | Refresh | Print  |  |
|---------------------|-----------------------------------------------------------------------------------------------|------------------|-----------|---------|--------|--|
| 1 » General S       | 1 » General Settings 2 » Personalise 3 » Recipients 4 » Edit Content 5 » Test SMS             |                  |           |         |        |  |
| Please enter        | Please enter the SMS message below. There is a size limit of 160 characters.                  |                  |           |         |        |  |
| Message<br>Content: |                                                                                               | Message Preview: | Dear John |         |        |  |
| Message<br>Size:    | 149 of 160 characters remaining<br>* up to 11 characters are reserved for<br>personalisation. |                  |           |         |        |  |
| Next >              |                                                                                               |                  | <         | Back    | Cancel |  |

5. Test SMS

You can test your SMS campaign to see how it will appear by entering your mobile number. Press the **'Send Test SMS'** button.

Click the 'Finish' button.

You can save the SMS campaign as a draft, send now or send at a specific time.

| Add SMS Campaign: Test SMS Campaign                                                                                                |                                  |                                                                                      |                                                                                                    | Refresh                                              | Print              |
|----------------------------------------------------------------------------------------------------|----------------------------------|--------------------------------------------------------------------------------------|----------------------------------------------------------------------------------------------------|------------------------------------------------------|--------------------|
| When should this<br>campaign be sent?                                                                                              | Campaign Sum                     | mary                                                                                 | Recipient Su                                                                                          | mmary                                                |                    |
| <ul> <li>Save as draft.</li> <li>This campaign will not be sent.</li> </ul>                                                        | Name:<br>Example Message:        | Test SMS<br>Campaign<br>Dear JohnTest<br>SMS<br>Campaign<br>\$0.120<br><b>\$0.12</b> | # Recipients from<br># Existing Contact<br># Invalid Numbers<br># Duplicated Num<br># Actual Recipien | CSV: 0 [vie<br>s: 1 [vie<br>s: 0<br>bers: 0<br>ts: 1 | w list]<br>w list] |
| Send now.<br>This campaign will be sent as<br>soon as possible.                                                                    | Cost Per Message:<br>Total Cost: |                                                                                      |                                                                                                    |                                                      |                    |
| <ul> <li>Send at specific time:<br/>This campaign will be sent at the<br/>following time:</li> <li>Activation<br/>Date:</li> </ul> |                                  |                                                                                      |                                                                                                    |                                                      |                    |
| Finish                                                                                                    |                                  |                                                                                      | <                                                                                                    | Back                                                 | Cancel             |

# 10.3.2 Edit Campaign

# How to Edit a Campaign

On the left navigation bar click **'Marketing'**, a sub menu will open with a list of categories. Click **'Manage Campaigns'** from the subcategory.

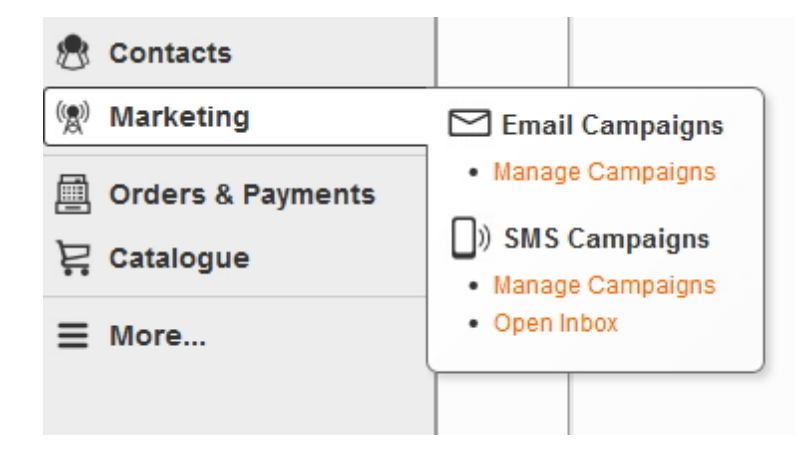

You can only edit SMS campaigns that are saved as drafts. To edit click on the Title of the campaign. You would follow the same process as '**Add Campaign'.** 

### **1. General Settings**

Internal Name: This will be the name of the social campaign.

| Add SMS Campaign                       |                                                                     | Refresh Print    |
|----------------------------------------|---------------------------------------------------------------------|------------------|
| 1 » General Settings 2 »               | Personalise 3 » Recipients 4 » Edit Content 5 » Test SMS            |                  |
| Please enter some campaig              | gn details. The internal name is for your own reference, recipients | will not see it. |
| Internal Name: * Test                  | SMS Campaign                                                        |                  |
| Campaign Type: Two-<br>Reply To: Tynte | way - recipients can reply to your campaign.<br>9 61429557990       |                  |
| Next >                                 |                                                                     | Cancel           |

#### 2. Personalise

Select the type of personalisation you would like to use from the list below:

| 4 » Edit Content 5 » Test SMS                             |                                                                                                    |                                                                                                    |  |
|-----------------------------------------------------------|----------------------------------------------------------------------------------------------------|----------------------------------------------------------------------------------------------------|--|
| Select the type of personalisation you would like to use. |                                                                                                    |                                                                                                    |  |
| Example                                                   |                                                                                                    |                                                                                                    |  |
|                                                           |                                                                                                    |                                                                                                    |  |
| Dear John Doe                                             |                                                                                                    |                                                                                                    |  |
| Dear John                                                 |                                                                                                    |                                                                                                    |  |
| Dear Mr Doe                                               |                                                                                                    |                                                                                                    |  |
| Hi John Doe                                               |                                                                                                    |                                                                                                    |  |
| Hi John                                                   |                                                                                                    |                                                                                                    |  |
| Hello John Doe                                            |                                                                                                    |                                                                                                    |  |
| Hello John                                                |                                                                                                    |                                                                                                    |  |
| Hello Mr Doe                                              |                                                                                                    |                                                                                                    |  |
| John Doe                                                  |                                                                                                    |                                                                                                    |  |
| John                                                      |                                                                                                    |                                                                                                    |  |
| Mr Doe                                                    |                                                                                                    |                                                                                                    |  |
|                                                           |                                                                                                    |                                                                                                    |  |
|                                                           |                                                                                                    |                                                                                                    |  |
|                                                           | Fxample         Dear John Doe         Dear John         Dear Mr Doe         Hi John Doe         Hi John Doe         Hello John Doe         John Doe         John Doe         Mr Doe         John Doe | Fxample         Dear John Doe         Dear John         Dear Mr Doe         Hi John Doe         Hi John Doe         Hello John Doe         John Doe         John Doe         John Doe         John Doe         John Doe         John Doe         Hello John Coe         John Doe         John Doe         John Coe         John Doe         John Coe         John Doe         John Coe         John Coe< |  |

# 3. Recipients

Select the Recipients that will receive your SMS campaign. There is two options for you to choose:

- 1. Send to existing contacts
- 2. Send to recipients in CSV

| Add SMS Campaign: Test SMS Campaign                                    | Refresh Print                                                                   |
|------------------------------------------------------------------------|---------------------------------------------------------------------------------|
| 1 » General Settings 2 » Personalise 3 » Recipients 4 » Edit Conte     | 5 » Test SMS                                                                    |
| Please specify who should receive this campaign. The list of recipient | is can be existing contacts, from a CSV file or a mixture of both.              |
| Send to existing contacts                                              | Send to recipients in CSV                                                       |
| Send this campaign to contacts who match the following criteria:       | Send this campaign to recipients in the following file (first line is ignored): |
| Criteria Value                                                         |                                                                                 |
| is [remove]                                                            | Browse No file selected. Upload                                                 |
| Add Criteria                                                           |                                                                                 |
| No recipients found View Matching Contacts                             |                                                                                 |
| Next >                                                                 | S Back Cancel                                                                   |

# 1. Send to existing contacts:

#### Click 'Add Criteria'.

From the Criteria dropdown menu select 'Contact Group'.

| Add SMS Campaign: Test SMS Campaign                                                                                                    | Refresh                 | Print |
|----------------------------------------------------------------------------------------------------|-------------------------|-------|
| 1 » General Settings     2 » Personalise     3 » Recipients     4 » Edit Content     5 » Test SMS                                                                                                    |                         |       |
| Please specify who should receive this campaign. The list of recipients can be existing contacts, from a CSV file or a mixtur                                                                                                    | e of both.              |       |
| Send to existing contacts Send to recipients in CSV                                                                                                    |                         |       |
| Send this campaign to contacts who match the following criteria:<br>Criteria Value Contact Address Contact Address Contact State Contact Postcode Contact Country Delivery Address Delivery Address Delivery State Delivery Postcode Delivery Country Groups Contact Group Personal Details Company Email | g file (first lin<br>ad | e is  |
| First Name<br>Last Name                                                                                                    |                         |       |
| Mobile Number                                                                                                    |                         |       |
| Next >                                                                                                    | Back                    | ancel |

From the Value dropdown select the group.

| Add SMS Campaign: Test SMS Campaign                                                                                                    | Refresh Print                                                                                                    |
|----------------------------------------------------------------------------------------------------|----------------------------------------------------------------------------------------------------|
| 1 » General Settings 2 » Personalise 3 » Recipients 4 » Edit Cont                                                                                                    | ent 5 » Test SMS                                                                                                    |
| Please specify who should receive this campaign. The list of recipien                                                                                                    | ts can be existing contacts, from a CSV file or a mixture of both.                                                         |
| Send to existing contacts                                                                                                    | Send to recipients in CSV                                                                                                  |
| Send this campaign to contacts who match the following criteria:<br>Criteria Value<br>Conta is SMS - Group A (remove)<br>Add Criteria<br>Found 1 recipient(s) View Matching Contacts | Send this campaign to recipients in the following file (first line is ignored):           Browse         No file selected. |
| Next >                                                                                                    | < Back Cancel                                                                                                    |

To send to multiple groups, you will need to repeat this process.

# 4. Edit Contents

**Message Content:** Enter the content for the SMS campaign in the field below. \*Please note you can only use 160 characters of which 11 characters will be reserved for personalisation.

| Add SMS Ca          | mpaign: Test SMS Campaign                                                                     |                         |           | Refresh   | Print |
|---------------------|-----------------------------------------------------------------------------------------------|-------------------------|-----------|-----------|-------|
| 1 » General S       | ettings 2 » Personalise 3 » Recipients 4 » E                                                  | dit Content 5 » Test SM | IS        |           |       |
| Please enter        | the SMS message below. There is a size limit o                                                | f 160 characters.       |           |           |       |
| Message<br>Content: |                                                                                               | Message Preview:        | Dear John |           |       |
| Message<br>Size:    | 149 of 160 characters remaining<br>* up to 11 characters are reserved for<br>personalisation. |                         |           |           |       |
| Next >              |                                                                                               |                         |           | < Back Ca | ncel  |

5. Test SMS

You can test your SMS campaign to see how it will appear by entering your mobile number. Press the **'Send Test SMS'** button.

Click the 'Finish' button.

You can save the SMS campaign as a draft, send now or send at a specific time.

| Add SMS Campaign: Test SMS Campaign                                                                                                    |                                  |                                                                                      |                                                                                                    |                                                 | Print                  |  |
|----------------------------------------------------------------------------------------------------|----------------------------------|--------------------------------------------------------------------------------------|----------------------------------------------------------------------------------------------------|-------------------------------------------------|------------------------|--|
| When should this<br>campaign be sent?                                                                                                   | Campaign Summary                 |                                                                                      | Recipient Summary                                                                                         |                                                 |                        |  |
| <ul> <li>Save as draft.</li> <li>This campaign will not be sent.</li> </ul>                                                             | Name:<br>Example Message:        | Test SMS<br>Campaign<br>Dear JohnTest<br>SMS<br>Campaign<br>\$0.120<br><b>\$0.12</b> | # Recipients fron<br># Existing Contac<br># Invalid Number<br># Duplicated Nur<br><b># Actual Recipie</b> | n CSV: 0 [vi<br>cts: 1 [vi<br>rs: 0<br>mbers: 0 | iew list]<br>iew list] |  |
| Send now.<br>This campaign will be sent as<br>soon as possible.                                                                         | Cost Per Message:<br>Total Cost: |                                                                                      |                                                                                                    | 15.                                             |                        |  |
| <ul> <li>Send at specific time:<br/>This campaign will be sent at the<br/>following time:</li> <li>Activation</li> <li>Date:</li> </ul> |                                  |                                                                                      |                                                                                                    |                                                 |                        |  |
| Finish                                                                                                    | ]                                |                                                                                      | <                                                                                                    | Back                                            | ancel                  |  |

# 10.3.3 Delete Campaign

## How to Delete a Campaign

On the left navigation bar click **'Marketing'**, a sub menu will open with a list of categories. Click **'Manage Campaigns'** from the subcategory.
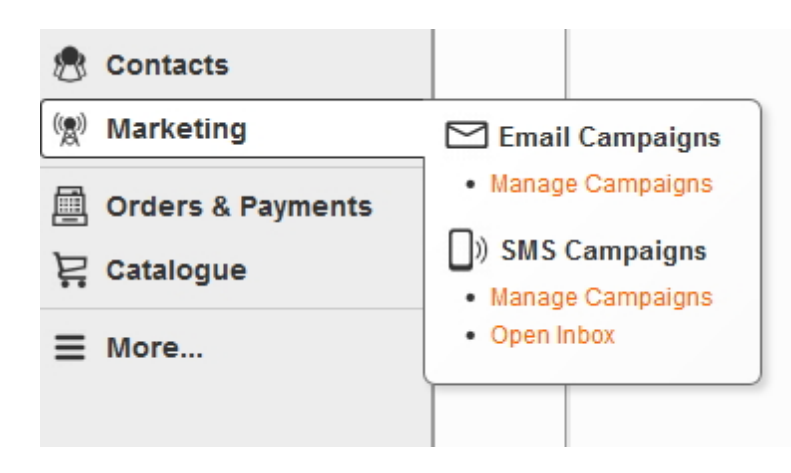

To find the email campaign you can enter the name or email address in the **'Query'** box. To delete the email campaign click the **'delete'** button on the right hand side.

| SMS Campaigns               |                                                                                                    |             |                                                    |                      | Refresh | Print    |
|-----------------------------|----------------------------------------------------------------------------------------------------|-------------|----------------------------------------------------|----------------------|---------|----------|
| View Campaigns New Campaign |                                                                                                    |             |                                                    |                      |         |          |
| 1 to 20 of 20 campaigns     |                                                                                                    |             |                                                    | Query:               |         | Go       |
| Name                        | Example Message                                                                                                    | Created     | Status                                             | Sent                 | Failed  |          |
| SMS- June 2013- Group A     | Tynte offer \$110 Exotic Luxe, NOW<br>\$69 plus del, save \$41, 1 wk only<br>Reply Y for a return call to order.<br>View http://m.tynte.com. Reply X to<br>stop SMS offers? | 22-May-2013 | Draft                                              | 12,565               | 0       | [delete] |
| SMS- June 2013- Group B     | Tynte offer \$110 Exotic Luxe, NOW<br>\$69 plus del, save \$41, 1 wk only<br>Reply Y for a return call to order.<br>View http://m.tynte.com. Reply X to<br>stop SMS offers? | 12-Jun-2013 | Sent on 13 Jun 20<br>11:06am <mark>[reactiv</mark> | )13 at 4,156<br>ate] | 0       | [delete] |

### 10.3.4 Re-activate Campaign

#### How to Re-activate a Campaign

On the left navigation bar click **'Marketing'**, a sub menu will open with a list of categories. Click **'Manage Campaigns'** from the subcategory.

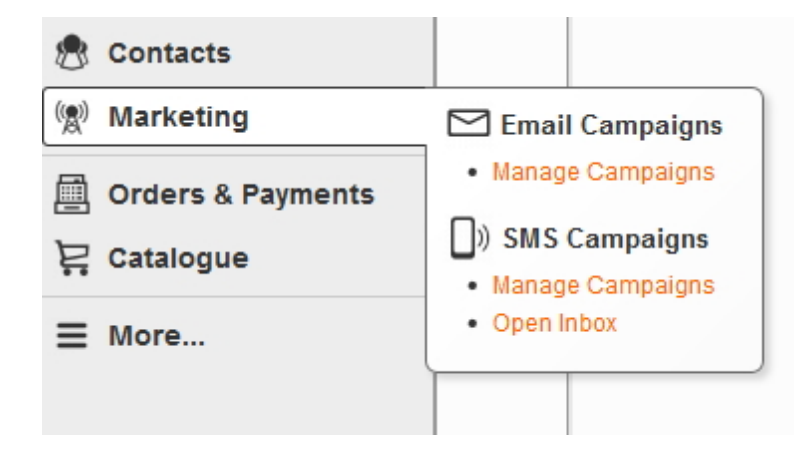

To re-activate a social campaign click the **'re-activate'** button on the right hand side. You can set up and send as is or you can edit the details by referring back to **'Add Campaign'**.

| SMS Campaigns               |                                                                                                    |             |                                                |        | Refresh | Print    |
|-----------------------------|----------------------------------------------------------------------------------------------------|-------------|------------------------------------------------|--------|---------|----------|
| View Campaigns New Campaign |                                                                                                    |             |                                                |        |         |          |
| 1 to 20 of 20 campaigns     |                                                                                                    |             | Query:                                         |        |         | Go       |
| Name                        | Example Message                                                                                                    | Created     | Status                                         | Sent   | Failed  |          |
| SMS- June 2013- Group A     | Tynte offer \$110 Exotic Luxe, NOW<br>\$69 plus del, save \$41, 1 wk only<br>Reply Y for a return call to order.<br>View http://m.tynte.com. Reply X to<br>stop SMS offers? | 22-May-2013 | Draft                                          | 12,565 | 0       | [delete] |
| SMS- June 2013- Group B     | Tynte offer \$110 Exotic Luxe, NOW<br>\$69 plus del, save \$41, 1 wk only<br>Reply Y for a return call to order.<br>View http://m.tynte.com. Reply X to<br>stop SMS offers? | 12-Jun-2013 | Sent on 13 Jun 2013 at<br>11:06am [reactivate] | 4,156  | 0       | [delete] |

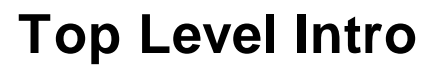

This page is printed before a new top-level chapter starts

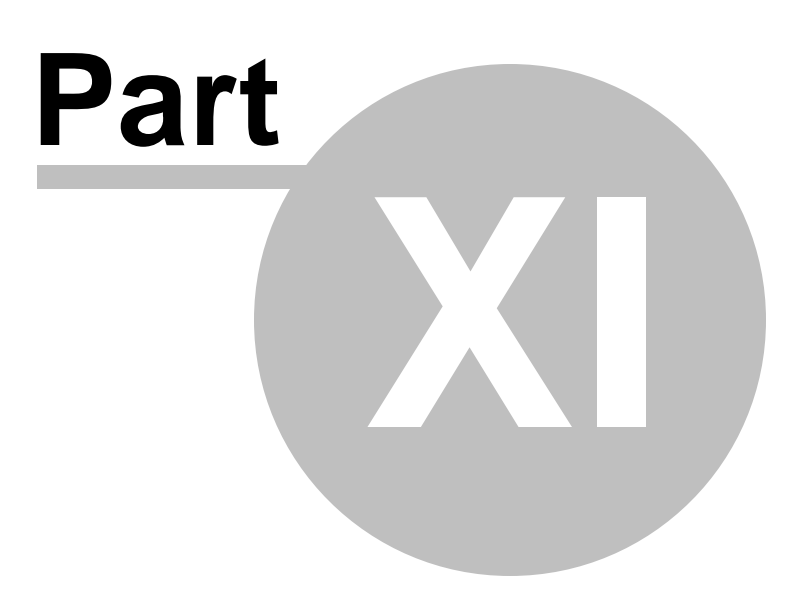

# 11 Catalogue

### Catalogue

On the left navigation bar click **'Catalogue'**, a sub menu will open with a list of categories. **View Products:** will open to a list of all products, which will allow you to manage and maintain. **View Categories:** will open to a list of categories and sub-categories. This will allow you to rearrange the order of categories.

Export Tools: is the process to follow to upload products.

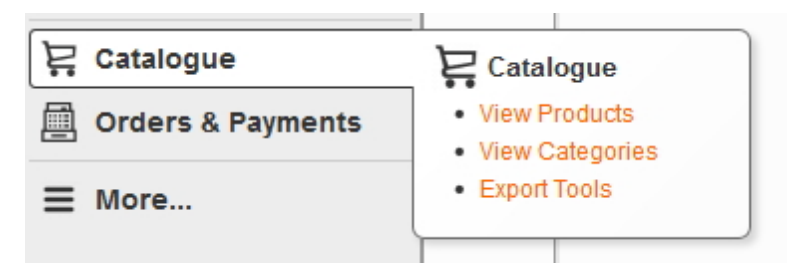

# 11.1 View Products

#### **View Products**

On the left navigation bar click **'Catalogue'**, a sub menu will open with a list of categories. Click **'View Products'** from the subcategory.

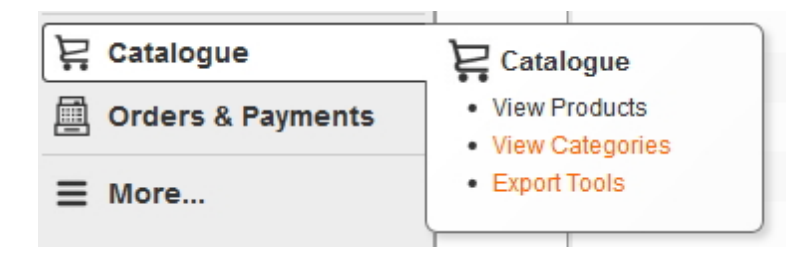

Once 'View Products' is open you are able to 'Add', 'Edit', 'Delete', Search and 'Manage Prices'.

To add a product click 'Add Product' which is located on the navigation bar.

To edit a product click on the 'Title' of the product within the list.

To delete a product click the 'delete' button on the right hand side of the page.

To search a product type a keyword or phrase into the 'Query' box that you want to search for within the list of products.

| Manage<br>List Pro | Products             |        |        |                |                |             |                | Refresh         | Print |
|--------------------|----------------------|--------|--------|----------------|----------------|-------------|----------------|-----------------|-------|
| 1 to 17 o          | f 17 products Query: |        | Type:  | Normal or Base | ▼ Visible: - A | ny - 👻 Cate | gory: - Any Ca | ategory - 💌 🛛 G | ào    |
| SKU                | Name                 | Туре   | Price  | Purchase       | In Stock       | Visible     | Featured       |                 |       |
|                    | 📄 Banana             | Normal | \$3.00 | Yes            | Yes            | Yes         | Yes            | [del            | ete]  |
|                    | Broccoli             | Base   | \$6.00 | Yes            | Yes            | Yes         | No             | [del            | ete]  |
|                    | Carrots              | Base   | \$5.99 | Yes            | Yes            | Yes         | No             | [del            | ete]  |
|                    | Eggplant             | Base   | \$5.99 | Yes            | Yes            | Yes         | No             | [del            | ete]  |
|                    | Granny Smith Apples  | Base   | \$5.00 | Yes            | Yes            | Yes         | Yes            | [del            | ete]  |
|                    | Green Tomato         | Base   | \$3.00 | Yes            | Yes            | Yes         | No             | [del            | ete]  |
|                    | Lady Finger Bananas  | Base   | \$8.00 | Yes            | Yes            | Yes         | No             | [del            | ete]  |
|                    | Orange               | Base   | \$5.00 | Yes            | Yes            | Yes         | No             | [del            | ete]  |

# 11.1.1 Add Products

### **How to Add Products**

On the left navigation bar click **'Catalogue'**, a sub menu will open with a list of categories. Click **'View Products'** from the subcategory.

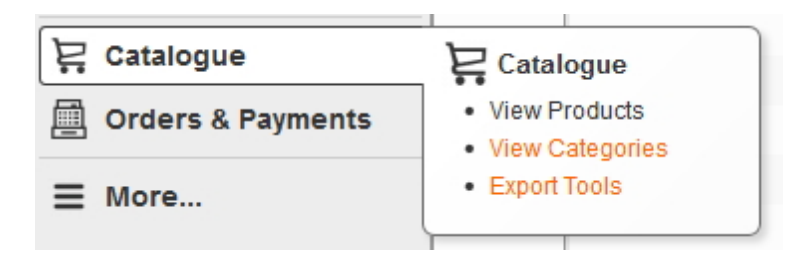

Once 'View Products' is open, click 'Add Product' which is located on the navigation bar.

| Manage Products     Refresh     Print       List Products     Manage Prices     Add Product |                       |        |         |                |               |          |                |              |
|---------------------------------------------------------------------------------------------|-----------------------|--------|---------|----------------|---------------|----------|----------------|--------------|
| 1 to 15 of                                                                                  | 15 products Query:    | Тур    | e: Norm | al or Base 💌 V | isible: - Any | - Catego | ory: - Any Cat | egory - 💌 Go |
| SKU                                                                                         | Name                  | Туре   | Price   | Purchase       | In Stock      | Visible  | Featured       |              |
| ban01                                                                                       | Banana                | Normal | \$3.00  | Yes            | Yes           | Yes      | Yes            | [delete]     |
| bro15                                                                                       | Broccoli              | Normal | \$6.00  | Yes            | Yes           | Yes      | No             | [delete]     |
| car18                                                                                       | Carrots               | Normal | \$5.99  | Yes            | Yes           | Yes      | No             | [delete]     |
| egg85                                                                                       | Eggplant              | Normal | \$5.99  | Yes            | Yes           | Yes      | No             | [delete]     |
| gsa87                                                                                       | Granny Smith Apples   | Normal | \$5.00  | Yes            | Yes           | Yes      | Yes            | [delete]     |
| lfb41                                                                                       | 📄 Lady Finger Bananas | Normal | \$8.00  | Yes            | Yes           | Yes      | No             | [delete]     |
| ora19                                                                                       | Orange                | Normal | \$5.00  | Yes            | Yes           | Yes      | No             | [delete]     |

The page 'Add Product' will have 9 steps detailing in this order.

- 1. General
- 2. Prices
- 3. Images
- 4. Categories
- 5. Variations
- 6. Attributes
- 7. Related
- 8. SEO
- 9. Preview

#### 1. General

Name: this will be the name of the product.

SKU: every product must have a unique SKU, this identifies each product in the business.

Barcode (GTIN): enter the barcode if required to your business.

**Purchase Online:** select YES/NO if you would like customers to be able to purchase the product online.

Visible: select YES/NO if you would like this product to be visible on the website.

Featured: select YES/NO

Packing Size: fill in the dimensions if relevant.

Packing Weight: fill in the dimensions if relevant.

No. of Cart Items: select the minimum and maximum of items you wish.

In Stock: select YES/NO

Quantity: select a number

| Add Product                                                                          | Refresh | Print |
|--------------------------------------------------------------------------------------|---------|-------|
| General Prices Images Categories Variations Attributes Related SEO Preview           |         |       |
| Name:     *       SKU:     *       Barcode (GTIN):                                   |         |       |
| Purchase Online: *   Visible: *   Featured: *                                        |         |       |
| Packing Size:         0 x 0 x 0 mm (L x W x H)           Packing Weight:         0 g |         |       |
| No. of Cart Items: Min Max                                                           |         |       |
| In Stock: * Yes<br>Quantity: 1                                                       |         |       |

#### 2. Prices

Tax Class: Taxable Goods Price Tax Rate: Select from the dropdown menu Price: enter the price RRP: enter the RRP price

| Add Product: ban01            | Add Product: ban01 - Banana                                 |  |  |  |  |  |
|-------------------------------|-------------------------------------------------------------|--|--|--|--|--|
| General Prices                | Images Categories Variations Attributes Related SEO Preview |  |  |  |  |  |
| Tax Class:<br>Price Tax Rate: | Taxable Goods 💌<br>Includes GST (10%) 💌                     |  |  |  |  |  |
| Price: *<br>RRP:              | 0 [AUD]<br>0 [AUD]                                          |  |  |  |  |  |

#### 3. Images

Add Images: Select the browse button and choose the images saved on your computer. Click 'Upload'.

| Add Product: ban01 - Banana                                    | Refresh Print |
|----------------------------------------------------------------|---------------|
| General Prices Images Categories Variations Attributes Related | SEO Preview   |
| Add Images: Browse No files selected. Upload                   |               |

# 4. Categories

Categories: Click the 'Add' button.

| Add Product: ban | Refresh                                                     | Print   |      |
|------------------|-------------------------------------------------------------|---------|------|
| General Prices   | Images Categories Variations Attributes Related SEO Preview |         |      |
| Categories:      | Up Down                                                     | Add Ren | nove |

#### 'Browse Product Categories...' will appear.

Select the category and click on the 'Add' button as highlighted below. Click 'Close'.

| Browse Product Categories                                                                                                    | ×  |
|----------------------------------------------------------------------------------------------------|----|
| Product Categories          Fruit         >         >         >         >         >         >         >         >         >         >         >         >         >         >         >         >         >         >         >         >         >         >         >         >         >         >         >         >         >         >         >         >         >         >         >         >         >         >         >         >         >         >         >         >         >         >         >         >         >         >         >         >         >            > |    |
|                                                                                                    |    |
|                                                                                                    |    |
| Add Edit Dele                                                                                                    | te |
| Close                                                                                                    | dd |

## 5. Variations

If there is multiple variations of a product you will need to add a variation code for each product.

#### Variations Variations are defined by

| Ad | d Prod | uct: ban0 | 1 - Ban | ana       |            |           |
|----|--------|-----------|---------|-----------|------------|-----------|
| G  | eneral | Prices    | Images  | Categorie | s Variatio | ns Attrib |

| Add Product: ban01         | Refresh Print                                                                                                    |     |
|----------------------------|----------------------------------------------------------------------------------------------------|-----|
| General Prices Im          | nages Categories Variations Attributes Related SEO Preview                                                                                                    |     |
| Variations:                | SKU     Barcode     Name     Price     Visit       Add New Product     Add Existing Product     Image: Constraint of the second second secon | ble |
| Variations are defined by: | Attribute<br>Add Attribute                                                                                                    |     |

# 6. Attributes

Please add the following information:

| Short Description    |        |
|----------------------|--------|
| Is Organic           |        |
| Quantity             |        |
| Season Variety of pi | roduct |
| Colour               |        |
| Size                 |        |

| Add Product: ba                                                          | n01 - Bar | nana       |            |            |         |     |         | Refresh | Print |
|--------------------------------------------------------------------------|-----------|------------|------------|------------|---------|-----|---------|---------|-------|
| General Prices                                                           | Images    | Categories | Variations | Attributes | Related | SEO | Preview |         |       |
| Short Description:                                                       |           |            |            |            |         |     |         |         |       |
| Is Organic<br>Quantity<br>Season<br>Variety of product<br>Colour<br>Size |           | ×<br>      |            |            |         |     |         |         |       |

## 7. Related

Related Products: To add related products to the product being created click the 'Add' button.

| Add Product: ban  | )1 - Banana                                                 | Refresh Print |
|-------------------|-------------------------------------------------------------|---------------|
| General Prices    | Images Categories Variations Attributes Related SEO Preview |               |
| Related Products: | Up Down                                                     | Add Remove    |
|                   |                                                             |               |

'Browse Product Catalogues...' will appear.

| Browse Product Catalogue |            | ×         |
|--------------------------|------------|-----------|
| Q Search by code or name | in - Any - | Go        |
| 😂 Product Catalogue      |            | *         |
| 📁 (misc)                 |            |           |
| 📁 A                      |            |           |
| ⊕-🤪 B                    |            | =         |
| 🕀 🎾 C                    |            |           |
| 🃁 D                      |            |           |
| 🕀 🃁 E                    |            |           |
| 🃁 F                      |            |           |
| 🕀 📁 G                    |            |           |
| 📁 H                      |            |           |
|                          |            |           |
| 🤪 I                      |            |           |
| K K                      |            |           |
| ± j ≥ L                  |            | -         |
| : <mark></mark> M        |            | · ·       |
|                          |            | Close Add |

You can search for the product in the query box of manually find it be clicking the little '+' button beside the letter.

Select the product and click the **'Add'** button as shown below. Click '**Close'.** 

| Browse Product Catalogue                                                                                        |            | ×         |
|----------------------------------------------------------------------------------------------------|------------|-----------|
| Q Search by code or name ⊕ · □ L □ M □ N □ · □ O                                                                | in - Any - | Go        |
| <ul> <li>□ Orange</li> <li>□ Orange</li> <li>□ P</li> <li>□ Q</li> <li>□ P</li> <li>□ R</li> <li>□ S</li> </ul> |            | ora19     |
|                                                                                                    |            | E         |
| - <mark>&gt;</mark> Y                                                                                           |            | Close Add |

# 8. SEO

#### Meta Data

Browser Title: The title is already defaulted from the name of the product - this will appear on the tab of your browser

**Description:** This section allows you to write a brief description for this product

\*Please note that the description will be used through search engines, therefore using keywords and phrases is highly

recommended

**Image:** this will be pre-ticked to 'Default' as you would have previously added an image in the 'Images' section

#### Searching/Indexing

**Search Engines:** Tick this box if you would like this page to be found in search engines \*Please note that the box is ticked as a default - only un-tick this box if you do not want this page found in your internal search results

**Site Search:** Tick this box if you would like this page to be found in an internal search of your website *\*Please note that the box is ticked as a default - only un-tick this box if you do not want this page found in your internal search results* 

| Add Product: ban0              | 1 - Banana                                                  | Refresh Print |
|--------------------------------|-------------------------------------------------------------|---------------|
| General Prices                 | mages Categories Variations Attributes Related SEO Preview  |               |
| Meta Data                      |                                                             |               |
| Browser Title                  | Banana   ContentONE Demo                                    |               |
| Description<br>(250 chars max) |                                                             |               |
| Image                          | Default     Custom     Browse     No file selected.         |               |
| Searching / Index              | xing                                                        |               |
| Search Engines                 | Allow search engines to index this product                  |               |
| Site Search                    | Allow this product to appear in search results on this site |               |

#### 9. Preview

\*This page will show a preview of what the product will look like on the website page

Click the 'Finish' button

# 11.1.2 Edit Products

#### **How to Edit Products**

On the left navigation bar click **'Catalogue'**, a sub menu will open with a list of categories. Click **'View Products'** from the subcategory.

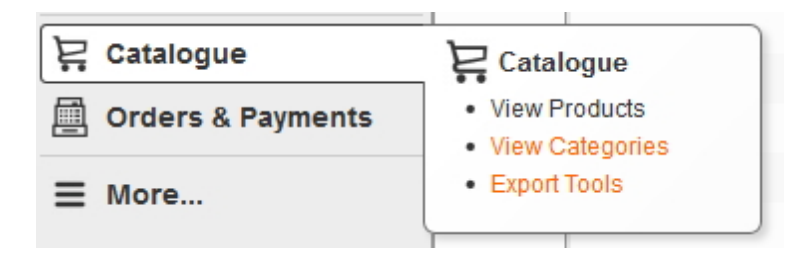

To find the product details you can enter the product name in the 'Query' box.

| Manage Pro    | ducts Manage Prices Add Product |               |              |                 |                 |             |                   | Refresh Print  |
|---------------|---------------------------------|---------------|--------------|-----------------|-----------------|-------------|-------------------|----------------|
| 1 to 15 of 15 | products                        | Query: banana | $\mathbf{i}$ | Type: Normal or | Base 👻 Visible: | - Any - 💌 C | ategory: - Any Ca | ategory - 💌 Go |
| SKU           | Name                            | Туре          | Price        | Purchase        | In Stock        | Visible     | Featured          |                |
| ban01         | 📄 Banana                        | Normal        | \$3.00       | Yes             | Yes             | Yes         | Yes               | [delete]       |
| bro15         | Broccoli                        | Normal        | \$6.00       | Yes             | Yes             | Yes         | No                | [delete]       |
| car18         | Carrots                         | Normal        | \$5.99       | Yes             | Yes             | Yes         | No                | [delete]       |
| egg85         | Eggplant                        | Normal        | \$5.99       | Yes             | Yes             | Yes         | No                | [delete]       |

#### To edit a product click on the name of the product within the list.

| Manage Pro    | oducts                    |               |        |                 |                    |             |                   | Refresh     | Print   |
|---------------|---------------------------|---------------|--------|-----------------|--------------------|-------------|-------------------|-------------|---------|
| List Produc   | Manage Prices Add Product |               |        |                 |                    |             |                   |             |         |
| 1 to 2 of 2 p | roducts                   | Query: banana |        | Type: Normal of | or Base 💌 Visible: | - Any - 💌 🤇 | Category: - Any C | ategory - 💌 | Go      |
| SKU           | Name                      | Туре          | Price  | Purchase        | In Stock           | Visible     | Featured          |             |         |
| ban01         | Banana                    | Normal        | \$3.00 | Yes             | Yes                | Yes         | Yes               | [           | delete] |
| lfb41         | Lady Finger Bananas       | Normal        | \$8.00 | Yes             | Yes                | Yes         | No                | [           | delete] |

You would follow the same process as 'Add Product' by editing the details you desire.

## 1. General

Name: this will be the name of the product.

**SKU:** every product must have a unique SKU, this identifies each product in the business.

Barcode (GTIN): enter the barcode if required to your business.

**Purchase Online:** select YES/NO if you would like customers to be able to purchase the product online.

Visible: select YES/NO if you would like this product to be visible on the website.

Featured: select YES/NO

Packing Size: fill in the dimensions if relevant.

Packing Weight: fill in the dimensions if relevant.

No. of Cart Items: select the minimum and maximum of items you wish.

In Stock: select YES/NO

Quantity: select a number

| Add Prod                          | uct              |                              |            |            |             |         |     |         |  | Refresh | Print |
|-----------------------------------|------------------|------------------------------|------------|------------|-------------|---------|-----|---------|--|---------|-------|
| General                           | Prices           | Images                       | Categories | Variations | Attributes  | Related | SEO | Preview |  |         |       |
| Name:<br>SKU:<br>Barcode (        | gtin):           | *                            |            |            |             |         |     |         |  |         |       |
| Purchase<br>Visible:<br>Featured: | Online:          | * Yes •<br>* Yes •<br>* No • | •          |            |             |         |     |         |  |         |       |
| Packing S<br>Packing V            | iize:<br>Veight: | 0                            | x 0 x      | 0 mm       | (L x W x H) |         |     |         |  |         |       |
| No. of Car                        | t Items:         | Min [                        | Max        |            |             |         |     |         |  |         |       |
| In Stock:<br>Quantity:            |                  | * Yes 1                      | -          |            |             |         |     |         |  |         |       |

## 2. Prices

Tax Class: Taxable Goods Price Tax Rate: Select from the dropdown menu Price: enter the price RRP: enter the RRP price

| Add Product: ban0             | 1 - Banana                                                  | Refresh Print |
|-------------------------------|-------------------------------------------------------------|---------------|
| General Prices                | Images Categories Variations Attributes Related SEO Preview |               |
| Tax Class:<br>Price Tax Rate: | Taxable Goods 💌<br>Includes GST (10%) 💌                     |               |
| Price:<br>RRP:                | * 0 [AUD]<br>0 [AUD]                                        |               |

# 3. Images

Add Images: Select the browse button and choose the images saved on your computer. Click 'Upload'.

| Add Product: ban01 - Banana Refresh Print                                  |  |  |  |  |  |  |  |
|----------------------------------------------------------------------------|--|--|--|--|--|--|--|
| General Prices Images Categories Variations Attributes Related SEO Preview |  |  |  |  |  |  |  |
| Add Images: Browse No files selected. Upload                               |  |  |  |  |  |  |  |

# 4. Categories

Categories: Click the 'Add' button.

| Add Product: ban01 | - Banana                                                   | Refr | resh Print |
|--------------------|------------------------------------------------------------|------|------------|
| General Prices In  | nages Categories Variations Attributes Related SEO Preview |      |            |
| Categories:        | Up Down                                                    | Add  | Remove     |

'Browse Product Categories...' will appear.

Select the category and click on the 'Add' button as highlighted below. Click 'Close'.

| Browse Product Categories                 | ×                         |
|-------------------------------------------|---------------------------|
| Product Categories<br>Fruit<br>Vegetables |                           |
|                                           | Add Edit Delete Close Add |

# 5. Variations

If there is multiple variations of a product you will need to add a variation code for each product.

#### Variations Variations are defined by

| Add Product: ban01            | Add Product: ban01 - Banana                                |  |  |  |  |  |  |  |  |
|-------------------------------|------------------------------------------------------------|--|--|--|--|--|--|--|--|
| General Prices In             | mages Categories Variations Attributes Related SEO Preview |  |  |  |  |  |  |  |  |
| Variations:                   | SKU Barcode Name Price Visible                             |  |  |  |  |  |  |  |  |
|                               | Add New Product Add Existing Product                       |  |  |  |  |  |  |  |  |
| Variations are<br>defined by: | Attribute<br>Add Attribute                                 |  |  |  |  |  |  |  |  |

# 6. Attributes

Please add the following information:

Short Description Is Organic Quantity Season Variety of product Colour Size

| Add Product: ban01                                               | Refresh                                                    | Print |  |
|------------------------------------------------------------------|------------------------------------------------------------|-------|--|
| General Prices Ir                                                | mages Categories Variations Attributes Related SEO Preview |       |  |
| Short Description:                                               |                                                            |       |  |
| Is Organic<br>Quantity<br>Season<br>Variety of product<br>Colour |                                                            |       |  |
| Size                                                             |                                                            |       |  |

# 7. Related

Related Products: To add related products to the product being created click the 'Add' button.

| Catalogue | 264 |
|-----------|-----|
|-----------|-----|

| Add Product: ban  | Refresh Print                                               |            |  |
|-------------------|-------------------------------------------------------------|------------|--|
| General Prices    | Images Categories Variations Attributes Related SEO Preview |            |  |
| Related Products: | Up Down                                                     | Add Remove |  |
|                   |                                                             |            |  |

#### 'Browse Product Catalogues...' will appear.

| Browse Product Catalogue                                                                                                    | ×         |
|----------------------------------------------------------------------------------------------------|-----------|
| Q. Search by code or name in Any -                                                                                                    | Go        |
| <ul> <li>Product Catalogue</li> <li>(misc)</li> <li>A</li> <li>B</li> <li>C</li> <li>D</li> <li>E</li> <li>E</li> <li>F</li> <li>G</li> <li>H</li> <li>G</li> <li>H</li> <li>J</li> <li>K</li> <li>M</li> </ul> |           |
|                                                                                                    | Close Add |

You can search for the product in the query box of manually find it be clicking the little '+' button beside the letter.

Select the product and click the **'Add'** button as shown below. Click '**Close'.** 

| Browse Product Catalogue |            | ×         |
|--------------------------|------------|-----------|
| Q Search by code or name | in - Any - | ▼ Go      |
| ⊕-≌ L<br>≌ M             |            | •         |
| N N                      |            |           |
| Orange                   |            | ora19     |
| ⊕- 📁 P<br>😂 O            |            |           |
| ⊕ 🃁 R                    |            |           |
| ⊕- <u>)</u> T            |            |           |
|                          |            | E         |
| - 🔁 w                    |            |           |
| ≌ X<br>≌ Y               |            | -         |
|                          |            | Class Add |
|                          |            | Close Add |

## 8. SEO

#### Meta Data

Browser Title: The title is already defaulted from the name of the product - this will appear on the tab of your browser

**Description:** This section allows you to write a brief description for this product

\*Please note that the description will be used through search engines, therefore using keywords and phrases is highly

recommended

**Image:** this will be pre-ticked to 'Default' as you would have previously added an image in the 'Images' section

#### Searching/Indexing

**Search Engines:** Tick this box if you would like this page to be found in search engines \*Please note that the box is ticked as a default - only un-tick this box if you do not want this page found in your internal search results

**Site Search:** Tick this box if you would like this page to be found in an internal search of your website *\*Please note that the box is ticked as a default - only un-tick this box if you do not want this page found in your internal search results* 

| Add Product: ban0                                 |                                                                                                    | Refresh | Print |
|---------------------------------------------------|----------------------------------------------------------------------------------------------------|---------|-------|
| Meta Data                                         | Related SEO Preview                                                                                               |         |       |
| Description<br>(250 chars max)                    |                                                                                                    |         |       |
| Image                                             | Default     Custom     Browse     No file selected.                                                               |         |       |
| Searching / Inde<br>Search Engines<br>Site Search | xing<br>Allow search engines to index this product<br>Allow this product to appear in search results on this site |         |       |

#### 9. Preview

\*This page will show a preview of what the product will look like on the website page

Click the 'Finish' button

#### 11.1.3 Delete Products

#### **How to Delete Products**

On the left navigation bar click **'Catalogue'**, a sub menu will open with a list of categories. Click **'View Products'** from the subcategory.

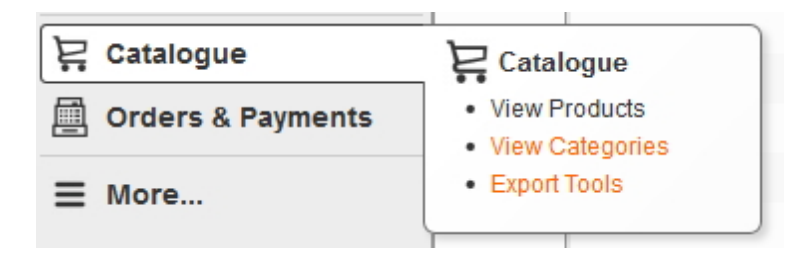

To find the product details you need to enter the product name in the 'Query' box.

| Manage Pro      | ts Manage Prices Add Product |               |        |                 |                 |             |                  | Refresh Print    |
|-----------------|------------------------------|---------------|--------|-----------------|-----------------|-------------|------------------|------------------|
| " 1 to 15 of 15 | products                     | Query: banana | >      | Type: Normal or | Base 💌 Visible: | - Any - 💌 C | ategory: - Any C | ategory - 💌 🛛 Go |
| SKU             | Name                         | Туре          | Price  | Purchase        | In Stock        | Visible     | Featured         |                  |
| ban01           | 📄 Banana                     | Normal        | \$3.00 | Yes             | Yes             | Yes         | Yes              | [delete]         |
| bro15           | Broccoli                     | Normal        | \$6.00 | Yes             | Yes             | Yes         | No               | [delete]         |
| car18           | Carrots                      | Normal        | \$5.99 | Yes             | Yes             | Yes         | No               | [delete]         |
| egg85           | Eggplant                     | Normal        | \$5.99 | Yes             | Yes             | Yes         | No               | [delete]         |

Once the product is found you can delete the product by clicking the **'Delete'** button at the right hand side.

| Manage Pro     | ducts                        |               |        |              |                    |           |                    | Refresh Print  |
|----------------|------------------------------|---------------|--------|--------------|--------------------|-----------|--------------------|----------------|
| List Product   | ts Manage Prices Add Product |               |        |              |                    |           |                    |                |
| 1 to 2 of 2 pr | oducts                       | Query: banana |        | Type: Normal | or Base 💌 Visible: | - Any - 💌 | Category: - Any Ca | ategory - 💌 Go |
| SKU            | Name                         | Туре          | Price  | Purchase     | In Stock           | Visible   | Featured           |                |
| ban01          | 📄 Banana                     | Normal        | \$3.00 | Yes          | Yes                | Yes       | Yes                | [delete]       |
| lfb41          | Lady Finger Bananas          | Normal        | \$8.00 | Yes          | Yes                | Yes       | No                 | [delete]       |

#### 11.1.4 Search Products

#### **How to Search Products**

On the left navigation bar click **'Catalogue'**, a sub menu will open with a list of categories. Click **'View Products'** from the subcategory.

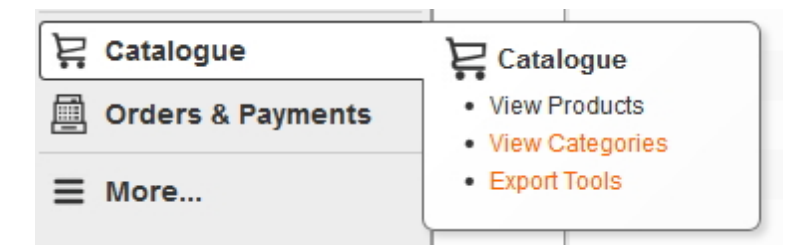

You can search products by simply entering the name of the product in the 'Query' box as highlighted below and click 'Go'.

| Manage Pro     | oducts                       |               |        |              |                    |           |                   | Refresh Print  |
|----------------|------------------------------|---------------|--------|--------------|--------------------|-----------|-------------------|----------------|
| List Produc    | ts Manage Prices Add Product |               |        |              |                    |           |                   |                |
| 1 to 2 of 2 pr | oducts                       | Query: banana | >      | Type: Normal | or Base 💌 Visible: | - Any - 💌 | Category: - Any C | ategory - 🗨 Go |
| SKU            | Name                         | Туре          | Price  | Purchase     | In Stock           | Visible   | Featured          |                |
| ban01          | 📄 Banana                     | Normal        | \$3.00 | Yes          | Yes                | Yes       | Yes               | [delete]       |
| lfb41          | Lady Finger Bananas          | Normal        | \$8.00 | Yes          | Yes                | Yes       | No                | [delete]       |

#### A list of products will appear that relate to the query.

| Manage<br>List Pro | Products Manage Prices Add | Product |          |                |               |             | [              | Refresh Print |
|--------------------|----------------------------|---------|----------|----------------|---------------|-------------|----------------|---------------|
| 1 to 2 of          | 2 products Query: E        | Banana  | Type: No | rmal or Base 🖣 | Visible: - An | y - 💌 Categ | ory: - Any Cat | tegory - 💌 Go |
| SKU                | Name                       | Туре    | Price    | Purchase       | In Stock      | Visible     | Featured       |               |
|                    | 📄 Banana                   | Normal  | \$3.00   | Yes            | Yes           | Yes         | Yes            | [delete]      |
|                    | Lady Finger Bananas        | Base    | \$8.00   | Yes            | Yes           | Yes         | No             | [delete]      |
|                    |                            |         |          | page 1         |               |             |                |               |

# 11.1.5 Manage Prices

#### **How to Manage Prices**

On the left navigation bar click **'Catalogue'**, a sub menu will open with a list of categories. Click **'View Products'** from the subcategory.

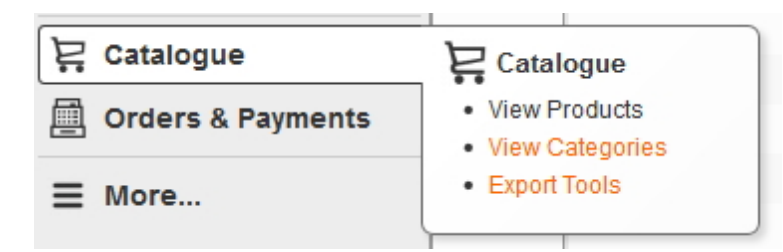

You can manage the products prices by selected the relevant boxes below.

| Manage Prices     |                        |                  |     |            | Refre         | sh Print  |  |
|-------------------|------------------------|------------------|-----|------------|---------------|-----------|--|
| List Products Man | age Prices Add Product |                  |     |            |               |           |  |
|                   |                        | Advertised Price | e   | Taxal      | Taxable Goods |           |  |
| SKU               | Name                   | Price            | RRP | Excl       | GST (0%)      | GST (10%) |  |
| ban01             | Banana                 | 3                |     | $\odot$    | $\odot$       | ۲         |  |
| bro15             | Broccoli               | 6                |     | 0          | $\bigcirc$    | ۲         |  |
| car18             | Carrots                | 5.99             |     | 0          | $\odot$       | ۲         |  |
| egg85             | Eggplant               | 5.99             |     | $\bigcirc$ | $\odot$       | ۲         |  |
| gsa87             | Granny Smith Apples    | 5                |     | 0          | $\odot$       | ۲         |  |
| lfb41             | Lady Finger Bananas    | 8                |     | $\bigcirc$ | $\odot$       | ۲         |  |
| ora19             | Orange                 | 5                |     | 0          | $\odot$       | ۲         |  |
| pea27             | Pear                   | 66               |     | 0          | $\odot$       | ۲         |  |
| pin62             | Pineapple              | 10               |     | 0          | $\odot$       | ۲         |  |
| pla23             | Pink Lady Apple        | 1                |     | $\odot$    | $\bigcirc$    | ۲         |  |

# 11.2 View Categories

#### **View Categories**

On the left navigation bar click **'Catalogue'**, a sub menu will open with a list of categories. Click **'View Categories'** from the subcategory.

| 🗜 Catalogue       | Catalogue                         |
|-------------------|-----------------------------------|
| Orders & Payments | View Products     View Categories |
| ∃ More            | Export Tools                      |
|                   |                                   |

Once 'View Categories' is open you are able to 'Add', 'Edit', or 'Delete'.

To add a category click '**Add Category**' which is located on the navigation bar. To edit a category click the '**Title'** of the category within the list.

To delete a category click the 'delete' button on the right hand side of the page.

| Category Manager             |          |        |           |     |            | Refres      | h Print  |
|------------------------------|----------|--------|-----------|-----|------------|-------------|----------|
| List Categories Add Category |          |        |           |     |            |             |          |
| Name                         | Products | Hidden | Filtering | Tag |            |             |          |
| 📁 All Categories             |          | No     | No        |     |            | [add child] |          |
| 📁 Fruit                      | 8        | No     | No        |     | [re-order] | [add child] | [delete] |
| 📁 Vegetables                 | 6        | No     | No        |     | [re-order] | [add child] | [delete] |

## 11.2.1 Add Category

#### How to Add Categories

On the left navigation bar click **'Catalogue'**, a sub menu will open with a list of categories. Click **'View Categories'** from the subcategory.

| 몇 Catalogue       | Catalogue                         |
|-------------------|-----------------------------------|
| Orders & Payments | View Products     View Categories |
| ∃ More            | Export Tools                      |
|                   |                                   |

Once 'View Categories' is open, click 'Add Category' which is located on the navigation bar.

| Category Manager |          |        |           |     |            | Refres      | h Print  |
|------------------|----------|--------|-----------|-----|------------|-------------|----------|
| Name             | Products | Hidden | Filtering | Tag |            |             |          |
| 📁 All Categories |          | No     | No        |     |            | [add child] |          |
| 📁 Fruit          | 8        | No     | No        |     | [re-order] | [add child] | [delete] |
| 📁 Vegetables     | 6        | No     | No        |     | [re-order] | [add child] | [delete] |
|                  |          |        |           |     |            |             |          |

'General | Add Category' will appear.

| General  | l   Add Category                           | ×      |
|----------|--------------------------------------------|--------|
| General  | Attributes SEO Product Filtering           |        |
| Name:    | *                                          |        |
| Parent:  | * 📁 Product Categories Browse              |        |
| Tag:     |                                            |        |
| Options: | Category is hidden from menus and browsing |        |
| Image:   | Browse No file selected.                   |        |
|          | Cancel                                     | Finish |

The text box 'Add Category' will have 4 steps detailing in this order.

- 1. General
- 2. Attributes
- 3. SEO
- 4. Product Filtering

#### 1. General

Name: This will be the name of the category.

Parent: This allows you to choose where the root of this page will be linked.

**Options:** Tick this only if you want to hide the category from the user

**Image:** upload an image for the category if required by clicking the 'Browse' button and selecting the image you have saved on

your computer.

| General                              | Add Category                                                                                      | × |
|--------------------------------------|---------------------------------------------------------------------------------------------------|---|
| General                              | Attributes SEO Product Filtering                                                                  |   |
| Name:<br>Parent:<br>Tag:<br>Options: | <ul> <li>Product Categories Browse</li> <li>Category is hidden from menus and browsing</li> </ul> |   |
| Image:                               | Browse No file selected.                                                                          |   |
|                                      | Cancel Finish                                                                                     |   |

## 2. Attributes

Short Description: enter a description for the category if required.

| Attributes   Add Category                | × |
|------------------------------------------|---|
| General Attributes SEO Product Filtering |   |
| Short Description:                       |   |
| < Back Cancel Finish                     |   |

# 3. SEO

#### Meta Data

Browser Title: The title is already defaulted from the name of the category - this will appear on the tab of your browser.

**Description:** This section allows you to write a brief description for this category.

\*Please note that the description will be used through search engines, therefore using keywords and phrases is highly

recommended.

**Image:** This will be pre-ticked to '**Default'** as you would have previously added an image in the 'Images' section.

#### Searching/Indexing

Search Engines: Tick this box if you would like this page to be found in search engines.

\*Please note that the box is ticked as a default - only un-tick this box if you do not want this page found in your internal

search results.

| SEO   Add Cate                     | gory ×                                              |
|------------------------------------|-----------------------------------------------------|
| General Attributes                 | SEO Product Filtering                               |
| Meta Data                          | L ContentONE Demo                                   |
| Description<br>(250 chars max)     |                                                     |
| Image                              | Default     Custom     Browse     No file selected. |
| URLs<br>Custom Path                |                                                     |
| Searching / Inde<br>Search Engines | Allow search engines to index this category         |
|                                    | < Back Cancel Finish                                |

# 4. Product Filtering

Please contact WorldWeb to discuss.

| Product Filtering   Add Category                                                                                                    | ×           |
|----------------------------------------------------------------------------------------------------|-------------|
| General Attributes SEO Product Filtering                                                                                                    |             |
| Product filtering allows a visitor to quickly search products within this category and any sub categories. Typically your visitors should able to filter by price. | at least be |
| Click here to add product filtering to this category.                                                                                                    |             |
|                                                                                                    |             |
| < Back Cancel                                                                                                    | Finish      |

# 11.2.2 Edit Category

## How to Edit Categories

On the left navigation bar click **'Catalogue'**, a sub menu will open with a list of categories. Click **'View Categories'** from the subcategory.

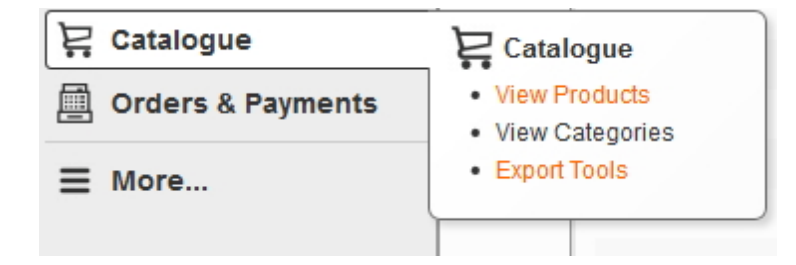

To edit a category click on the 'name' of the category within the list.

You would follow the same process as 'Add Category' by editing the details you desire.

| Category Manager | עז       |        |           |     |            | Refres      | h Print  |
|------------------|----------|--------|-----------|-----|------------|-------------|----------|
| Name             | Products | Hidden | Filtering | Tag |            |             |          |
| 📁 All Categories |          | No     | No        |     |            | [add child] |          |
| Fruit            | 8        | No     | No        |     | [re-order] | [add child] | [delete] |
| 📁 Vegetables     | 6        | No     | No        |     | [re-order] | [add child] | [delete] |
|                  |          |        |           |     |            |             |          |

# 1. General

Name: This will be the name of the category.

Parent: This allows you to choose where the root of this page will be linked.

Options: Tick this only if you want to hide the category from the user

Image: upload an image for the category if required by clicking the 'Browse' button and selecting the image you have saved on

your computer.

| Genera   | I   Add Category 🗙 🗙                       |
|----------|--------------------------------------------|
| General  | Attributes SEO Product Filtering           |
| Name:    | *                                          |
| Parent:  | * 🍃 Product Categories Browse              |
| Tag:     |                                            |
| Options: | Category is hidden from menus and browsing |
| Image:   | Browse No file selected.                   |
|          | Cancel Finish                              |

## 2. Attributes

Short Description: enter a description for the category if required.

| Attributes   Add Category                | ×                    |
|------------------------------------------|----------------------|
| General Attributes SEO Product Filtering |                      |
| Short Description:                       |                      |
|                                          | < Back Cancel Finish |

# **3. SEO**

#### Meta Data

Browser Title: The title is already defaulted from the name of the category - this will appear on the tab of your browser.

**Description:** This section allows you to write a brief description for this category.

\*Please note that the description will be used through search engines, therefore using keywords and phrases is highly

recommended.

**Image:** This will be pre-ticked to 'Default' as you would have previously added an image in the 'Images' section.

#### Searching/Indexing

Search Engines: Tick this box if you would like this page to be found in search engines.

\*Please note that the box is ticked as a default - only un-tick this box if you do not want this page found in your internal

search results.

| SEO   Add Cate                                               | gory ×                                                 |
|--------------------------------------------------------------|--------------------------------------------------------|
| General Attribute                                            | s SEO Product Filtering                                |
| Meta Data<br>Browser Title<br>Description<br>(250 chars max) | ContentONE Demo                                        |
| Image                                                        | Default     O Custom     Browse     No file selected.  |
| URLs<br>Custom Path                                          |                                                        |
| Searching / Inde<br>Search Engines                           | exing<br>▼ Allow search engines to index this category |
|                                                              | < Back Cancel Finish                                   |

# 4. Product Filtering

Please contact WorldWeb to discuss.

| Product Filtering   Add Category                                                                                                    | ×  |
|----------------------------------------------------------------------------------------------------|----|
| General Attributes SEO Product Filtering                                                                                                    |    |
| Product filtering allows a visitor to quickly search products within this category and any sub categories. Typically your visitors should at least b able to filter by price. | е  |
| Click here to add product filtering to this category.                                                                                                    |    |
|                                                                                                    |    |
| < Back Cancel Finis                                                                                                    | sh |

# 11.2.3 Delete Category

## How to Delete Categories

On the left navigation bar click **'Catalogue'**, a sub menu will open with a list of categories Click **'View Categories'** from the subcategory.

| 몇 Catalogue       | Catalogue                         |
|-------------------|-----------------------------------|
| Orders & Payments | View Products     View Categories |
| ■ More            | Export Tools                      |
|                   |                                   |

To delete a category click on the 'delete' button on the right hand side.

| Category Manager | N        |        |           |     |            | Refre       | sh Print |
|------------------|----------|--------|-----------|-----|------------|-------------|----------|
| Name             | Products | Hidden | Filtering | Tag |            |             |          |
| 📁 All Categories |          | No     | No        |     |            | [add child] |          |
| 📁 Fruit          | 8        | No     | No        |     | [re-order] | [add child] | [delete] |
| Vegetables       | 6        | No     | No        |     | [re-order] | [add child] | [delete] |

# 11.3 Export Tools

# **Export Tools**

On the left navigation bar click **'Catalogue'**, a sub menu will open with a list of categories. Click **'Export Tools'** from the subcategory.

| 몇 Catalogue       | Catalogue                                                  |
|-------------------|------------------------------------------------------------|
| Orders & Payments | <ul> <li>View Products</li> <li>View Categories</li> </ul> |
| ■ More            | Export Tools                                               |
|                   |                                                            |

# Step 1 of 3: Export Fields

As a default all boxes will be ticked. You will need to un-tick the boxes that you do not wish to export. Click **'Continue'.** 

| Catalogue | 278 |
|-----------|-----|
|           |     |

| Export Products              |                                                                                                    |               | Refresh                                               |
|------------------------------|----------------------------------------------------------------------------------------------------|---------------|-------------------------------------------------------|
| Export Products              |                                                                                                    |               |                                                       |
| Step 1 of 3: Export F        | ields                                                                                                  |               |                                                       |
| Export the following fields: |                                                                                                    |               |                                                       |
| Basic Details                | Attributes<br>Description<br>Description<br>Quantity<br>Season<br>Variety of product<br>Colour<br>Size | Stock Control | Dimensions<br>U Length<br>W Width<br>Height<br>Weight |
| Pricing<br>Price<br>Saleable | Featured<br>Featured                                                                                   |               |                                                       |
| Continue                     |                                                                                                    |               |                                                       |

# Step 2 of 3: Export Criteria

In Stock: Select 'Any / Yes / No' if you want to export the the items that are in stock. Visible: Select 'Any / Yes / No' if you want to export the the items that are visible on the website. Featured: Select 'Any / Yes / No' if you want to export the the items that are featured on the website. Categories: Tick the categories that you wish to export. Click 'Continue'.

| Export Products                    |                                  | Refresh   | Print  |
|------------------------------------|----------------------------------|-----------|--------|
| Export Products                    |                                  |           |        |
| Step 2 of 3: E                     | xport Criteria                   |           |        |
| Export products that               | at match the following criteria: |           |        |
| In Stock:<br>Visible:<br>Featured: | - Any - 💌                        |           |        |
| Categories:                        | Fruit<br>Vegetables              |           |        |
| Continue                           |                                  | Back to S | Step 1 |

# Step 3 of 3: Confirm Export

This will show you a preview of what will be exported. Click **'Start Export'**.

| Export I | Products    |                           |                                                                        |                                                                              |         |          |                             |         |        |      |       |          |        |       |        |        |        | Refresh  | Print    |
|----------|-------------|---------------------------|------------------------------------------------------------------------|------------------------------------------------------------------------------|---------|----------|-----------------------------|---------|--------|------|-------|----------|--------|-------|--------|--------|--------|----------|----------|
| Export   | Products    |                           |                                                                        |                                                                              |         |          |                             |         |        |      |       |          |        |       |        |        |        |          |          |
| Step 3   | of 3: C     | onfirm E                  | xport                                                                  |                                                                              |         |          |                             |         |        |      |       |          |        |       |        |        |        |          |          |
| The sun  | nmary of th | e export is I             | below:                                                                 |                                                                              |         |          |                             |         |        |      |       |          |        |       |        |        |        |          |          |
| #Rows    |             | 4                         |                                                                        |                                                                              |         |          |                             |         |        |      |       |          |        |       |        |        |        |          |          |
| Exam     | ple Con     | tent                      |                                                                        |                                                                              |         |          |                             |         |        |      |       |          |        |       |        |        |        |          |          |
| code     | barcode     | name                      | canonical                                                              | description                                                                  | Organic | Quantity | Season                      | Variety | Colour | Size | units | in_stock | length | width | height | weight | price  | saleable | featured |
| ban01    |             | Banana                    | http://demo.worldwebms.com<br>/products/fruit/banana/                  | Bananas are<br>very nutritious.                                              |         |          |                             |         |        |      | 1     | Yes      | 0      | 0     | 0      | 0.0000 | 3.0000 | Yes      | Yes      |
| gsa87    |             | Granny<br>Smith<br>Apples | http://demo.worldwebms.com<br>/products/lruit/granny-smith-<br>apples/ | Lorem ipsum<br>dolor sit amet,<br>consectetur<br>adipisicing elit,<br>sed do | No      |          | Autumn;Spring;Summer;Winter |         |        |      | 1     | Yes      | 0      | 0     | 0      | 0.0000 | 5.0000 | Yes      | Yes      |
| Start    | Export      | ]                         |                                                                        |                                                                              |         |          |                             |         |        |      |       |          |        |       |        |        |        | Back t   | o Step 2 |

# **Top Level Intro**

This page is printed before a new top-level chapter starts

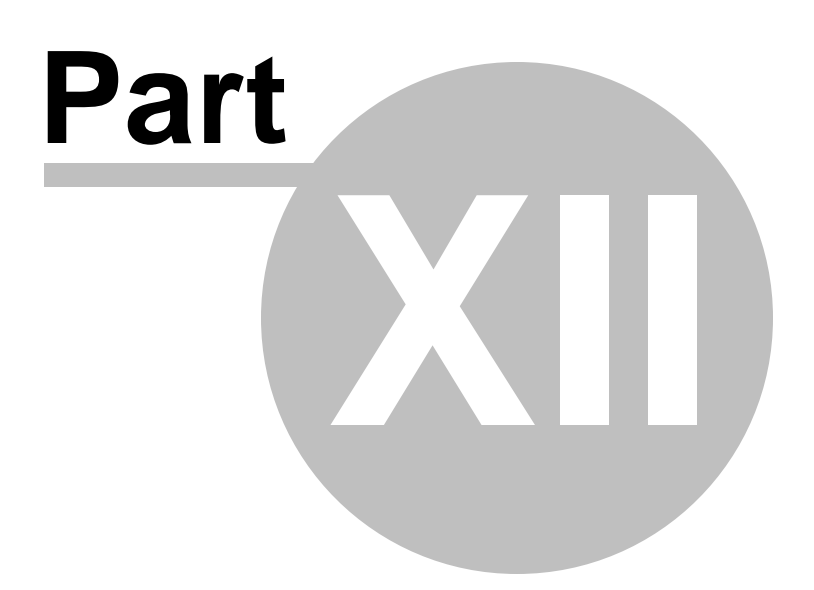

# 12 Orders & Payments

281

#### **Orders & Payments**

On the left navigation bar click 'Orders & Payments', a sub menu will open with a list of categories. Manage Orders: will open to a list of all orders, which will allow you to manage and maintain. Manage Payments: will open to a list of all orders, which will allow you to manage and maintain.

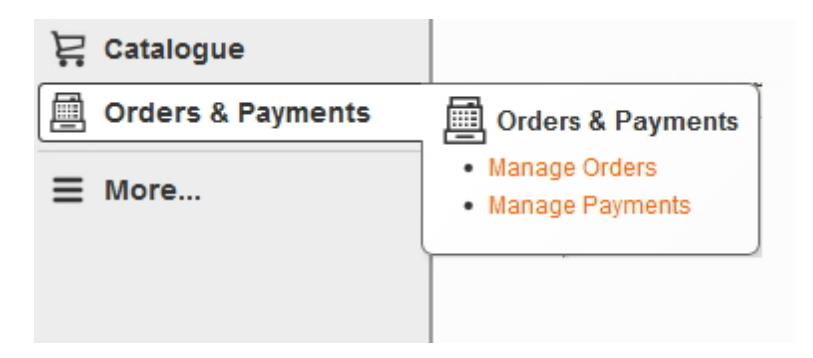

# 12.1 Manage Orders

#### **Manage Orders**

On the left navigation bar click 'Orders & Payments', a sub menu will open with a list of categories. Click 'Manage Orders' from the subcategory.

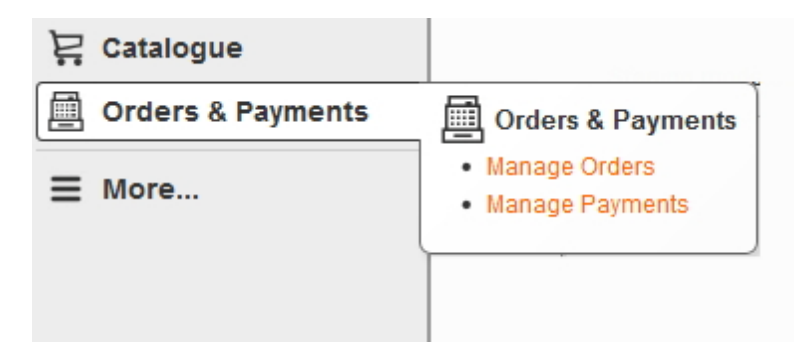

Once 'Manage Orders' is open you are able to search for orders, Manage Payments and Export Orders.

**Query:** Type in a keyword or phrase that you want to search for within the list of orders. **Manage Payments:** will open to a list of all orders, which will allow you to manage and maintain. **Export Orders:** will allow you to export orders from the relevant fields selected.

| Orders & Payme | ents      |                       |               |       |            |         |           |             |                   | Refresh   | Print |
|----------------|-----------|-----------------------|---------------|-------|------------|---------|-----------|-------------|-------------------|-----------|-------|
| Manage Orders  | Manage Pa | ayments Export Orders |               |       |            |         |           |             |                   |           |       |
|                |           | From:                 | To:           |       | Query:     |         | Type: Any | 🗸 💌 Status: | Any Payment:      | Any 💌     | Go    |
| Reference #    | Туре      | Date                  | Customer      | Items | Status     | Payment | Total     | Balance     | Transaction ID    | 3rd Party | ID    |
| 📄 12           | Order     | 09-Aug-2013 03:55pm   | Brad Harrison | 1     | Incomplete | Error   | \$23.00   | \$23.00     |                   |           |       |
| 📓 11           | Order     | 11-Jul-2013 11:07am   | Brad Harrison | 1     | New        | Success | \$23.00   | \$23.00     | 51823965U9029545H |           |       |
| 10             | Order     | 11-Jul-2013 11:01am   | Brad Harrison | 1     | New        | Success | \$25.50   | \$25.50     | 5JE713550S957941Y |           |       |
| 9              | Order     | 11-Jul-2013 10:56am   | Brad Harrison | 1     | New        | Pending | \$23.00   | \$23.00     | 0L532974TF481170Y |           |       |

# 12.2 Manage Payments

#### **Manage Payments**

On the left navigation bar click 'Orders & Payments', a sub menu will open with a list of categories. Click 'Manage Payments' from the subcategory.

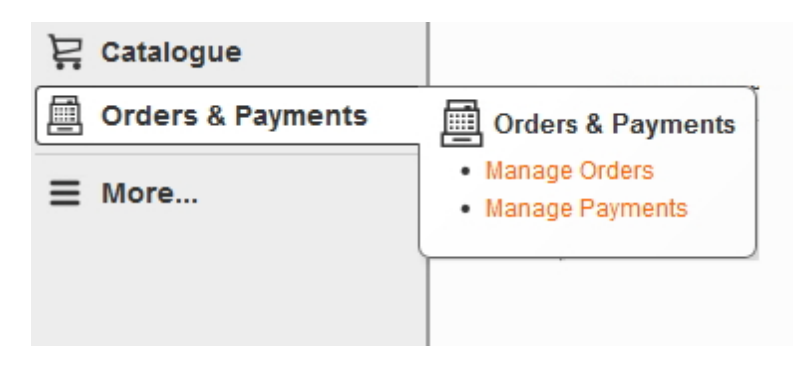

Once 'Manage Payments' is open you are able to search for payments, Manage Orders and Export Orders.

**Query:** Type in a keyword or phrase that you want to search for within the list of payments. **Manage Orders:** will open to a list of all orders, which will allow you to manage and maintain. **Export Orders:** will allow you to export orders from the relevant fields selected.

| Orders & Payments    |          |            |               |      |                 |            |                   |              |         | Refresh    | Print  |
|----------------------|----------|------------|---------------|------|-----------------|------------|-------------------|--------------|---------|------------|--------|
| Manage Orders Manage | Payments | Export Ord | ders          |      |                 |            |                   |              |         |            |        |
|                      |          |            |               | Fr   | rom:            | То:        | Query:            |              | Status: | Any 💌      | Go     |
| Date                 | Order 9  | Status D   | Description C | Code | Message         |            | Reference         | 3rd Party ID | Amount  | Attachment |        |
| 09-Aug-2013 03:55pm  | 📄 12 🛛   | Error C    | Credit Card   |      | Server.Gateway  | ailure     |                   |              | \$23.00 |            |        |
| 11-Jul-2013 11:07am  | 📄 11 🔹   | Success F  | PayPal        |      | Completed via F | ayPal IPN  | 51823965U9029545H |              | \$23.00 |            | [view] |
| 11-Jul-2013 11:01am  | 📄 10 🛭 🕄 | Success F  | PayPal        |      | Completed via F | PayPal IPN | 5JE713550S957941Y |              | \$25.50 |            | [view] |
| 11-Jul-2013 10:56am  | 📄 9 🛛 S  | Success F  | PayPal        |      | Completed via F | PayPal IPN | 0L532974TF481170Y |              | \$23.00 |            | [view] |

# 12.3 Export Orders

#### **Export Orders**

On the left navigation bar click 'Orders & Payments', a sub menu will open with a list of categories. Click 'Manage Payments' from the subcategory.

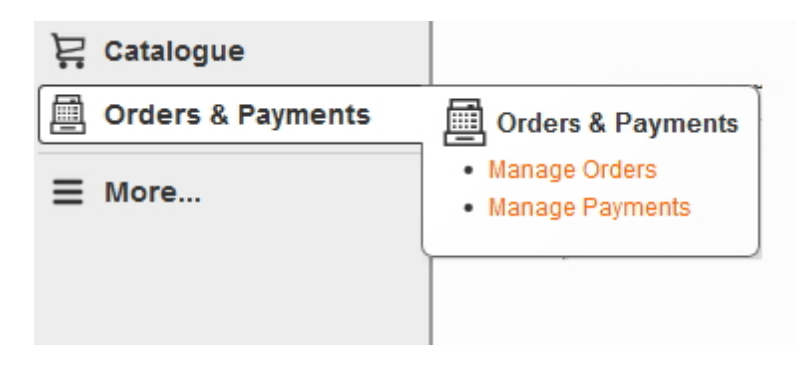

Export Orders will allow you to export orders from the relevant fields selected.

### 12.3.1 How to export orders

#### How to Export Orders

On the left navigation bar click 'Orders & Payments', a sub menu will open with a list of categories. Click 'Manage Payments' from the subcategory.

| 몇 Catalogue       | Starte and                        |
|-------------------|-----------------------------------|
| Orders & Payments | Orders & Payments                 |
| ≡ More            | Manage Orders     Manage Payments |
|                   |                                   |

Select 'Export Orders' which is located on the navigation bar.
Step 1 of 3: Export Fields Click **'Continue'**.

| lanage Orders Manage Payme                   | nts Export Orders |                 |                  |
|----------------------------------------------|-------------------|-----------------|------------------|
| Step 1 of 3: Export Fields                   |                   |                 |                  |
| xport the following fields:<br>Order Details | Customer Details  | Billing Details | Delivery Details |
| Reference                                    | First Name        | V First Name    | Delivery Method  |
| Date Placed                                  | Last Name         | Last Name       | First Name       |
| Order Status                                 | Email             | Address 1       | Last Name        |
| Payment Method                               | Home Phone        | Address 2       | Address 1        |
| Payment Status                               | Mobile Phone      | Suburb          | Address 2        |
| 🗹 Total                                      | 🗹 Fax             | State           | Suburb           |
| Remaining Balance                            |                   | ✓ PostCode      | State            |
| Source Site Code                             |                   | Country         | PostCode         |
| Source Site Name                             |                   |                 | Country          |
| Items                                        |                   |                 |                  |
| Item Code                                    |                   |                 |                  |
| 🗹 Item Name                                  |                   |                 |                  |
| Item Qty                                     |                   |                 |                  |
| Item Unit Price                              |                   |                 |                  |
| Item Total Price                             |                   |                 |                  |

### **Top Level Intro**

This page is printed before a new top-level chapter starts

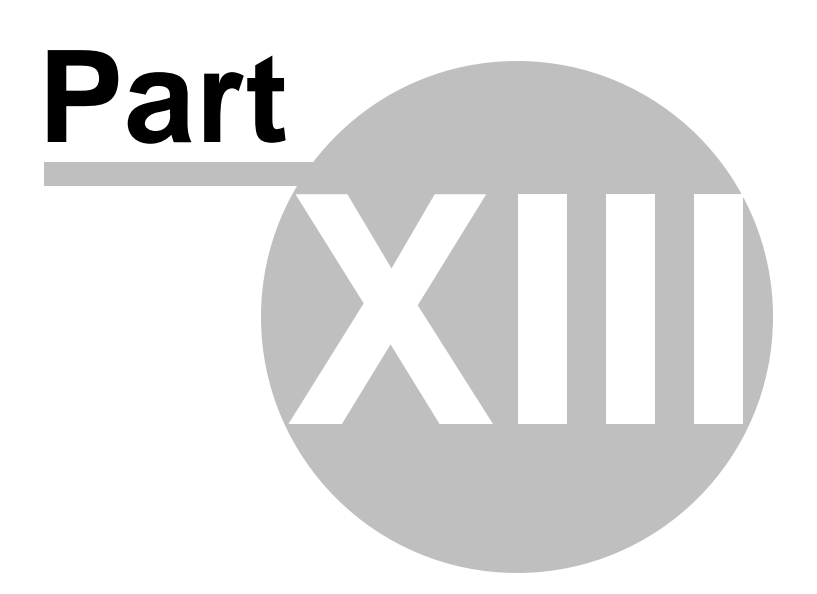

### 13 Glossary

#### Glossary

**Content ONE** - is a Web Content Management System.

**Content Management System** (CMS) - CMS is software for managing content on a Web site directly on the server.

**Site** - the website as displayed to your visitors or users, containing all the content added via the CMS. It is sometime referred to as the 'front end'.

**Back end** - the Content ONE administration console where the Site Administrator manages the Web Site and its content.

Front end - another name for the Web Site that your visitors (or members) see.

**Database** - a database is an organised collection of information. It contains a collection of records that you can search, sort and analyse rapidly.

**Workspace** - the Workspace is the area of the Content ONE Admin section where the business of configuration and content publishing takes place. The workspace dynamically updates as you select tools and menu options. The workspace can include: HTML editor, Menu Editor, Page Editor, link management and several other features.

# Index

# - A -

287

action buttons 12 Administration Console 12

# - M -

Menubar 12, 13

## - T -

tab menus 12 Title Bar 12

# - W -

Workspace 12

- Y -

your system user status 13

For more information on content management systems, website design and other web services, please visit our website:

www.worldweb.net.au

or contact us on

+61 8 8215 0020